## **HP Server Automation**

ソフトウェアバージョン: 10.20

## ユーザーガイド: 監査とコンプライアンス

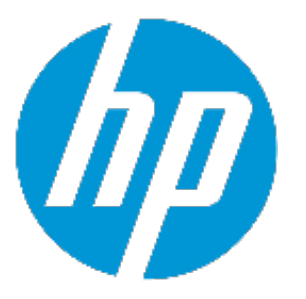

ドキュメントリリース日: 2014年12月 (英語版) ソフトウェアリリース日: 2014年12月 (英語版)

## ご注意

### 保証

HP製品、またはサービスの保証は、当該製品、およびサービスに付随する明示的な保 証文によってのみ規定されるものとします。ここでの記載は、追加保証を提供するもの ではありません。ここに含まれる技術的、編集上の誤り、または欠如について、HPは いかなる責任も負いません。

ここに記載する情報は、予告なしに変更されることがあります。

### 権利の制限

機密性のあるコンピューターソフトウェアです。これらを所有、使用、または複製する には、HPからの有効な使用許諾が必要です。商用コンピューターソフトウェア、コン ピューターソフトウェアに関する文書類、および商用アイテムの技術データは、 FAR12.211および12.212の規定に従い、ベンダーの標準商用ライセンスに基づいて米国 政府に使用許諾が付与されます。

## 著作権について

© Copyright 2001-2014 Hewlett-Packard Development Company, L.P.

### 商標について

Adobe<sup>™</sup>は、Adobe Systems Incorporated (アドビシステムズ社)の登録商標です。

Microsoft<sup>®</sup> およびWindows<sup>®</sup> は、米国におけるMicrosoft Corporationの登録商標です。

UNIX<sup>®</sup>は、The Open Groupの登録商標です。

本製品には、 'zlib' (汎用圧縮ライブラリ) のインタフェースが含まれています。'zlib': Copyright © 1995-2002 Jean-loup Gailly and Mark Adler.

## ドキュメントの更新情報

このマニュアルの表紙には、以下の識別情報が記載されています。

- ソフトウェアバージョンの番号は、ソフトウェアのバージョンを示します。
- ドキュメントリリース日は、ドキュメントが更新されるたびに変更されます。
- ソフトウェアリリース日は、このバージョンのソフトウェアのリリース期日を表します。

更新状況、およびご使用のドキュメントが最新版かどうかは、次のサイトで確認できます。http://support.openview.hp.com/selfsolve/manuals

このサイトを利用するには、HP Passportへの登録とサインインが必要です。HP Passport IDの登録は、次のWebサイトから行なうことができます。http://h20229.www2.hp.com/passport-registration.html (英語サイト) または、HP Passport のログインページの [New users - please register] リンクをクリック します。

適切な製品サポートサービスをお申し込みいただいたお客様は、更新版または最新版を ご入手いただけます。詳細は、HPの営業担当にお問い合わせください。

## サポート

HPソフトウェアサポートオンラインWebサイトを参照してください。http://support.openview.hp.com

このサイトでは、HPのお客様窓口のほか、HPソフトウェアが提供する製品、サービス、およびサポートに関する詳細情報をご覧いただけます。

HPソフトウェアオンラインではセルフソルブ機能を提供しています。お客様のビジネ スを管理するのに必要な対話型の技術サポートツールに、素早く効率的にアクセスでき ます。HPソフトウェアサポートのWebサイトでは、次のようなことができます。

- 関心のあるナレッジドキュメントの検索
- サポートケースの登録とエンハンスメント要求のトラッキング
- ソフトウェアパッチのダウンロード
- サポート契約の管理
- HPサポート窓口の検索
- 利用可能なサービスに関する情報の閲覧
  他のソフトウェアカスタマーとの意見交換

一部のサポートを除き、サポートのご利用には、HP Passportユーザーとしてご登録の 上、サインインしていただく必要があります。また、多くのサポートのご利用には、サ ポート契約が必要です。HP Passport IDを登録するには、次のWebサイトにアクセスして ください。

http://h20229.www2.hp.com/passport-registration.html (英語サイト)

アクセスレベルの詳細については、次のWebサイトをご覧ください。

#### http://support.openview.hp.com/access\_level.jsp

HP Software Solutions Nowは、HPSWのソリューションと統合に関するポータルWebサイトです。このサイトでは、お客様のビジネスニーズを満たすHP製品ソリューションを検索したり、HP製品間の統合に関する詳細なリストやITILプロセスのリストを閲覧することができます。このWebサイトのURLは、http://h20230.www2.hp.com/sc/solutions/index.jsp です。

# 目次

| 第1章 概要と前提条件                             | 13 |
|-----------------------------------------|----|
| 用語                                      | 14 |
| サーバー構成                                  | 16 |
| セキュリティ標準の強制                             | 16 |
| ゴールデンサーバーの取得と複製                         | 17 |
| ESXiサーバー                                |    |
| ESXiサーバーに対するコマンドの実行                     | 18 |
| ESXiの前提条件                               | 19 |
| 『VMware ESXi Hardening Guides』の参照       |    |
| vCenter管理の確認                            | 19 |
| PowerCLIインストーラーのダウンロード                  | 19 |
| PowerShellバージョンのインストールまたはアップグレード        | 20 |
| Windows Manager Frameworkのダウンロードとインストール | 20 |
| PowerShell実行ポリシーの設定                     | 20 |
| InvalidCertificateAction用の構成値の設定        | 21 |
| WebOperationTimeout用の構成値の設定             | 21 |
| XMLシリアライザースクリプトの実行                      | 21 |
| CertificateRevocationのチェックの無効化          | 22 |
| vCenterパフォーマンスのチューニング                   | 23 |
| VMware PowerCLI XMLシリアライザーのインストールとコンパイル | 23 |
| SAエージェントの構成                             | 23 |
| ESXiサーバーの管理                             | 23 |
| ESXiコンプライアンスライブラリのダウンロード                | 23 |
| ESXi監査機能に対する最小限のWindowsおよびVMwareアクセス権   | 24 |
| Windowsのアクセス権                           | 24 |

| VMwareのアクセス権        | 24 |
|---------------------|----|
| 第2章 監査、監査ポリシー、監査結果  | 27 |
| 監査                  | 27 |
| 監査ポリシー              | 28 |
| スナップショット            | 28 |
| コンプライアンスと修復         | 28 |
| 監査管理                | 28 |
| 監査の比較タイプ            | 29 |
| 監査プロセス              |    |
| 監査の要素               |    |
| 監査の作成               | 32 |
| サーバーからの監査の作成        |    |
| サーバーのグループからの監査の作成   |    |
| SAライブラリからの監査の作成     | 34 |
| スナップショットからの監査の作成    | 34 |
| 監査ポリシーからの監査の作成      | 34 |
| 監査の実行               | 34 |
| SAライブラリから起動         | 35 |
| すべての管理対象サーバーから      |    |
| 監査結果から              |    |
| 監査の削除またはスナップショット結果  |    |
| 監査のスケジュール設定         |    |
| 定期的監査のスケジュール設定      |    |
| 監査スケジュールの編集         |    |
| 完了した監査ジョブの表示        | 41 |
| 監査のエクスポート/インポート     | 41 |
| アクティブな監査ジョブのキャンセル   | 41 |
| 監査とスナップショットの使用状況の表示 | 42 |
| すべての管理対象サーバーから      |    |

| デバイスエクスプローラーから                 |    |
|--------------------------------|----|
| 監査の構成                          | 43 |
| 監査とスナップショットのソース                | 46 |
| ソース: サーバー                      | 46 |
| ソース: スナップショット                  | 47 |
| ソース: スナップショット仕様                | 48 |
| ソース: ルール                       | 49 |
| サーバーオブジェクト                     | 49 |
| 監査と修復のルール                      | 52 |
| 構成ルール                          | 53 |
| 監査とスナップショットのルール                | 55 |
| アプリケーション構成ルールの構成               | 56 |
| アプリケーション構成監査ルール                | 59 |
| COM+ルールの構成                     | 60 |
| カスタムスクリプトルールの構成                | 62 |
| カスタムスクリプトの例                    | 64 |
| 検出されたソフトウェアルールの構成              | 65 |
| ファイルルールの構成                     | 66 |
| 範囲の一般的な使用法と図                   | 68 |
| 監査にルールを追加する方法                  | 73 |
| 構成テンプレートによる監査でのファイルの比較         | 76 |
| ハードウェアルールの構成                   | 77 |
| IISメタベースルールの構成                 |    |
| IISルールの構成                      | 79 |
| IIS 7.0ルールの構成                  | 81 |
| ローカルセキュリティ設定ルールの構成             | 83 |
| 登録済みソフトウェアルールの構成               | 84 |
| ストレージルールの構成                    | 86 |
| Windows .NET Framework構成ルールの構成 |    |

| Windowsレジストリルールの構成                                                                                                    |                                                                           |
|----------------------------------------------------------------------------------------------------|---------------------------------------------------------------------------|
|                                                                                                    | 89                                                                        |
| Windowsレジストリオブジェクト                                                                                                    | 89                                                                        |
| アクセス制御レベル                                                                                                    | 89                                                                        |
| Windowsサービスルールの構成                                                                                                    | 90                                                                        |
| Windows/UNIXユーザーおよびグループルールの構成                                                                                                    | 91                                                                        |
| コンプライアンスチェックの構成                                                                                                    | 92                                                                        |
| コンプライアンスチェックの名前の変更                                                                                                    | 94                                                                        |
| [監査/スナップショット仕様] ウィンドウからのコンプライアンスチェッ<br>の検索                                                                                                    | ック<br>95                                                                  |
| コンプライアンスチェック                                                                                                    | 95                                                                        |
| コンプライアンスチェックのプロパティの編集                                                                                                    | 96                                                                        |
| カスタムコンプライアンスチェックカテゴリの作成                                                                                                    | 97                                                                        |
| コンプライアンスチェックのデフォルトへの復元                                                                                                    | 98                                                                        |
| 非推奨のチェックの表示                                                                                                    | 98                                                                        |
| チェックに含める対象/除外する対象の設定                                                                                                    | 99                                                                        |
| ファイルの含める/除外ルール                                                                                                    | 99                                                                        |
| 含める/除外ルールのタイプ                                                                                                    | 100                                                                       |
|                                                                                                    | 102                                                                       |
| 例: すべての.txtファイルをスナップショットまたは監査に含める                                                                                                    |                                                                           |
| 例: すべての.txtファイルをスナップショットまたは監査に含める<br>例: ファイルaだけをスナップショットまたは監査に含める                                                                                                    | 102                                                                       |
| 例: すべての.txtファイルをスナップショットまたは監査に含める<br>例: ファイルaだけをスナップショットまたは監査に含める<br>例: 最後のtemp.txtファイルを含め、他のすべてを除外                                                                                                    | 102                                                                       |
| 例: すべての.txtファイルをスナップショットまたは監査に含める<br>例: ファイルaだけをスナップショットまたは監査に含める<br>例: 最後のtemp.txtファイルを含め、他のすべてを除外<br>ファイルルールのオーバーラップ                                                                                                    | 102<br>102<br>103<br>103                                                  |
| 例: すべての.txtファイルをスナップショットまたは監査に含める<br>例: ファイルaだけをスナップショットまたは監査に含める<br>例: 最後のtemp.txtファイルを含め、他のすべてを除外<br>ファイルルールのオーバーラップ                                                                                                    | 102<br>103<br>103<br>103                                                  |
| 例: すべての.txtファイルをスナップショットまたは監査に含める<br>例: ファイルaだけをスナップショットまたは監査に含める<br>例: 最後のtemp.txtファイルを含め、他のすべてを除外<br>ファイルルールのオーバーラップ<br>例A<br>例B                                                                                                    | 102<br>103<br>103<br>104<br>104                                           |
| <ul> <li>例: すべての.txtファイルをスナップショットまたは監査に含める</li> <li>例: ファイルaだけをスナップショットまたは監査に含める</li> <li>例: 最後のtemp.txtファイルを含め、他のすべてを除外</li> <li>ファイルルールのオーバーラップ</li> <li>例A</li> <li>例B</li> <li>例C</li> </ul>                                                                                                    | 102<br>103<br>103<br>104<br>104<br>105                                    |
| <ul> <li>例: すべての.txtファイルをスナップショットまたは監査に含める</li> <li>例: ファイルaだけをスナップショットまたは監査に含める</li> <li>例: 最後のtemp.txtファイルを含め、他のすべてを除外</li> <li>ファイルルールのオーバーラップ</li> <li>例A</li> <li>例B</li> <li>例C</li> <li>SA/カスタム属性でのファイル名のパラメーター化</li> </ul>                                                                                   | 102<br>103<br>103<br>104<br>104<br>105<br>105                             |
| <ul> <li>例:すべての.txtファイルをスナップショットまたは監査に含める</li> <li>例:ファイルaだけをスナップショットまたは監査に含める</li> <li>例:最後のtemp.txtファイルを含め、他のすべてを除外</li> <li>ファイルルールのオーバーラップ</li> <li>例A</li> <li>例B</li> <li>例C</li> <li>SA/カスタム属性でのファイル名のパラメーター化</li> <li>パラメーター化されたファイル名の例</li> </ul>                                                           | 102<br>103<br>103<br>104<br>104<br>105<br>105<br>106                      |
| <ul> <li>例:すべての.txtファイルをスナップショットまたは監査に含める</li> <li>例:ファイルaだけをスナップショットまたは監査に含める</li> <li>例:最後のtemp.txtファイルを含め、他のすべてを除外 …</li> <li>ファイルルールのオーバーラップ …</li> <li>例A …</li> <li>例B …</li> <li>例C …</li> <li>SA/カスタム属性でのファイル名のパラメーター化 …</li> <li>パラメーター化されたファイル名の例 …</li> <li>パス名の環境変数 …</li> </ul>                         | 102<br>103<br>103<br>104<br>104<br>105<br>105<br>106<br>107               |
| <ul> <li>例:すべての.txtファイルをスナップショットまたは監査に含める</li> <li>例:ファイルaだけをスナップショットまたは監査に含める</li> <li>例:最後のtemp.txtファイルを含め、他のすべてを除外</li> <li>ファイルルールのオーバーラップ</li> <li>例A</li> <li>例B</li> <li>例C</li> <li>SA/カスタム属性でのファイル名のパラメーター化</li> <li>パラメーター化されたファイル名の例</li> <li>パス名の環境変数</li> <li>監査ルールの例外</li> </ul>                       | 102<br>103<br>103<br>104<br>104<br>105<br>105<br>106<br>107<br>107        |
| <ul> <li>例:すべての.txtファイルをスナップショットまたは監査に含める</li> <li>例:ファイルaだけをスナップショットまたは監査に含める</li> <li>例:最後のtemp.txtファイルを含め、他のすべてを除外</li> <li>ファイルルールのオーバーラップ</li> <li>例A</li> <li>例B</li> <li>例C</li> <li>SA/カスタム属性でのファイル名のパラメーター化</li> <li>パラメーター化されたファイル名の例</li> <li>パス名の環境変数</li> <li>監査ルールの例外</li> <li>例外を作成できないルール</li> </ul> | 102<br>103<br>103<br>104<br>104<br>105<br>105<br>106<br>107<br>107<br>108 |

| 監査へのルールの例外の追加                  |     |
|--------------------------------|-----|
| ルールの例外の編集または削除                 |     |
| 監査ポリシーの管理                      |     |
| 監査ポリシーのリンクとインポート               |     |
| 監査ポリシーのリンク                     | 110 |
| 監査ポリシーのインポート                   | 111 |
| 複数のリンクされた監査ポリシーとのルールのオーバーラップ   |     |
| 監査ポリシーの作成                      |     |
| 監査の監査ポリシーとしての保存                |     |
| 監査ポリシーのリンクとインポートの方法            |     |
| 監査ポリシーの監査またはスナップショット仕様へのリンク    | 114 |
| 監査ポリシーのマスター監査ポリシーへのリンク         | 115 |
| 監査ポリシールールのインポート                | 116 |
| 監査またはスナップショット仕様の監査ポリシーとしての保存 … | 117 |
| フォルダーライブラリでの監査ポリシーの検索          | 117 |
| 監査ポリシーのエクスポート                  |     |
| 監査ポリシーのコンプライアンスの表示             |     |
| 監査結果                           |     |
| 監査結果の表示                        | 119 |
| 監査結果ウィンドウ                      | 120 |
| ビュー                            |     |
| サマリー                           |     |
| 詳細                             |     |
| 修復方法: すべて、サーバーによる、ルールによる       |     |
| すべて修復                          | 123 |
| ルールによる修復                       | 124 |
| サーバーによる修復                      | 125 |
| 比較ベースの監査結果の修復                  | 127 |
| 継承された値によるルールの修復                |     |

| 値ベースの監査結果の表示-監査ルールの修復               | 129 |
|-------------------------------------|-----|
| 継承された値によるルールの修復                     | 130 |
| 監査結果の差異の表示と修復                       | 131 |
| ファイルの差異の表示と修復                       | 131 |
| アクティブな監査結果の修復ジョブのキャンセル              | 132 |
| オブジェクトの差異の表示と修復                     | 133 |
| 例外のある監査結果の表示                        | 135 |
| 監査の検索                               | 136 |
| 監査の削除                               | 136 |
| 監査結果の削除                             | 137 |
| 監査結果のアーカイブ                          | 137 |
| 監査結果のエクスポート                         | 138 |
| 第3章 スナップショット、スナップショット仕様、スナップショットジョブ | 139 |
| スナップショット                            | 139 |
| スナップショットのプロセス                       | 139 |
| スナップショットとスナップショット仕様                 | 140 |
| 監査で使用するスナップショット                     | 141 |
| 監査で使用するスナップショット仕様                   | 141 |
| スナップショット仕様の要素                       | 141 |
| スナップショットの表示                         | 143 |
| SAライブラリに表示                          | 143 |
| デバイスエクスプローラーに表示                     | 143 |
| スナップショットの検索                         | 144 |
| スナップショット結果の表示                       | 144 |
| スナップショットのアーカイブ                      | 147 |
| スナップショットの削除                         | 147 |
| スナップショットのエクスポートとインポート               | 148 |
| オブジェクトのコピー                          | 148 |
| スナップショットからサーバーへ                     | 148 |

| スナップショット仕様                               | 150   |
|------------------------------------------|-------|
| スナップショット仕様と監査ポリシー                        | . 150 |
| スナップショット仕様の作成                            | . 150 |
| サーバーから                                   | 151   |
| SAライブラリから起動                              | 151   |
| スナップショット仕様の削除                            | . 151 |
| スナップショット仕様の構成                            | . 152 |
| スナップショット仕様ルールの構成                         | . 154 |
| 監査ポリシーとしてのスナップショット仕様の保存                  | . 155 |
| スナップショット仕様の実行                            | . 155 |
| スナップショットジョブ                              | 156   |
| 定期的なスナップショットジョブのスケジュール設定                 | . 156 |
| スナップショットジョブスケジュールの表示 と編集                 | 158   |
| スナップショットジョブスケジュールの削除                     | . 159 |
| アクティブなスナップショットジョブのキャンセル                  | . 160 |
| 第4章 SAクライアントでのコンプライアンス                   | 162   |
| コンプライアンスの用語                              | 164   |
| コンプライアンスカテゴリ                             | 165   |
| コンプライアンスステータス                            | 166   |
| コンプライアンスステータスの定義                         | . 167 |
| コンプライアンスステータスのしきい値―ポリシー、サーバー、複数の<br>サーバー | . 169 |
| コンプライアンスステータスのしきい値―デバイスグループ              | . 169 |
| デバイスグループのコンプライアンス設定の変更                   | . 170 |
| コンプライアンスダッシュボード                          | 171   |
| 個別サーバーのコンプライアンスの表示                       | . 172 |
| コンプライアンスサマリーの円グラフと詳細情報                   | 172   |
| 複数サーバーのコンプライアンスの表示                       | . 175 |
| デバイスグループのコンプライアンス: ステータスのロールアップ          | . 176 |
| デバイスグループのコンプライアンス: 全体ロールアップ              | . 176 |

| グループのコンプライアンスの表示           |     |
|----------------------------|-----|
| コンプライアンスビューでの列の追加と削除       |     |
| コンプライアンスカテゴリ表示のソート         | 179 |
| コンプライアンスステータスによるフィルター処理    |     |
| コンプライアンス情報の更新              |     |
| 自動コンプライアンスチェック頻度の設定        |     |
| コンプライアンスビューの情報のエクスポート      |     |
| コンプライアンスダッシュボードでの修復        |     |
| コンプライアンスビューでの修復 — サーバーグループ |     |
| コンプライアンスビューでの修復―サーバー       |     |
| コンプライアンススキャン               |     |
| パッチコンプライアンス                |     |
| パッチコンプライアンスのステータスの基準       |     |
| サーバーでのパッチコンプライアンスの修復       |     |
| グループでのパッチコンプライアンスの修復       |     |
| 監査コンプライアンス                 |     |
| 監査コンプライアンスのステータスの基準        |     |
| 監査コンプライアンスでの修復             |     |
| サーバーにアタッチされている監査の修復        |     |
| 監査ポリシーコンプライアンス             |     |
| ソフトウェアコンプライアンス             |     |
| ソフトウェアコンプライアンスのステータスの基準    |     |
| ソフトウェアコンプライアンスでの修復         |     |
| サーバーでのソフトウェアコンプライアンスの修復    |     |
| グループでのソフトウェアコンプライアンスの修復    |     |
| 構成コンプライアンス                 |     |
| 構成コンプライアンスのステータスの基準        |     |
| 構成コンプライアンスの修復―サーバーおよびグループ  |     |

# ☆ 概要と前提条件

HP Server Automation (SA) では、監査と修復により、IT環境内でチェック対象のオブジェクトと、チェックを行う場所とタイミングを指定できます。

監査ポリシーでは、チェック対象 (ファイル、ディレクトリ、構成値など)を定義しま す。

監査では、チェック対象となる場所(サーバー、複数のサーバーなど)を定義します。

監査スケジュールでは、チェックを行うタイミング (特定の日時、反復実行など)を定義 します。

これらの機能を使用することによって、管理対象サーバー環境でコンプライアンスを確保し、サーバーのコンプライアンス状態を維持する方法を理解できます。SAでは、ファシリティ内のサーバーを標準ポリシーに準拠した状態にする方法として、サーバー構成ポリシーを使用します。非コンプライアンス状態(想定通りに構成されていない状態)として検出されたサーバーは、修復によって、組織で規定されている標準に準拠した状態にすることが可能です。

SAクライアントでは、動作中のサーバーまたはサーバースナップショット、ユーザー指定の値、事前定義された監査ポリシーをベースに、サーバー構成値の監査を実行します。また、サーバー構成スナップショットを使ってシステムの現在の状態を取得し、他のサーバーと比較することも可能です。

監査ポリシーでは、会社全体または業界共通のコンプライアンス標準を定義し、監査や スナップショット仕様などの監査ポリシーで使用できます。監査やスナップショット仕 様で定義した監査ポリシーを参照すれば、組織内の最新のコンプライアンス定義に適応 できているかどうかを確認できます。

**ヒント:** BSA Essentialsサブスクリプションサービスへのコンテンツサブスクリプショ ンがある場合は、データセンターのニーズに応じて業界コンプライアンス標準を最 新の状態に更新することができます。たとえば、サブスクリプションサービスは、 Center for Internet Security (CIS) やPayment Card Industry (PCI) などの定期的に更新される セキュリティのベストプラクティスへのアクセスを提供します。また、Microsoft Patch Supplement for Server Automationなどの、その他の無償の非サブスクリプション コンテンツにもアクセスできるようになります。BSA Essentialsサブスクリプション サービスを使用して、Federal Information Security Management Act (FISMA) やSarbanes-Oxley (SoX) 法などの最新の法規制コンプライアンスポリシーや、日次の脆弱性ア ラートにアクセスできます。さらに、HP Live Network (HPLN) ポータル上のコンテンツ 開発者コミュニティに参加でき、カスタム作成された監査ポリシーとルールの共有 とアクセスが可能になります。BSA Essentialsサブスクリプションサービスのサブス クリプションの詳細については、HPの販売担当者にお問い合わせください。

**注:** 監査と修復でサポートされているオペレーティングシステムの詳細については、 SA Support and Compatibility Matrixを参照してください。

#### 用語

以下のリストは、HP Server Automation 監査と修復で使用される主な用語と概念を定義 します。

**アーカイブ済み監査結果/スナップショット**: 監査結果とスナップショットをアーカイブ すると、これらを監査結果またはスナップショットのリストから移動して、履歴情報と して利用可能にすることができます。

監査: 個別のチェックを含む一連のルールで、管理対象サーバーの構成オブジェクト (サーバーのファイルシステムのディレクトリ構造、サーバーのWindowsレジストリ、ア プリケーション構成など)の必要な状態を表します。監査には、ソース (サーバー、ス ナップショット、またはスナップショット仕様)、ターゲット (サーバーまたはスナップ ショット)、ルールの例外、およびスケジュールが含まれます。

監査のルールは、監査ポリシーにリンクすることも可能です。つまり、監査ポリシーの ルールが監査のルールの代わりに使用されます。監査を実行し、サーバー構成オブジェ クトの値をゴールデンサーバー、サーバースナップショット、またはユーザー定義値と ベースライン比較して、各値の差異を判定できます。監査により、サーバーまたはユー ザー入力値の間に差異が報告された場合、ソフトウェアとサーバーオブジェクトをイン ストールして差異を修復し、サーバーが監査ルールに準拠するようにできます。

**監査ジョブ**: 監査を実行すると発生するプロセス。監査ジョブは、即時に1回だけ実行す るか、ジョブをスケジュールして定期的に実行することができます。監査ジョブが完了 すると、監査結果が生成され、差異が報告されます。

監査ルールタイプ:監査には以下のルールタイプを含めることができます。

**比較**: サーバーの構成またはサーバーのスナップショットの構成を他の管理対象サーバーまたはスナップショットと比較するルール。

値ベース (ユーザー定義): 1つまたは複数のユーザー定義値のセットを比較するルール。 このタイプの監査には監査ポリシーにリンクされた監査も含まれます。

**非存在:**オブジェクトの非存在のチェック、すなわちターゲットサーバー上にオブジェ クトが存在しないことを確認します。ターゲットサーバー上にオブジェクトが存在する 場合、ルールはコンプライアンス違反になります。実行時に、ソースサーバーが存在し ても、このサーバーに対する照会は行われません。また、ワイルドカードルールオブ ジェクトを選択すると、ターゲットサーバーにのみ適用されます。 **監査ポリシー**: サーバーに対する目的の構成を定義するルールの集合。監査では、以下 の方法でポリシーを使用できます。

**リンク**: リンクされたポリシーにより、監査とポリシーの間の接続が常に保持されま す。つまり、監査のルールと監査ポリシーのルールは正確に一致しており、ポリシーが 更新された場合は、最新の変更内容がそのポリシーがリンクされている監査にも反映さ れます。監査ポリシーが監査またはスナップショット仕様にリンクされている場合、 ルールは監査またはスナップショット仕様内で読み取り専用として表示されます。監査 ポリシー内のルールは引き続き編集可能です。

インボート(置換、非リンク):ポリシーを監査にインボートすると、監査と監査ポリ シー間の接続は保持されなくなります。ポリシーに影響を与えることなく監査を変更す ることができます。これに対して、ポリシーに対して行われた変更や更新は監査には反 映されません。

インポート (マージ): 監査ポリシーをインポートし、監査にマージすると、監査ポリ シーのルールが既存の監査のルールに追加されます。監査と監査ポリシー間の接続は保 持されません。マージ処理中にルールの競合が検出された場合、監査ポリシーのルール は監査ポリシーから新しくインポートされたルールで置き換えられます。

**監査結果**: 監査の実行結果。この情報は、ターゲットサーバーまたは複数サーバーの構成オブジェクトの値が監査で定義された値とどの程度一致または不一致であるかを示します。

例外:監査の実行時にルール例外が選択されたサーバーに対してチェックされないようにするために、例外または無効として設定されたサーバーおよび特定のルール。このサーバーは監査コンプライアンスの判定から除外されます。

コンプライアンス: 監査、スナップショット仕様、または監査ポリシーで定義された一連のルールによって作成されたチェックまたはテストにサーバーの構成がどの程度適合しているかを表します。監査と修復のコンプライアンスは、ターゲットサーバーで想定される値を指定する監査またはスナップショットのルールによって定義されます。ターゲットサーバー上の値が監査のルールで指定された値と異なる場合、サーバーは非コンプライアンス状態と見なされます。

ポリシー設定担当者: サーバー構成のコンプライアンス標準 (サーバーの構成方法) および組織内の監査ポリシーの定義を担当するユーザー。

**ルール**:目的の値およびオプションの修復値を含む、特定のサーバー構成オブジェクト に対するチェック。

ルールには、次の2つのタイプがあります。

サーバーベースのルール: ソースサーバーから直接派生

ユーザー定義ルール: ユーザーが作成

BSA Essentialsサブスクリプションサービスへのサブスクリプションがある場合、さまざ まな業界のコンプライアンス標準を定義する、事前定義されたルールにアクセス可能で す。たとえば、Microsoft Windowsの最新のPatch Supplementや、現行の法規制コンプライアンスポリシー (FISMA、Sarbanes-Oxley (SoX)法)、EP開発者コミュニティでユーザーが作成したルール、脆弱性コンテンツの日次更新などにアクセスできます。

サーバーオブジェクト: 監査またはスナップショット仕様のルールの適用対象となる サーバーからのオブジェクト。パスワードの最小文字数などの値や、ファイルやディレ クトリなどのオブジェクト、レジストリエントリ、Windowsサービスのハードウェア構 成などを使用できます。

スナップショット:特定の日付と特定の時間に情報が取得された管理対象サーバーの構成状態の表現。スナップショットはこれまでに実行されたスナップショット仕様ジョブの結果です。

スナップショット仕様: 監査のソース。これは一般的に「再帰的監査」と呼ばれます。 スナップショット仕様から監査を実行すると、監査では仕様で定義されたすべての情報 が使用され、定義したフィルターがすべて適用されます。

スナップショット仕様ジョブ:スナップショット仕様を実行すると発生するプロセス。 スナップショットジョブは、1回だけ実行するか、ジョブをスケジュールして定期的に 実行することができます。スナップショット仕様ジョブが完了すると、スナップショッ トが生成されます。

**ターゲット**: 監査の実行またはスナップショットの取得の対象となるサーバー。監査の ターゲットには、サーバー、複数のサーバー、サーバーグループ、スナップショットを 使用できます。スナップショットのターゲットには他のサーバーも使用できます。

注: ESXIサーバーは、別のESXiサーバーをターゲットとしてのみ使用できます。

#### サーバー構成

以下のベストプラクティスと例は、SAでファシリティ内のサーバー構成を管理する方法 を示します。

セキュリティ標準の強制

ゴールデンサーバーの取得と複製

#### セキュリティ標準の強制

一般的に、IT組織には強制的に適用すべきセキュリティポリシーがあります。これらの ポリシーは、サーバーが正しく構成されているか、セキュリティ攻撃から保護されてい るかを検証します。ポリシー設定担当者は監査ポリシーを作成して、これらのセキュリ ティ標準を強制することができます。事前定義された監査ポリシーは複数の監査やス ナップショット仕様にリンクすることができます。動作中のサーバーを管理する管理者 は、適正な監査ポリシーを参照してサーバーが正しく監査されているかどうか確認でき ます。 例: 会社でSolaris 10サーバーを使用しており、このサーバーをCommon Vulnerabilities and Exposures (CVE) で指定される一般的に知られている最新のセキュリティ脆弱性に関し て、最新の状態に保たなければならないとします。会社からは、サーバーがSolaris 10に 対する既知の脅威に対して脆弱性を持たないようにすることを要求されています。たと えば、Sun Solaris 10およびOpenSolaris snv\_61からsnv\_106でPPD File Manager (ppdmgr)内 の不特定の脆弱性をチェックするCVE-2009-0168 (CVSS 4.9)などです。BSA Essentialsサブ スクリプションサービスをサブスクライブすると、オンライン上の一連のコンプライア ンスチェックにアクセス可能になります。これらのチェックを使用して、Solaris 10サー バーを監査し、セキュリティ脆弱性に対するリスクがないかどうか確認できます。組織 内でのコンプライアンス標準の定義を担当するシステム管理者は、CVE-2009-0168コン プライアンスチェックを含む監査ポリシーを作成できます。

ベストプラクティス: Solarisサーバーの管理を担当するシステム管理者は、サーバーの 監査を作成し、その監査ルールを監査ポリシーにリンクすることができます。監査が監 査ポリシーにリンクされている場合、ポリシーへの変更はすべて監査に即時に反映され ます。そのため、サーバー上で監査を実行する担当者は、監査ルールが常に最新のもの であることを認識しています。たとえば、Solaris 10サーバーに対してCVEが新しく更新 された場合、ポリシー設定担当者がポリシーを更新すると、そのポリシーにリンクされ ているすべての監査に最新のコンプライアンスチェックが適用されます。監査には常に 最新の脆弱性チェックが含まれているとわかっているため、ポリシー設定担当者は、監 査を定期的に実行するようスケジュールして、管理対象のSolaris 10サーバーをすべて チェックすることができます。監査結果により、新しいCVEセキュリティチェックが含 まれていないターゲットサーバーが見つかった場合は、これらのサーバーを修復して問 題を解決できます。

#### ゴールデンサーバーの取得と複製

ファシリティ内の特定の目的に対するサーバー構成の理想的な状態を表すように、サー バーが構成されている場合があります。たとえば、Webトラフィックを処理するサー バーの集まりを設定する場合、Webサーバーのグループに対して、理想的な構成を表す 1つのサーバー (ゴールデンサーバー構成)を設定することができます。このゴールデン サーバーを構成した後、その構成をSAで管理されたサーバーのグループ全体に複製する ことができます。

例:固有に構成されたApache Webサーバーを持つRed Hat Linuxサーバーがあり、この構成 を他の複数の管理対象サーバーに正確に複製するとします。監査と修復を使用して、 ゴールデンサーバーをソース構成として使用する監査を作成することができます。監査 では、これらの構成を選択して、アプリケーションポリシーや特定のアプリケーション 構成ルールなどの、他のサーバーの監査に使用できます。監査のターゲットとしてこれ らのサーバーを選択し、ゴールデンサーバーと同様に構成します。監査の実行後、ゴー ルデンサーバーと一致しないターゲットサーバーの構成を修復します。監査をスケ ジュールして、定期的に実行できます。サーバーが非コンプライアンス状態になった場 合は、ゴールデンサーバーとの偏差を修復します。

### ESXiサーバー

これで、ESXiサーバー用の次の監査関連アクションを実行できます。

- 監査を作成します。
- スナップショットとスナップショット仕様を作成します。
- 監査ポリシーを作成および管理します。

ESXiサーバーは、PowerShellとPowerCLIがインストールされているvCenterによって管理 されている必要があります。

#### ESXiサーバーに対するコマンドの実行

ESXiサーバー上でコマンドを実行すると、SAクライアントはvCenterと連携して、コマンドを実行します。次の図はこのプロセスを示します。

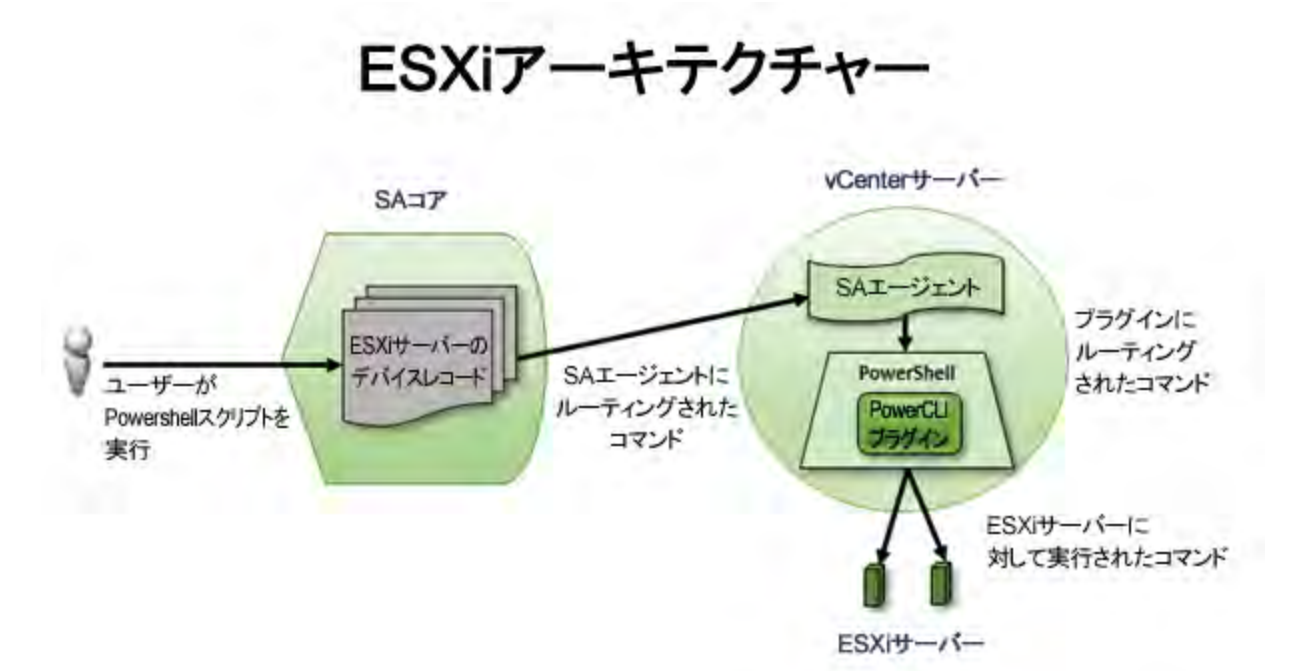

ユーザーがSAクライアント内のESXiサーバーに対してPowerCLIコマンドを含むスクリプ トを実行すると、サーバーはデバイスレコードからESXiサーバー名を挿入し、そのESXi サーバーを管理するvCenterにスクリプトをルーティングします。PowerCLIプラグイン は、スクリプト内のPowerCLIコマンドをvCenterの内部APIに対する呼び出しに変換し て、ESXiサーバーと通信します。

#### **ESXiの前提条件**

ESXiサーバーで監査機能を使用する前に、次の前提条件を実行したことを確認してください。

『VMware ESXi Hardening Guides』の参照

vCenter管理の確認

PowerCLIインストーラーのダウンロード

PowerShellバージョンのインストールまたはアップグレード

Windows Manager Frameworkのダウンロードとインストール

PowerShell実行ポリシーの設定

InvalidCertificateAction用の構成値の設定

WebOperationTimeout用の構成値の設定

XMLシリアライザースクリプトの実行

証明書の失効に関するチェックの無効化

#### 『VMware ESXi Hardening Guides』の参照

SA ESXiコンプライアンスチェックライブラリのベースは、http://www.vmware.com/security/hardening-guidesにある一連の『VMware ESXi Hardening Guides』です。 これらのガイドは、VMware製品を安全にデプロイおよび操作する方法について説明し ています。セキュリティの自動化を有効にするためのスクリプトの例も含まれていま す。

#### vCenter管理の確認

すべてのvSphere ESXiサーバーは、WindowsベースのvCenterサーバーを通じて管理されま す。ESXiサーバーには、独自のSAエージェントはありません。vCenterサーバーには、SA エージェントがインストールされている必要があります。vCenterサーバーは、SAの仮 想化と統合されている必要もあります。vCenterサーバーが統合されているかどうかを チェックするには、SAクライアントの[仮想化]タブを選択したときに、サーバーウィ ンドウに表示されることを確認します。仮想化統合の詳細については、SAの仮想化ガイ ドを参照してください。

#### PowerCLIインストーラーのダウンロード

PowerCLIインストーラーは、VMwareダウンロードサイトから入手できます。使用しているvCenterサーバーに合ったバージョンをダウンロードします。

#### PowerShellバージョンのインストールまたはアップグレード

PowerCLIでは、PowerShell 2.0以降を実行する必要があります。PowerShellがインストールされていない場合、最初にPowerShell 1.0をインストールしてから、PowerShell 2.0以降にアップグレードします。

PowerShell 1.0をvCenterサーバーコンピューターにインストールするには、次の手順を 実行します。

- 1 vCenterサーバーコンピューターで、Server Managerコンポーネントを起動します。
- 2 [Add Feature]を選択します。
- 3 [Select Features] パネルで、Windows PowerShell 1.0を選択します。
- 4 [Install] をクリックします。

PowerShell 1.0をPowerShell 2.0以降にアップグレードするには、次の手順を実行します。

 次のコマンドを使用して、インストールされているPowerShellのバージョンを確認 します。

PS > \$PSVersionTable.PSVersion

バージョン番号は、画面の主要列になります。

- 2 Windows Update Managerを使用して、PowerShell 2.0をダウンロードおよびインストールします。
- 3 ダウンロードすると、PowerShell2.0インストーラーをWindows Updateアプリケー ションで確認できます。
- 4 インストールされていることを確認するには、[更新プログラムのインストール]を クリックします。

Windows Manager Frameworkのダウンロードとインストール

PowerShell 3.0 を使用するには、Windows Manager Framework (WMF) 2.0、3.0以上を使用して、PowerShell 3.0インストーラーパッケージをダウンロードできます。

Windows Manager Frameworkをダウンロードおよびインストールするには、次の手順を実行します。

- プレリリースバージョンのWMF 3.0が存在している場合は、アンインストールします。
- 2 すべてのPowerShellウィンドウを閉じます。
- 3 Microsoftダウンロードサイトから使用しているオペレーティングシステムとアーキ テクチャーに合ったWMF 3.0パッケージをダウンロードします。

#### PowerShell実行ポリシーの設定

PowerShellスクリプトは、PowerShell実行ポリシーが会社のセキュリティポリシーに 従って設定されている場合にのみ実行できます (RemoteSignedまたはUnrestricted)。 PowerShell実行ポリシーを設定するには、次の手順を実行します。

- 1 Windows管理者として、vCenterサーバーにログインします。
- 2 PowerShellコンソールを開きます。
- 3 コマンドを実行します。

たとえば、ポリシーをUnrestrictedに設定するには、次のコマンドを使用します。

PS > Set-ExecutionPolicy Unrestricted

#### InvalidCertificateAction用の構成値の設定

デフォルトでは、InvalidCertificateAction構成アイテムの値はWarnに設定されています。 証明書が無効な場合、メッセージがスクリプト出力に書き込まれ、一部のコンプライア ンスコードが失敗する原因になります。この問題に対処するには、会社のセキュリティ ポリシーに従って証明書の問題を修正するか、構成で無効な証明書を無視するように設 定します。

証明書を無視することを選択する場合、各vCenterから次のコマンドを実行します。

Set-PowerCLIConfiguration -InvalidCertificateAction Ignore -Scope AllUsers

詳細については、VMwareのドキュメントを参照してください。

#### WebOperationTimeout用の構成値の設定

デフォルトでは、WebOperationTimeout構成アイテムの値は300(秒)に設定されていま す。一部のPowerCLIコマンドでは、ネットワークとサーバーの負荷に応じて、実行にこ れより長くかかる可能性があります。この値を-1(無限)に設定することが推奨されま す。その値が実行可能でない場合は、必要に応じてテストおよび調整してください。 Set-PowerCLIConfiguration -WebOperationTimeout -1 -Scope AllUsers

この構成アイテムの詳細については、VMwareのドキュメントを参照してください。

#### XMLシリアライザースクリプトの実行

ESXiサーバー上で監査を実行するもう1つの準備作業は、XMLシリアライザースクリプト を実行することです。

スクリプトを実行するには、次の手順を実行します。

- 1 SAクライアントにログインします。
- 2 [ライブラリ]タブで、[タイプ別]を選択します。
- 3 スクリプトノードを展開します。
- 4 Windowsを選択します。
- 5 Windowsスクリプトのリストから、次の手順を実行します。
- 6 install-powercli-xmlserializers.ps1スクリプトを選択します。
  - a スクリプトを右クリックし、[PowerShellで実行]を選択します。

- [サーバースクリプトの実行]ウィンドウで、すべてのvCenterサーバーを選択します(またはサーバーを追加して選択します)。
- [ジョブの開始]をクリックし、すべてのvCenterサーバー上でスクリプトを実行します。

**注:**変更をバックアウトする(つまり、スクリプトの実行時に発生した変更を取り消 す)には、次のスクリプトを実行します。uninstall-powercli-xmlserializers.ps1

#### CertificateRevocationのチェックの無効化

各ESXiチェック(スクリプト)は、それ自身のPowerShellプロセスで実行されます。スク リプト内のAdd-PSSnapinコマンドを使用して、PowerCLIを有効にします。ただし、 PowerShellがインターネットから証明書の失効リストをダウンロードして、デジタル署 名を検証しようとするため、プロセスを起動するたびに7~9秒の遅延が発生します。こ の遅延を回避するには、次の2つのレジストリエントリを指定した値に変更します。

#### レジストリキー

値

| HKEY_USERS\.DEFAULT\Soft-                      | dword • 0000- |
|------------------------------------------------|---------------|
| ware\Microsoft\Windows\CurrentVersion\Internet | 0001          |
| Settings\CertificateRevocation                 | 0001          |
| HKEY_USERS\.DEFAULT\Soft-                      |               |
| ware $MicrosoftWindowsCurrentVersion$          | dword:0002-   |
| WinTrust\Trust Providers\Software Pub-         | 3c00          |
| lishing\State                                  |               |

**注:** このレジストリに対するキーまたはパスは、今後のバージョンのWindowsで変更 される可能性があります。

**ヒント**: 1つのvCenterでこの設定を行った後、SAを使用してスナップショット (ス ナップショット仕様)を取得し、その他のvCenterに対する変更を監査および修復 します。

ユーザーがSAクライアント内のESXiサーバーに対してコマンドを実行すると、クライア ントはESXiサーバーのデバイスレコードを検索し、適切なコマンドをそのESXiサーバー を管理するvCenter上のSAエージェントにルーティングします。SAエージェントは、そ のコマンドをPowerShell上のPowerCLIプラグインにルーティングします。その後、Power-CLIプラグインがそのコマンドをESXiサーバー上で実行します。 ユーザーガイド: 監査とコンプライアンス

#### vCenterパフォーマンスのチューニング

この項では、ESXiサーバーをホストしているvCenterのパフォーマンスチューニング手順 について説明します。

VMware PowerCLI XMLシリアライザーのインストールとコンパイル

SAエージェントの構成

ESXiサーバーの管理

ESXiコンプライアンスライブラリのダウンロード

#### VMware PowerCLI XMLシリアライザーのインストールとコンパイル

ESXiサーバーを実行するための別の前提条件として、XMLシリアライザーの設定があり ます。

XMLシリアライザーを設定するには、次の手順を実行します。

- 1 SAエージェントがvCenter上にインストールされていることを確認します。
- 2 PowerShell実行ポリシーを設定します。
- 3 [ライブラリ]>[スクリプト]>[Windows]でSA内の.PS1ファイルにアクセスします。
- 4 SAからファイルを実行します。

詳細については、XMLシリアライザースクリプトの実行も参照してください。

#### SAエージェントの構成

Error from remote (3056): connect to Agent failed (Connection refused)  $\varepsilon_{0,0}$ 

C:\Program Files\Common Files\Opsware\etc\agent\ agentservice.args

#### にあるエージェントのサービス構成ファイルに表示される場合、次のパラメーターの値 (デフォルト値は 20)を増やします。

cogbot.max concurrent shell connections:50

#### ESXiサーバーの管理

ESXiサーバーをvCenterを通じて管理する方法については、SAの仮想化ガイドを参照して ください。

#### ESXiコンプライアンスライブラリのダウンロード

HP Live Networkサイト (https://hpln.hp.com) にアクセスし、ESXiコンプライアンスライブ ラリをダウンロードします。コンプライアンスライブラリポリシーには、プラット フォーム上でよく使用されるオブジェクト (Windows上のローカルセキュリティ設定や Linux上の構成など)を監査および修復するための、ユーザーがカスタマイズ可能な チェックの配列が含まれています。法規制ポリシーでは、PCI、SOX、CISなどのガイド ラインに従って監査や修復用に事前に定義された値が用意されています。 コンプライアンスライブラリポリシーには、サポート対象のすべてのSAプラットフォー ム上でよく監査対象となるオブジェクトを監査および修復するための、ユーザーがカス タマイズ可能なチェックが含まれており、監査と修復の動的ポリシーの基になる一連の アイテムから構成されています。たとえば、管理対象サーバーのあるサブセットではパ スワードの最小文字数が8であることを確認し、別のセットではパスワードの最小文字 数が10であることを確認できるように、異なる監査を定義できます。可能であれば、 チェックで修復を有効にし、ユーザーが管理対象サーバーをカスタム定義のコンプライ アンスに準拠するようにできます。

ESXiコンプライアンスの内容は、cc\_libraryストリームの一部です。

#### ESXi監査機能に対する最小限のWindowsおよびVMwareアクセス権

ESXi監査では、ESXiターゲットとサーバーのリスト、およびPowerCLIスクリプトの実行 に統合ユーザーを使用します。SA VMware仮想化を使用している場合、このユーザーを すでに作成している可能性があります。この項では、統合ユーザーのアクセス権を制御 する方法について説明します。

Windowsのアクセス権

VMwareのアクセス権

#### Windowsのアクセス権

この項では、ESXiサーバーを使用するために必要なユーザーのWindowsアカウントについて説明します。

- 1 SAUserなどの非管理者ユーザーアカウントを作成します。
- 2 会社のセキュリティポリシーに従って、このユーザーのアクセス権を最小限に抑えます。

仮想化ユーザーの詳細については、SAの仮想化ガイドを参照してください。

#### VMwareのアクセス権

この項では、ESXiサーバーを使用するために必要なVMwareの役割について説明します。 これらの手順には、ホストのみのアクセス権を持つVMwareの役割の設定、その役割内 の統合ユーザーに関するアクセス権の作成、および管理対象のすべてのホストへの適用 が含まれています。

1 すべての権限およびホストのみのアクセス権を持つVMwareの役割を作成します。

| Alberta ISA VI 76 Libort   |  |  |
|----------------------------|--|--|
| name, Isk vizil uses       |  |  |
| Privileges                 |  |  |
| a All Privileges           |  |  |
| Alarms                     |  |  |
| Datacenter                 |  |  |
| lo Datastore               |  |  |
| ® dvPort group             |  |  |
| ESX Agent Manager          |  |  |
| Extension                  |  |  |
| B D Folder                 |  |  |
| E Global                   |  |  |
| B Host profile             |  |  |
| Network                    |  |  |
| Performance                |  |  |
| Permissions                |  |  |
| Profile-driven storage     |  |  |
| Resource                   |  |  |
| IN Sessions                |  |  |
| Is Storage views           |  |  |
| 🖲 🗖 Tasks                  |  |  |
| I VApp                     |  |  |
| UpMpaley                   |  |  |
| (a) U vService             |  |  |
| vSphere Distributed Switch |  |  |
|                            |  |  |
| Descention: Al Producer    |  |  |
| Description. An Phyloges   |  |  |
| besegues. Arringes         |  |  |

2 [Hosts] タブを選択します。

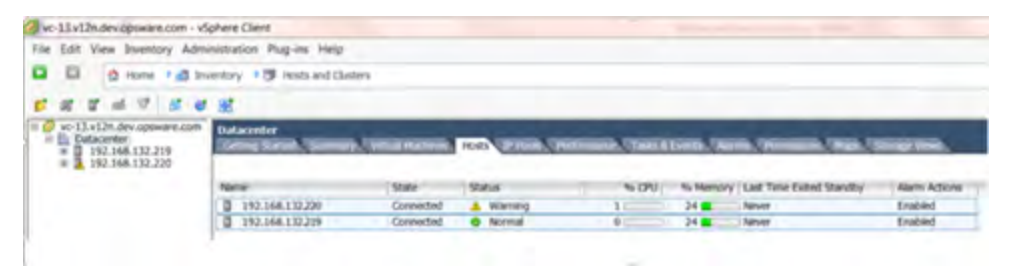

3 権限を割り当てます。

#### ユーザーガイド: 監査とコンプライアンス

| Name       Role       Propagate         SAUser       SA V12n Users       No         SAUser       SA V12n Users       Image: Sa V12n Users         SAUser       SA V12n Users       Image: Sa V12n Users         SAUser       SA V12n Users       Image: Sa V12n Users         SAUser       SA V12n Users       Image: Sa V12n Users         SAUser       SA V12n Users       Image: Sa V12n Users         SAUser       SA V12n Users       Image: Sa V12n Users         SAUser       Sa V12n Users       Image: Sa V12n Users         SAUser       Sa V12n Users       Image: Sa V12n Users         Saustice       Saustice       Saustice         Saustice       Saustice       Saustice         Saustice       Saustice       Saustice         Saustice       Saustice       Saustice         Saustice       Saustice       Saustice         Saustice       Saustice       Saustice         Saustice       Saustice       Saustice         Saustice       Saustice       Saustice         Saustice       Saustice       Saustice         Saustice       Saustice       Saustice         Saustice       Saustice       Saustice                                                                                                    | Isers and Grou<br>These users an<br>according to th | ps<br>d groups can intera<br>ie selected role. | ct with the curr | ent object. | Assigned Role<br>Selected users and groups can interact with th<br>according to the chosen role and privileges.                                                                                                    | e current object |
|----------------------------------------------------------------------------------------------------|-----------------------------------------------------|------------------------------------------------|------------------|-------------|----------------------------------------------------------------------------------------------------|------------------|
| SAUser       SA V12n Users       No         Image: Sa V12n Users       No         Image: Sa V12n Users       No         Image: Sa V12n Users       No         Image: Sa V12n Users       No         Image: Sa V12n Users       No         Image: Sa V12n Users       No         Image: Sa V12n Users       Image: Sa V12n Users         Image: Sa V12n Users       Image: Sa V12n Users         Image: Sa V12n Users       < | Name                                                | Role                                           | Propagate        |             | SA V12n Users                                                                                                    |                  |
|                                                                                                    |                                                     |                                                |                  |             | All Privileges      All Privileges      Alarms      Datacenter      Datastore cluster      Datastore cluster      Detastore cluster      Detastore duster      Detastore duster      Description      Description      Description      Description      Description      Description      Description      Descore duster      Descore duster      Descore duster      Descript | scription        |

- a 選択したホストを右クリックして、コンテキストメニューを立ち上げます。
- **b** [Add Permission…] をクリックします。
- c 手順1で作成した役割を選択します。
- d 統合ユーザーを追加します。
- [Propagate to Child Objects] ボックスの選択を解除します (ホストのみの権限で も、権限がVMに伝播される場合、これらのVMはSAにエージェントレスデバイス として表示されます)。
- 4 vCenterをSA仮想化に追加します。vCenterがすでに追加されている場合は、データの 再ロードジョブを実行します。

# <sup></sup> <sup>■■</sup> 監査、監査ポリシー、監査 結果

監査

監査は、管理対象サーバーまたは管理対象サーバーのグループが組織のコンプライアン ス標準に一致するかどうかを判定するためのルールまたは構成値のセットを定義しま す。監査ルールはアドホックに構成することもできますが、あらかじめ定義された監査 ポリシーを参照するのがより効果的な方法です。監査ポリシーは、HP Server Automation での管理対象サーバーの必要な構成を具体的に定義するものです。

監査では、次のことができます。

- サーバーの構成を、監査ポリシーに定義されたルールと比較します。
- 構成値が監査ルールに指定された基準を満たすことを確認します。
- 特定の値が存在するかまたは存在しないことを確認します。

監査ルールによっては、スクリプトを実行することで、より詳細な構成情報を取得でき る場合もあります。

ヒント:監査ポリシーを定義することで、次のことが可能です。

- IISメタベース値が存在するかどうかを確認します。特に、存在してはならない場合に使用します。
- 特定のLinuxサービスが常に実行されるように設定されていることを確認します。特に、セキュリティ上の理由で常に動作している必要がある重要なサービスに対して使用します。
- 特定のファイルシステムディレクトリが特定のサイズ制限を超えていないかどうか を判定します。
- ユーザーパスワードの最大長さの設定を超過していないことを確認します。

監査で調査する対象、サーバー上に存在すべき値、差異が見つかったときに修正のため に置き換える値を定義できます。

構成が完了したら、監査を1回だけ実行するか、将来実行するためにスケジュールする か、定期的に実行するためにスケジュールすることができます。監査を実行した後、結 果を見れば、対象のサーバーが監査ルールに設定された定義をどの程度満たすかを知る ことができます。不一致が見つかった場合、サーバーを修復して、コンプライアンス状 態に戻すことができます。

27 / 201

#### 監査ポリシー 🎙

監査ポリシーは、業界標準と組織のコンプライアンス目標に基づいて、サーバー構成の 必要な状態を定義する、再使用可能なルールの集合です。監査ポリシーは、監査、ス ナップショット仕様、および他の監査ポリシーにリンクすることができます。監査ポリ シーを変更した場合、その監査ポリシーへの参照もすべて更新されます。

監査ポリシーの作成は、一般的にポリシー設定の担当者が行います。担当者は、特定の 構成ドメインとオペレーティングシステムに関して会社のサーバーが満たすべきコンプ ライアンス標準を理解しています。サーバーの管理者は、あらかじめ定義された監査ポ リシーを、自分が作成した監査仕様またはスナップショット仕様にリンクすることで、 監査ポリシーを利用できます。監査ポリシーが変更された場合、それにリンクされた監 査にも更新されたルールが含まれます。SAの管理対象サーバーを監査する管理者は、組 織の最新のポリシー標準が自分の監査に反映されることを確信できます。

#### スナップショット 💷

スナップショットは、管理対象サーバーの構成状態の表現であり、特定の日付と時刻に 取得された情報に基づいています。スナップショットは、ファシリティ内の他のサー バーとの比較の基準となるゴールデンサーバーの構成を記録するのに便利です。スナッ プショットは監査のソースとして使用できます。スナップショットに記録された構成と 一致しないサーバーがある場合、監査の実行後にそのサーバーを修復できます。

#### コンプライアンスと修復 💱

SAクライアントのコンプライアンスビューでは、ファシリティ内のSA管理対象サー バー全体のコンプライアンスレベルを表示できます。コンプライアンスビューは、コン プライアンスダッシュボードとも呼ばれます。コンプライアンスダッシュボードでは、 コンプライアンスの問題を発見して修復できます。

#### 監査管理 🚳

監査は、サーバーの構成に何があるべきで、何があるべきでないかを定義するルールの 集合です。監査には、ルール、ソース、ターゲットサーバー、および監査の実行のタイ ミングと頻度を定義するスケジュールが含まれます。

監査ルールでは、管理対象サーバー上のさまざまな構成またはオブジェクトやファイル の状態を定義し、チェックできます。たとえば、サーバーのファイルシステムの状態、 レジストリ設定、インストールおよび登録されているソフトウェア(パッチやパッケー ジ)、イベント、ソフトウェア、アプリケーション構成、オペレーティングシステムの 設定などが対象となります。 **注:** ターゲットサーバーの構成またはオブジェクトが監査ルールに定義された状態と 異なっている場合、またはソースサーバーに存在するオブジェクトまたはルールが ターゲットサーバーに存在しない場合、ルールは非コンプライアンス状態と見なさ れます。

たとえば、グループまたはユーザーをソースサーバーに追加し、ターゲットサー バーに追加しなかった場合は、監査または修復は成功しません。また、ソースサー バーのレジストリ設定を変更し、ターゲットサーバーでは変更しなかった場合も、 エラーが発生します。

監査結果を表示する際に、ターゲットサーバーの構成が必要な構成と一致するように、 オブジェクト構成を修復することができます。

サーバー構成値の監査は、1台のサーバー、複数のサーバー、または別のサーバース ナップショットに対して実行できます。監査は、ただちに実行するか、繰り返し実行す るようにスケジュールでき、監査が完了したときに電子メール通知を送信することがで きます。また、実行中の監査ジョブはキャンセルできます。

#### 監査の比較タイプ

一般的に、監査では、監査のソースに基づいて、次の比較タイプが使用できます。

比較: 監査の作成時に指定されたソースサーバーまたはソーススナップショットの構成 値に基づく監査が作成されます。ソースサーバーまたはサーバースナップショットは、 ゴールデンサーバーとも呼ばれます。たとえば、ファイルディレクトリまたはファイル 内容、レジストリ構造、IISメタベースエントリ、またはユーザーグループ設定を、管理 対象サーバーの間で比較できます。スナップショットを監査のソースとして使用する と、スナップショットをファシリティ内の他のサーバーと比較できます。

比較監査では、次のタイプの比較を実行できます。

プロパティ:選択したオブジェクトまたはオブジェクト構成のプロパティをチェックします。たとえば、ターゲットサーバーまたは複数のサーバー上のパッチのリリースバージョンをチェックして、ターゲットにインストールされている必要があるものと一致するかどうかを確認できます。このバージョン番号は、ソースサーバーまたはスナップショットに基づいて選択することも、独自の値を追加することもできます。

等価: ターゲットサーバー構成が、監査のソースサーバーまたはスナップショットと一 致することを確認します。たとえば、監査のターゲットが、ソースサーバーから選択し たグループと同じユーザーグループを持つかどうかをチェックできます。

**非存在:**オブジェクトの非存在のチェック、すなわちターゲットサーバー上にオブジェ クトが存在しないことを確認します。ターゲットサーバー上にオブジェクトが存在する 場合、ルールはコンプライアンス違反になります。たとえば、サーバーに特定のCOM+ オブジェクトが含まれないことを確認できます。実行時に、ソースサーバーが存在して も、このサーバーに対する照会は行われません。また、ワイルドカードルールオブジェ クトを選択すると、ターゲットサーバーにのみ適用されます。

値ベース(ユーザー定義):各サーバーオブジェクト(ファイルシステム、Windowsサービス、IISメタベース、ユーザーとグループなど)に対するユーザー定義のカスタム値に基づく監査。これらの値は、ソースサーバー、SA属性、またはカスタム属性から取得できます。このタイプの監査には、監査ポリシーに基づくものが含まれます。監査ポリシーでは、ポリシー設定担当者が、会社または業界のコンプライアンス標準に基づいて、各構成オブジェクトの値をあらかじめ定義します。

#### 監査プロセス

図1に、監査プロセスの各ステップの説明を示します。

#### 図1: 監査プロセス

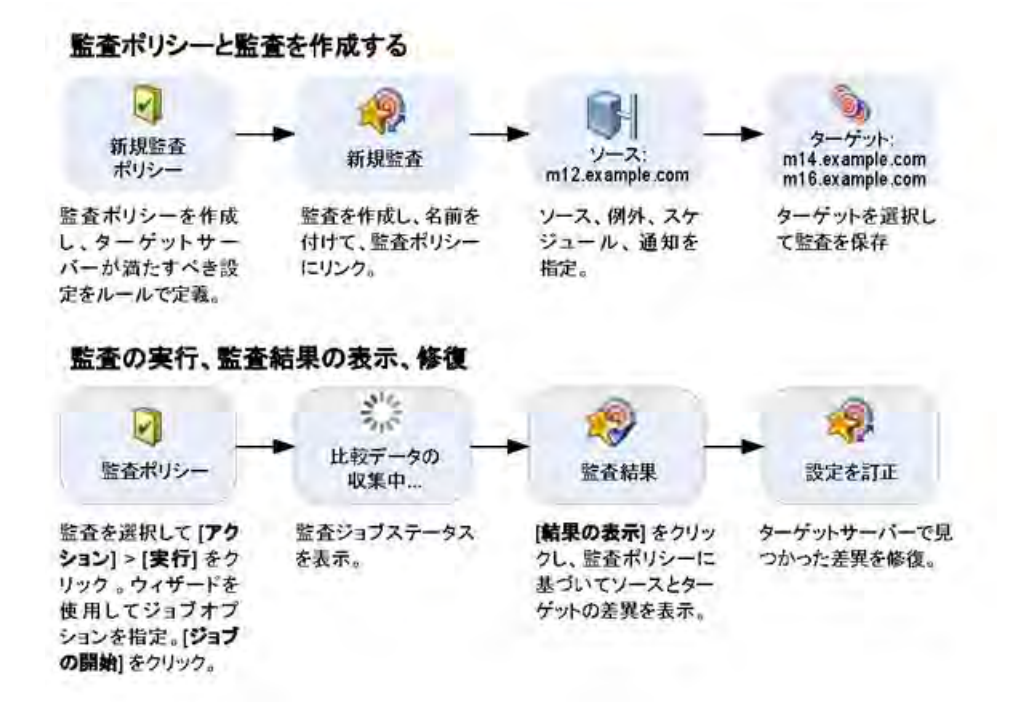

#### 監査の要素

監査は次の要素から構成されます。

プロパティ:監査の名前と説明。

**ソース**: 監査のソースとしてはサーバーまたはスナップショットが使用でき、ソースを 使用しないこともできます。ただし、ルールによってはソースが必須のものもありま す。 監査のソースとしてサーバーを選択すると、そのサーバーのサーバーオブジェクトを監 査の基礎として選択できます。

**注:** ESXiサーバーをターゲットとしている場合、ESXiサーバーはソースとしてのみ選 択できます。

スナップショットを監査のソースとして選択すると、スナップショットの構成値を使用 できます。

スナップショット仕様をソースとして使用すると、サーバーを過去の同じサーバーと比 較して監査できます。

たとえば、サーバーのスナップショットを取得して、そのスナップショット仕様を監査 のソースに使用し、定期的スケジュールで監査を実行すれば、監査のたびにサーバーの 元の状態と実際の構成とを比較できます。ソースなしを選択した場合、監査またはス ナップショットに対して独自のカスタム値を定義する必要があります。

**ルール**:特定のサーバーオブジェクトに対するチェックで、必要な値とオプションの修 復値を備えています。たとえば、このサーバーに特定のWindowsサービスが含まれるか どうかを調べ、見つかった場合は、サービスがオフになっているかどうかを判定できま す (サーバーオブジェクトを参照してください)。

**注:** VMware ESXiノード下に作成された監査の場合、2つのルール(コンプライアンス チェックとカスタムスクリプ)のみ使用できます。

**ターゲット**: 監査でコンプライアンスをチェックするサーバー。監査またはスナップ ショットの対象として選択可能なサーバーとサーバーグループの数には制限はありませ ん。

**注:** VMware ESXiノード下に作成された監査は、ESXiサーバーのみをターゲットにできます。

例外: 監査の実行時にコンプライアンスをチェックされないサーバーと特定のルール。

**スケジュール**: 監査は1回だけ実行することも、定期的スケジュールで実行することもで きます。定期的スケジュールで実行される監査は、コンプライアンスダッシュボードで は1つのコンプライアンス列に表示されます。

**通知**: 監査の実行が終了したときに電子メールを送信できます。通知は、監査ジョブの 成功、失敗、または完了に基づいて行うことができます。

監査を構成するには、サーバー構成オブジェクトを選択し、これらのオブジェクトに ルールを適用して、必要な構成状態を定義します。次の図に、33個のルールが定義され た監査の例を示します。これらのルールは、ターゲットサーバーの構成が監査のルール に一致するかどうかの判定に使用されます。

#### 監査のオブジェクトを示す監査ブラウザー

| Éa-                                                                                                    | レール                                                                                                    |                                                                                                 |                                |
|----------------------------------------------------------------------------------------------------|----------------------------------------------------------------------------------------------------|-------------------------------------------------------------------------------------------------|--------------------------------|
| - 11)プロパティ<br>◆ ソース<br>→ アール (33)<br>→ COM+                                                                                                    | ▶ ルールを監査に直接追加します。<br>個々の監査ルールを構成するには、<br>シーから監査ルールを引くします。                                                                                                    | ビューペインでルールカテゴリを選択するか、Du                                                                         | ールのインボート)をクリックして既存の監査ポリ        |
| <b>愛 IISメタベース</b>                                                                                                    | ルールのインボードD_                                                                                                    |                                                                                                 |                                |
| <ul> <li>Oracleデータペーススキャナー</li> <li>Windows INE Framework構成</li> <li>Windows INE設定</li> <li>Windows The State</li> <li>Windows サービス</li> <li>Windows ユーザーおよびグループ</li> <li>Windows ユーザーカよびグループ</li> <li>Windows ユーザーカよびグループ</li> <li>Windows ユーガーカよびグループ</li> <li>Windows ユーガーカよびグループ</li> <li>Windows ユーガーカよびグループ</li> <li>Windows ユーガーカよびグループ</li> <li>Windows ユーガーカよびグループ</li> <li>Windows ユーガー</li> <li>Windows ユーガー</li> <li>Windows ユーガー</li> <li>Windows ユーガー</li> <li>Windows ユーガー</li> <li>Windows ユーガー</li> <li>Windows ユーガー</li> <li>エンプライアンスチェック (3)</li> <li>サーバーストレージ</li> <li>ストレージエンプライアンスチェック</li> <li>ハードウェア</li> <li>アーグット (1)</li> <li>アーガ</li> <li>マーガット</li> <li>マーガット</li> <li>マーカ</li> <li>マーガ</li> <li>ブール</li> <li>ブール</li> <li>ブー</li> </ul> | 力テゴリ         ル           シロハース         ションタベース           Oracleデータベーススキャー         Windows INE Framewo-           Windows INE Framewo-         Windows INE Framewo-           Windows INE Framewo-         Windows INE Framewo-           Windows INE Framewo-         Windows INE Framewo-           Windows INE Framewo-         Windows INE Framewo-           Windows INE Framewo-         Windows INE Framewo-           Windows INE Framewo-         Windows INE Framewo-           Windows INE Framewo-         Windows INE Framewo-           Windows INF Framewo-         Windows INE Framewo-           Windows INE Framewo-         Windows INE Framewo-           Windows INF Framewo-         Windows INF Framewo-           Windows INF Framewo-         Windows INF Framewo-           Windows INF Framewo-         Windows INF Framewo-           Windows INF Framewo-         Windows INF Framewo-           Windows INF Framewo-         Windows INF Framewo-           Windows INF Framewo-         Windows INF Framewo-           Windows INF Framewo-         Windows INF Framewo-           Windows INF Framewo-         Windows INF Framewo-           Windows INF Framewo-         Windows INF Framewo-           Windows INF Framewo-         Winf Framewo-           Winf | -74 0<br>0<br>0<br>0<br>0<br>0<br>0<br>0<br>0<br>0<br>0<br>0<br>0<br>0<br>0<br>0<br>0<br>0<br>0 |                                |
| *  <br>19個のアイテム                                                                                                    | <u>+il</u>                                                                                                    |                                                                                                 | adaip 04-17-2013 10:48 午前 Asia |

#### 監査の作成 🧖

SAクライアントでは、いくつかの方法で監査を作成できます。

次の操作を実行できます。

管理対象サーバーを監査のソースとして選択し、1台のサーバーに対して監査を実行します。

サーバーからの監査の作成を参照してください。

**注:** ESXiサーバーを使用している場合、ESXi非管理対象サーバーはソースとしてのみ 選択できます。

管理対象サーバーのグループを監査のソースとして選択し、そのグループのすべてのサーバーに対して監査を実行します。

サーバーのグループからの監査の作成を参照してください。

- SAライブラリから新しい監査を作成します。
   SAライブラリからの監査の作成を参照してください。
- スナップショットに取得したサーバー構成に基づいて監査を作成します。

ユーザーガイド: 監査とコンプライアンス

スナップショットからの監査の作成を参照してください。

監査ポリシーに基づく監査を作成します。
 詳細については監査ポリシーからの監査の作成を参照してください

#### サーバーからの監査の作成

管理対象サーバーから新しい監査を作成すると、選択したサーバーが監査のソースとし て使用されます。別のサーバーまたはスナップショットを監査ソースとして選択するこ とも、ソースを選択せずに独自のカスタムルールを定義することもできます。

**要件:**管理対象サーバーを監査するには、サーバーが到達可能であり、サーバーへの アクセス権を持っている必要があります。

**注:** ESXiサーバーを使用している場合、ESXiサーバーはソースとしてのみ選択できます。

サーバーから監査を作成するには、次の手順を実行します。

- ナビゲーションペインで、[デバイス]>[サーバー]>[すべての管理対象サーバー]を 選択します。
- 2 サーバーを選択します。
- 3 [**アクション**]メニューで、[**作成**] > [**監査**]を選択して、[監査] ウィンドウを開きま す。

詳細については、監査の構成 を参照してください。

サーバーのグループからの監査の作成

サーバーのグループから監査を作成すると、そのグループ内のすべてのアクセス可能な サーバーが評価されます。ただし、グループ内で評価の対象となるのは、ユーザーがア クセス権を持つサーバーだけです。

サーバーのグループを監査するには、次の手順を実行します。

- 1 ナビゲーションペインで、[デバイス]>[デバイスグループ]を選択します。
- 2 内容ペインで、[パブリック]または[プライベート]を選択します。
- 3 内容ペインで、監査対象のサーバーグループを選択します。
- 4 [**アクション**]メニューで、[**作成**] > [**監査**]を選択して、[監査] ウィンドウを開きま す。
- 5 サーバーのグループを選択して監査を実行すると、サーバーのクループがターゲットとなります。監査ルールにソースが必要な場合は、ソースを指定する必要があります。監査の構成を参照してください。

#### SAライブラリからの監査の作成

SAライブラリから監査を作成するには、次の手順を実行します。

- 1 ナビゲーションペインで、[ライブラリ]>[タイプ別]>[監査と修復]を選択します。
- 2 ナビゲーションペインで[**監査**]を展開します。
- 3 オペレーティングシステムを選択します(WindowsまたはUnix)。
- 4 [アクション]メニューで、[新規]を選択して、[監査] ウィンドウを開きます。

監査の構成 を参照してください。

#### スナップショットからの監査の作成

SAライブラリから任意のスナップショットを選択して、スナップショットに取得された サーバー構成に基づく監査を作成できます。スナップショットは監査のソースとなりま す。ただし、スナップショットから新しい監査を作成した後で、別のスナップショット またはサーバーをソースとして選択することもできます。

スナップショットから監査を作成するには、次の手順を実行します。

- 1 ナビゲーションペインで、[ライブラリ]>[タイプ別]>[監査と修復]を選択します。
- 2 ナビゲーションペインで[**スナップショット仕様**]を展開します。
- 3 オペレーティングシステムを選択します(WindowsまたはUnix)。
- 4 [**アクション**]メニューで、[新規]を選択して、[スナップショット仕様]ウィンドウ を開きます。

監査の構成 を参照してください。

#### 監査ポリシーからの監査の作成

監査ポリシーは、監査から使用するために設計されています。監査ポリシーから監査を 作成すると、監査ポリシーが監査にリンクされます。その監査ポリシーが更新される と、すべての変更が監査に反映されます。

監査ポリシーから監査を作成するには、次の手順を実行します。

- 1 ナビゲーションペインで、[ライブラリ]>[タイプ別]>[監査と修復]を選択します。
- 2 ナビゲーションペインで[**監査ポリシー**]を展開します。
- 3 オペレーティングシステムを選択します(WindowsまたはUnix)。
- 4 [**アクション**]メニューで、[新規]を選択して、[監査ポリシー]ウィンドウを開きます。

監査の構成 を参照してください。

#### 監査の実行 🦃

監査を実行すると、監査のターゲットサーバーまたはスナップショットに対して、選択 した監査が実行されます。監査に定義されたルールに基づいて、ターゲットが評価され ます。監査はSAクライアントの次の場所から実行できます。

SAライブラリから起動

すべての管理対象サーバーから

監査結果から

SAライブラリから起動

SAライブラリには、実行可能なすべての監査が、オペレーティングシステム別に分類されて含まれています(WindowsまたはUNIX)。ライブラリ内の監査のリストは、名前、最終更新日など、任意の列によってソートできます。また、検索ツールを使用して、名前、ID、監査の作成者などを入力して監査リストを検索することもできます。

SAライブラリから監査を実行するには、次の手順を実行します。

- 1 ナビゲーションペインで、[ライブラリ]>[タイプ別]>[監査と修復]を選択します。
- 2 [監査]を選択し、WindowsまたはUNIXを選択します。
- 3 実行する監査を選択し、右クリックして、[監査の実行]を選択します。
- 4 [監査の実行] ウィンドウの [サマリー] ページでは、ステップ1で監査の名前、監査の ソースとなるサーバーまたはスナップショット、監査で定義されているルールの総 数、監査のすべてのターゲット (サーバーおよびスナップショット) が表示されま す。[ルールの詳細の表示] をクリックすると、ルールの定義が表示されます。
- 5 (オプション)監査をただちに実行する場合は、プロセスの任意の時点で[ジョブの開 始]をクリックします。
- 6 [次へ]をクリックします。
- 7 [スケジュール設定]ページで、監査をただちに実行するか、別の日時に実行するか を選択します。後で実行する場合は、[次の時刻にタスクを実行]を選択し、日付と 時刻を指定します。
- 8 [次へ]をクリックします。
- 9 [通知]ウィンドウのデフォルト設定では、監査ジョブの成否に関係なく、監査の完 了時にユーザーへ通知電子メールが送信されます。電子メールでの通知を追加する には、[通知の追加]をクリックして電子メールアドレスを入力します。
- 10 (オプション)電子メールを、監査ジョブが成功した場合または失敗した場合のどち らの場合に送信するかを指定できます。
- 11 (オプション)[チケットID] フィールドでチケットトラッキングIDを指定します。[チ ケットID] フィールドが使用されるのは、SAプロフェッショナルサービスのSAが変 更管理システムに統合されている場合のみです。それ以外の場合は空白にしてくだ さい。
- 12 [次へ]をクリックします。
- 13 [ジョブステータス]ページで[**ジョブの開始**]をクリックして、監査を実行します。 実行完了後、[**結果の表示**]をクリックすると監査の結果が表示されます。

#### すべての管理対象サーバーから

サーバーが監査のターゲットとして使用されている場合、この場所から監査を実行でき ます。

**注:** ESXIサーバーは、別のESXiサーバーをターゲットとしてのみ使用できます。

すべての管理対象サーバーリストから監査を実行するには、次の手順を実行します。

- ナビゲーションペインで、[デバイス]>[サーバー]>[すべての管理対象サーバー]を 選択します。
- 2 サーバーを選択します。
- 3 [表示]ドロップダウンリストから、[監査と修復]を選択します。内容ペインの下に 詳細ペインが表示されます。
- 4 詳細ペインの[表示]ドロップダウンリストで、[監査-サーバーがターゲット]を選択します。
- 5 リストから監査を選択し、右クリックして、[実行]>[監査]を選択します。
- 6 [監査の実行] ウィンドウの [サマリー] ページでは、ステップ1で監査の名前、監査の ソースとなるサーバーまたはスナップショット、監査で定義されているルールの総 数、監査のすべてのターゲット (サーバーおよびスナップショット) が表示されま す。[ルールの詳細の表示] をクリックすると、ルールの定義が表示されます。
- 7 (オプション)監査をただちに実行する場合は、プロセスの任意の時点で[ジョブの開始]をクリックします。
- 8 [次へ]をクリックします。
- 9 [スケジュール設定]ページで、監査をただちに実行するか、別の日時に実行するか を選択します。後で実行する場合は、[次の時刻にタスクを実行]を選択し、日付と 時刻を指定します。
- 10 [次へ]をクリックします。
- 11 [通知]ウィンドウのデフォルト設定では、監査ジョブの成否に関係なく、監査の完 了時にユーザーへ通知電子メールが送信されます。電子メールでの通知を追加する には、[通知の追加]をクリックして電子メールアドレスを入力します。

(オプション)電子メールを、監査ジョブが成功した場合または失敗した場合のどちらの 場合に送信するかを指定できます。

(オプション)[チケットID] フィールドでチケットトラッキングIDを指定します。[チケットID] フィールドが使用されるのは、SAプロフェッショナルサービスのSAが変更管理シ ステムに統合されている場合のみです。それ以外の場合は空白にしてください。

[次へ] をクリックします。

[ジョブステータス]ページで[**ジョブの開始**]をクリックして、監査を実行します。実行 完了後、[**結果の表示**]をクリックすると監査の結果が表示されます。
#### 監査結果から

同じ監査を後でもう一度実行したい場合には、監査結果から監査を再実行できます。

**注:** 監査またはスナップショットの結果をレビューしているときに、その結果から監 査を再実行する場合、結果が取得された後で元の監査のルールが変更されている可 能性があります。このような場合、実行されるのは更新された監査であり、結果を 生成した元の監査ではありません。

#### 監査を再実行するには、次の手順を実行します。

- 1 ナビゲーションペインで、[ライブラリ]>[タイプ別]>[監査と修復]を選択します。
- 2 [監査]を選択し、WindowsまたはUnixを選択します。
- 3 監査を選択し、詳細ペインで監査結果を選択します。監査を実行するたびに、結果 が詳細ペインに追加されます。
- 4 監査結果をダブルクリックして開きます。
- 5 [アクション]メニューで[監査の再実行]を選択します。
- 6 [監査の実行] ウィンドウの [サマリー] ページでは、ステップ1で監査の名前、監査の ソースとなるサーバーまたはスナップショット、監査で定義されているルールの総 数、監査のすべてのターゲット (サーバーおよびスナップショット) が表示されま す。[ルールの詳細の表示] をクリックすると、ルールの定義が表示されます。
- 7 (オプション)監査をただちに実行する場合は、プロセスの任意の時点で[ジョブの開始]をクリックします。
- 8 [次へ]をクリックします。
- 9 [スケジュール設定]ページで、監査をただちに実行するか、別の日時に実行するか を選択します。後で実行する場合は、[次の時刻にタスクを実行]を選択し、日付と 時刻を指定します。
- 10 [次へ]をクリックします。
- 11 [通知] ウィンドウのデフォルト設定では、監査ジョブの成否に関係なく、監査の完 了時にユーザーへ通知電子メールが送信されます。電子メールでの通知を追加する には、[通知の追加] をクリックして電子メールアドレスを入力します。
- 12 (オプション)電子メールを、監査ジョブが成功した場合または失敗した場合のどち らの場合に送信するかを指定できます。
- 13 (オプション)[チケットID] フィールドでチケットトラッキングIDを指定します。[チ ケットID] フィールドが使用されるのは、SAプロフェッショナルサービスのSAが変 更管理システムに統合されている場合のみです。それ以外の場合は空白にしてくだ さい。
- 14 [次へ]をクリックします。
- 15 [ジョブステータス]ページで[**ジョブの開始**]をクリックして、監査を実行します。 実行完了後、[**結果の表示**]をクリックすると監査の結果が表示されます。

**注**: 監査またはスナップショットの結果をレビューしているときに、その結果から監 査を再実行する場合、結果の取得およびレビュー後に元の監査のルールが変更され ている可能性があることを考慮してください。監査を再実行する場合、実行される のは更新された監査であり、結果を生成した元の監査ではありません。

### 監査の削除またはスナップショット結果

サーバー上で監査またはスナップショットを実行して結果を表示したら、別のサーバー 上で監査またはスナップショットを実行する前に、監査ウィンドウまたはスナップ ショットウィンドウを閉じて、結果を削除する必要があります。ウィンドウを閉じない 場合、表示される結果とルールはすべて、元のサーバーに所属します。

## 監査のスケジュール設定

監査のスケジュールを設定するには、監査をいつ実行するか(1回または定期的ジョブと して)と、ジョブのステータスに関する電子メール通知の受信者を指定する必要があり ます。また、すでにスケジュールが設定されている監査の表示、編集、削除またはキャ ンセルも実行できます。スケジュール設定された監査を削除すると、その監査に関連し て作成したすべてのスケジュールが削除されます。また、実行中の監査ジョブをキャン セルすることもできます。アクティブな監査ジョブのキャンセルを参照してください。

要件: 監査スケジュールの作成、表示、編集、削除のためのアクセス権が必要です。 アクセス権の取得については、SAの管理者にお問い合わせください。アクセス権の 詳細については、『SA 管理ガイド』を参照してください。

#### 定期的監査のスケジュール設定

監査を作成して構成し、保存したら、監査を定期的に実行するためのスケジュールを指 定できます。定期的スケジュールを指定する場合、終了日は監査ジョブが少なくとも1 回実行されるように設定する必要があります。スケジュールを設定した後で、必要に応 じてスケジュールを編集できます。

定期的な監査をスケジュール設定するには、次の手順を実行します。

- ナビゲーションペインで、[ライブラリ]>[タイプ別]>[監査と修復]を選択し、[監査]を選択します。
- 2 OS (WindowsまたはUNIX)を選択し、監査をダブルクリックして開きます。
- 3 [監査] ウィンドウのビューペインで [スケジュール] を選択します。
- 4 [スケジュール]セクションで、1回、毎日、毎週、毎月、またはカスタムのスケ ジュールを選択します。次のパラメーターを指定します。
  - なし:スケジュールは設定されません。監査を実行するには、監査を選択して右 クリックし、[監査の実行]を選択します。
  - 毎日:指定した時刻に毎日実行します。

- 毎週:監査を実行する曜日を選択します。
- 毎月:監査を実行する月と日を選択します。
- カスタム: [カスタムcrontab文字列] フィールドに、スケジュールを示す文字列を 入力します。

crontabファイルには5つのフィールドがあり、曜日、月、日、そして時間と分を指 定します。次の図は、crontabファイル内の各位置とそれぞれに対応するもの、設定 できる値を示しています。

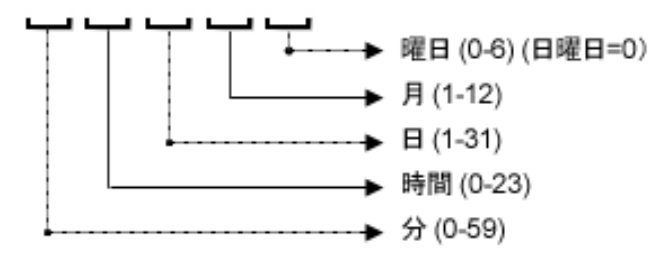

crontab文字列は、シリアル値(1、2、3、4)と範囲(1-5)で指定できます。一部のオペレーティングシステムでは、監査を2分ごと、または10分ごとに実行する場合に、/2または/10のような形式で分を指定します。アスタリスク(\*)は、年間のすべての月のように、そのフィールドのすべての値を意味します。日は、日にちと曜日の2つのフィールドで指定できます。両方の日を指定すると、両方の値が実行されます。各フィールド内のカンマ区切り値は、すべてのオペレーティングシステムでサポートされています。

次に例を示します。

5,10010\*1は、毎月10日および毎週月曜日の午前0時5分および午前0時10分に、監 査を実行することを意味します。

crontabの入力形式の詳細については、Unixのmanページを参照してください。

- 5 [時刻と期間] セクションで、スケジュールのタイプごとに、毎日のスケジュールを 開始する時刻 (時と分)を指定します。終了時刻を指定しないと、監査は無期限に実 行されます。
- 6 監査スケジュールを終了する日付を選択するには、[終了]を選択して日付を選択し ます。監査スケジュールを無期限に実行するには、タイムゾーンの設定で[終了]オ プションの選択を解除します。
- 7 監査スケジュールを保存するには、[ファイル]メニューから[保存]を選択します。 これで、指定したスケジュールに従って監査が実行されます。

#### 監査スケジュールの編集

監査を作成(または編集)して保存した後で、監査スケジュールを編集できます。

スケジュール済み監査を編集するには、次の手順を実行します。

- 1 ナビゲーションペインで、[ジョブとセッション]を選択します。
- 2 [定期的スケジュール]を選択します。
- 3 内容ペインの上部にあるドロップダウンリストで、[サーバーの監査]を選択します。
- 4 スケジュール済みの監査ジョブを選択し、右クリックして[**開く**]を選択します。

- 5 [監査]ウィンドウで、ビューペインで[スケジュール]を選択して、監査スケジュー ルを表示します。
- 6 監査スケジュールを編集するには、次のパラメーターを変更します。
  - なし:スケジュールは設定されません。監査を実行するには、監査を選択して右 クリックし、[監査の実行]を選択します。
  - 毎日:指定した時刻に毎日実行します。
  - 毎週:監査を実行する曜日を選択します。
  - 毎月: 監査を実行する月と日を選択します。
  - カスタム: [カスタムcrontab文字列] フィールドに、スケジュールを示す文字列を 入力します。

crontabファイルには5つのフィールドがあり、曜日、月、日、そして時間と分を指 定します。次の図は、crontabファイル内の各位置とそれぞれに対応するもの、設定 できる値を示しています。

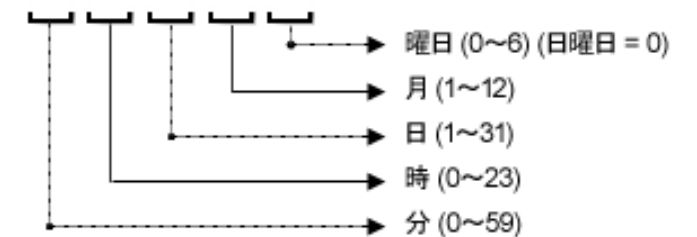

crontab文字列は、シリアル値(1、2、3、4)と範囲(1-5)で指定できます。一部のオペレーティングシステムでは、監査を2分ごと、または10分ごとに実行する場合に、/2または/10のような形式で分を指定します。アスタリスク(\*)は、年間のすべての月のように、そのフィールドのすべての値を意味します。日は、日にちと曜日の2つのフィールドで指定できます。両方の日を指定すると、両方の値が実行されます。各フィールド内のカンマ区切り値は、すべてのオペレーティングシステムでサポートされています。

次に例を示します。

5,10010\*1は、毎月10日および毎週月曜日の午前0時5分および午前0時10分に、監 査を実行することを意味します。

crontabの入力形式の詳細については、Unixのmanページを参照してください。

- 7 [時刻と期間] セクションで、スケジュールのタイプごとに、毎日のスケジュールを 開始する時刻(時と分)を指定します。終了時刻を指定しないと、監査は無期限に実 行されます。監査スケジュールを終了する日付を選択するには、[終了]を選択して 日付を選択します。[タイムゾーン]には、ユーザープロファイルで設定されている タイムゾーンが適用されます。
- 8 (オプション)監査スケジュールを無期限に実行するには、[終了]オプションの選択 を解除します。
- 9 監査スケジュールを保存するには、[ファイル]メニューから[保存]を選択します。 これで、指定したスケジュールに従って監査が実行されます。

**注:** 以前のリリース (SA 10.0以前) で監査スケジュールの設定があり、システムタイム ゾーン (SystemV/PST8またはSystem V/PST8PDT) を使用していた場合は、監査スケ ジュールをリセットして、サポートされているタイムゾーンを使用します。リセッ トしない場合、実行時にエラーが発生します。

### 完了した監査ジョブの表示

完了した監査ジョブに関する情報を表示するには、次の手順を実行します。

- 1 ナビゲーションペインで、[ジョブとセッション]を選択します。
- 2 [ジョブログ]を選択します。
- 3 内容ペインには、このSAコアのすべてのジョブ実行が表示されます。監査ジョブだけを表示するには、内容ペインの上部にあるドロップダウンリストから、[監査タスクの実行]を選択します。スケジュール済みの監査だけを表示するには、内容ペインの上部にある[ユーザーID]フィールドにユーザーIDを入力します。
- 4 監査結果を表示する監査ジョブを開き、[結果の表示]をクリックします。

## 監査のエクスポート/インポート

監査フィルターを使用すると、SAコア/メッシュからどの監査をエクスポートするかを DETに指示できます。エクスポートした監査は、別のSAコア/メッシュにインポートでき ます。詳細については、SAコンテンツユーティリティガイドを参照してください。

## アクティブな監査ジョブのキャンセル

SAクライアントでは、アクティブな監査ジョブを終了できます。アクティブな監査ジョ ブとは、すでに開始されて実行中のものです。

アクティブな監査ジョブに対する終了アクションは、ソフトキャンセルと呼ばれます。 ソフトキャンセルとは、ジョブが途中まで実行された状態で、[サーバーの監査]ウィ ザードの[ジョブステータス]ステップで[ジョブの終了]をクリックすることにより ジョブを停止する操作です。ソフトキャンセルは、停止しようとしているアクティブな 監査ジョブだけに適用されます。

**要件:**進行中の監査をキャンセルするアクセス権が必要です。一般的に、監査ジョブ を開始するアクセス権があれば、実行中の監査ジョブを停止することもできます。 この他、「任意のジョブの編集またはキャンセル」アクセス権があれば、実行中の 監査ジョブをソフトキャンセルできます。詳細については、『SA 管理ガイド』のア クティブなジョブの終了の項目とアクセス権リファレンスの章を参照してくださ い。アクセス権の取得については、SAの管理者にお問い合わせください。

## アクティブな監査ジョブを停止するには、次の手順を実行します。

1 [ジョブステータス]ペインで[ジョブの終了]をクリックします

このボタンは、ジョブが実行中のときだけ使用できます。

- 2 [ジョブの終了]ダイアログが表示されます。このダイアログには、ジョブの終了が どのように動作するかが簡単に示されます。
  - ― その後のサーバーに対してはジョブの作業は開始されません。
  - すでに作業が開始されているサーバーに対しては、ジョブのステップのうちスキップ可能なものがキャンセルされます。
  - [ジョブステータス]に、完了したステップとスキップされたステップが示されます。

ジョブが正常に終了した場合、最終的なジョブステータスは「終了済み」になりま す。

| <b></b> <sup> 「                                  </sup> | 国ジョブの終了                                                                                                    |  |  |  |  |
|---------------------------------------------------------|----------------------------------------------------------------------------------------------------|--|--|--|--|
| <u>^</u>                                                | ジョブが終了すると、以後サーバーに対して作業は開始されません。作業が開始されているサーバーが<br>あった場合、キャンセルできるステップはスキップされます。最終的なジョブのステータスは「終了」になりま<br>す。<br>このジョブを終了してよろしいですか? |  |  |  |  |
|                                                         | OK キャンセル                                                                                                    |  |  |  |  |

- 3 [OK] をクリックして、ジョブの終了を確認します。[ジョブステータス] ウィンドウに、終了アクションの進行状況が表示されます。 ジョブステータスは終了済みになります。サーバーステータスはキャンセルになります。タスクステータスは成功またはスキップ済みになります。
- 4 終了が完了したら、SAクライアントジョブログでもジョブを確認できます。
- 5 SAクライアントのナビゲーションペインで、[ジョブとセッション]を選択します。
   [ジョブログ] ビューにジョブが終了済みステータスで表示されます。

## 監査とスナップショットの使用状況の表示

監査を作成して実行したら、すべての管理対象サーバーリストまたはデバイスエクスプ ローラーから監査を表示したり、特定のサーバーに関連付けられているすべての監査を 表示したりできます。

#### すべての管理対象サーバーから

すべての管理対象サーバーリストからサーバーの監査の使用状況を表示するには、次の 手順を実行します。

- ナビゲーションペインで、[デバイス]>[サーバー]>[すべての管理対象サーバー]を 選択します。
- 2 内容ペインで、サーバーを選択します。

- 3 [表示]ドロップダウンリストから、[監査]または[スナップショット仕様]を選択し ます。詳細ペインに、監査とスナップショットの使用状況に関する情報が表示され ます。
- 4 [監査]を選択した場合、詳細ペインで次のオプションのうち1つを選択できます。
  - 監査 サーバーはターゲット: 選択したサーバーが監査のターゲットであるすべての監査。
  - 監査 サーバーはソース: 選択したサーバーが監査のソースとして使用されるすべての監査。

または

- 5 [スナップショット仕様]を選択した場合、選択したサーバーをターゲットとするす べてのスナップショット仕様が詳細ペインに表示されます。
- 6 (オプション)どのビューでも、監査または監査結果を選択して、[アクション]メ ニューからアクションを実行できます。たとえば、監査を開いたり、監査を作成したり、監査を作成したり、監査を削除したりできます。

#### デバイスエクスプローラーから

デバイスエクスプローラーからサーバーの監査の使用状況を表示するには、次の手順を 実行します。

- 1 ナビゲーションペインで、[デバイス]>[すべての管理対象サーバー]を選択します。
- 2 内容ペインで、サーバーを選択し、右クリックして[**開く**]を選択します。
- 3 デバイスエクスプローラーのビューペインで、[管理ポリシー]>[監査]を選択します。
- 4 内容ペインで、[表示]ドロップダウンリストから次のオプションのうち1つを選択します。
  - 監査 サーバーはターゲット: 選択したサーバーが監査のターゲットであるすべての監査。
  - 監査 サーバーはソース: 選択したサーバーが監査のソースとして使用されるすべての監査。

注: ESXIサーバーは、別のESXiサーバーをターゲットとしてのみ使用できます。

- 5 (オプション)このビューでは、監査を選択して、[アクション]メニューからアク ションを実行できます。たとえば、監査を開いたり、監査を作成したり、監査を再 実行したり、監査を削除したりできます。
- 6 次に、ビューペインで[アーカイブされた監査結果]を選択して、このサーバーに関連付けられたアーカイブ済みのすべての監査結果を表示できます。

# 監査の構成 🥺

監査または監査ポリシーを構成するには、次の作業が必要です。

1 監査または監査ポリシーの名前と説明の指定

- 2 監査または監査ポリシーのソース (サーバー、スナップショット、スナップショット 仕様、またはなし)の選択
- 3 監査ルールの構成―オプションで監査ポリシーをリンクできます。これにより、監 査ポリシーのルールを監査で使用するように指定できます。また、これにより、 個々のルールを構成することはできなくなります。監査ポリシーのすべてのルール を監査にインポートすることもできます。
- 4 監査の対象となるターゲットサーバー、サーバーのグループ、またはスナップ ショットの選択
- 5 監査ルールの例外の追加(オプション)
- 6 監査のスケジュール設定
- 7 電子メール通知の設定(オプション)
- 8 監査の保存

**注:** VMware ESXiサーバーは、監査またはスナップショットのソースまたはターゲット に指定できません。

監査を構成するには、次の手順を実行します。

- 1 <u>監査の作成</u>に示されているいずれかの方法で、新しい監査を作成します。[監査] ウィンドウが開きます。
- 2 監査に関する次の情報を入力します。

プロパティ: 監査の名前と説明を入力します。

ソース:監査のソースとしては、サーバー、スナップショット、またはスナップショット仕様が使用できます(または、ソースを選択せずにルールを独自に定義することもできます)。サーバーをソースとして使用した場合、監査のルールを定義する値をサーバーから参照することができます。スナップショットを選択した場合、監査ルールを定義する際に、スナップショットおよびスナップショット結果にあるルールに制限されます。スナップショット仕様を選択した場合、スナップショット仕様のターゲットから取得されたスナップショットと、監査のターゲットとが比較されます。スナップショット 仕様をソースとして選択した場合、スナップショット内のルールは編集できません。 ソースなしを選択した場合、独自のルールを定義するか、監査ポリシーをルールセクションにリンクする必要があります。ただし、一部のルールは定義の際にソースを指定する必要があります。

**ルール**: リストからルールカテゴリを選択して、監査のルールの構成を開始します。各 監査ルールは固有のもので、個別の指示が必要です。個々の監査ルールの構成方法につ いては、<u>監査と修復のルール</u>を参照してください。

監査ポリシーを使用して監査のルールを定義するには、[ポリシーのリンク]または[ポ リシーのインポート]をクリックします。監査ポリシーをリンクすると、監査と監査ポ リシーが直接に結び付けられ、ルールを作成することはできなくなります。ポリシーを リンクした場合、監査ポリシーに構成されたルールだけが監査で使用されます。した がって、ポリシーが変更されると、監査にも変更が反映されます。監査ポリシーをイン ポートした場合、監査はポリシーに定義されているすべてのルールを使用しますが、監 査ポリシーとのリンクは維持されません。監査ポリシーの詳細については、監査ポリ シーの管理 を参照してください。

**ターゲット**: 監査のターゲットを選択します。これは、評価と比較の対象として監査 ルールで設定するサーバー、サーバーグループ、スナップショットです。サーバーまた はサーバーグループを追加するには、[追加]をクリックします。スナップショットター ゲットを追加するには、[スナップショットターゲット]セクションで[追加]をクリック します。

注: ESXIサーバーは、別のESXiサーバーをターゲットとしてのみ使用できます。

**例外**: [追加] をクリックして、監査のルールに対する例外を追加します。[例外の追加] ウィンドウで、1つまたは複数のサーバー(またはデバイスグループ)を選択し、選択し たサーバーから除外するルールを選択します。監査の任意のルールを、任意のターゲッ トサーバーまたはスナップショットから除外できます。オプションで、例外の説明、チ ケットID、有効期限を追加できます。

**スケジュール** (オプション): 1回、毎日、毎週、毎月、指定のスケジュールを選択しま す。次のパラメーターを指定します。

**なし**: スケジュールは設定されません。監査を即時実行したい場合や1回のみ実行したい 場合は、監査を選択して右クリックし、[**監査の実行**]をクリックします。

毎日:指定した時刻に毎日実行します。

毎週:監査を実行する曜日を選択します。

毎月:監査を実行する月を選択します。

**カスタム**: [カスタムcrontab文字列] フィールドに、スケジュールを示す文字列を入力し ます。

crontabファイルには5つのフィールドがあり、曜日、月、日、そして時間と分を指定し ます。次の図は、crontabファイル内の各位置とそれぞれに対応するもの、設定できる 値を示しています。

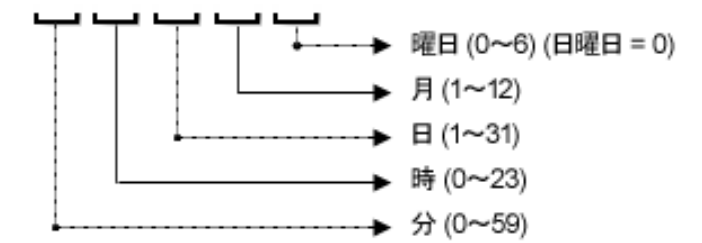

crontab文字列は、シリアル値(1、2、3、4)と範囲(1-5)で指定できます。一部のオペレーティングシステムでは、監査を2分ごと、または10分ごとに実行する場合に、/2または/10のような形式で分を指定します。アスタリスク(\*)は、年間のすべての月のよう

に、そのフィールドのすべての値を意味します。日は、日にちと曜日の2つのフィール ドで指定できます。両方の日を指定すると、両方の値が実行されます。各フィールド内 のカンマ区切り値は、すべてのオペレーティングシステムでサポートされています。次 に例を示します。

5,10010\*1は、毎月10日および毎週月曜日の午前0時5分および午前0時10分に、監査を 実行することを意味します。

crontabの入力形式の詳細については、Unixのmanページを参照してください。

時刻と期間:スケジュールタイプごとに、監査を開始する時間、分、曜日、月を指定し ます。終了時刻を指定しないと、監査は無期限に実行されます。終了日を選択するに は、[終了]を選択します。カレンダーセレクターで、終了日を選択します。[タイム ゾーン]には、ユーザープロファイルで設定されているタイムゾーンが適用されます。

通知:監査ジョブの実行が終了したときに通知を送信する電子メールアドレスを入力し ます。電子メール送信の条件として、監査ジョブが成功した場合と失敗した場合(監査 ルールの成功と失敗ではありません)を選択できます。電子メールアドレスを追加する には、[通知の追加]ルールをクリックします(これが有効なのは、定期的に監査を実行 する場合のみです)。

監査の構成が終了したら、[ファイル]メニューから[保存]を選択します。

## 監査とスナップショットのソース

監査またはスナップショット仕様のソースを選択するには、いくつかのオプションがあ ります。

ソース: サーバー

ソース: スナップショット

スナップショット仕様

#### ソース: ルール

監査のソースによって、監査またはスナップショット仕様で選択および構成可能なルー ルが決まります。ソースの選択は、監査またはスナップショット仕様の目的によって変 わります。

ソース: サーバー

管理対象サーバーを監査またはスナップショット仕様のソースにすることができます。

監査またはスナップショット仕様に追加する必要があるサーバーオブジェクトが特定の サーバーに含まれていることがわかっている場合、そのサーバーを監査のソースとして 選択します。たとえば、特定のターゲットサーバー上のApache Webサーバーのアプリ ケーション構成ファイル (httpd.confなど) に対して、監査またはスナップショットの取 ユーザーガイド: 監査とコンプライアンス

得を行う場合、Apacheがインストールされて正しく構成されているサーバーを、監査の ソースとして選択します。

監査またはスナップショット仕様ルールを作成する際に、いくつかの異なるソースサー バーを選択できます。また、各サーバーオブジェクトルールに対して異なるソースを選 択することもできます。

注: ESXIサーバーは、別のESXiサーバーをターゲットとしてのみ使用できます。

注:監査またはスナップショットのソースにVMware ESXiサーバーは指定できません。

次の図に、サーバーを監査のソースとして選択したときに、[監査] ウィンドウまたは [スナップショット仕様] ウィンドウに表示される内容ペインを示します。

| ※話書: WIN_AUDIT_<br>つっくリノ(E) 通知(E) 表示(A) スカション(A) ムリーブ(E) |                                                       |                                      |
|----------------------------------------------------------|-------------------------------------------------------|--------------------------------------|
| E1-                                                      | ・<br>ル>ファイル                                           | 64                                   |
| 20/51                                                    | -バー: calin WIN2008R2-1640001 (19216818481) 例: 管理対象サー/ | 「一が監査のソース                            |
|                                                          |                                                       |                                      |
| ⊕                                                        |                                                       |                                      |
| 20 COM+ 24m                                              | 4                                                     |                                      |
| 9 1539X-X                                                | sers                                                  |                                      |
| Windows NFT Framework權成                                  |                                                       |                                      |
| Windows ISIR                                             |                                                       |                                      |
| Windows サービス                                             |                                                       |                                      |
|                                                          |                                                       |                                      |
|                                                          |                                                       |                                      |
| Windows 1/32 H                                           |                                                       |                                      |
| Windowsローカルセキュリティングモー                                    |                                                       |                                      |
| マ カスタムスクリプト                                              |                                                       |                                      |
| マンプライアンスチェック                                             |                                                       |                                      |
| ·····································                    | Jオブション: C:WJsers                                      |                                      |
| JAL-ジョンプライアンスチェック ディレクトノ                                 | 名 C¥Users                                             | ()                                   |
| ジ ハードウェア 範囲                                              | 「ディレクトリ構造を再帰的にたどる(サブディレクトリを含む)                        | 筆位田(刀)約1*                            |
| 274// (I)                                                | ▼ ディレクドを含む ▼ ファイルを含む 除外の設定                            | B                                    |
| を異のチーズ (1) 差異のチ                                          | エック:  ・ プロパティによる                                      |                                      |
| ⊘例外                                                      | マ チェックサム                                              |                                      |
| <ul> <li>スケジュール</li> </ul>                               | ⑦ フル ○ 部分的 (ファイルの最初の1MB)                              | 07                                   |
| 🐳 通知                                                     | [] 更新日                                                |                                      |
|                                                          | Windows AGI                                           | Latrication                          |
|                                                          | 「「「小」」「「「「」」」「「」」」」」」」」」」」」」」」」」」」」」」」                |                                      |
|                                                          |                                                       |                                      |
|                                                          | ↓ ファイルを修復用にアーカイブ (ファイルサイズが 100 KBより小さい)               | 場合)                                  |
|                                                          | C アプリケーション構成値セットによる                                   |                                      |
| (修復サマ)                                                   | リー: 選択したプロパティが一致しない場合、ファイルとそのプロパティをソースからコピーすることに      | よって修復します。                            |
| 1個のアイテムが選択済み                                             |                                                       | adajp 04-17-2013 02:08 午後 Asia/Tokyo |

監査のソースとしてのサーバー: 監査ルールの作成

ディレクトリオプションの詳細については、範囲の一般的な使用法と図を参照してくだ さい。

ソース: スナップショット

スナップショットを監査またはスナップショット仕様のソースにすることができます。

既知の望ましい状態にある管理対象サーバーのスナップショット (ゴールデンサーバー 構成)が存在し、監査でそのスナップショットを他のサーバーと比較する場合、そのス ナップショットを監査またはスナップショット仕様のソースとして選択します。また、 取得したサーバー値を使用して、別のサーバーのスナップショットを取得することもで きます。スナップショットを監査またはスナップショット仕様のソースとして使用した 場合、スナップショットの元になったスナップショット仕様の結果とルールの両方を選 択できます。

次の図に、スナップショットをソースとして使用する場合の監査またはスナップショット仕様ルール作成のためのオプションを示します。スナップショットの結果およびス ナップショットのルールからの選択が可能です。

監査のソースとしてのスナップショット: 監査ルールの作成に利用可能なサーバーオブ ジェクト

|              |                                                                                                    | 例: スナップショットが監査のソース                                                                 |
|--------------|----------------------------------------------------------------------------------------------------|------------------------------------------------------------------------------------|
| -            | ❤ ルール > 登録済みソフトウェア                                                                                                    |                                                                                    |
| プロパティ<br>ノーフ | ソーススナップショット Heidi-sanapshot - minint-edbp3a0                                                                                                    | -VMware-VMware Virtual Platform-3170001 (04-17-2013 02:27:12 午7後)<br>手を本につれて、経行の名法 |
|              | Image: State of the state of the state | + x (Patch)                                                                        |
|              | ルール証料部:                                                                                                    |                                                                                    |
|              |                                                                                                    |                                                                                    |

#### ソース: スナップショット仕様

スナップショット仕様を監査のソースにすることができます。これは一般的に「再帰的 監査」と呼ばれます。スナップショット仕様から監査を実行すると、監査では仕様で定 義されたすべての情報が使用され、定義したフィルターがすべて適用されます。

このオプションは、サーバーの構成を時間に沿って追跡し、変更を監視する場合に使用 します。たとえば、アプリケーションを追跡することで、ある期間にわたって構成が常 に正しいことを確認できます。このアプリケーションが複数のサーバーで動作している 場合、サーバー構成の必要な状態を定義するスナップショット仕様を作成して、スナッ プショットを実行することができます。

次に、監査を作成し、スナップショット仕様を監査のソースとして使用します。スナッ プショットのターゲットとなったすべてのサーバーが、監査のターゲットとなります。 監査をその場で、またはスケジュールによって実行すると、各サーバーの現在の構成 が、スナップショットから最初に取得された状態と比較されます。監査のソースとなる スナップショット仕様が定期的に実行されるように設定されている場合、監査は最も新 しく実行されたスナップショットとの比較を行います。変更がある場合は、監査結果 ウィンドウに表示されます。

ソース: ルール

ソースサーバーからのソース値を使用するルールは、監査のソースとして使用できま す。

ほとんどのルールの定義にはソースが必要ですが、次のルールは例外です。

ソース (サーバーまたはスナップショットまたはスナップショット仕様) に由来する値を 設定していない事前構成済みのルール

ソース (サーバーまたはスナップショットまたはスナップショット仕様) に由来する比較 値を設定していないカスタムスクリプトルール

監査にソースを必要とするルールがあり、ソースが指定されていない場合、監査を保存 することはできません。すべての比較チェックと、ソース値との比較を行うルールに対 して、ソースを選択する必要があります。

## サーバーオブジェクト

**表1**に、監査またはスナップショット仕様でルールを作成できるすべてのサーバーオブ ジェクトの一覧を示します。一部のサーバーオブジェクト値の取得と監査はライブで行 われ、一部のオブジェクトはモデルリポジトリから取得されます。

表:表1:監査とスナップショットで使用されるサーバーオブジェクト

| サーバーオブジェク<br>ト              | 説明                                                                                                    | 取得方法 (ライブま<br>たはモデルリポジ<br>トリから) |
|-----------------------------|----------------------------------------------------------------------------------------------------|---------------------------------|
| アプリケーション構<br>成              | アプリケーション構成ファイルの内容<br>とその値                                                                                                    | ライブ                             |
| Windows COM+ (表の<br>下の注を参照) | COM+オブジェクトとコンポーネントカ<br>テゴリ。                                                                                                    | ライブ                             |
| カスタムスクリプト                   | サーバーから情報を取得し、内容を比<br>較する独自のカスタムスクリプトを作<br>成します。たとえば、カスタムアプリ<br>ケーションからの出力を収集し、返さ<br>れた出力を監査に設定された値と比較<br>するスクリプトを作成できます(Python<br>スクリプトの場合はPythonのみ)。 | ライブ                             |

| サーバーオブジェク<br>ト                 | バーオブジェク 説明                                                                                                    |          |
|--------------------------------|----------------------------------------------------------------------------------------------------|----------|
|                                | <b>注:</b> ESXiサーバーをターゲットとし<br>ている場合、PowerShellスクリプト<br>のみ実行できます。                                                       |          |
| 検出されたソフト<br>ウェア                | 検出されたソフトウェアは、Windows<br>およびUNIX管理対象サーバーに適用す<br>る署名ベースのソフトウェア検出メカ<br>ニズムであり、SAの管理対象ではない<br>アプリケーションとソフトウェアの管<br>理を行います。 | ライブ      |
| ファイル                           | ファイルとディレクトリ (およびサブ<br>ディレクトリ) の内容、ユーザーおよ<br>びグループのアクセス、ファイルの<br>チェックサム、ファイル更新日、Win-<br>dows ACL (Windowsのみ)。           | ライブ      |
| ハードウェア                         | CPU、ストレージデバイス、メモリ。                                                                                                    | モデルリポジトリ |
| IISメタベース                       | スナップショットまたは監査の対象と<br>するMicrosoft IISメタベースオブジェク<br>トおよび構成値。                                                             | ライブ      |
| IIS 7.0                        | Microsoft IIS 7.0                                                                                                    | ライブ      |
| Internet Information<br>Server | WindowsサーバーのIISに関するリアル<br>タイム情報。サーバー名、サーバータ<br>イプ、サーバー状態、ログファイルの<br>パス、ドキュメントファイルのパスな<br>ど。                            | ライブ      |
| ローカルセキュリ<br>ティ設定               | セキュリティ設定に関するリアルタイ<br>ム情報。パスワードポリシー、監査ポ<br>リシー、ユーザー権限、セキュリティ<br>オプションなど。                                                | ライブ      |
| <br>登録済みソフトウェ<br>ア             | ソースサーバーに実際にインストール<br>されているすべてのパッケージまたは<br>パッチ。モデルリポジトリに登録され<br>ているかどうかには関係しません。                                        | ライブ      |

| サーバーオブジェク<br>ト                                       | 説明                                                                                                    | 取得方法 (ライブま<br>たはモデルリポジ<br>トリから) |
|------------------------------------------------------|----------------------------------------------------------------------------------------------------|---------------------------------|
|                                                      | データセンターのストレージデバイス<br>およびSANデバイスおよび接続に関連<br>する情報 (コアでストレージが有効に<br>なっている場合)。                                                                                                    |                                 |
| ストレージ                                                | SANオブジェクトの監査とスナップ<br>ショットを実行するには、Storage<br>Essentials (SE) バージョン6.1.1以後が必<br>要で、Server AutomationのSE Connector<br>コンポーネントをSAコアにインストー<br>ルして構成しておく必要があります。                                                                                                    | ライブ                             |
| BSA Essentialsサブス<br>クリプションサービ<br>スのコンプライアン<br>スチェック | BSA Essentialsサブスクリプションサー<br>ビスに登録している場合、さまざまな<br>種類の監査ルールやその構成要素(コ<br>ンプライアンスチェックとも呼ばれる)<br>にアクセスできます。アクセスできる<br>チェックの種類はサブスクリプション<br>によって異なりますが、Microsoft Win-<br>dows用の最新のパッチ、現行の規制コ<br>ンプライアンスポリシー(FISMA、Sar-<br>banes-Oxleyなど)、BSA Essentialsサブス<br>クリプションサービス開発者コミュニ<br>ティによるユーザー作成のルール、毎<br>日更新される脆弱性情報などが含まれ<br>る可能性があります。 | ライブ                             |
| ユーザーとグループ                                            | サーバー上のユーザーとグループに関<br>する情報を比較します。最後にログイ<br>ンしたユーザー名、<br>CTRL + ALT + DELETEが有効かどうかな<br>どです。                                                                                                    | ライブ                             |
| Windows .NET Frame-<br>work構成                        | アセンブリキャッシュおよび構成アセ<br>ンブリリストに関するリアルタイム情<br>報。アセンブリ名、バージョン、ロ<br>ケール、パブリックキートークン、<br>キャッシュファイル (GACまたはZAP)、<br>プロセッサーアーキテクチャー、カス<br>タム、ファイル名など。                                                                                                    | ライブ                             |

| サーバーオブジェク<br>ト         | 説明                                                                                            | 取得方法 (ライブま<br>たはモデルリポジ<br>トリから) |
|------------------------|-----------------------------------------------------------------------------------------------|---------------------------------|
|                        | 各構成アセンブリリストに対して、ア<br>センブリ名、パブリックキートーク<br>ン、コードベース、バインドポリ<br>シー、ファイル名、ファイルデータな<br>どの情報を使用できます。 |                                 |
| Windowsレジストリ           | 取得して比較するWindowsレジストリ<br>ディレクトリまたはレジストリキー値<br>を選択します。                                          | ライブ                             |
| Windowsサービス            | Windowsサービスを選択します。                                                                            | ライブ                             |
| Windowsユーザーお<br>よびグループ | Windows Unixサーバーのユーザーおよ<br>びグループ情報。                                                           | ライブ                             |

**注:** Windows COM+カテゴリ (フォルダー) にオブジェクトがない場合、デバイスエクス プローラーには空のCOM+フォルダーが表示されますが、そのカテゴリはスナップ ショットまたは監査には含められません。

注意: SAクライアントでは、Windowsレジストリ全体のスナップショットやシステム キー全体のスナップショットは作成できません。これは、現在の設計で対応可能な データサイズを超えてしまうからです。

注:SA監査と修復は、デバイスファイルまたはソケットをサポートしません。

# 監査と修復のルール 🗸

監査またはスナップショット仕様を作成する際には、監査と修復ルールを構成する必要 があります。ルールは次の内容を定義します。

スナップショットまたは監査と比較を行うサーバーオブジェクトのタイプ。これらは、 サーバーのファイルシステム、ハードウェア情報、アプリケーション構成、インストー ル済みのパッチまたはソフトウェア、ユーザーとユーザーグループ:などのオブジェク トです。

監査またはスナップショットを行うオブジェクトに関する情報。たとえば、サーバーの ファイルシステムの場合、Windows NTファイルのアクセス制御レベルを取得できます。 アプリケーションの場合、スナップショットまたは監査を行うアプリケーション構成値 と、ルールとターゲットサーバー上の実際の値との間に差異が見つかったかどうかを指 定する修復値を取得できます。

**注:** ESXiサーバーの場合、次の2つのオブジェクトのルールのみ構成できます: コンプ ライアンスチェックとカスタムスクリプ。

ルールにカスタムスクリプトを追加することにより、ファイルに記録されているすべて のパスワードが特定の長さに一致するかどうかを判定できます。ルールには、特定の Windowsサービスがサーバー上で実行中または無効になっているかどうかを判定する チェックも含めることができます。ルールによっては、監査またはスナップショットに 定義された値が監査の実行後にサーバーの値と異なっていた場合に使用する、サーバー オブジェクトの修復値を指定できます。たとえば、Windowsサービスが無効になってい る場合、修復値によってサービスを再開するように指定できます。修復値は、監査の実 行後に、[監査結果] ウィンドウから手動で適用されます。

### 構成ルール

最も単純なルールの場合は、スナップショットまたは監査を行うサーバーオブジェクト を選択するだけで構成と定義が終わります。サーバー上の構成ファイルに値またはプロ パティが存在することをチェックするだけで、詳細パラメーターをいっさい設定する必 要がないルールもあります。

例:検出されたソフトウェアルールは、ターゲットサーバー上にインストールまたはデ プロイされている登録済みと未登録のすべてのソフトウェアをチェックします。

例: ハードウェアルールでは、ターゲットサーバー上に存在するCPU、メモリ、またはス トレージの値をチェックできます。この場合、その他のルールパラメーターはいっさい 不要です。

ルールの中には、もっと複雑で、詳細な構成を必要とするものもあります。たとえば、 値の範囲をチェックする式を指定するものや、間違った値を置き換える修復を指定する ものなどです。

監査および監査ポリシーでは、必要な場合、オブジェクトに設定する修復値を定義する こともできます。修復値は、サーバーオブジェクトが必要な状態と異なっていることが 検出された場合のみ使用されます。すなわち、ターゲットサーバーの構成が監査のルー ルに対してコンプライアンス違反になっている場合です。修復値は、監査の実行後に、 [監査結果] ウィンドウから手動で適用されます。

監査ルールは次の要素から構成されます。

 サーバーオブジェクト: これは監査で評価できる特定のサーバー構成、すなわち、 サーバーのファイルシステム、アプリケーション構成ち、ハードウェア情報、イン ストール済みソフトウェア (パッチやパッケージ)、Windowsレジストリエントリなど です。サーバーオブジェクトは通常いくつかの他のオブジェクトから構成されてお り、それらもチェックできます。 ユーザーガイド: 監査とコンプライアンス

**例**: Windowsサーバーで、ターゲットサーバーに特性のWindowsサービスが存在する かどうかと、それが有効になっているかどうかを知りたいとします。

ターゲット値: これは、ターゲットサーバー上でチェックする値または設定です。
 たとえば、特定のディレクトリがサーバー上に存在するかどうか、アプリケーションが正しく構成されているかどうか、特定のサービスがオンになっているかどうかなどを判定できます。

 修復値: これは、ターゲットサーバー上にターゲット値が見つからなかった場合に、 サーバーオブジェクトに対して変更する値です。修復値は自動的には適用されません。監査の実行後に修復変更を実行する必要があります。

次の図に、ESXiサーバー用に定義された監査ルールを示します。

| E2VI 2 - | //- | 邦にイ | し/こ/」 | ~ / 1 | ᅯᇒᆸ〃 | - <i>IV</i> |  |
|----------|-----|-----|-------|-------|------|-------------|--|
|          |     |     |       |       |      |             |  |
|          | _   |     |       |       |      |             |  |

ECViサーバー田に空美さわたカフタム監査ルール

| - D-                                                                                                    | ♥ ルール> コンプライアンスチェック                                                                                        |
|----------------------------------------------------------------------------------------------------|----------------------------------------------------------------------------------------------------|
| <ul> <li>□ フロバティ</li> <li>☆ ソース</li> <li>□ ルール (1)</li> <li>□ カスタムスクリプト</li> <li>□ ターゲット (2)</li> </ul> | ソース:(未設定)       リンクされた監査ボリシー: set-shell-timeout_9600         名前       ************************************ |
| <ul> <li>● 例外</li> <li>● スケジュール</li> <li>● 通知</li> </ul>                                                | set-shell-timeout<br>チェック 修復 技術的説明 プロパティ<br>ターグット値<br>演算子: 参照: 値:<br>= 値 ESXIShellTimeOut is set           |
| 4) m                                                                                                    | EX 49<br>Set a timeout to limit how long the ESXI Shell and SSH services are allowed to run                |

この図の監査ルールは、次の方法で構成されています。

- リンクされた監査ポリシー: 監査ルールを示します。
- ルール詳細
  - チェック ターゲット値: これは、監査のターゲット上の値と比較する正しい値です。
- 修復:修復値は、ターゲットサーバー上の値が、監査に定義した値(ターゲット値)と
   一致しない場合に取るアクションを決定します。
  - 修復値:追加の引数です。
  - R修復の説明:説明です。
- 技術的説明: ターゲットサーバー上でチェックする値の説明です。

この情報は、ターゲットサーバーのアプリケーションイベントログファイルのサイズを評価して、16MBを超えるかどうかを判定するように監査に指示します。

 プロパティ: テストID、外部ID、セキュリティレベル、およびプラットフォームのリ ストの詳細です。

## 監査とスナップショットのルール

**要件:** 監査と修復ルールの作成と構成のためのアクセス権を持つ必要があります。ア クセス権の取得については、SAの管理者にお問い合わせください。アクセス権の詳 細については、『SA 管理ガイド』を参照してください。

各タイプのサーバーオブジェクトに対して設定できるルールの情報については、対象の サーバーオブジェクトに関する次の項目を参照してください。

アプリケーション構成ルールの構成

COM+ルールの構成

カスタムスクリプトルールの構成

検出されたソフトウェアルールの構成

ファイルルールの構成

ハードウェアルールの構成

IISメタベースルールの構成

IISルールの構成

IIS 7.0ルールの構成

ローカルセキュリティ設定ルールの構成

登録済みソフトウェアルールの構成

ストレージルールの構成

Windows.NET Framework構成ルールの構成

Windowsレジストリルールの構成

Windowsサービスルールの構成

Windows/UNIXユーザーおよびグループルールの構成

コンプライアンスチェックの構成

**注:** SAコアの一部には、コンプライアンスチェックの付いたイベントロギング、オペ レーティングシステム、ユーザーとユーザーグループルールといった古い内容が含 まれるものがあります。これらのチェックは、EPから利用できるCISポリシーに統合 されました。

## アプリケーション構成ルールの構成

アプリケーション構成監査ルールを使用すると、管理対象サーバー上の構成ファイルの 値を監査して、これらのファイルが適切に構成されているかどうかをチェックできま す。

監査するターゲット構成ファイルとの比較の基礎として、あらかじめ定義されたアプリ ケーション構成テンプレートをリストから選択できます。また、組織のユーザーが監 査、スナップショット、または監査ポリシーで利用できるように作成したカスタムアプ リケーション構成を選択することもできます。

監査で使用するアプリケーション構成は、アプリケーションの構成ファイルの値と構造 をモデル化します。これにより、管理対象サーバー上の既存の構成ファイルの値を チェックするルールを設定できます。

監査、スナップショット、またはで監査ポリシーでアプリケーション構成を選択して [**表示**]をクリックすると、監査のソースからの構成ファイルの内容が表示されます。監 査ルールに追加できるすべてのキーと値のペアが表示されます。

[監査] ウィンドウに表示される値は、監査のソースまたはスナップショットのターゲットによって次のように異なります。

監査または監査ポリシーのソースとしてサーバーを選択した場合、監査ルールに表示さ れるアプリケーション構成値は、アプリケーション構成テンプレートによってフィル ターされた後の、ソースサーバー上の構成ファイルの値です。

監査または監査ポリシーのソースとしてスナップショットを選択した場合、スナップ ショットが実行された時点で取得された値だけを変更できます。

ソースを選択しない場合、アプリケーション構成ファイルに対してルールを構成することはできません。

スナップショットでアプリケーション構成を構成した場合、構成の値はターゲットサー バーから得られます。

**注:** 監査のアプリケーション構成ルールには、ソース構成ファイルの値のうち、アプ リケーション構成でモデル化されたものだけが表示されます。アプリケーション構 成がカスタマイズされ、カスタム属性が定義されていない(ただしソース構成ファイ ルに値が存在する)場合、アプリケーション構成は監査または監査ポリシーには表示 されません。

ソースアプリケーション構成ファイルの内容を表示した後で、ソースファイルから値を 選択し、ターゲット構成に対するチェックに使用するルールを作成することにより、 ルールを定義できます。また、監査でルールとターゲット構成ファイルの値に差異が見 つかった場合に使用する修復値も定義できます。 アプリケーション構成ルールの作成

アプリケーション構成ルールの構成方法を理解するために、例を見てみましょう。

例:目的は、UNIXのhostsファイル (/etc/hosts) に対する監査ルールを作成し、サー バーのグループの/etc/hostsファイルを監査して、正しい値が含まれていることを確 認することです。特定のゴールデンサーバー上のUNIX hostsファイルが、他のサーバー が適合すべき理想的なhostsファイル構成の状態を表すことがわかっています。この ゴールデンサーバーを監査のソースに選択し、そのファイルの内容を借りて、監査の ルールを作成できます。ルールを作成して監査を保存したら、サーバーのグループに対 して監査を実行して、/etc/hostsファイルが(監査ルールに基づいて)正しく構成され ているかどうかを判定できます。

この例では、「等しい」(=)演算子が使用されています。アプリケーション構成ルール で使用できる演算子は次のとおりです。

= (等しい)、<> (等しくない), < (小さい)、<= (以下)、> (大きい)、>= (以上)、含む、含まない、正規表現に一致、正規表現に一致しない

アプリケーション構成ルールを作成するには、次の手順を実行します。

- 1 監査の作成に示されている方法のいずれかで、監査を作成します。このルールをス ナップショット仕様に対して作成する場合は、スナップショット仕様の作成を参照 してください。
- 2 監査ソースを選択します。サーバー、スナップショット、スナップショット仕様、 またはソースなしが選択できます。 監査で選択したソースは、アプリケーション構成に対して作成できるルールの種類 を決定します。ソースを選択しないと、アプリケーション構成ルールを構成するこ とはできません。
- 3 [監査]ウィンドウのビューペインで、[ルール]>[アプリケーション構成]を選択しま す。
- 4 内容ペインで<sup>●</sup>をクリックして、利用可能なすべての構成テンプレートにアクセスします。
- 5 [構成テンプレートの選択]ウィンドウで、監査ルールに追加するテンプレートを1つ または複数選択して、[OK]をクリックします。
- 構成するテンプレートを選択します。その内容がテンプレートエディターに表示されます。
- 7 [**表示**]をクリックして、構成ファイルの内容を[ファイルビュー]タブに表示します。
- 8 構成ファイルの内容が表示されない場合、[ファイル名]セクションに正しいパスを 入力します。

例: UNIX hostsファイルを表示すると、次の図に示すような情報が表示されます。 ソースhostsファイルの内容とIPアドレス/ホスト名ペア(青で強調表示)が表示されます。

#### hostsファイル用のアプリケーション構成監査ルール

| 🗊 ルール > アプリケーション構成                                |                                                                                                    |                                                                                                    |                                                                                                    |  |  |  |
|---------------------------------------------------|----------------------------------------------------------------------------------------------------|----------------------------------------------------------------------------------------------------|----------------------------------------------------------------------------------------------------|--|--|--|
| ソースサーバー: calin_WIN2008R2-1640001 (192.168.184.81) |                                                                                                    |                                                                                                    |                                                                                                    |  |  |  |
| +-                                                |                                                                                                    |                                                                                                    |                                                                                                    |  |  |  |
|                                                   | <b>介</b> ム                                                                                                    | 場所                                                                                                    | 771ル名                                                                                                    |  |  |  |
| 🚺 hos                                             | ts.tpl                                                                                                    | /Content/Configurations                                                                                                    | /etc/hosts                                                                                                    |  |  |  |
|                                                   |                                                                                                    |                                                                                                    |                                                                                                    |  |  |  |
|                                                   |                                                                                                    |                                                                                                    |                                                                                                    |  |  |  |
| ルール詳細                                             | :                                                                                                    |                                                                                                    |                                                                                                    |  |  |  |
| ファイル名:                                            | /etc/hosts                                                                                                    |                                                                                                    | 表示                                                                                                    |  |  |  |
| א-בעב                                             | 英語 (ASCII)                                                                                                    |                                                                                                    | •                                                                                                    |  |  |  |
| 内容:                                               | ファイルビュー ルールビュー                                                                                                    |                                                                                                    |                                                                                                    |  |  |  |
|                                                   | <pre># At minimum, this<br/># device defined f<br/># entries for well<br/># and printserver<br/>#<br/># The format of th<br/># Internet Address<br/># Items are separa<br/># indicates the be<br/># line are not int<br/># lines are allowed</pre> | s file must contain the<br>for TCP in your /etc/nd<br>known (reserved) name<br>as well as any other 1<br>his file is:<br>B Hostname<br>ted by any number of 1<br>sginning of a comment;<br>cerpreted by routines y<br>d. | <pre>e name and address for each et file. It may also contain es such as timeserver host name and address.  # Comments blanks and/or tabs. A '#' characters up to the end of which search this file. Blan</pre> |  |  |  |
|                                                   | # Internet Address                                                                                                    | Hostname                                                                                                    | # Comments                                                                                                    |  |  |  |
|                                                   | # 192.9.200.1                                                                                                    | net0sample                                                                                                    | # ethernet name/address                                                                                                    |  |  |  |
|                                                   | # 128.100.0.1                                                                                                    | tokenUsample<br>v25sample                                                                                                    | <pre># token ring name/address # x 25 name/address</pre>                                                                                                    |  |  |  |
|                                                   | 127.0.0.1                                                                                                    | loopback localh                                                                                                    | ost # loopback (lo0) nau                                                                                                    |  |  |  |
|                                                   | 192.168.160.197 ml                                                                                                    | 97.ga.opsware.com                                                                                                    |                                                                                                    |  |  |  |
|                                                   |                                                                                                    |                                                                                                    |                                                                                                    |  |  |  |
| 2000 7                                            | <u> </u>                                                                                                    |                                                                                                    |                                                                                                    |  |  |  |
| 演算子:                                              | ◆照:                                                                                                    |                                                                                                    |                                                                                                    |  |  |  |
| 修復方法                                              | : (i                                                                                                    |                                                                                                    | <b>v</b>                                                                                                    |  |  |  |

- 9 この構成ファイルに対する監査ルールを作成するには、ソースサーバー (監査のソー スとして選択したサーバー)上のhostsファイルからキーと値のペアを選択します。
- 10 このルールを作成するには、[ファイルビュー]タブ領域でIPアドレスを選択します。ソースサーバーから取得したファイルの内容が表示されます。上の例では、 127.0.0.1などのIPアドレスを選択できます。IPアドレスを選択すると、要素が青で 強調表示されます。青のテキストは、要素からルールを作成できることを示します。

アプリケーション構成監査ルールの構成時の色分けの詳細については、表2を参照 してください。

- 11 内容領域でIPアドレスを選択した後、[演算子]フィールドの値は空です。これは、 ルールに演算子がまだ追加されていないからです。この値をルールに追加するに は、値をダブルクリックするか、内容の下のルール式領域に次のパラメーターを入 力します。
  - 演算子: [=] (等しい)を選択します。演算子を [=] に変更すると、「等しい」演算
     子がただちにルールに追加されます。演算子を選択なしに変更すると、演算子
     はただちにルールから削除されます。
  - 参照:[値]を選択します。
  - 値: 127.0.0.1と入力します。

— 修復方法: 127.0.0.1と入力します。

これは、値が127.0.0.1のIPアドレスを探すことを表します。このアドレスが見つからなくても、修復値は127.0.0.1となるので、このIPアドレスが含まれないターゲットサーバー上のホストファイルにこの値を追加できます。

- 12 [ファイルビュー] タブ領域でホスト名を選択します。前のステップで最初に選択したIPアドレスが緑になっています。緑のテキストは、次に設定するルールパラメーターが、前に選択したIPアドレスとペアになることを示します。
- 13 [ルール] セクションで、次のパラメーターを設定します。
  - 演算子:[=](等しい)を選択します。
  - 参照:[値]を選択します。ルール定義に対してカスタム属性を選択した場合、このカスタム属性がターゲットサーバー上に存在しないと、このルールの監査は 失敗します。
  - **値**: hostを選択します。
  - 修復方法: hostを選択します。これにより、ルールの最後の部分が追加されます。この部分は、IPアドレス127.0.0.1がhostと一致するキーと値のペアをター ゲットサーバー上でチェックする役割を果たします。
- 14 [ルールビュー] タブを選択します。このルールは次のように表現されます。 「IPアドレスが値127.0.0.1に等しく、ホスト名に値hostに等しいエントリが含まれるエントリをチェック」 このルールが、ターゲットサーバーまたはスナップショット仕様のhostsファイルを 監査する際に使用されます。

注: IPアドレスとホスト名はキーと値のペアなので、IPアドレスとホスト名は必ず組み合わせて指定する必要があります。

- 15 追加のアプリケーション構成ルールを構成するには、[監査に対して利用可能]セク ションでその他のアプリケーション構成を選択します。
- 16 監査の構成を終了するには、他のルールを定義して、監査のターゲットサーバー、 スケジュール、通知を設定します。
- 17 監査を保存します。
- 18 監査を実行するには、[アクション]メニューから[監査の実行]を選択します。詳細については、監査の実行を参照してください。

### アプリケーション構成監査ルール

初めてアプリケーション構成を表示したときには、監査ルールの作成に使用可能なすべての要素が、青の下線付きテキストで表示されます。ルールの選択と作成を開始すると、色が変化していきます。次の表に、アプリケーション構成監査ルールの構成で使用 される色分けを示します。

#### 表: アプリケーション構成監査ルールの色分け

| テキストの色           | 説明                                                                                                    |
|------------------|----------------------------------------------------------------------------------------------------|
| 青の下線付き           | ルールに使用可能なソース構成ファイル内のすべての要<br>素。                                                                       |
| 強調表示の濃い青         | 選択された要素のうち、関連付けられたルールがない要<br>素。                                                                       |
| 強調表示の薄い青         | ルールに追加された要素。                                                                                          |
| 強調表示の中間の濃さ<br>の青 | 選択された要素のうち、関連付けられたルールがある要<br>素。                                                                       |
|                  | 要素はプライマリキーであり、現在選択されている要素<br>に関連しています。また、この要素は、現在選択されて<br>いる要素と同じルールで使用されます。                          |
|                  | 現在選択されている要素に比較値 (=、含む、一致など)を<br>設定した場合、緑のテキストのその他の要素には、自動<br>的に比較値=が設定されます。例:                         |
| 禄                | 127.0.0.1 localhost                                                                                   |
|                  | localhostを選択すると、127.0.0.1は緑になります。loc-<br>alhostに比較値を指定した場合、127.0.0.1にも自動的<br>に比較値が設定され、次のようなルールができます。 |
|                  | IPが127.0.0.1に等しく、かつhostnameがlocalhost<br>に等しいエントリが存在する。                                               |
| 太字               | プライマリキー。                                                                                              |
| イタリック            | カスタム属性またはSA属性。                                                                                        |

## COM+ルールの構成

Windows COM+ルールを構成するには、ターゲットサーバー上で監査またはスナップ ショットを行うソースCOM+オブジェクトを選択します。COM+ルールは、選択したオブ ジェクトのアクセス制御レベル (ACL) もチェックします。これには、継承されたACLも含 まれます。

COM+オブジェクトは、オブジェクトの属性に基づいてカテゴリに分類されます。COM+ オブジェクトは0個以上のカテゴリを指定します。監査またはスナップショットウィン ドウでは、COM+オブジェクトツリーの[ルール]セクションの1つのノードに、すべての COM+オブジェクトが表示されます。監査またはスナップショットにCOM+ルールを追加 するには、ルールを選択してから右矢印ボタンをクリックします。 監査またはスナップショット結果でCOM+ルールを修復できるようにするには、COM+オ ブジェクトまたはカテゴリを選択する際に[関連するすべてのファイルのアーカイブ]オ プションを選択します。このオプションを選択すると、COM+オブジェクトに関連付け られたすべてのアクセス許可と起動アクセス許可も監査またはスナップショットルール に含められます。これには、親COM+オブジェクトから継承したものも含まれます。

**注:** COM+ルートフォルダーを監査することはできません。ただし、COM+の個々のオ ブジェクトまたはサブカテゴリを監査することはできます。

COM+ルールを構成するには、次の手順を実行します。

- 1 監査の作成に示されている方法のいずれかで、新しい監査を作成します。このルー ルをスナップショット仕様に対して作成する場合は、スナップショット仕様の作成 を参照してください。
- 2 監査ソースを選択します。サーバー、スナップショット、スナップショット仕様、 またはソースなしが選択できます。一部の監査ルール(アプリケーション構成、 Windowsユーザーおよびグループなど)には、ソースが必要です。
- 3 [監査] ウィンドウのビューペインで、[ルール] > [COM+] を選択します。
- 4 [監査] ウィンドウの内容ペインで、[監査に対して利用可能] セクションのトップレベルノードを展開して、COM+オブジェクトまたはオブジェクトカテゴリを選択します。
- 5 右矢印ボタンをクリックして、COM+オブジェクトまたはオブジェクトカテゴリを [監査に対して選択済み]セクションに移動します。

選択したすべてのCOM+オブジェクトまたはオブジェクトカテゴリが、ターゲット サーバーまたはスナップショット仕様で監査されます。ルールに対して個々のオブ ジェクトとCOM+カテゴリを選択できます。ルートフォルダーを選択して監査ルール に追加することはできません。

- **6** ルールウィンドウの下部でオプションを選択します。
- 7 [関連するすべてのファイルのアーカイブ]オプションを選択すると、監査またはス ナップショット結果でCOM+ルールを修復できるようになります。
- 8 [フルパス名でなくファイル名だけを比較]を選択すると、COM+ルールは選択した ファイル名だけをチェックし、フルパスはチェックしません。
- 9 監査の構成を終了するには、必要な他のCOM+オブジェクトまたはオブジェクトカテゴリルールを定義して、監査のターゲットサーバー、スケジュール、通知を設定します。
- 10 監査を保存するには、[ファイル]メニューから[保存]を選択します。監査をポリ シーとして保存することもできます。詳細については、監査またはスナップショッ ト仕様の監査ポリシーとしての保存を参照してください。
- 11 監査を実行するには、[**アクション**]メニューから[**監査の実行**]を選択します。監査 の実行の詳細については、監査ポリシーの作成 を参照してください。

## カスタムスクリプトルールの構成

カスタムスクリプトルールを使用すると、独自のスクリプト(バッチ、Python、Visual Basic、およびESXiサーバーの場合、PowerShellのみ)を定義して、監査、監査ポリシー、 またはスナップショット仕様で使用する値を取得して比較することができます。また、 独自の修復スクリプトを作成することもできます。

カスタムスクリプトルールを構成する際には、ターゲット値、すなわちスクリプトが返 すことを期待される値を指定します。監査はこの情報を、次の方法に基づいて収集でき ます。

- 比較ベースの監査: ソースサーバーに対してスクリプトを実行します。スクリプトの戻り値(終了コードまたは標準出力)が、ターゲットサーバーに対する実行後のスクリプトの出力と比較されます。このオプションは、「ソース」と呼ばれます。
- 値ペースの監査: 独自の値を指定します。この値は、ターゲットサーバーに対す る実行後のスクリプトの出力と比較されます。スクリプトの期待される結果が わかっている場合には、この値を手動で入力します。または、ソースサーバー に対してスクリプトを実行して、その戻り値を使用することもできます。監査 の実行時には、ターゲットサーバーに対する実行後にスクリプトが返した結果 とこの値が比較されます。このオプションは、「値」と呼ばれます。

監査に対しては、修復スクリプトを構成することもできます。これは、ルールと、ター ゲットサーバーに対する実行後にスクリプトが返した値との間に差異が見つかった場合 に使用されます。

スナップショットの場合、スクリプトの結果は、ターゲットサーバーに対して(ルール 詳細での定義に従って)スクリプトを実行することによって生成され、スナップショッ トに取得されます。スナップショット仕様をセットアップする場合も、修復スクリプト を追加することができます。このタイプのスクリプトは、ターゲットサーバーに対する 修復を行うために使用できます。スナップショットのターゲットサーバーに対する修復 スクリプトは、[スナップショット]ウィンドウから個々のサーバーに対して実行できま す。

## カスタムスクリプトルールを構成するには、次の手順を実行します。

- 1 監査の作成の方法のいずれかで、新しい監査を作成します(このルールをスナップ ショット仕様に対して作成する場合は、スナップショット仕様の作成を参照してく ださい)。
- 2 監査ソースを選択します。サーバー、スナップショット、スナップショット仕様、 またはソースなしが選択できます(アプリケーション構成、Windowsユーザーおよび グループなど、一部の監査ルールにはソースが必要です)。
- 3 スクリプトを作成して監査ルールを定義するには、次のオプションが選択できます。
- ・ ソース

- ルール: [ルールの追加] をクリックして、新しいカスタムスクリプトルールを追加します。
- 上に移動:[上に移動]をクリックして、選択した監査ルールを上に移動し、カス タムスクリプト監査ルールの実行順序を指定します。監査ルールは、指定した 順序で保存されます。この順序は、監査または監査ポリシーを開いたときに表 示されます。
- 一下に移動:[下に移動]をクリックして、選択した監査ルールを下に移動し、カス タムスクリプト監査ルールの実行順序を指定します。監査ルールは、指定した 順序で保存されます。この順序は、監査または監査ポリシーを開いたときに表 示されます。
- ルール詳細
- 名前: スクリプトの名前を入力します。
- スクリプトのタイプ:バッチ、Python、PowerShell、Visual Basic (VBS)、または PowerShell for ESXiの中から選択します。
- スクリプト:スクリプトの内容をここに入力するか、コピーして貼り付けます。
   または、[スクリプトのインボート]をクリックして、ローカルドライブからスク リプトをインポートします。
- 成功条件
  - **出力**:終了コードまたは標準出力。
  - 演算子:演算子を選択します。等しい (=)、等しくない (<>)、小さい (<)、大きい</li>
     (>) などが使用できます。
  - 参照:スクリプト出力のソースを選択します。
  - ソース:このオプションを選択すると、監査の実行時にソースに対してスクリプトが実行され、スクリプトが要求する値が取得されます。得られた値は、ターゲットサーバーに対して実行されたスクリプトから取得された値と比較されます。

スナップショット仕様に対してこのオプションを選択した場合、スクリプトはターゲットに対して実行され、スクリプト実行の結果がスナップショット(結果)に取得されます。

監査のソースがスナップショットの場合、カスタムスクリプトルールはスナップショット仕様に構成されているカスタムスクリプト定義を使用します。

クします。返された値はテキストボックスに表示され、そのまま使用することも、必要に応じて編集することもできます。

監査のソースがスナップショットの場合、カスタムスクリプトルールはスナップショット仕様に構成されているカスタムスクリプト定義を使用します。

**サーバー属性**: このオプションを選択すると、ソースサーバーのサーバー属性が、ター ゲットサーバーに対して実行されたスクリプトの出力と比較されます。

カスタム属性: このオプションを選択すると、ターゲットサーバーのカスタム属性が、 ターゲットサーバーに対して実行されたスクリプトの出力と比較されます。このオプ ションに使用するカスタム属性は、監査で選択されたソースサーバーから得られます。

ルール定義に対してここでカスタム属性を選択した場合、このカスタム属性がターゲッ トサーバー上に存在しないと、このルールの監査は失敗します。

監査のソースを選択しない場合、このリストは空になります。

#### 修復

**スクリプトのタイプ**: バッチ、Python、PowerShell、Visual Basic (VBS)、またはPowerShell for ESXiの中から選択します。

スクリプト:スクリプトの内容をここに入力するか、コピーして貼り付けます。また は、[スクリプトのインボート]をクリックして、ローカルドライブからスクリプトをイ ンポートします。

4 (オプション)監査の比較が失敗したときに実行する修復スクリプトを追加することができます。修復は自動的には適用されません。修復スクリプトは、監査の実行後に監査結果から実行する必要があります。

スナップショットの場合、ここで定義した修復スクリプトは、個々のターゲット サーバーに対して実行できます。修復の実行順序は独立には指定されません。選択 された非コンプライアンスルールの修復は、監査または監査ポリシーに定義されて いるのと同じ順序で実行されます。たとえば、監査ポリシーに10個のルールがあ り、ルール2、4、6、8が非コンプライアンスで、ルール4と8が修復対象として選択 されている場合、ルール4の修復スクリプトが先に実行され、次にルール8の修復ス クリプトが実行されます。

- 5 監査の構成を終了するには、監査のターゲットサーバー、スケジュール、通知を設 定します。
- 6 監査を保存するには、[ファイル]メニューから[保存]を選択します。監査をポリ シーとして保存することもできます。詳細については、監査またはスナップショッ ト仕様の監査ポリシーとしての保存を参照してください。
- 7 監査を実行するには、[アクション]メニューから[監査の実行]を選択します。 監査の実行の詳細については、監査ポリシーの作成を参照してください。

#### カスタムスクリプトの例

次の例は、Windowsユーザーアカウントを有効にし、ユーザーのパスワードを設定する ように設計された、カスタムVBスクリプトルールです。このスクリプトは、Windows NT 4.0より後のWindows OSバージョンのみで動作します。Windows NT 4.0でユーザーアカウ ントを有効にし、パスワードを設定するには、必要な操作を手動で実行する必要があり ます。 strComputer = "."
strAccountName = "red2"
Set objUser = GetObject("WinNT://" & strComputer & "/" & strAccountName )
objUser.AccountDisabled = False
objUser.SetPassword "AiH345^hjq"
objUser.SetInfo

## 検出されたソフトウェアルールの構成

検出されたソフトウェアルールは、WindowsおよびUNIX管理対象サーバーに適用する署 名ベースのソフトウェア検出メカニズムであり、SAの管理対象ではないアプリケーショ ンとソフトウェアの監査とスナップショット取得を行います。

検出されたソフトウェアルールでは、次のことができます。

- 現在SAで管理されていない未登録のソフトウェアを検出します。
- OSに登録されたアプリケーションの一部としてインストールされていないソフト ウェアまたはカスタム作成されたソフトウェアのインベントリを作成します。
- サーバーで検出されたソフトウェアのスナップショットを作成し、スナップショットを基準とする監査を定期的に実行できます。
- 内製またはカスタム作成のソフトウェアを追跡できます。

検出されたソフトウェアルールを構成するには、次の手順を実行します。

- 1 監査の作成のいずれかの方法で、新しい監査を作成します(このルールをスナップ ショット仕様に対して作成する場合は、スナップショット仕様の作成を参照してく ださい)。
- 2 監査ソースを選択します。サーバー、スナップショット、スナップショット仕様、 またはソースなしが選択できます。
- 3 [監査]ウィンドウのビューペインで、[ルール]>[検出されたソフトウェア]を選択し ます。
- 4 [監査] ウィンドウの内容ペインで、[監査に対して利用可能] セクションの[ソフト ウェア] アイコンを展開します。
   監査またはスナップショットのソースを選択してある場合、初めてルールをロード するときには多少時間がかかることがあります。
- 5 リストから要素を選択し、右矢印ボタンをクリックして、ルールオブジェクトを [監査に対して選択済み]セクションに移動します。これにより、その要素に対する ルールを作成できます。
- 6 ルールに構成するチェックのそれぞれに対して、[監査]ウィンドウの下部で、次の ルール条件タイプのうち1つを選択できます。

- プロパティ値: ターゲットオブジェクトの個々のプロパティをチェックする値ベースのチェック。このタイプのチェックの場合、各オブジェクトに対して、オブジェクトに関連するプロパティを定義する式を、ルールウィンドウ下部のドロップダウンリストを使用して作成する必要があります。オブジェクトのタイプに応じて固有の演算子を指定できます。使用できるのは、文字列、数値(整数または浮動小数点数)、ブール値(真と偽の値の比較)、日付(時刻でなく日付の比較)、配列です。
- ソースと同等: ソース上のオブジェクトとターゲットサーバーとの1対1の比較を行う比較チェック。このタイプのチェックでは、ソースサーバーとターゲットサーバーの両方から選択された各プロパティが正確に一致する場合のみ、オブジェクトはコンプライアンス状態と見なされます。
- 非存在:オブジェクトの非存在チェックを行い、ターゲットサーバーにオブジェクトが存在するかどうかを判定するルール。オブジェクトがターゲットサーバーに存在する場合、ユーザーまたはグループルールが非コンプライアンス状態にあります。実行時に、ソースサーバーが存在しても、このサーバーに対する照会は行われません。また、ワイルドカードルールオブジェクトを選択すると、ターゲットサーバーにのみ適用されます。
- 7 ワイルドカードルールオブジェクト<sup>\*\*\*</sup>を選択することにより、ワイルドカード検索に基づいてルールを構成することもできます。このオブジェクトを選択した場合、ウィンドウ下部のルール構成セクションに[名前]フィールドが表示され、ターゲットサーバーで検索される名前(プライマリキー)を入力できます。 たとえば、単に\*と入力すると、ターゲット上のすべてのものに一致します。P\*は大

たとえば、単に\*と人刀すると、ターゲット上のすべてのものに一致します。P\*は大 文字のPで始まるすべてのオブジェクトに一致し、\*Pは大文字のPで終わるすべての 要素に一致します。

8 名前またはワイルドカード文字列を入力した後、ステップ6と同じ手順でルールパ ラメーターを構成できます。

ワイルドカードを使用する場合、一致するオブジェクトはすべてルール構成に制約 されることに注意してください。このタイプの監査ルールは、見つかったすべての オブジェクトがルールパラメーターに一致する場合にコンプライアンス状態と見な されます。

- 9 監査の構成を終了するには、監査のターゲットサーバー、ルールの例外、スケジュール、通知を設定します。
- 10 監査を保存するには、[ファイル]メニューから[保存]を選択します。監査をポリ シーとして保存することもできます。これにより、監査で作成したルールセットが 他のユーザーからアクセスできるようになります。詳細については、監査またはス ナップショット仕様の監査ポリシーとしての保存を参照してください。
- 11 監査を実行するには、[**アクション**]メニューから[**監査の実行**]を選択します。 監査の実行の詳細については、<u>監査の実行</u>を参照してください。

## ファイルルールの構成

ファイルルールでは、次のオプションを指定することにより、ターゲットサーバー上の ファイルとディレクトリを監査して比較できます。

- ディレクトリ名: 選択したファイルまたはディレクトリの絶対パス。
- (オプション)環境変数 (\$ {varName}) またはカスタム属性 (@varName@)への参照を追加することもできます。SA/カスタム属性でのファイル名のパラメーター化およびパス名の環境変数を参照してください。
- 範囲: デフォルトの範囲はディレクトリ+ファイルです。[ディレクトリオプション] ペインの[範囲の例]の図に、選択したオプションに基づく範囲の使用法の階層が表 示されます。この図には除外は表示されません。[除外の設定]をクリックすると、 [含める対象/除外する対象の選択] ウィンドウに除外が表示されます。
- ディレクトリ構造を再帰的にたどる: 監査対象として選択したファイルシステムフォルダーのすべてのサブディレクトリの内容を含めます。たとえば、ディレクトリ + ファイル (再帰的)、ファイルのみ (再帰的)、ディレクトリのみ (再帰的) のようになります。
- ディレクトリを含む: 監査に含めるか除外するファイルシステム内のディレクトリを 指定します。ファイルの含める/除外ルールを参照してください。
- ファイルを含む: 監査に含めるか除外するファイルシステム内のファイルを指定します。ファイルの含める/除外ルールを参照してください。

次のリストは、8つの一般的な使用法を、優先度の順番に示します。この後の範囲 の一般的な使用法と図を参照してください。

- 範囲の使用法1: ディレクトリ + ファイル(再帰的)
- 範囲の使用法2: ディレクトリ + ファイル (デフォルト)
- 範囲の使用法3:ファイルのみ
- 範囲の使用法4:ファイル(再帰的)
- 範囲の使用法5: ディレクトリ(再帰的)
- 範囲の使用法6: ディレクトリのみ
- 範囲の使用法7: 複数のディレクトリのみ
- 範囲の使用法8: 再帰的のみ
- 差異のチェック:
- プロパティによる
- チェックサム: ディレクトリ内の選択したファイルの内容に対してチェックサムを実行します。ファイルの内容全体を監査するか (フル)、またはファイルの最初の1MBだけを監査するか (部分的)を選択できます。
- **更新日:** ファイルまたはフォルダーの比較にファイルの更新日を使用して監査します。
- ユーザーとグループのアクセス権 (UNIXのみ): ファイルとディレクトリに関連する ユーザーとグループのアクセス権を監査します。

 Windows ACL (Windowsのみ): ファイルとディレクトリのWindowsアクセス制御リスト (ACL)を監査します。

ファイルルールでACLをチェックしていて、ユーザーとグループのACLがターゲット に存在しない場合、監査と修復のプロセスが完了した後に、一時的なユーザーとグ ループが作成され、不明な名前が割り当てられます。次に監査を実行すると、この ユーザーとグループが不明な名前で表示されます。修復の詳細については、監査結 果を参照してください。

バージョン番号: 一部のWindowsファイルタイプ

 (.exe、.dll、.ocx、.olb、.scr、.rll、.sys、.drv、.acm) に対しては、ファイルの作成者
 がファイルバージョンと製品バージョンを設定できます。このオプションは、これ
 らのバージョン番号を比較します。差異がある場合、ルールは非コンプライアンス
 状態と見なされ、ターゲットファイルの実際の値を監査結果に表示することができ
 ます。

上記の拡張子のファイルがすべて製品バージョンまたはファイルバージョン属性を 持つわけではありません。

 ファイルを修復用にアーカイブ:ファイル全体をアーカイブします。このオプション を使用すると、ルールに指定した差違に基づいて、指定したファイルの差異を監査 でチェックできます。このオプションは、ルールとターゲットファイルとの間の ファイルの差異を表示して修復したい場合に使用します。差異が見つかった場合、 修復を行うと、ソースファイルがターゲットサーバーにコピーされ、ターゲット ファイルがソースに置き換えられます。

このオプションを使用すると、比較するファイルのサイズと数によっては、SAコア のデータベースの必要ディスク容量が増加する可能性があります。

- アプリケーション構成値セットによる: アプリケーション構成を使用して、ター ゲットサーバー上の構成ファイルを評価します。このオプション([詳細 関連付け設定]を含む)では、構成テンプレートを使用して、ソース構成ファイルとターゲット サーバー上の構成ファイルの間の値の差異を比較できます。構成テンプレートによる監査でのファイルの比較を参照してください。
- 修復サマリー:選択したプロパティが一致しない場合に、ソースからファイルとその プロパティをコピーすることによって修復を行います。

#### 範囲の一般的な使用法と図

次の例は、スコープの使用法のタイプごとのWindowsディレクトリオプションと、関連 するファイルシステムの図を示します。Windowsでは、[Windows ACL]オプションが利用 できます。UNIXでは、[ユーザーとグループのアクセス権]オプションが使用できます。

範囲の使用法1: ディレクトリ + ファイル (再帰的)

範囲の使用法2: ディレクトリ + ファイル (デフォルト)

範囲の使用法3:ファイルのみ

範囲の使用法4:ファイル(再帰的)

範囲の使用法5: ディレクトリ (再帰的) 範囲の使用法6: ディレクトリのみ 範囲の使用法7: 複数のディレクトリのみ 範囲の使用法8: 再帰的のみ

次の図は、ディレクトリ+ファイル(再帰的)に必要なオプションの例です。

範囲の使用法1: ディレクトリ + ファイル (再帰的)

| ディレクトリオプラ | ya): C:¥Users          | 節囲の使用法1: ディレクトリナファイル (再帰的)        |                                      |
|-----------|------------------------|-----------------------------------|--------------------------------------|
| ディレクドリ名:  | C:¥temp                |                                   |                                      |
| 範囲:       | ● ディレクトリ構造を再帰的にたどる (サー | ディレクトリを含む                         | 範囲の例*                                |
|           | ● 「〒イレク州を含む ● アイルを含む   | 除外の設定                             |                                      |
| 差異のチェック   | ⊙ プロパティによる             |                                   |                                      |
|           | ☑ チェックサム               |                                   |                                      |
|           | ◎ フル 〇 部分的 (ファイ)       | いの最初の1MB)                         |                                      |
|           | □ 更新日                  |                                   |                                      |
|           | Vindows ACL            |                                   |                                      |
|           | 🗌 バージョン番号 (exe、dll、oc  | <、olb、scr、rll、sys、drv、acm(ご適用)    |                                      |
|           | 🗹 ファイルを修復用にアーカイブ(      | ファイルサイズが 100 KBより小さい場合)           |                                      |
|           | ○ アブリケーション構成値セッドによる    | 詳細関連付け設定                          |                                      |
| 修復サマリー:   | 選択したプロパティが一致しない場合、ファ   | (ルとそのプロパティをソースからコピーすることによって修復します。 |                                      |
|           |                        |                                   |                                      |
|           |                        |                                   | adajp 04-17-2013 02:56 午後 Asia/Tokyo |

次の図は、ディレクトリ+ファイルに必要なオプションの例です。これらはデフォルト のオプションです。

範囲の使用法2: ディレクトリ + ファイル (デフォルト)

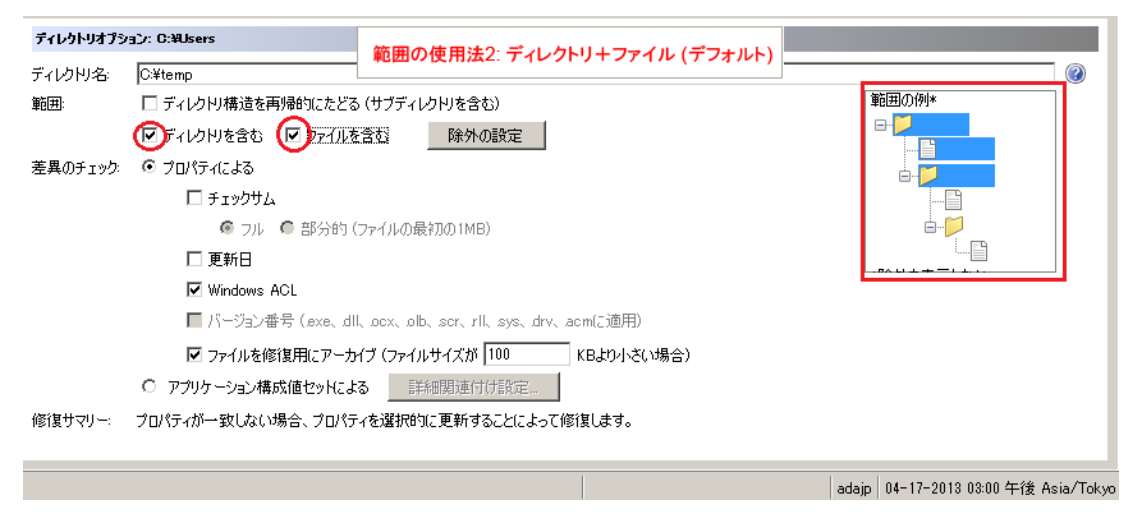

次の図は、ファイルのみに必要なオプションの例です。

範囲の使用法3: ファイルのみ

| ディレクトリオプシ | g): C:¥Users          |                                 |                                      |
|-----------|-----------------------|---------------------------------|--------------------------------------|
| ディレクトリ名:  | C:¥temp               | ・ 和囲の使用法3: フアイルのみ               |                                      |
| 範囲:       | 🗌 ディレクヤ 構造を再帰的にたどる († | ナブディレクトリを含む)                    | 範囲の例*                                |
|           | 🗆 로니ク민を含む 🔽 アイルを含     | む除外の設定                          |                                      |
| 差異のチェック   | ◎ プロパティによる            |                                 |                                      |
|           | 🗆 チェックサム              |                                 |                                      |
|           | 🙆 フル 🌘 部分的 (ファ        | イルの最初の1MB)                      | <u>⊢</u>                             |
|           | □ 更新日                 |                                 |                                      |
|           | Windows ACL           |                                 |                                      |
|           | 🔲 バージョン番号 (lexe、dll、d | ex、olb、ser、rll、sys、drv、aem(Z適用) |                                      |
|           | 🗹 ファイルを修復用にアーカイブ      | (ファイルサイズが 100 KBより小さい場合)        |                                      |
|           | ○ アプリケーション構成値セットによる   | 詳細関連付け設定                        |                                      |
| 修復サマリー:   | プロパティが一致しない場合、プロパティを  | 選択的に更新することによって修復します。            |                                      |
|           |                       |                                 |                                      |
|           |                       |                                 | adajp 04-17-2013 03:02 午後 Asia/Tokyo |

次の図は、ファイル(再帰的)に必要なオプションの例です。

# 範囲の使用法4: ファイル (再帰的)

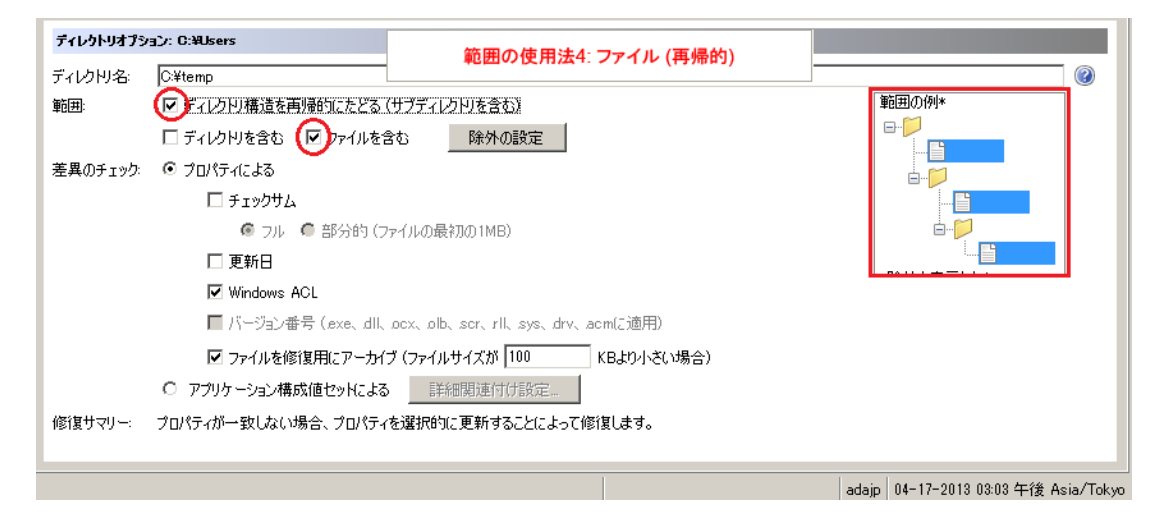

| ディレクトリオプシ | יב): C:¥Users         |                                 |                                      |
|-----------|-----------------------|---------------------------------|--------------------------------------|
| ディレクトリ名:  | C:¥temp               | 範囲の使用法3: ファイルのみ                 |                                      |
| 範囲:       | 🔲 ディレクヤ 構造を再帰的にたどる († | げディレクトリを含む)                     | 範囲の例*                                |
|           | 다 <u> </u>            | と 除外の設定                         |                                      |
| 差異のチェック   | ◎ プロパティによる            |                                 |                                      |
|           | 🔲 チェックサム              |                                 |                                      |
|           | 🕼 フル 🌘 部分的 (ファ        | イルの最初の1MB)                      |                                      |
|           | 🗆 更新日                 |                                 |                                      |
|           | ✓ Windows ACL         |                                 |                                      |
|           | 🔲 バージョン番号 (lexe、dll、d | cx、olb、scr、rll、sys、drv、acm(ご適用) |                                      |
|           | 🔽 ファイルを修復用にアーカイブ      | (ファイルサイズが 100 KBより小さい場合)        |                                      |
|           | ○ アプリケーション構成値セットによる   | 詳細関連付け設定                        |                                      |
| 修復サマリー:   | プロパティが一致しない場合、プロパティを  | 選択的に更新することによって修復します。            |                                      |
|           |                       |                                 |                                      |
|           |                       |                                 | adajp 04-17-2013 03:02 午後 Asia/Tokyo |

次の図は、ディレクトリ(再帰的)に必要なオプションの例です。

# 範囲の使用法5: ディレクトリ (再帰的)

| ディレクトリオプシ | ョン: C:判Jsers             |                                     |                                      |
|-----------|--------------------------|-------------------------------------|--------------------------------------|
| ディレクトリ名:  | C:¥temp                  | 範囲の使用法5. ティレクトリ (再帰的)               |                                      |
| 範囲:       | ● ディレクトリ構造を再帰的にたどる(サフ    | ディレクトリを含む)                          | 範囲の例*                                |
|           | ● ディレクトリを含む 🗆 ファイルを含む    | 除外の設定                               |                                      |
| 差異のチェック   | プロパティによる                 |                                     |                                      |
|           | Π チェックサム                 |                                     |                                      |
|           | 🕼 フル 🏾 🖨 部分的 (ファイ)       | Lの最初の1MB)                           |                                      |
|           | 🗖 更新日                    |                                     |                                      |
|           | Vindows ACL              |                                     |                                      |
|           | 🔲 バージョン番号 (lexe、dll、loc: | 、.olb、.scr、.rll、.sys、.drv、.acm(:適用) |                                      |
|           | 🗹 ファイルを修復用にアーカイブ()       | ファイルサイズが 100 KBより小さい場合)             |                                      |
|           | ● アプリケーション構成値セットによる      | 詳細関連付け設定                            |                                      |
| 修復サマリー:   | プロパティが一致しない場合、プロパティを運    | 訳的に更新することによって修復します。                 |                                      |
|           |                          |                                     |                                      |
|           |                          |                                     | adajp 04-17-2013 03:05 午後 Asia/Tokyo |

| ディレクトリオプシ | a): C:親Jsers                                        |                                      |
|-----------|-----------------------------------------------------|--------------------------------------|
| ディレクトリ名:  | 電話の使用法3: ファイルのみ C¥temp                              |                                      |
| 範囲:       | 🗌 ディレクトリ構造を再帰的にたどる(サブディレクトリを含む)                     | 範囲の例*                                |
|           | □ ディレクリを含む 🕢 アイルを含む 除外の設定                           |                                      |
| 差異のチェック   | © ⊅อ/?ร-(เปลือ                                      |                                      |
|           | 🗆 チェックサム                                            |                                      |
|           | 🙆 フル 🔎 部分的 (ファイルの最初の1MB)                            | <u>⊢</u> ,                           |
|           | □ 更新日                                               |                                      |
|           | Vindows ACL                                         |                                      |
|           | 🥅 バージョン番号 (exe、dll、ocx、olb、scr、rll、sys、drv、acm(ご適用) |                                      |
|           | ✓ ファイルを修復用にアーカイブ (ファイルサイズが 100 KBより小さい場合)           |                                      |
|           | ○ アプリケーション構成値セットによる                                 |                                      |
| 修復サマリー:   | プロパティが一致しない場合、プロパティを選択的に更新することによって修復します。            |                                      |
|           |                                                     |                                      |
|           |                                                     | adajp 04-17-2013 03:02 午後 Asia/Tokyo |

次の図は、ディレクトリのみに必要なオプションの例です。

範囲の使用法6: ディレクトリのみ

| ティレクトリオプシ      | y∃): C:¥temp                            | 範囲の使用注은 ディレクトリのみ                          |                                      |
|----------------|-----------------------------------------|-------------------------------------------|--------------------------------------|
| ディレクトリ名・       | C:¥temp                                 |                                           |                                      |
| 範囲:            | 🔲 ディレクヤ/構造を再帰的にたどる (サ)                  | ブディレクトリを含む)                               | 範囲の例*                                |
|                | 🗆 ディレク円を含む 🛛 ファイルを含む                    | 除外の設定                                     |                                      |
| 差異のチェック        | ◎ プロパティによる                              |                                           |                                      |
|                | 🗖 チェックサム                                |                                           |                                      |
|                | 🙆 フル 🌘 部分的 (ファイ                         | ルの最初の1MB)                                 | ė 🏳 🔄                                |
|                | 🗖 更新日                                   |                                           | I                                    |
|                | ☑ Windows ACL                           |                                           |                                      |
|                | 🔲 バージョン番号 (lexe、dll、loc                 | x、olb、ser、rll、sys、drv、acm(ご適用)            |                                      |
|                | 🔽 ファイルを修復用にアーカイブ(                       | ファイルサイズが 100 KBより小さい場合)                   |                                      |
|                | ● アプリケーション構成値セットによる                     | 詳細関連付け設定                                  |                                      |
| 修復サマリー:        | プロパティが一致しない場合、プロパティを逃                   | 選択的に更新することによって修復します。                      |                                      |
| Remediation Su | mmary: Remediate by selectively updatin | g the properties where they do not match. |                                      |
|                |                                         |                                           | adajp 04-17-2013 03:06 午後 Asia/Tokyo |

| ディレクトリオプシ | a): 0:¥Users                | 笠田の住田社のファイルのな            |                                        |
|-----------|-----------------------------|--------------------------|----------------------------------------|
| ディレクトリ名:  | Ci¥temp                     | 範囲の使用法3: ファイルのみ          |                                        |
| 範囲:       | 🔲 ディレクトリ構造を再帰的にたどる (サブディレク  | 円を含む)                    | 範囲の例*                                  |
|           |                             | 除外の設定                    |                                        |
| 差異のチェック   | ⑦ プロパティによる                  |                          |                                        |
|           | 🗆 チェックサム                    |                          |                                        |
|           | 🕼 フル 🏾 部分的 (ファイルの最初         | ባው 1MB)                  | in                                     |
|           | □ 更新日                       |                          |                                        |
|           | ☑ Windows ACL               |                          |                                        |
|           | 🔲 バージョン番号 (exe、dll、ocx、olb、 | scr、rll、sys、drv、acm(ご適用) |                                        |
|           | 🗹 ファイルを修復用にアーカイブ (ファイルサ     | トイズが 100 KBより小さい場合)      |                                        |
|           | ○ アプリケーション構成値セッHこよる詳細       | 関連付け設定                   |                                        |
| 修復サマリー:   | プロパティが一致しない場合、プロパティを選択的に    | 更新することによって修復します。         |                                        |
|           |                             |                          |                                        |
|           |                             |                          | adajp   04-17-2013 03:02 午後 Asia/Tokyo |

# 次の図は、ディレクトリのみに必要なオプションの例です。

# 範囲の使用法7: 複数のディレクトリのみ

| ディレクトリオプシ | yg)y: C:¥temp                  | 笠田の佐田注7. 推教のディークロのキ           |                                     |
|-----------|--------------------------------|-------------------------------|-------------------------------------|
| ディレクトリ名:  | C:¥temp                        | 範囲の使用法7.複数のティレットうのみ           |                                     |
| 範囲:       | 🔲 ディレクトリ構造を再帰的にたどる (サブ         | ディレクトリを含む)                    | 範囲の例*                               |
|           | ○ ディレクリを含む □ ファイルを含む           | 除外の設定                         |                                     |
| 差異のチェック   | <ul> <li>ว่อหราสส่ง</li> </ul> |                               |                                     |
|           | Π チェックサム                       |                               |                                     |
|           | 🙆 フル 🌘 部分的 (ファイル               | の最初の1MB)                      |                                     |
|           | 🗖 更新日                          |                               |                                     |
|           | Vindows ACL                    |                               |                                     |
|           | 🔲 バージョン番号 (lexe、dll、locx.      | 、olb、scr、rll、sys、drv、acm(ご適用) |                                     |
|           | 🗹 ファイルを修復用にアーカイブ (フ            | ァイルサイズが 100 KBより小さい場合)        |                                     |
|           | ● アプリケーション構成値セットによる            | 詳細関連付け設定                      |                                     |
| 修復サマリー:   | プロパティが一致しない場合、プロパティを選          | 択的に更新することによって修復します。           |                                     |
|           |                                |                               |                                     |
|           |                                |                               | adajp 04-17-2013 03:17 午後 Asia/Toky |
| ディレクトリオブション: C:¥Users |                       |                                 |                                      |
|-----------------------|-----------------------|---------------------------------|--------------------------------------|
| ディレクトリ名:              | C:¥temp               | 範囲の使用法3:ファイルのみ                  |                                      |
| 範囲:                   | 🔲 ディレクドノ構造を再帰的にたどる (* | ナブディレクトリを含む)                    | 範囲の例*                                |
|                       | 🗆 ディレクリを含む 🔽 アイルを含    | む除外の設定                          |                                      |
| 差異のチェック               | ◎ プロパティによる            |                                 |                                      |
|                       | 🗖 チェックサム              |                                 |                                      |
|                       | 🕼 フル 🌘 部分的 (フォ        | イルの最初の1MB)                      |                                      |
|                       | 🗖 更新日                 |                                 |                                      |
|                       | ✓ Windows ACL         |                                 |                                      |
|                       | 🔲 バージョン番号 (lexe、dll、) | cx、olb、scr、rll、sys、drv、acm(Z適用) |                                      |
|                       | 🗹 ファイルを修復用にアーカイブ      | (ファイルサイズが 100 KBより小さい場合)        |                                      |
|                       | 〇 アプリケーション構成値セットによる   | 詳細関連付け設定                        |                                      |
| 修復サマリー:               | プロパティが一致しない場合、プロパティを  | 選択的に更新することによって修復します。            |                                      |
|                       |                       |                                 |                                      |
|                       |                       |                                 | adajp 04-17-2013 03:02 午後 Asia/Tokyo |

## 次の図は、再帰的のみに必要なオプションの例です。

## 範囲の使用法8: 再帰的のみ

| ディレクトリオプション: C:¥temp                                |                     | 範囲の使用法8: 再帰的のみ              |                               |         |
|-----------------------------------------------------|---------------------|-----------------------------|-------------------------------|---------|
| ディレクトリ名:                                            | C¥temp              |                             |                               | ?       |
| 範囲:                                                 | (□) イレクトリ構造を再帰的にたどる | 範囲の例*                       |                               |         |
|                                                     | 🗌 ディレクトリを含む 🔲 ファイルを | 含む 除外の設定                    |                               |         |
| 差異のチェック                                             | ◎ プロパティによる          |                             |                               |         |
|                                                     | Π チェックサム            |                             |                               |         |
|                                                     | 🙆 フル 🌘 部分的 (        | ファイルの最初の1MB)                | <u>⊢</u>                      |         |
|                                                     | 🗖 更新日               |                             | ÷                             |         |
|                                                     | Windows ACL         |                             |                               |         |
| 🥅 バージョン番号 (exe、dll、ocx、olb、scr、rll、sys、drv、acm(ご適用) |                     |                             |                               |         |
|                                                     | 🗹 ファイルを修復用にアーカ      | イブ (ファイルサイズが 100 KBより小さい場合) |                               |         |
|                                                     | ● アプリケーション構成値セットによ  | る 詳細関連付け設定                  |                               |         |
| 修復サマリー:                                             | プロパティが一致しない場合、プロパテ  | ィを選択的に更新することによって修復します。      |                               |         |
|                                                     |                     |                             |                               |         |
|                                                     |                     |                             | adajp 04-17-2013 03:19 午後 Asi | a/Tokyo |

## 監査にルールを追加する方法

監査にルールを追加するには、いくつかの方法があります。

次の操作を実行できます。

- (推奨)既存の監査ポリシーへのリンク。監査ポリシーの監査またはスナップショット仕様へのリンクおよび監査ポリシーのマスター監査ポリシーへのリンクを参照してください。
- 監査ポリシーのインポート。監査ポリシールールのインポートを参照してください。
- 監査内部でのルールの選択。

ファイルルールを構成するには、次の手順を実行します。

- 1 監査の作成のいずれかの方法で、新しい監査を作成します。このルールをスナップ ショット仕様に対して作成する場合は、スナップショット仕様の作成を参照してく ださい。
- 2 ターゲット値と比較する参照データのソースを指定します。

**ヒント:** ソースは、サーバーまたはそのアプリケーションの理想的な構成を表現する ものにします。

- 3 [監査] ウィンドウのビューペインで、[ソース] を選択します。
- 4 [ソース]ペインで、ターゲット値と比較する参照データのソースを指定します。
   [ソースなし]、[サーバー]、[スナップショット すべてのターゲットに1つ]、[ス ナップショット仕様 - ターゲットごとの最新]が選択できます。スナップショットを 選択した場合、スナップショットで取得されたファイルを比較できます。一部の監 査ルール (アプリケーション構成、Windowsユーザーおよびグループなど)には、 ソースが必要です。

選択したソースに応じて、次のいずれかのウィンドウが表示されます。

- [サーバー]を選択した場合、[サーバーの選択] ウィンドウが表示されます。
- [**スナップショット すべてのターゲットに1つ**]を選択した場合、[スナップ ショットの選択] ウィンドウが表示されます。
- [スナップショット仕様 ターゲットごとの最新]を選択した場合、[スナップ ショット仕様の選択] ウィンドウが表示されます。
- 5 選択して[OK]をクリックし、設定を保存して選択ウィンドウを閉じます。
- **6** ファイルルールを選択します。
  - a [監査]ウィンドウのビューペインで、[ルール]>[ファイル]を選択します。
  - ▶ (推奨)[ルール]内容ペインで、 <sup>●</sup>をクリックして[監査ポリシーの選択]ウィンドウを開きます。ポリシーを選択して[OK]をクリックします。

**ヒント:** この選択により、リンクされたルールを作成できます。これは既存の監査ポ リシーへのリンクです。すなわち、ポリシーが変更されると、この監査ルールにも 変更が反映されます。

または

- (オプション)リンクされないルールを作成するには、[リンクされないルールを 有効にする(定義済みの監査ポリシーにリンクしない)]をチェックします。
- 7 [ルール]内容ペインで、[ルールのインポート]をクリックして[監査ポリシーの選択]ウィンドウを開きます。ポリシーを選択して[OK]をクリックします。

または

8 (オプション)監査または監査ポリシーで、[リンクされないルールを有効にする(定 義済みの監査ポリシーにリンクしない)]をチェックします。

- 9 をクリックして、[ファイルの選択]ウィンドウを開きます。ファイルシステムを 展開して、ファイルまたはディレクトリを選択します。[OK]をクリックして、選択 したルールを監査に追加します。
- 10 監査するファイルとディレクトリを選択します。
- 11 [監査] ウィンドウのビューペインで、[ルール] > [ファイル] を選択します。
- 12 [ソースサーバー]内容ペインで、 🅈 をクリックして[ファイルの選択] ウィンドウ を開きます。
- 13 [監査に対して利用可能]セクションで、トップレベルノードを展開し、ルールを適 用するフォルダーまたはファイルを選択します。
- 14 選択して[**選択**]をクリックし、設定を保存して[ファイルの選択]ウィンドウを閉じ ます。

または

- 15 [監査] ウィンドウのビューペインで、[ルール] > [ファイル] を選択します。
- 16 [ソースサーバー]内容ペインでファイルまたはディレクトリを選択して、詳細ペイ ンで[ファイルオプション]または[ディレクトリオプション]を変更します。
- 17 (オプション)フォルダーの場合、ファイル/ディレクトリのワイルドカードオプショ ンを選択して、監査に含めるか除外するファイルやディレクトリを指定できます。
- 18 ◆ をクリックして新しいルールを追加するか、 ◆ をクリックしてルールを削除します。ファイルとディレクトリの入力方法およびそれによる監査への影響の詳細については、ファイルの含める/除外ルールを参照してください。
- 19 (オプション)アプリケーション構成を使用して構成ファイルを比較する場合、[アプ リケーション構成値セットによる]を選択し、[詳細関連付け設定]をクリックしま す。
- 20 [AppConfigファイル比較関連付け] ウィンドウの [AppConfigテンプレート] リストで、 ソースとターゲットの構成ファイルの比較に使用するテンプレートを選択します。
- 21 [関連付けられたファイル] セクションで、ソース構成ファイルのデフォルトのパス を使用するか、パスを編集します。 \* をクリックして、ターゲット上の構成ファ イルと比較する別のソース構成ファイルのパスを追加します。
- 22 終わったら、[OK]をクリックします。
- 23 監査の構成を終了するには、監査のターゲットサーバー、スケジュール、通知を設 定します。
- 24 監査を保存するには、[ファイル]メニューから[保存]を選択します。監査をポリ シーとして保存することもできます。詳細については、監査またはスナップショッ ト仕様の監査ポリシーとしての保存を参照してください。
- 25 監査を実行するには、[**アクション**]メニューから[**監査の実行**]を選択します。監査 の実行の詳細については、<u>監査ポリシーの作成</u>を参照してください。

注:[更新]ボタンを使用して、[ファイルの選択]画面を更新します。

#### 構成テンプレートによる監査でのファイルの比較

ターゲットサーバー上のファイルを監査するもう1つの方法は、アプリケーション構成 (AppConfig) テンプレートに基づいてソースサーバーのファイルと比較することです。

構成テンプレートは、構成ファイルの構造をモデル化し、その内容と構成を決定しま す。監査のファイルルールで構成テンプレートを使用してファイルを比較した場合、監 査では、ソースとターゲットの両方のファイルの内容が、構成テンプレートによって フィルターされた後で比較されます。このため、監査を実行してファイルを比較する際 に、テンプレートに定義された値セットだけが比較の対象となります。

たとえば、複数のターゲットサーバー上の/etc/passwdファイルを比較して、適切な 値を持つことがわかっているゴールデンサーバー上の/etc/passwdファイルに定義さ れた値だけが含まれることを確認したいとします。構成ファイル比較機能を使用すれ ば、/etc/passwdファイルをモデル化した構成テンプレート(passwd.tpl)を選択し て、ゴールデンソースサーバーと監査のターゲットサーバーの両方にある実際の passwdファイルに関連付けることができます。

関連付けを作成するには、テンプレートを選択し、ターゲットサーバー上のファイルの パス名を入力します。この機能で複数のファイルを比較することもできます。たとえ ば、比較対象の複数の構成ファイルが存在するディレクトリを選択して、構成テンプ レートをそのディレクトリに関連付けることができます。

監査での構成ファイルの比較機能を使用するには、次の手順を実行します。

- 1 監査の作成のいずれかの方法で、新しい監査を作成します。
- 2 ターゲット値と比較する参照データのソースを指定します。
- ソースは、サーバーまたはそのアプリケーションの理想的な構成を表現するものに します。
- 3 [監査] ウィンドウのビューペインで、[ソース] を選択します。
- 4 [ソース]ペインで、ターゲット値と比較する参照データのソースを指定します。
   [ソースなし]、[サーバー]、[スナップショット すべてのターゲットに1つ]、[ス ナップショット仕様 - ターゲットごとの最新]が選択できます。スナップショットを 選択した場合、スナップショットで取得されたファイルを比較できます。一部の監 査ルール (アプリケーション構成、Windowsユーザーおよびグループなど)には、 ソースが必要です。
- 5 選択したソースに応じて、次のいずれかのウィンドウが表示されます。
  - [サーバー]を選択した場合、[サーバーの選択] ウィンドウが表示されます。
  - [**スナップショット すべてのターゲットに1つ**]を選択した場合、[スナップ ショットの選択] ウィンドウが表示されます。
  - [**スナップショット仕様 ターゲットごとの最新**]を選択した場合、[スナップ ショット仕様の選択] ウィンドウが表示されます。
- 6 選択して [OK] をクリックし、設定を保存して選択ウィンドウを閉じます。
- 7 [監査] ウィンドウのビューペインで、[ルール] > [ファイル] を選択します。

- 8 [監査] ウィンドウの詳細ペインで、[**アプリケーション構成値セットによる**]を選択し、[**詳細関連付け設定**]をクリックします。
- [AppConfigファイル比較関連付け] ウィンドウの [AppConfigテンプレート] リストで、 ソースとターゲットの構成ファイルの比較に使用するテンプレートを選択します。
- 10 [関連付けられたファイル] セクションで、ソース構成ファイルのデフォルトのパス を使用するか、パスを編集します。<sup>◆</sup>をクリックして、ターゲット上の構成ファ イルと比較する別のソース構成ファイルのパスを追加します。
- 11 [関連付けられたファイル] セクションで、ソースサーバーとターゲットサーバー上の実際のソースおよびターゲット構成ファイルが存在する場所のパス名を入力します。 構成テンプレートと比較するファイルは、すべて同じディレクトリに存在する必要があります。
- 12 (オプション)テンプレートに対して複数の関連付けを行う場合は、 \* をクリックして別のディレクトリを追加します。追加したすべてのディレクトリが、[AppConfigテンプレート]セクションで選択したテンプレートに適用されます。このウィンドウでは必要な数だけの関連付けを行うことができます。
- 13 終わったら、[**OK**]をクリックします。
- 14 監査の構成を終了するには、監査のターゲットサーバー、スケジュール、通知を設 定します。
- 15 監査を保存するには、[**ファイル**]メニューから[**保存**]を選択します。 監査をポリシーとして保存することもできます。 詳細については、<u>監査の監査ポリシーとしての保存</u>を参照してください。
- 16 監査を実行するには、[**アクション**]メニューから[**監査の実行**]を選択します。 監査の実行の詳細については、監査ポリシーの作成 を参照してください。

ハードウェアルールの構成

ハードウェアルールを構成すると、サーバーのハードウェアに関する次の情報を監査で きます。

- インタフェース:サーバーのデュプレックスの不一致とすべてのネットワークインタフェースを比較します。
- CPU: ターゲットサーバーのCPUのタイプと仕様を比較します。
- **メモリ**: ターゲットサーバーのメモリを比較します。
- ストレージ: ターゲットサーバーのストレージ容量を比較します。
- インタフェース: デバイスにアタッチされたすべてのネットワークインタフェースを 比較します。

最近SAエージェントがインストールされたサーバー上でハードウェアルールの 監査またはスナップショット取得を実行する場合、モデルリポジトリにハード ウェアが完全に登録されていないために、正確なハードウェア情報の監査やス ナップショット取得ができない可能性があります(SAエージェントによるハード ウェアの登録は、通常エージェントのインストールから24時間以内に行われま す)。不明な場合は、SA管理者または、SAエージェントをサーバーにインストー ルした担当者にお問い合わせください。サーバーのハードウェアを手動で登録 する手順については、『SAユーザーガイド: Server Automation』を参照してくだ さい。

ハードウェアルールを構成するには、次の手順を実行します。

- 1 監査の作成に示す方法のいずれかで、新しい監査を作成します(このルールをスナップショット仕様に対して作成する場合は、スナップショット仕様の作成を参照してください)。
- 2 監査ソースを選択します。サーバー、スナップショット、スナップショット仕様、 またはソースなしが選択できます(アプリケーション構成、Windowsユーザーおよび グループなど、一部の監査ルールにはソースが必要です)。
- 3 [監査]ウィンドウのビューペインで、[ルール]>[ハードウェア]を選択します。
- 4 [監査]ウィンドウの内容ペインで、[監査に対して利用可能]セクションのトップレ ベルノードを展開して、ルールを作成するハードウェアカテゴリを選択します。
- 5 右矢印ボタンをクリックして、ハードウェアアイテムを[監査に対して選択済み]セクションに移動します。選択したすべてのアイテムが、ターゲットサーバーの監査またはスナップショット取得に用いられます。
- 6 監査の構成を終了するには、監査のターゲットサーバー、スケジュール、通知を設 定します。
- 7 監査を保存するには、[ファイル]メニューから[保存]を選択します。監査をポリ シーとして保存することもできます。詳細については、監査またはスナップショット仕様の監査ポリシーとしての保存を参照してください。
- 8 監査を実行するには、[アクション]メニューから[監査の実行]を選択します。 監査の実行の詳細については、監査ポリシーの作成を参照してください。

#### IISメタベースルールの構成

IISメタベース監査ルールを使用すると、IISメタベースオブジェクトおよびオブジェクトフォルダーを監査で比較できます。監査では、IISメタベースオブジェクトのID、名前、パス、属性などのプロパティ情報が取得されます。

メタベースルールでACLをチェックしていて、ユーザーとグループのACLが存在しない場合、監査が実行されて修復が行われた後に、ターゲット上にユーザーとグループが存在 しなければ、一時的なユーザーとグループが不明な名前で作成されます。次に監査を実 行すると、ソースユーザー以外の不明な名前が表示されます。

また、ソースサーバーからIISメタベースルールを作成していて、ルールで選択したメタ ベースオブジェクトが親メタベースオブジェクトから値を継承している場合、監査の実 行後に差異が表示されます。たとえば、修復を1回実行してその後に監査を再実行した 場合、ソースキーが継承されておらず、属性がターゲットサーバー上での作成時にIED を持っていると、オブジェクトは親キーの継承に基づいて作成されます。監査を再実行 すると、結果ではIEDがオブジェクトの属性の差異として表示されます。

修復の詳細については、監査結果を参照してください。

**注:** Windows Server 2008サーバー上でMicrosoft IIS 7.0を監査する場合は、監査でIIS 7.0 ルールを作成して構成します。IIS 7.0ルールの構成を参照してください。

IISメタベースルールを構成するには、次の手順を実行します。

- 1 監査の作成に示す方法のいずれかで、新しい監査を作成します(このルールをスナッ プショット仕様に対して作成する場合は、スナップショット仕様の作成を参照して ください)。
- 2 監査ソースを選択します。サーバー、スナップショット、スナップショット仕様、 またはソースなしが選択できます(アプリケーション構成、Windowsユーザーおよび グループなど、一部の監査ルールにはソースが必要です)。
- 3 [監査] ウィンドウのビューペインで、[ルール] > [IISメタベース]を選択します。
- 4 [監査] ウィンドウの内容ペインで、[監査に対して利用可能] セクションのトップレベルノードを展開して、ルールを作成するIISメタベースフォルダーまたはオブジェクトを選択します(ルールに対して任意のメタベースフォルダーまたはオブジェクトを選択できますが、ルートフォルダーをルールとして使用するように選択することはできません)。
- 5 右矢印ボタンをクリックして、フォルダーまたはオブジェクトを[監査に対して選 択済み]セクションに移動します。選択したすべてのアイテムが、ターゲットサー バーの監査またはスナップショット取得に用いられます。
- 6 監査の構成を終了するには、監査のターゲットサーバー、スケジュール、通知を設定します。
- 7 監査を保存するには、[ファイル]メニューから[保存]を選択します。監査をポリ シーとして保存することもできます。詳細については、監査またはスナップショッ ト仕様の監査ポリシーとしての保存を参照してください。
- 8 監査を実行するには、[アクション]メニューから[監査の実行]を選択します。監査の実行の詳細については、監査ポリシーの作成を参照してください。

#### IISルールの構成

Microsoft Internet Information Serverルールを使用すると、WindowsサーバーのIISに関する リアルタイム情報を監査に使用できます。たとえば、サーバー名、サーバータイプ、 サーバー状態、ログファイルのパス、ドキュメントファイルのパスなどです。

Internet Information Serverルールを構成するには、次の手順を実行します。

1 監査の作成のいずれかの方法で、新しい監査を作成します。(このルールをスナップ ショット仕様に対して作成する場合は、スナップショット仕様の作成を参照してく ださい)。

- 2 監査ソースを選択します。サーバー、スナップショット、スナップショット仕様、 またはソースなしが選択できます(アプリケーション構成、Windowsユーザーおよび グループなど、一部の監査ルールにはソースが必要です)。
- 3 [監査] ウィンドウのビューペインで、[ルール] > [Internet Information Server] を選択し ます。
- 4 [監査] ウィンドウの内容ペインで、[監査に対して利用可能] セクションのトップレ ベルノードを展開して、ルールを作成する元になるInternet Information Serverルール を選択します。
- 5 右矢印ボタンをクリックして、ルールオブジェクトを [監査に対して選択済み] セク ションに移動します。構成したすべてのInternet Information Serverルールが、ター ゲットサーバーまたはスナップショット仕様で監査されます。
- 6 各ルールに対して、次のいずれかのチェックタイプを選択します。
  - プロパティ値:ターゲットオブジェクトの個々のプロパティをチェックする値 ベースのチェック。このタイプのチェックの場合、各オブジェクトに対して、 オブジェクトに関連するプロパティを定義する式を、ルールウィンドウ下部の ドロップダウンリストを使用して作成する必要があります。オブジェクトのタ イプに応じて固有の演算子を指定できます。使用できるのは、文字列、数値(整 数または浮動小数点数)、ブール値(真と偽の値の比較)、日付(時刻でなく日付の 比較)、配列です。
  - ソースと同等: ソース上のオブジェクトとターゲットサーバーとの1対1の比較を 行う比較チェック。このタイプのチェックでは、ソースサーバーとターゲット サーバーの両方から選択された各プロパティが正確に一致する場合のみ、オブ ジェクトはコンプライアンス状態と見なされます。
  - 非存在:オブジェクトの非存在チェックを行い、ターゲットサーバーにオブジェクトが存在するかどうかを判定するルール。オブジェクトがターゲットサーバーに存在する場合、ユーザーまたはグループルールが非コンプライアンス状態にあります。実行時に、ソースサーバーが存在しても、このサーバーに対する照会は行われません。また、ワイルドカードルールオブジェクトを選択すると、ターゲットサーバーにのみ適用されます。
- 7 ワイルドカードルールオブジェクト<sup>ジャ\*</sup>を選択することにより、ワイルドカード検索に基づいてルールを構成することもできます。

このオブジェクトを選択した場合、ウィンドウ下部のルール構成セクションに[名 前] フィールドが表示され、ターゲットサーバーで検索される名前 (プライマリキー) を入力できます。

たとえば、単に\*と入力すると、ターゲット上のすべてのものに一致します。P\*は大 文字のPで始まるすべてのオブジェクトに一致し、\*Pは大文字のPで終わるすべての 要素に一致します。

8 名前またはワイルドカード文字列を入力した後、ステップ6と同じ手順でルールパ ラメーターを構成できます。

**注:** ワイルドカードを使用する場合、一致するオブジェクトはすべてルール構成に制約されることに注意してください。このタイプの監査ルールは、見つかったすべてのオブジェクトがルールパラメーターに一致する場合にコンプライアンス状態と見なされます。

80/201

- 9 監査の構成を終了するには、監査のターゲットサーバー、ルールの例外、スケジュール、通知を設定します。
- 10 監査を保存するには、[ファイル]メニューから[保存]を選択します。監査をポリ シーとして保存することもできます。監査またはスナップショット仕様の監査ポリ シーとしての保存を参照してください。
- 11 監査を実行するには、[**アクション**]メニューから[**監査の実行**]を選択します。<u>監査</u> ポリシーの作成 を参照してください。

#### IIS 7.0ルールの構成

SA 9.10では、Windows Server 2008上で動作しているMicrosoft IIS 7.0に対する監査および スナップショット仕様ルールを作成できます。IIS 7.0のアプリケーションプール、Web サイト、機能を展開して参照し、監査またはスナップショット仕様に追加して、組織の コンプライアンス標準に適合するかどうかを判定できます。監査またはスナップショッ トの実行後に結果を表示し、違反があれば修復できます(いくつか例外があります)。

たとえば、IIS 7.0を実行しているいくつかのWindows Server 2008サーバーを監査して、 すべてのサーバーで匿名認証が有効になっていることを確認できます。

このコンプライアンスチェックを実行するには、匿名認証が有効になっているWindows Server 2008サーバーを監査のソースサーバーとして選択します。その後、監査ルールを 構成して、監査のターゲットとなるすべてのサーバーで匿名認証が有効であることを チェックします。

監査を実行すると(定期的に実行するようにスケジュールすることも可能)、ルールは ターゲットサーバーをチェックし、匿名認証が有効になっていないサーバーがあるかど うかを検出します。違反が見つかった場合、該当するサーバーを修復して、IIS 7.0の匿 名認証を有効にすることができます。

注: このリリースでは、IIS 7.0監査ルールでISAPIフィルターを修復することはできません。

IIS 7.0ルールを構成するには、次の手順を実行します。

- 1 監査の作成のいずれかの方法で、新しい監査を作成します(このルールをスナップ ショット仕様に対して作成する場合は、スナップショット仕様の作成を参照してく ださい)。
- 2 監査ソースを選択します。サーバー、スナップショット、スナップショット仕様、 またはソースなしが選択できます。

ー部の監査ルール(アプリケーション構成、Windowsユーザーおよびグループなど) には、ルールの基礎となるソースサーバーが必要です。また、具体的なルールと基 準の中にも、IIS 7.0の匿名認証のチェックのように、ソースサーバーの選択が必要 なものがあります。ソースサーバーを選択しない場合、ルールの具体性が制限され ます。

3 [監査] ウィンドウのビューペインで、[ルール] > [IIS 7.0] を選択します。

- 4 [監査] ウィンドウの内容ペインの [監査に対して利用可能] セクションで、ルールを 作成するIIS 7.0要素 (アプリケーションプール、サイト、機能など)の1つを展開しま す。該当する要素を初めてロードする場合は、多少時間がかかることがあります。
- 5 リストから要素を選択し、右矢印ボタンをクリックして、ルールオブジェクトを [監査に対して選択済み]セクションに移動します。これにより、その要素に対する ルールを作成できます。たとえば、[認証]フォルダーを展開して[匿名認証]を選択 し、右矢印ボタンをクリックして選択したアイテムを監査に追加します。
- 6 ルールのそれぞれに対して、[監査]ウィンドウの下部で、次のルール条件タイプの うち1つを選択します。
- プロパティ値:ターゲットオブジェクトの個々のプロパティをチェックする値ベースのチェック。このタイプのチェックの場合、各オブジェクトに対して、オブジェクトに関連するプロパティを定義する式を、ルールウィンドウ下部のドロップダウンリストを使用して作成する必要があります。オブジェクトのタイプに応じて固有の演算子を指定できます。使用できるのは、文字列、数値(整数または浮動小数点数)、ブール値(真と偽の値の比較)、日付(時刻でなく日付の比較)、配列です。
- ソースと同等: ソース上のオブジェクトとターゲットサーバーとの1対1の比較を行う比較チェック。このタイプのチェックでは、ソースサーバーとターゲットサーバーの両方から選択された各プロパティが正確に一致する場合のみ、オブジェクトはコンプライアンス状態と見なされます。

IIS 7.0ルールの修復が可能なのは、監査に [ソースと同等] チェックがセットアップ されている場合に限ります。

 非存在:オブジェクトの非存在チェックを行い、ターゲットサーバーにオブジェクト が存在するかどうかを判定するルール。オブジェクトがターゲットサーバーに存在 する場合、ユーザーまたはグループルールが非コンプライアンス状態にあります。 実行時に、ソースサーバーが存在しても、このサーバーに対する照会は行われませ ん。また、ワイルドカードルールオブジェクトを選択すると、ターゲットサーバー にのみ適用されます。

たとえば、IIS 7.0を実行しているターゲットサーバー (または複数のサーバー) で匿名認 証が有効になっていることをチェックするには、[監査] ウィンドウの下部で次の値を選 択します。

- プロパティ値
- ステータス
- =
- 有効

これは、各ターゲットサーバーのIIS 7.0匿名認証が有効になっているかどうかを調べる ように監査に指示します。

7 ワイルドカードルールオブジェクト<sup>ジャ\*</sup>を選択することにより、ワイルドカード検索に基づいてルールを構成することもできます。

このオブジェクトを選択した場合、ウィンドウ下部のルール構成セクションに[名 前] フィールドが表示され、ターゲットサーバーで検索される名前 (プライマリキー) を入力できます。

たとえば、アスタリスク(\*)を入力すると、ターゲット上のすべてのものに一致しま す。P\*は大文字のPで始まるすべてのオブジェクトに一致し、\*Pは大文字のPで終わ るすべての要素に一致します。

8 名前またはワイルドカード文字列を入力した後、ステップ6と同じ手順でルールパ ラメーターを構成できます。

ワイルドカードを使用する場合、一致するオブジェクトはすべてルール構成に制約 されることに注意してください。このタイプの監査ルールは、見つかったすべての オブジェクトがルールパラメーターに一致する場合にコンプライアンス状態と見な されます。

- 9 監査の構成を終了するには、監査のターゲットサーバー、ルールの例外、スケジュール、通知を設定します。
- 10 監査を保存するには、[ファイル]メニューから[保存]を選択します。
- 11 監査をポリシーとして保存することもできます。これにより、監査で作成したルー ルセットが他のユーザーからアクセスできるようになります。監査またはスナップ ショット仕様の監査ポリシーとしての保存を参照してください。
- 12 監査を実行するには、[**アクション**]メニューから[**監査の実行**]を選択します。<u>監査</u>の実行を参照してください。

#### ローカルセキュリティ設定ルールの構成

ローカルセキュリティ設定ルールでは、セキュリティ設定に関するリアルタイム情報を 使用できます。たとえば、パスワードポリシー、監査ポリシー、ユーザー権限、セキュ リティオプションなどです。

ローカルセキュリティ設定ルールを構成するには、次の手順を実行します。

- 1 監査の作成のいずれかの方法で、新しい監査を作成します。(このルールをスナップ ショット仕様に対して作成する場合は、スナップショット仕様の作成を参照してく ださい)。
- 2 監査ソースを選択します。サーバー、スナップショット、スナップショット仕様、 またはソースなしが選択できます(アプリケーション構成、Windowsユーザーおよび グループなど、一部の監査ルールにはソースが必要です)。
- 3 [監査] ウィンドウのビューペインで、[ルール] > [ローカルセキュリティ設定] を選択 します。
- 4 [監査] ウィンドウの内容ペインで、[監査に対して利用可能] セクションのトップレ ベルノードを展開して、ルールを作成する元になるInternet Information Serverルール を選択します。
- 5 右矢印ボタンをクリックして、ルールオブジェクトを [監査に対して選択済み] セクションに移動します。構成したすべてのInternet Information Serverルールが、ターゲットサーバーまたはスナップショット仕様で監査されます。
- 6 各ルールに対して、次のいずれかのチェックタイプを選択します。

- プロパティ値:ターゲットオブジェクトの個々のプロパティをチェックする値 ベースのチェック。このタイプのチェックの場合、各オブジェクトに対して、 オブジェクトに関連するプロパティを定義する式を、ルールウィンドウ下部の ドロップダウンリストを使用して作成する必要があります。オブジェクトのタ イプに応じて固有の演算子を指定できます。使用できるのは、文字列、数値(整 数または浮動小数点数)、ブール値(真と偽の値の比較)、日付(時刻でなく日付の 比較)、配列です。
- ソースと同等: ソース上のオブジェクトとターゲットサーバーとの1対1の比較を 行う比較チェック。このタイプのチェックでは、ソースサーバーとターゲット サーバーの両方から選択された各プロパティが正確に一致する場合のみ、オブ ジェクトはコンプライアンス状態と見なされます。
- 非存在:オブジェクトの非存在のチェック、すなわちターゲットサーバー上にオブジェクトが存在しないことを確認します。ターゲットサーバー上にオブジェクトが存在する場合、ルールはコンプライアンス違反になります。たとえば、サーバーに特定のCOM+オブジェクトが含まれないことを確認できます。実行時に、ソースサーバーが存在しても、このサーバーに対する照会は行われません。また、ワイルドカードルールオブジェクトを選択すると、ターゲットサーバーにのみ適用されます。
- 7 ワイルドカードルールオブジェクト<sup>ジャ\*</sup>を選択することにより、ワイルドカード検索に基づいてルールを構成することもできます。

このオブジェクトを選択すると、ウィンドウ下部のルール構成セクションに、[名 前] フィールドが表示されます。ターゲットサーバー上で検索される名前 (プライマ リキー) を入力します。

たとえば、単に\*と入力すると、ターゲット上のすべてのものに一致します。P\*は大 文字のPで始まるすべてのオブジェクトに一致し、\*Pは大文字のPで終わるすべての 要素に一致します。

8 名前またはワイルドカード文字列を入力した後、ステップ6と同じ手順でルールパ ラメーターを構成できます。

ワイルドカードを使用する場合、一致するオブジェクトはすべてルール構成に制約 されることに注意してください。このタイプの監査ルールは、見つかったすべての オブジェクトがルールパラメーターに一致する場合にコンプライアンス状態と見な されます。

- 9 監査の構成を終了するには、監査のターゲットサーバー、ルールの例外、スケジュール、通知を設定します。
- 10 監査を保存するには、[ファイル]メニューから[保存]を選択します。監査をポリ シーとして保存することもできます。監査またはスナップショット仕様の監査ポリ シーとしての保存を参照してください。
- 11 監査を実行するには、[**アクション**]メニューから[**監査の実行**]を選択します。<u>監査</u>の実行を参照してください。

## 登録済みソフトウェアルールの構成

登録済みソフトウェアルールを使用すると、ソースサーバー上に実際にインストールさ れているすべてのパッケージまたはパッチをルールの作成に使用できます。パッチと パッケージは、SAモデルリポジトリによる登録の有無に関係なく検出されます。 登録済みソフトウェアルールを構成するには、次の手順を実行します。

- 1 監査の作成のいずれかの方法で、新しい監査を作成します。(このルールをスナップ ショット仕様に対して作成する場合は、スナップショット仕様の作成を参照してく ださい)。
- 2 監査ソースを選択します。サーバー、スナップショット、スナップショット仕様、 またはソースなしが選択できます(アプリケーション構成、Windowsユーザーおよび グループなど、一部の監査ルールにはソースが必要です)。
- 3 [監査]ウィンドウのビューペインで、[ルール]>[登録済みソフトウェア]を選択しま す。
- 4 [監査]ウィンドウの内容ペインで、[監査に対して利用可能]セクションのトップレベルノードを展開して、ルールを作成する元になるパッチまたはパッケージを選択します。
- 5 右矢印ボタンをクリックして、ルールオブジェクトを[監査に対して選択済み]セク ションに移動します。構成したすべてのルールが、ターゲットサーバーまたはス ナップショット仕様で監査されます。
- 6 各ルールに対して、次のいずれかのチェックタイプを選択します。
  - プロパティ値:ターゲットオブジェクトの個々のプロパティをチェックする値 ベースのチェック。このタイプのチェックの場合、各オブジェクトに対して、 オブジェクトに関連するプロパティを定義する式を、ルールウィンドウ下部の ドロップダウンリストを使用して作成する必要があります。オブジェクトのタ イプに応じて固有の演算子を指定できます。使用できるのは、文字列、数値(整 数または浮動小数点数)、ブール値(真と偽の値の比較)、日付(時刻でなく日付の 比較)、配列です。
  - ソースと同等: ソース上のオブジェクトとターゲットサーバーとの1対1の比較を 行う比較チェック。このタイプのチェックでは、ソースサーバーとターゲット サーバーの両方から選択された各プロパティが正確に一致する場合のみ、オブ ジェクトはコンプライアンス状態と見なされます。
  - 非存在:オブジェクトの非存在チェックを行い、ターゲットサーバーにオブジェクトが存在するかどうかを判定するルール。オブジェクトがターゲットサーバーに存在する場合、ユーザーまたはグループルールが非コンプライアンス状態にあります。実行時に、ソースサーバーが存在しても、このサーバーに対する照会は行われません。また、ワイルドカードルールオブジェクトを選択すると、ターゲットサーバーにのみ適用されます。
- 7 ワイルドカードルールオブジェクト<sup>ジャ\*</sup>を選択することにより、ワイルドカード検索に基づいてルールを構成することもできます。
- 8 このオブジェクトを選択すると、ウィンドウ下部のルール構成セクションに、[名前]フィールドが表示されます。ターゲットサーバー上で検索される名前(プライマリキー)を入力します。

たとえば、アスタリスク(\*)を入力すると、ターゲット上のすべてのものに一致しま す。P\*は大文字のPで始まるすべてのオブジェクトに一致し、\*Pは大文字のPで終わ るすべての要素に一致します。

9 名前またはワイルドカード文字列を入力した後、ステップ6と同じ手順でルールパラメーターを構成できます。

ワイルドカードを使用する場合、一致するオブジェクトはすべてルール構成に制約 されることに注意してください。このタイプの監査ルールは、見つかったすべての オブジェクトがルールパラメーターに一致する場合にコンプライアンス状態と見な されます。

- 10 監査の構成を終了するには、監査のターゲットサーバー、ルールの例外、スケ ジュール、通知を設定します。
- 11 監査を保存するには、[ファイル]メニューから[保存]を選択します。監査をポリ シーとして保存することもできます。監査またはスナップショット仕様の監査ポリ シーとしての保存を参照してください。
- 12 監査を実行するには、[**アクション**]メニューから[**監査の実行**]を選択します。<u>監査</u>の実行を参照してください。

## ストレージルールの構成

ストレージルールを使用すると、コアがSEに接続するように構成されていれば、データ センター内のストレージデバイス、SANデバイス、接続に関してサーバーを監査できま す。

注: SANオブジェクトの監査とスナップショットを実行するには、Storage Essentials (SE) バージョン6.1.1以後が必要で、Server AutomationのSE Connectorコンポーネント をSAコアにインストールして構成しておく必要があります。詳細については、SA管 理者に問い合わせるか、ストレージの可視化と自動化ドキュメントを参照してくだ さい。

## ストレージルールを構成するには、次の手順を実行します。

- 1 監査の作成のいずれかの方法で、新しい監査を作成します。(このルールをスナップ ショット仕様に対して作成する場合は、スナップショット仕様の作成を参照してく ださい)。
- 2 監査ソースを選択します。サーバー、スナップショット、スナップショット仕様、 またはソースなしが選択できます(アプリケーション構成、Windowsユーザーおよび グループなど、一部の監査ルールにはソースが必要です)。
- 3 [監査] ウィンドウのビューペインで、[ルール] > [ストレージ] を選択します。
- 4 [監査] ウィンドウの内容ペインで、[監査に対して利用可能] セクションのトップレベルノードを展開して、ルールを作成する元になるストレージルールを選択します。各ストレージ監査ルールは、各カテゴリの許容される値をチェックします。 ルールは、最小値、最大値、または正確な数値をチェックするように構成できます。
  - アンマウントされたボリューム容量:許容されるマウント解除されたボリュームの合計容量(バイト)。
  - アンマウントされたボリューム数:許容されるマウント解除されたボリューム数。
  - ファブリック:許容されるファブリック数。
  - FCA: 許容されるファイバーチャネルアダプター (FCA) 数。

ユーザーガイド: 監査とコンプライアンス

- イニシェーターポート:許容されるイニシェーターポート数。
- スイッチ:許容されるSANスイッチ数。
- **ターゲットポート**:許容されるターゲットポート数。
- RAIDタイプ:ターゲットストレージアレイ上で使用可能なRAIDタイプ(注:この ルールが選択され、RAIDタイプが指定されていない場合、監査は失敗します)。

**注:** ポート、スイッチ、ファブリックに関連するコンプライアンスルールは、アク ティブなポートだけをチェックします。これらのコンプライアンスルールは、物理 ポートの接続はチェックしません。

- 5 右矢印ボタンをクリックして、ルールオブジェクトを[監査に対して選択済み]セク ションに移動します。構成したすべてのストレージルールが、ターゲットサーバー またはスナップショット仕様で監査されます。
- 6 各ルールに対して、次のいずれかのチェックプロパティを選択します。
  - 演算子。等しい(=)、小さい(<)、以下(<=)などが使用できます。</li>
  - 値。数値など、ルールのタイプによって異なります。
- 7 監査の構成を終了するには、監査のターゲットサーバー、ルールの例外、スケ ジュール、通知を設定します。
- 8 監査を保存するには、[ファイル]メニューから[保存]を選択します。監査をポリ シーとして保存することもできます。監査またはスナップショット仕様の監査ポリ シーとしての保存を参照してください。
- 9 監査を実行するには、[アクション]メニューから[監査の実行]を選択します。監査 の実行を参照してください。

#### Windows .NET Framework構成ルールの構成

Windows.NET Framework構成ルールを使用すると、アセンブリキャッシュおよび構成ア センブリリストに関する情報を監査に使用できます。たとえば、アセンブリ名、バー ジョン、ロケール、パブリックキートークン、キャッシュファイル (GACまたはZAP)、プ ロセッサーアーキテクチャー、カスタム、ファイル名などです。

Windows.NET Framework構成ルールを構成するには、次の手順を実行します。

- 1 監査の作成のいずれかの方法で、新しい監査を作成します。(このルールをスナップ ショット仕様に対して作成する場合は、スナップショット仕様の作成を参照してく ださい)。
- 2 監査ソースを選択します。サーバー、スナップショット、スナップショット仕様、 またはソースなしが選択できます(アプリケーション構成、Windowsユーザーおよび グループなど、一部の監査ルールにはソースが必要です)。
- 3 [監査] ウィンドウのビューペインで、[ルール] > [Windows .NET Framework構成] を選 択します。
- 4 [監査] ウィンドウの内容ペインで、[監査に対して利用可能] セクションのトップレベルノードを展開して、ルールを作成する元になるWindows.NET Framework構成ルールを選択します。

- 5 右矢印ボタンをクリックして、ルールオブジェクトを[監査に対して選択済み]セク ションに移動します。構成したすべてのWindows.NET Framework構成ルールが、 ターゲットサーバーまたはスナップショット仕様で監査されます。
- 6 各ルールに対して、次のいずれかのチェックタイプを選択します。
  - プロパティ値: ターゲットオブジェクトの個々のプロパティをチェックする値 ベースのチェック。このタイプのチェックの場合、各オブジェクトに対して、 オブジェクトに関連するプロパティを定義する式を、ルールウィンドウ下部の ドロップダウンリストを使用して作成する必要があります。オブジェクトのタ イプに応じて固有の演算子を指定できます。使用できるのは、文字列、数値(整 数または浮動小数点数)、ブール値(真と偽の値の比較)、日付(時刻でなく日付の 比較)、配列です。
  - ソースと同等: ソース上のオブジェクトとターゲットサーバーとの1対1の比較を 行う比較チェック。このタイプのチェックでは、ソースサーバーとターゲット サーバーの両方から選択された各プロパティが正確に一致する場合のみ、オブ ジェクトはコンプライアンス状態と見なされます。
  - 非存在:オブジェクトの非存在チェックを行い、ターゲットサーバーにオブジェクトが存在するかどうかを判定するルール。オブジェクトがターゲットサーバーに存在する場合、ユーザーまたはグループルールが非コンプライアンス状態にあります。実行時に、ソースサーバーが存在しても、このサーバーに対する照会は行われません。また、ワイルドカードルールオブジェクトを選択すると、ターゲットサーバーにのみ適用されます。
- 7 ワイルドカードルールオブジェクト<sup>ジャ\*</sup>を選択することにより、ワイルドカード検索に基づいてルールを構成することもできます。

このオブジェクトを選択した場合、ウィンドウ下部のルール構成セクションに[名 前] フィールドが表示され、ターゲットサーバーで検索される名前 (プライマリキー) を入力できます。

たとえば、アスタリスク(\*)を入力すると、ターゲット上のすべてのものに一致しま す。P\*は大文字のPで始まるすべてのオブジェクトに一致し、\*Pは大文字のPで終わ るすべての要素に一致します。

8 名前またはワイルドカード文字列を入力した後、ステップ6と同じ手順でルールパ ラメーターを構成できます。

ワイルドカードを使用する場合、一致するオブジェクトはすべてルール構成に制約 されることに注意してください。このタイプの監査ルールは、見つかったすべての オブジェクトがルールパラメーターに一致する場合にコンプライアンス状態と見な されます。

- 9 監査の構成を終了するには、監査のターゲットサーバー、ルールの例外、スケジュール、通知を設定します。
- 10 監査を保存するには、[ファイル]メニューから[保存]を選択します。監査をポリ シーとして保存することもできます。監査またはスナップショット仕様の監査ポリ シーとしての保存を参照してください。
- 11 監査を実行するには、[**アクション**]メニューから[**監査の実行**]を選択します。<u>監査</u>の実行を参照してください。

### Windowsレジストリルールの構成

Windowsレジストリルールは、比較ベースのルールであり、監査またはスナップショット仕様のソースからWindowsレジストリキーまたはフォルダーを選択して、ターゲットサーバーと比較できます。監査では、選択したレジストリフォルダーとキーが比較され、ターゲットサーバー上に存在するかどうかが判定されます。ルールにターゲット値または修復値を設定することはできません。

#### Windowsレジストリオブジェクト

Windowsレジストリオブジェクトを使用すると、レジストリキー、レジストリ値、サブ キーを取得できます。レジストリキーはレジストリ値を含むディレクトリであり、レジ ストリ値はディレクトリ内のファイルに似ています。サブキーはサブディレクトリのよ うなものです。SAクライアントでサポートされるWindowsレジストリキーは、HKEY\_ CLASSES\_ROOT、HKEY\_CURRENT\_CONFIG、HKEY\_LOCAL\_MACHINE、HKEY\_USERSです。

監査と取得の際にキーエントリ (データ)の内容で有効な制御文字は、#x9、#xA、[#xD、 #x20-#xD7FF]、[#xE000-#xFFFD]、[#x10000-#x10FFFF] です。無効な制御文字はSAクライ アントに記録できないため、XMLエンティティに変換されて&#;で表示されます。たとえ ば、データ値が00 00 (バイト)の場合、監査またはスナップショット仕様の結果には �が表示されます。

#### アクセス制御レベル

Windowsレジストリルールでは、アクセス制御レベル (ACL)を比較するように選択することも可能です。WindowsレジストリルールでACLをチェックしていて、ユーザーとグループのACLが存在しない場合、監査が実行されて修復が行われた後に、ターゲット上にユーザーとグループが存在しなければ、一時的なユーザーとグループが不明な名前を使用して作成されます。次に監査を実行すると、ソースユーザーと異なる不明な名前が表示されます。詳細については、監査結果を参照してください。

Windowsレジストリ監査ルールを構成するには、次の手順を実行します。

新しい監査を作成します。監査の作成方法については、監査の作成を参照してください。
 (オプション)このルールをスナップショット仕様に対して作成する場合は、スナッ

プショット仕様の作成 を参照してください。 2 監査ソースを選択します。サーバー、スナップショット、スナップショット仕様、

ー部の監査ルール (アプリケーション構成、Windowsユーザーおよびグループなど) には、ソースが必要です。

- 3 [監査]ウィンドウのビューペインで、[ルール]>[Windowsレジストリ]を選択しま す。
- 4 [監査] ウィンドウの内容ペインで、[監査に対して利用可能] セクションのトップレベルノードを展開して、ルールを作成するWindowsレジストリフォルダーまたはキーを選択します。

またはソースなしが選択できます。

- 5 右矢印ボタンをクリックして、Windowsレジストリフォルダーまたはキーを[監査に 対して選択済み]セクションに移動します。選択したすべてのアイテムが、ター ゲットサーバーの監査またはスナップショット取得に用いられます。
- 6 作成したレジストリエントリキールールのそれぞれに対して、監査でターゲットを チェックする際に次のオプションを使用するように設定できます。
  - サブキーの内容も比較

     選択したレジストリキーに属するすべてのサブキーを 評価します。
  - ACLも比較---選択したレジストリキーのACLを比較します。
  - キー値に対して大文字と小文字を区別しない比較を使用一名前の大文字と小文 字が異なっている場合に、キー値の差異を監査結果に表示しません。
- 7 監査の構成を終了するには、監査のターゲットサーバー、スケジュール、通知を設 定します。
- 8 [ファイル]メニューの[保存]を選択して、監査を保存します。
   (オプション)監査をポリシーとして保存することもできます。監査またはスナップショット仕様の監査ポリシーとしての保存を参照してください。
- 9 監査を実行するには、[アクション]メニューから[監査の実行]を選択します。監査 の実行を参照してください。

**注:** [監査ポリシー] ウィンドウで特定のサーバーを選択して登録情報を表示した後に、別のサーバーの登録情報を確認する場合、[監査ポリシー] ウィンドウを閉じてから再度開き、登録内容のフィールドを更新します。

## Windowsサービスルールの構成

Windowsサービスルールは、比較ベースのルールであり、監査またはスナップショット 仕様のソースからWindowsサービスを選択して、ターゲットサーバーと比較できます。 監査またはスナップショット仕様では、選択したサービスがターゲットサーバー上の サービスと比較され、サービスが存在するかどうかと、サービスが開始済み、停止済 み、または無効であるかどうかが判定されます。このタイプのルールにターゲット値ま たは修復値を設定することはできません。

Windowsサービス監査ルールを構成するには、次の手順を実行します。

- 1 新しい監査を作成します。監査の作成方法については、<u>監査の作成</u>を参照してくだ さい。
- 2 (オプション)このルールをスナップショット仕様に対して作成する場合は、スナップショット仕様の作成を参照してください。
- 3 監査ソースを選択します。サーバー、スナップショット、スナップショット仕様、 またはソースなしが選択できます。
- 4 一部の監査ルール(アプリケーション構成、Windowsユーザーおよびグループなど) には、ソースが必要です。
- 5 [監査] ウィンドウのビューペインで、[ルール] > [Windowsサービス] を選択します。

- 6 [監査]ウィンドウの内容ペインで、[監査に対して利用可能]セクションのトップレベルノードを展開して、ルールを作成するWindowsサービスを選択します。利用可能な任意のサービスを選択できますが、すべてのWindowsサービスのルートフォルダーを選択することはできません。
- 7 右矢印ボタンをクリックして、選択したWindowsサービスを[監査に対して選択済み]セクションに移動します。選択したすべてのアイテムが、ターゲットサーバーの監査またはスナップショット取得に用いられます。
- 8 監査の構成を終了するには、監査のターゲットサーバー、スケジュール、通知を設定します。
- 9 監査を保存します。
- 10 監査を実行するには、[**アクション**]メニューから[**監査の実行**]を選択します。<u>監査</u>の実行を参照してください。

## Windows/UNIXユーザーおよびグループルールの構成

WindowsまたはUNIXユーザーおよびグループルールを使用すると、WindowsおよびUNIX サーバーのローカルユーザーおよびグループ情報にアクセスできます。

ユーザーおよびグループルールを構成するには、次の手順を実行します。

- 1 監査の作成のいずれかの方法で、新しい監査を作成します。(このルールをスナップ ショット仕様に対して作成する場合は、スナップショット仕様の作成を参照してく ださい)。
- 2 監査ソースを選択します。サーバー、スナップショット、スナップショット仕様、 またはソースなしが選択できます(アプリケーション構成、Windowsユーザーおよび グループなど、一部の監査ルールにはソースが必要です)。
- 3 [監査] ウィンドウのビューペインで、[ルール] > [Windows/UNIXユーザーおよびグ ループ] を選択します。
- 4 [監査] ウィンドウの内容ペインで、[監査に対して利用可能] セクションのトップレベルノードを展開して、ルールを作成する元になるユーザーおよびグループルールを選択します。
- 5 右矢印ボタンをクリックして、ルールオブジェクトを[監査に対して選択済み]セク ションに移動します。構成したすべてのユーザーおよびグループルールが、ター ゲットサーバーまたはスナップショット仕様で監査されます。
- 6 各ルールに対して、次のいずれかのチェックタイプを選択します。
  - プロパティ値:ターゲットオブジェクトの個々のプロパティをチェックする値 ベースのチェック。このタイプのチェックの場合、各オブジェクトに対して、 オブジェクトに関連するプロパティを定義する式を、ルールウィンドウ下部の ドロップダウンリストを使用して作成する必要があります。オブジェクトのタ イプに応じて固有の演算子を指定できます。使用できるのは、文字列、数値(整 数または浮動小数点数)、ブール値(真と偽の値の比較)、日付(時刻でなく日付の 比較)、配列です。一部のプロパティタイプでは、値セレクターボックスから値 を選択できます。
  - ソースと同等: ソース上のオブジェクトとターゲットサーバーとの1対1の比較を 行う比較チェック。このタイプのチェックでは、ソースサーバーとターゲット

サーバーの両方から選択された各プロパティが正確に一致する場合のみ、オブ ジェクトはコンプライアンス状態と見なされます。

- 非存在:オブジェクトの非存在のチェック、すなわちターゲットサーバー上にオブジェクトが存在しないことを確認します。ターゲットサーバー上にオブジェクトが存在する場合、ルールはコンプライアンス違反になります。実行時に、ソースサーバーが存在しても、このサーバーに対する照会は行われません。また、ワイルドカードルールオブジェクトを選択すると、ターゲットサーバーにのみ適用されます。
- 7 ワイルドカードルールオブジェクト<sup>ジャ\*</sup>を選択することにより、ワイルドカード検索に基づいてルールを構成することもできます。

このオブジェクトを選択すると、ウィンドウ下部のルール構成セクションに、[名前] フィールドが表示されます。ターゲットサーバー上で検索される名前 (プライマリキー) を入力します。

たとえば、アスタリスク(\*)を入力すると、ターゲット上のすべてのものに一致しま す。P\*は大文字のPで始まるすべてのオブジェクトに一致し、\*Pは名前が大文字のP で終わるすべてのユーザーに一致します。

8 名前またはワイルドカード文字列を入力した後、ステップ6と同じ手順でルールパ ラメーターを構成できます。

ワイルドカードを使用する場合、一致するオブジェクトはすべてルール構成に制約 されることに注意してください。このタイプの監査ルールは、見つかったすべての オブジェクトがルールパラメーターに一致する場合にコンプライアンス状態と見な されます。

- 9 監査の構成を終了するには、監査のターゲットサーバー、ルールの例外、スケジュール、通知を設定します。
- 10 監査を保存するには、[ファイル]メニューから[保存]を選択します。監査をポリ シーとして保存することもできます。監査またはスナップショット仕様の監査ポリ シーとしての保存を参照してください。
- 11 監査を実行するには、[**アクション**]メニューから[**監査の実行**]を選択します。<u>監査</u>の実行を参照してください。

## コンプライアンスチェックの構成

BSA Essentialsサブスクリプションサービスに登録している場合、多数のコンプライアン スルールやその構成要素 (コンテンツ開発者の間ではコンプライアンスチェックと呼ば れる) にアクセスできます。

アクセスできるチェックの種類はコンテンツサブスクリプションによって異なります が、Microsoft Windows用の最新のパッチ、現行の規制コンプライアンスポリシー (FISMA、Sarbanes-Oxleyなど)、コンテンツ開発者コミュニティが配布しているユーザー 作成のチェック、毎日更新される脆弱性情報などが含まれる可能性があります。

**注:** BSA Essentialsサブスクリプションサービスに登録していない場合、監査、監査ポ リシー、スナップショット、コンプライアンスチェックエディターに、コンプライ アンスチェックは表示されません。コンテンツサブスクリプションと、コンプライ アンスチェックの入手方法の詳細については、BSA Essentialsサブスクリプション サービス営業担当者までお問い合わせください。

各コンプライアンスチェックは少しずつ異なっており、独自の構成値が必要ですが、各 チェックの基本パラメーターとして、ターゲット値 (サーバー上に見つかることが期待 される値) とオプションの修復値を定義する必要があります。

チェックのプロパティデータの編集や、コンプライアンスチェックのグループの作成な ど、コアのコンプライアンスチェックの管理の詳細については、コンプライアンス チェック を参照してください。

監査またはスナップショット仕様でコンプライアンスチェックを構成するには、次の手 順を実行します。

- 1 監査の作成に示されているいずれかの方法で、監査またはスナップショットを作成します(このルールをスナップショット仕様に対して作成する場合は、スナップショット仕様の作成を参照してください)。
- 2 監査ソースを選択します。サーバー、スナップショット、スナップショット仕様、 またはソースなしが選択できます。
- 3 [監査] ウィンドウのビューペインで、[ルール] オブジェクトを展開します。
- ₄ コンプライアンスチェック<sup>♥</sup> ルールを選択します。
- 5 [監査]ウィンドウの内容ペインで、[追加] 📌 ボタンをクリックします。
- 6 [チェックの選択] ウィンドウの [参照] タブで、コンプライアンスチェックのカテゴ リを参照して、監査またはスナップショットに使用するチェックを選択できます。 別の方法として、[検索] タブを選択し、チェックを名前で検索することもできま す。チェック検索ツールは、チェックの名前と、チェックの説明の中にある語句を 検索します。たとえば、最大パスワード長をチェックするルールを検索するには、 [キーワード] フィールドにmax passwordと入力します。 [詳細検索] オプションを使用すると、より詳細なチェック検索パラメーターを設定 できます。
- 7 チェックを選択し(複数のチェックを選択するには[CTRL]キーまたは[SHIFT]キーを 押しながらクリック)、[OK]をクリックして、チェックを監査に追加します。
- 8 チェックを選択し、次のパラメーターを定義または設定します。
- 入力値

ー部のカスタムチェックでは、ターゲット値の構成の一部として入力値が必要で す。このようなチェックに対しては、真または偽に設定することで成功または失敗 を指定する必要があります。監査ルールの[説明]セクションに、推奨される値の説 明があります。

• ターゲット値

監査のターゲットサーバー上に存在することが期待される値、またはスナップ ショットで取得する値を指定します。次のパラメーターを変更できます。

- 演算子:スクリプトの出力から式を作成するには、演算子を選択します。等しい
   (=)、等しくない (<>)、小さい (<)、大きい (>) などが使用できます。
- 参照:スクリプト出力のソースを選択します。
- ソースサーバーからの値を使用して、ターゲットサーバー上に見つかった値と比較します。
- 値:独自の値を入力します。このオプションは、入力した値を使用して、ター ゲットサーバーで返された値と比較します。
   アイコンをクリックして、ソー スサーバーから値を取得します。返された値はテキストボックスに表示され、 そのまま使用することも、必要に応じて編集することもできます。
- ― **サーバー属性**: ソースサーバー上にあるサーバー属性を比較します。
- カスタム属性: ターゲットサーバー上にあるカスタム属性を比較します。

修復値

修復値設定はルールのタイプに応じて異なるので、適切なものを選択します。

- 9 監査の構成を終了するには、監査のターゲットサーバー、スケジュール、通知を設定します。
- 10 監査を保存するには、[ファイル]メニューから[保存]を選択します。監査をポリ シーとして保存することもできます。監査またはスナップショット仕様の監査ポリ シーとしての保存を参照してください。
- 11 監査を実行するには、[**アクション**]メニューから[**監査の実行**]を選択します。<u>監査</u>の実行を参照してください。

## コンプライアンスチェックの名前の変更

監査、監査ポリシー、スナップショット仕様のコンプライアンスチェックのインスタン ス名は、右クリックメニューから簡単に変更できます。

コンプライアンスチェックの名前の変更とプロパティの編集の詳細については、コンプ ライアンスチェック を参照してください。

コンプライアンスチェックの名前を変更するには、次の手順を実行します。

- 1 ナビゲーションペインで、[**ライブラリ**] > [**タイプ別**] >[**監査と修復**] を選択し、監 査、監査ポリシー、またはスナップショット仕様を開きます。
- 2 [監査] (または [監査ポリシー] または [スナップショット仕様]) ウィンドウのビュー ペインで、カスタムチェックを含む特定のルール (ユーザーとグループなど)を選択 します。
- 3 内容ペインの[監査に対して利用可能]セクションで、カスタムルールチェックを選択し、右クリックして[ルールの名前変更]を選択して、ルールの名前を変更します。

**注:** 監査またはスナップショット仕様が監査ポリシーにリンクされている場合、ルールチェックの名前は変更できません。

## [監査/スナップショット仕様] ウィンドウからのコンプライアンスチェックの検索

SAには多数のコンプライアンスチェックが存在する可能性があるので、[監査] または [スナップショット仕様] ウィンドウ内部の検索ツールを使用して、必要なチェックを見 つけることができます。

監査またはスナップショット仕様の内部からコンプライアンスチェックを検索するに は、次の手順を実行します。

- 1 [監査]または[スナップショット仕様]ウィンドウのビューペインで、[ルール]オブ ジェクトを展開します。
- 2 コンプライアンスチェック ルールを選択します。
- 3 内容ペインで[**追加**] 📌をクリックします。
- 4 [チェックの選択] ウィンドウの [参照] タブで、コンプライアンスチェックのカテゴ リを参照して、監査またはスナップショットに使用するチェックを選択できます。
- 5 [検索]タブを選択し、チェックを名前で検索します。チェック検索ツールは、 チェックの名前と、チェックの説明の中にある語句を検索します。たとえば、最大 パスワード長をチェックするルールを検索するには、[キーワード]フィールドに max passwordと入力します。
- 6 [詳細検索] リンクをクリックして、詳細な検索基準を作成します。詳細検索では、 テキスト文字列による検索だけでなく、チェックのプロパティ(セキュリティレベル、外部ID、プラットフォーム、テストIDなど)の値によってクエリを制限できます。 ●をクリックして、詳細検索パラメーターを追加します。
- 7 テストID、セキュリティレベル、外部IDをコンプライアンスチェックのプロパティ に追加する方法については、コンプライアンスチェックのプロパティの編集を参照 してください。
- 8 検索を実行するには、[検索]をクリックします。
- 9 検索結果で、監査またはスナップショット仕様に追加するチェックを選択して、 [OK]をクリックします。

# コンプライアンスチェック 郑

**要件:** コンプライアンスチェックエディターへのアクセス権が必要です。アクセス権 を取得するには、SA管理者にお問い合わせください。詳細については、『SA 管理ガ イド』を参照してください。

コンプライアンスチェックエディターでは、コアのBSA Essentialsサブスクリプション サービスのコンプライアンスチェックに関するプロパティ情報 (メタデータ) の参照、再 グループ化、編集を行います。 たとえば、組織のデータセンター内のサーバーに対して実行されるすべてのコンプライ アンスチェックに、外部の番号付け方式を対応付ける必要があるとします。コンプライ アンスチェックエディターを使用すれば、外部IDをチェックに追加できます。また、外 部IDを追加したチェックのカスタムグループを作成して、これらのチェックにアクセス する場合に、カスタムフォルダー内に容易に見つかるようにすることもできます。この 外部IDを検索条件に使用すれば、ID番号または文字列でチェックを見つけることもでき ます。

また、カスタムチェックに関する情報を編集することで、チェックの名前の変更、カス タムセキュリティレベルの追加、チェックの説明の変更なども行えます。たとえば、 チェックの修復の説明を追加して、修復の際に何が起きるかを示すことができます。こ れは、他の人がチェックを使用する場合に非常に有用な情報です。

## コンプライアンスチェックのプロパティの編集

コンプライアンスチェックエディターでは、コンプライアンスチェックのプロパティを 変更できます。名前の変更、説明の追加、プロパティ情報の変更、外部IDの追加などを 実行できます。

コンプライアンスチェックのプロパティ情報を編集するには、次の手順を実行します。

- 1 SAクライアントの[ツール]メニューから[コンプライアンスチェックエディター]を 選択します。このメニュー項目が見つからない場合は、SAに連絡してアクセス権を 取得してください。
- 2 [コンプライアンスチェックエディター]ウィンドウの[参照]タブで、カスタム チェックのカテゴリを展開して、編集するチェックを見つけます。[プラットフォーム]フィルタードロップダウンリストでオペレーティングシステムを選択して、リ ストを絞り込むことができます。
- 3 [検索]タブを選択すると、名前または、名前と説明のフィールドのキーワードで チェックを検索できます。

たとえば、セキュリティログをチェックするルールを検索するには、[キーワード] フィールドにsecuritylogと入力します。検索をさらに絞り込むには、キーワー ドsizeを追加して、セキュリティログファイルのサイズを監査するすべてのチェッ クを見つけます。

[詳細検索]オプションを使用すると、より詳細なチェック検索パラメーターを設定 できます。詳細検索では、セキュリティレベル、外部ID、プラットフォーム、テス トIDなどの他のプロパティによるフィルタリングが可能です。

- ₄ 追加の検索パラメーターを指定するには、<sup>➡</sup>をクリックします。
- 5 チェックのプロパティ情報を編集するには、[参照] タブまたは [検索] タブの結果か らチェックを選択します。
- 6 コンプライアンスチェックエディターの右側にある[プロパティ]タブで、次の チェック情報を編集します。
  - 名前:[名前]の値フィールドの内部をダブルクリックして、チェックの名前を変更します。

- カテゴリ:[クリックして編集] リンクをクリックして、チェックをカスタムフォ ルダーに追加します。たとえば、リンクをクリックして、[カテゴリ] ウィンドウ で、キーボードの [ENTER] キーを押してから名前を入力して、新しいコンプライ アンスチェックカテゴリを作成します。[適用] をクリックします。カスタムグ ループフォルダーを作成するには、コンプライアンスチェックエディターウィ ンドウの下部にある [変更の適用] をクリックします。チェックのカスタムグ ループの作成の詳細については、カスタムコンプライアンスチェックカテゴリ の作成.を参照してください。
- **外部ID**: 値フィールドの内部をダブルクリックして、外部IDを追加または変更します。
- セキュリティレベル: 値フィールドの内部をダブルクリックして、チェックのセキュリティレベルを入力または変更します。
- 7 コンプライアンスチェックエディターウィンドウの下部にある[変更の適用]をク リックして、変更をチェックに適用します。
- 8 チェックの説明を編集するには、[説明]、[修復の説明]、または[技術的説明]タブを 選択して、それぞれの説明テキストを編集します。
- 9 説明用のHTMLエディターを使用するには、編集アイコン 🗹 をクリックします。
- 10 HTMLエディターで、説明ウィンドウの左下にあるHTML編集アイコンをクリックします。
- 11 HTMLの説明を編集します。
- 12 [適用]をクリックします。変更を元に戻すには、[ファイル]メニューで[元に戻す] を選択します。
- 13 [コンプライアンスチェックエディター] ウィンドウの下部にある[**変更の適用**] をク リックして、説明の変更をチェックに適用します。

## カスタムコンプライアンスチェックカテゴリの作成

コンプライアンスチェックエディターでは、コアにインストールされているコンプライ アンスチェックを含む独自のカスタムカテゴリを作成できます。たとえば、カスタムカ テゴリを作成し、Windowsサーバー上にあるユーザーとグループ設定を監査するすべて のチェックを追加します。または、特定のLinuxサービスに関連するチェックだけにア クセスしたい場合は、そのための専用のカテゴリを作成できます。

#### カスタムコンプライアンスチェックカテゴリを作成するには、次の手順を実行します。

- SAクライアントの[ツール]メニューから[コンプライアンスチェックエディター]を 選択します。このメニュー項目が見つからない場合は、SAに連絡してアクセス権を 取得してください。
- 2 [コンプライアンスチェックエディター]ウィンドウの[参照]タブで、カスタム チェックのカテゴリを展開して、編集するチェックを見つけます。[プラットフォーム]フィルタードロップダウンリストでオペレーティングシステムを選択して、リ ストを絞り込むことができます。
- 3 コンプライアンスチェックを選択します。

- 4 [コンプライアンスチェックエディター]ウィンドウの右上にある[プロパティ]タブの[カテゴリ]行で、[クリックして編集]リンクをクリックします。
- 5 [カテゴリ] ウィンドウで、マウスポインターをメインチェックカテゴリ名の末尾に 置いて、キーボードの [ENTER] を押します。
- 6 名前を入力して、新しいコンプライアンスチェックカテゴリを作成します。これにより、新しいコンプライアンスチェックカテゴリがコンプライアンスチェックエディターで作成されます。その他のカテゴリを追加するには、もう一度ENTERを入力して新しい行を開始し、カテゴリの名前を入力します。選択したチェックは新しいカテゴリすべてに追加されます。
- 7 [適用]をクリックします。
- 8 カスタムグループフォルダーを作成するには、コンプライアンスチェックエディ ターウィンドウの下部にある[変更の適用]をクリックします。
- 9 カスタムカテゴリを削除するには、上記の手順をもう一度実行して、[カテゴリ] ウィンドウからカテゴリの名前を削除します。

## コンプライアンスチェックのデフォルトへの復元

コンプライアンスチェックをすべてデフォルトの状態、すなわちBSA Essentialsサブスク リプションサービスポータルから最初にダウンロードしたときの状態に戻すには、[デ フォルトに戻す]操作を使用します。[デフォルトに戻す]を実行すると、コンプライア ンスチェックに対するカスタマイズは削除され、コンプライアンスチェックはリリース された元の状態に戻ります。

#### コンプライアンスチェックをデフォルトの状態に戻すには、次の手順を実行します。

- SAクライアントの[ツール]メニューから[コンプライアンスチェックエディター]を 選択します。このメニュー項目が見つからない場合は、SAに連絡してアクセス権を 取得してください。
- 2 [コンプライアンスチェックエディター]ウィンドウで、[編集]メニューから[デフォ ルトに戻す]を選択します。

[デフォルトに戻す]操作は、選択したコンプライアンスチェックだけに適用されます。

#### 非推奨のチェックの表示

非推奨となったコンプライアンスチェックをコンプライアンスチェックエディターに表 示することができます。

## 非推奨のチェックをコンプライアンスチェックエディターに表示するには、次の手順を 実行します。

- SAクライアントの[ツール]メニューから[コンプライアンスチェックエディター]を 選択します。このメニュー項目が見つからない場合は、SAに連絡してアクセス権を 取得してください。
- 2 [表示] メニューから [非推奨のチェックの表示] を選択します
- 3 チェックされたカテゴリを展開すると、非推奨のチェックが表示されます。

ユーザーガイド: 監査とコンプライアンス

非推奨のチェックは、薄いグレーのイタリックフォントで表示されます。

#### チェックに含める対象/除外する対象の設定

コンプライアンスチェックに含める、またはコンプライアンスチェックから除外する ファイルまたはディレクトリを指定できます。

**注:**ファイルオプションがESXiサーバーに対して有効になっていないため、この項は ESXiサーバーには適用されません。

含めるまたは除外するファイルまたはディレクトリを指定するには、次の手順を実行し ます。

- 1 [監査] ブラウザーのビューペインで、[ルール]を展開し、[ファイル]を選択します。
- [ルール] > [ファイル]の内容ペインで、[ディレクトリオプション]の[除外の設定]を クリックします。
- 3 [含める対象/除外する対象の選択] ウィンドウで、各ドロップダウンリストから [含める] または [除外] を指定します。
- 4 [参照]をクリックしてソースサーバーのファイルまたはディレクトリを選択する か、ファイルパスを入力します。
- 5 有効なワイルドカード文字は、アスタリスク (\*) とパーセント記号 (%) です。たとえ ば、コンプライアンスチェックから.exeファイルをすべて除外するには、[除外] フィールドに "\*.exe" と入力します (引用符なし)。
- 6 ディレクトリの選択では、そのディレクトリの下にあるファイルとサブディレクト リも参照できます。操作は、C:ディレクトリやルートディレクトリ以外からも開始 できます。
- 🧃 📍 をクリックして別の行を追加するか、 🧮 をクリックして行を削除します。
- 8 [参照] ウィンドウで、[選択] をクリックして選択を保存します。
- 9 [含める対象/除外する対象の選択]ウィンドウで、[**設定**]をクリックして設定を保存 します。

# ファイルの含める/除外ルール

監査、監査ポリシー、またはスナップショット仕様内部でファイルルールを構成する場合、監査またはスナップショットに含める対象または除外する対象として、ディレクト リまたはファイルを指定できます。この項では、含める/除外ルールについて説明し、 これらのルールがファイルの絶対パスの相対サブセットにどのように適用されるかを示 します。

監査のファイルルール内の含める/除外ルールは、に示すように、監査またはスナップ ショット仕様ウィンドウの下部にあります(次の図を参照)。

#### ファイルシステムのファイル/ディレクトリのワイルドカードの含める/除外ルール

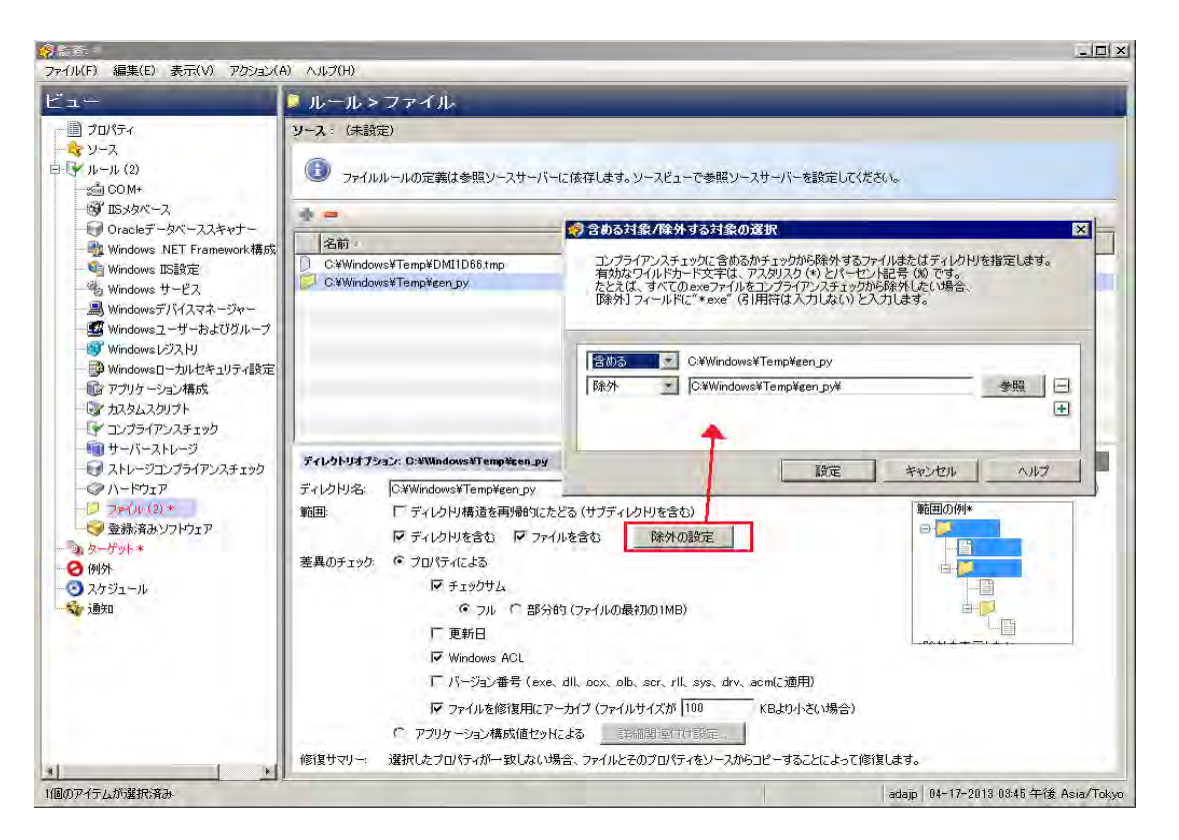

監査またはスナップショット仕様でファイルルールを構成する際に、[ファイル/ディレ クトリのワイルドカード]フィールドに含める/除外ルールを入力できます。ルールを入 力した後、[含める]または[除外]をドロップダウンリストから選択します。新しい含め る/除外ルールを追加するには、 <sup>◆</sup>をクリックします。

監査またはスナップショット仕様に対するファイルシステムルールの作成と構成の方法 については、ファイルルールの構成を参照してください。

## 含める/除外ルールのタイプ

監査と修復では、次のタイプの含める/除外ルールを、ファイルルールの構成に使用で きます。

ファイルタイプルールは、ファイル名パスに適用され、 "/"と "\"のどちらも含みません。

相対タイプのルールは、相対パスに適用され、UNIXの場合は"/"、Windowsの場合は "\"を含み、完全修飾でないものです。

絶対タイプのルールは、絶対パスに適用されます。UNIXの場合、絶対パスの先頭は "/"です。Windowsの場合、絶対パスの先頭はボリューム文字で、その後に":\"が付 き、完全修飾になります。例としては、"C:\"、"d:\"、"f:\"などがあります。Windowsのパスに"/"(スラッシュ)を使用した場合、監査と修復は有効なパスにするため にこれを"\"(バックスラッシュ)に変換します。 ファイル名とパスに対する環境変数とカスタム属性のパラメーター化。詳細については、SA/カスタム属性でのファイル名のパラメーター化を参照してください。

監査と修復は、すべての除外ルールを先に処理します。除外ルールがすべて適用された 後で、含めるルールが適用されます。含めるルールのデフォルトは、ファイルシステム のすべてのオブジェクトを含めることです。多くの場合、含めるルールは処理自体行わ れないことがあります。除外ルール(先に処理される)と組み合わせたときに、これらの ルールが意味をなさない場合があるからです。

含める/除外ルールには、アスタリスク (\*) と疑問符 (?) をワイルドカードとして使用する こともできます。ワイルドカード文字は、パスまたは1文字以上の文字列に一致するプ レースホルダーです。

含める/除外ルールのタイプに応じて、ルールはファイルの絶対パスの特定のサブセットだけに適用されます。監査と修復では、各スナップショットまたは監査に対して、1つのトップレベルが存在します。含める/除外ルールに対して比較するファイルには、1つの絶対パスがあります。図16では、絶対パスは/usr/home/abc/defgです。スナップショットまたは監査は、/usr/home/abc/defg絶対パスを下にたどって、相対パス abc/defgと、ファイル名defgを見つけます。この例では、含める/除外ルールは次のように適用されます。

ファイルタイプのルールは、ファイル名パスdefgに適用されます。

相対タイプのルールは、相対パスabc/defgに適用されます。

絶対タイプのルールは、絶対パス/usr/home/abc/defgに適用されます。監査と修復 が含める/除外ルールをファイルのパスの相対サブセットにどのように適用するかにつ いては、図16を参照してください。

図16: 含める/除外ルールの適用方法

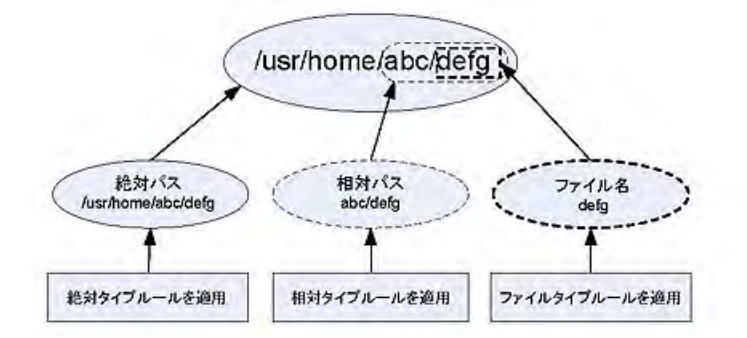

これらのルールの適用方法の説明のために、次の例を使用します。

例: すべての.txtファイルをスナップショットまたは監査に含めると例: 最後のtemp.txt ファイルを含め、他のすべてを除外で使用されているファイルシステム構造の例は次の とおりです。

/dir1/dir2/a

/dir1/dir2/b

/dir1/dir2/names.txt

/dir1/dir2/temp.txt

/dir1/dir2/version1.exe

/dir1/dir2/subdir/version2.exe

## 例: すべての.txtファイルをスナップショットまたは監査に含める

拡張子が.txtのファイルをすべてスナップショットまたは監査に含める場合、含める/除 外ルールは次のようになります。

/dir1/dir2 \*.txtを含める (ファイルタイプのルール) \*を除外 (ファイルタイプのルール)

次に示すのは、監査と修復がファイル構造を反復処理して、対応する含める/除外ルールを適用する手順です。

- 1 \*によって/dir1/dir2/aが除外されます。次に\*.txtが/dir1/dir2/aのファイル部分 (a) に適用され、一致が見つかりません。このファイルは含められません。
- 2 \*によって/dir1/dir2/bが除外されます。次に\*.txtが/dir1/dir2/bのファイル部分 (b) に適用され、一致が見つかりません。このファイルは含められません。
- 3 \*はnames.txtに一致しますが、\*.txtもnames.txtに一致するため、このファイルは除外 されます。
- 4 ステップ3と同じ。
- 5 aを\*と比較します。これは一致します。aをaと比較します。これは一致します。こ のファイルは含められます。
- 6 bを\*と比較します。これは一致します。bをaと比較します。これは一致しません。 このファイルは除外されます。

これらのステップ番号は、ファイル構造の例のパスに対応し、番号はトップレベルパス から始まります。

## 例:ファイルaだけをスナップショットまたは監査に含める

このファイルだけをスナップショットまたは監査に含める場合、含める/除外ルールは 次のようになります。

/dir1/dir2 \*を除外 (ファイルタイプのルール) aを含める (ファイルタイプのルール)

次に示すのは、監査と修復がファイル構造を反復処理して、対応する含める/除外ルー ルを適用する手順です。

1 \*によって/dir1/dir2/aが除外されます。次に\*.txtが/dir1/dir2/aのファイル部分 (a) に適用され、一致が見つかりません。このファイルは含められません。

- 2 \*によって/dir1/dir2/bが除外されます。次に\*.txtが/dir1/dir2/bのファイル部分 (b) に適用され、一致が見つかりません。このファイルは含められません。
- 3 \*はnames.txtに一致しますが、\*.txtもnames.txtに一致するため、このファイルは含められます。
- 4 ステップ3と同じ。
- 5 aを\*と比較します。これは一致します。aをaと比較します。これは一致します。こ のファイルは含められます。
- 6 bを\*と比較します。これは一致します。bをaと比較します。これは一致しません。 このファイルは除外されます。

これらのステップ番号は、ファイル構造の例のパスに対応し、番号はトップレベルパス から始まります。

#### 例: 最後のtemp.txtファイルを含め、他のすべてを除外

最後のtemp.txtファイルをスナップショットまたは監査に含め、他のすべてを除外する 場合、含める/除外ルールは次のようになります。

/dir1/dir2 \*を除外 (ファイルタイプのルール) dir3/temp.txtを含める (相対タイプのルール)

次に示すのは、監査と修復がファイル構造を反復処理して、対応する含める/除外ルー ルを適用する手順です。

- \*によって/dir1/dir2/aが除外されます。次に\*.txtが/dir1/dir2/aのファイル部分 (a) に適用され、一致が見つかりません。このファイルは含められません。
- 2 \*によって/dir1/dir2/bが除外されます。次に\*.txtが/dir1/dir2/bのファイル部分 (b) に適用され、一致が見つかりません。このファイルは含められません。
- 3 \*はnames.txtに一致しますが、\*.txtもnames.txtに一致するため、このファイルは含められます。
- 4 ステップ3と同じ。
- 5 dir3/temp.txtが/dir1/dir2/dir3/temp.txtの相対部分と比較されます。これは一致しま す。
- aを\*と比較します。これは一致します。aをsubdir/version2.exeと比較します。これは 一致しません。このファイルは除外されます。

これらのステップ番号は、ファイル構造の例のパスに対応し、番号はトップレベルパス から始まります。

## ファイルルールのオーバーラップ

ルールに親ディレクトリを (オプション付きで) 含め、子ディレクトリを (別のオプショ ン付きで) 追加パラメーターとして使用した場合、親ディレクトリのスナップショット と子ディレクトリのスナップショットは、1つのスナップショットとしてオーバーラッ プします。このロジックは、Windows NTのACLコレクションおよびコンテンツコレク ションオプションと、Windowsレジストリのコンテンツコレクションオプションにも適 用されます。次の例は、親ディレクトリと子ディレクトリの監査ルールのオーバーラッ プを示します。

# 次のファイルシステムを例に取ります。ここで、末尾がスラッシュ(/)のものはディレ クトリを表します。

/cust/app/bin/

/cust/app/bin/file1

/cust/app/bin/conf/

/cust/app/bin/conf/conf1

/cust/app/bin/conf/conf2

/cust/app/bin/conf/dev/

/cust/app/bin/conf/dev/conf3

#### 例A

## 次の2つのルールでスナップショットを作成したとします。

ディレクトリ/cust/app/bin(再帰的、チェックサムなし)

ディレクトリ/cust/app/bin/conf(非再帰的、チェックサム)

## スナップショットは次のファイルシステム情報を記録します。

/cust/app/bin/ (ディレクトリ)

/cust/app/bin/file1 (fructure)

/cust/app/bin/conf/ (ディレクトリ)

/cust/app/bin/conf/conf1 (\***チェックサム**\*)

/cust/app/bin/conf/conf2 (\***fry/tu**\*)

/cust/app/bin/conf/dev/ (**ディレクトリ**)

/cust/app/bin/conf/dev/conf3 (チェックサムなし)

このように、/cust/app/binが再帰的でチェックサムがないにも関わらず、 /cust/app/bin/confディレクトリがそれをオーバーライドして、このディレクトリ 内のすべてのファイルはチェックサムが記録されます。

## 例B

次の2つの監査ルールを使用してスナップショットを作成したとします (例Aで使用した オプションが入れ替わっています)。

ディレクトリ/cust/app/bin (再帰的、チェックサム)

ディレクトリ/cust/app/bin/conf (非再帰的、チェックサムなし)

## スナップショットは次のファイルシステム情報を記録します。

- /cust/app/bin/ (ディレクトリ)
- /cust/app/bin/file1 (**frytub**)
- /cust/app/bin/conf/ (ディレクトリ)
- /cust/app/bin/conf/conf1 (\*fry/tuble)
- /cust/app/bin/conf/conf2 (\*チェックサムなし\*)
- /cust/app/bin/conf/dev/ (ディレクトリ)
- /cust/app/bin/conf/dev/conf3 (**fry/tha**)

## 例C

次の3つの監査ルールを使用してスナップショットを作成したとします(ファイルオプ ションが追加されています)。

ディレクトリ/cust/app/bin(再帰的、チェックサム)

ディレクトリ/cust/app/bin/conf(非再帰的、チェックサムなし)

ファイル/cust/app/bin/conf/conf1(チェックサム)

## スナップショットは次のファイルシステム情報を記録します。

/cust/app/bin/ (ディレクトリ)

/cust/app/bin/file1 (**fry/that**)

/cust/app/bin/conf/ (ディレクトリ)

/cust/app/bin/conf/conf1 (\***fry/tu**\*)

/cust/app/bin/conf/conf2 (チェックサムなし)

/cust/app/bin/conf/dev/ (ディレクトリ)

/cust/app/bin/conf/dev/conf3 (チェックサム)

この例では、conf1に対する詳細な監査ルールによって、 /cust/app/bin/confの監査ルールがオーバーライドされています。

## SA/カスタム属性でのファイル名のパラメーター化

監査またはスナップショット仕様でファイルルールを作成する際に、ファイル名で環境 変数およびカスタム属性を参照できます。ルールウィンドウの[ファイル/ディレクトリ のワイルドカード]領域で、ファイル名を編集してこれらの参照を追加できます。

Windows環境変数を参照する構文は%envVarName%で、Unixの構文は%{varName}で す。

カスタム属性を指定する構文は@varName@です。例:

@/customattribute/custAttrbuteNAME@\rest\of\the\path

@/customattribute/FacilityCustomAttrbuteNAME@\rest\of\the\path

@/customattribute/CustomerCustomAttributeNAME@\rest\of\the\path

@/customattribute/ServerAttrbuteNAME@\rest\of\the\path

@/customattribute/GrpAttrbuteNAME@\rest\of\the\path

これにより、パラメーター化された環境変数またはカスタム属性をファイル名に使用して、ソースサーバーとターゲットサーバーの相対パスを監査できます。

#### パラメーター化されたファイル名の例

たとえば、監査対象のサーバーで、アプリケーションへの相対パスはわかっていても、 すべてのサーバーで絶対パスがわからない場合があります。監査のファイルルールでパ スをパラメーター化することにより、相対パス名が除去され、監査はターゲットサー バー上に存在する相対パスをチェックします。

たとえば、監査に使用するゴールデンソースサーバーの'%ProgramFiles%'が:\Program Files"で、ターゲットサーバーの%ProgramFiles%がD:\Program Files だとします。

ファイルルールの[ファイル/ディレクトリのワイルドカード]セクションで、監査の ディレクトリルールのルートを%ProgramFiles%\Company\MyAppと指定できます。 監査を実行すると、ターゲットとなるサーバーのパスから%ProgramFiles%が除去さ れます。すなわち、ソースサーバーのC:\Program Files\Company\MyApp\file1.txtがターゲットサーバーのD:\Program Files\Company\MyApp\file1.txtと比較されます。

もう1つの例として、2つの異なるサーバー上のまったく異なるサブディレクトリにイン ストールされたアプリケーションを監査するとします。

たとえば、監査でゴールデンソースサーバーの構成から次のインストールパスを選択し ます。

/usr/local/app-version-1232/prog

そして、ターゲットサーバーでは次のパスの下にアプリケーションがインストールされ ています。

/usr/local/app

ターゲットサーバーを監査するには、カスタム属性APP\_INSTALL\_LOCを定義し、その値 をゴールデンサーバーに対しては/usr/local/app-version-1232/progに、 運用サーバーに対しては/usr/local/appに設定します。監査のファイルルールは次 のようになります。

## @/customattribute/APP\_INSTALL\_LOC@/prog

この場合、監査は@/opsware/customattribute/APP\_INSTALL\_LOC@をターゲットサーバー上の環境変数のように扱い、パスの置き換えを実行します。

サーバー属性を参照する場合は、パスは次のように入力します。

@/server/APP\_INSTALL\_LOC@/prog

## パス名の環境変数

**ヒント:** UNIXでファイル名のパスに環境変数を使用する場合(一般にパラメーター化 チェックと呼ばれる)、環境変数は次のファイルとディレクトリで定義するのが最善 です。etc/opt/opsware/snapshot/env.UNIXで環境変数を定義するのに/etc/profileは使用しないでください。

ファイルルール構成に使用する環境変数を定義するには、監査またはスナップショット のターゲットとなる管理対象サーバー上に変数定義のファイルを作成できます。

例

- 1 監査またはスナップショットのターゲットとする管理対象サーバーにsshで接続します。
- 2 次の場所に新しいディレクトリを作成します。

mkdir /etc/opt/opsware/snapshot

3 新しい空のファイルを次のように作成します。

touch /etc/opt/opsware/snapshot/env

4 新しいファイルに、ファイルルールで使用する環境変数の定義を入力します。

例:

TEST1='/tmp/test1' TEST2='/home/test2' export TEST1 TEST2

編集が終了したら、ファイルを保存します。

## 監査ルールの例外 🧖

ほとんどの監査ルールでは、選択した監査のターゲットサーバー(またはサーバーのグ ループ)に対する一時的または永久的なルールの例外を作成できます。すなわち、監査 の実行時に選択した監査のターゲットに対して特定のルールを除外できます。

たとえば、複数のサーバーを監査している場合、ターゲットサーバーの一部に対してい くつかのルールを使用しないことが必要な場合があります。たとえば、会社のセキュリ ティ標準を満たすため、Windowsサーバーの集合に対して定期的に監査を実行して、IIS サービスが無効になっていることを確認しているとします。監査は、すべてのサーバー をチェックして、IISが無効であることを確認するように構成されます。いずれかのサー バーでIISが有効になっていると、監査は失敗します。

ところが、監査のターゲットとなるサーバーのいくつかで、IISサービスを必要とするビジネスアプリケーションを短期間だけ実行する必要が生じたとします。この場合、IISサービスをチェックするルールに例外を作成して、そのアプリケーションを実行する

サーバーに関連付けることができます。これにより、IISサービスが有効になっている サーバーがあっても、監査は成功します。

ルールの例外には有効期限を設定できます。これにより、ルールの例外が不要になるか 許可されなくなったときには、監査のすべてのサーバーにルールが適用されます。ま た、例外の理由を記述したり、チケットIDを関連付けたりすることができます。ある監 査で作成した例外は、他の監査には影響しません。

#### 例外を作成できないルール

ほとんどの監査ルールには、例外を作成できます。ただし、ルールのセットのすべてを 含むルールカテゴリには、例外を作成できません。

## デバイスグループに例外を適用する際の考慮事項

デバイスグループに対して監査ルールの例外を設定した場合、例外はグループ内のすべてのサーバーに適用されます。場合によっては、例外が設定されたグループに属するサーバーの1つが別のデバイスグループに属しており、そのグループがやはり監査のターゲットで、例外が適用されていないという可能性があります。

このような場合、例外がないデバイスグループに属しているにも関わらず、そのサー バーには常に例外が適用されます。経験則として、ルールの例外が適用されたデバイス グループに属するすべてのサーバーは、常に監査ルールの例外となると覚えておいてく ださい。これは、そのサーバーが、監査のターゲットでかつ同じルールが例外なしに適 用されるデバイスグループに属しているかどうかには無関係です。

## 監査へのルールの例外の追加

監査ルールの例外を作成するには、監査で構成されているいずれかのルールを選択し、 [ルールの例外の追加] ウィンドウで、監査のターゲットサーバーに関連付けます。監査 を実行すると、選択したルールと、そのルールに関連付けられたターゲットサーバーま たはスナップショットは適用されません。

ルールの例外はデバイスグループに適用することもできます。ルールの例外は、無期限 に適用することも、将来のある時点で期限切れになるように設定することもできます。 例外を作成する理由を示すコメントを追加し、例外にチケットIDを関連付けることがで きます。

ー部の監査ルールおよび監査ルールのコレクションには、例外を作成できません。詳細 については、「<mark>例外を作成できないルール</mark>」を参照してください。

監査にルールの例外を追加するには、次の手順を実行します。

- 1 監査を作成します。詳細については、「監査の作成」を参照してください。
- 2 監査に対して監査ルールを構成します。
- 3 左側の監査ビューペインで、[例外] <sup>2</sup> アイコンを選択します。
4 内容ペインで[追加]をクリックします。

**注:**[監査]ウィンドウでルールを選択することもできます。右クリックして、[**例外の** 追加]を選択します。ただし、監査がリンクされた監査ポリシーを参照している場 合、ルールを右クリックして例外を追加することはできません。

- 5 [例外の追加] ウィンドウの [ターゲットサーバーの選択] セクションで、ルールの例 外を適用する1つまたは複数のサーバーまたはデバイスグループを選択します。
- 6 [ルールの選択] セクションで、前のステップで選択したサーバーに関連付ける1つ以 上のルールを選択します。

(オプション)[例外の理由] セクションで、説明を追加します。

(オプション)[チケットID] セクションで、この例外に関連付けるチケットIDを追加し ます。

- 7 [期限切れ]セクションで、例外が期限切れになる日付を入力するか、ドロップダウンリストから日付を選択します。
- 8 例外の構成が終わったら、[追加]をクリックします。

監査を実行したときに適用されるルールの例外のリストが表示されます。

#### ルールの例外の編集または削除

例外を編集するには、次の2つの方法があります。

例外をダブルクリックして、例外の理由、チケットID、有効期限の日付を変更します。 [**追加**]をクリックして、ルールを編集します(既存のルールは上書きされます)。

例外を編集するには、次の手順を実行します。

- 1 [監査] ウィンドウを開きます。
- 2 ビューペインで[例外] <sup>2</sup>アイコンを選択します。
- 3 内容ペインで例外をダブルクリックします。
- 4 [例外の編集] ウィンドウで、任意の例外と、それが割り当てられているサーバーまたはデバイスグループを編集できます。例外の編集が終わったら、[追加]をクリックします。
- 5 ルールを完全に変更する場合は、[追加]をクリックした後、[例外の追加]ウィンド ウで、ターゲットサーバーと1つ以上のルールを選択してルールを変更します。終 わったら、[追加]をクリックして例外を変更します。

例外を削除するには、次の手順を実行します。

- 1 [監査] ウィンドウを開きます。
- 2 左側の監査ビューペインで、[例外] <sup>2</sup>アイコンを選択します。
- 3 内容ペインで、例外を選択して[**削除**]をクリックします。

# 監査ポリシーの管理 🧕

監査ポリシーを使用すると、サーバー構成コンプライアンスルールの集中化された再使 用可能なコレクションを定義して保存できます。監査ポリシーは、監査、スナップ ショット仕様、および他の監査ポリシーにリンクすることができます。

監査ポリシーの作成は、一般的にポリシー設定の担当者が行います。担当者は、会社の サーバーが満たすべきコンプライアンス標準を理解しています。実際のサーバーの管理 と監査を担当する別のユーザーは、自分が作成した監査またはスナップショット仕様に 監査ポリシーをリンクすることで、あらかじめ定義された監査ポリシーを利用できま す。監査ポリシーが変更された場合、それにリンクされた監査またはスナップショット 仕様は、監査ポリシーの更新されたルールを参照します。サーバーの監査担当者は、組 織の最新のコンプライアンス標準が自分の監査に反映されることを確信できます。

監査ポリシーは、別の監査ポリシーにリンクすることもできます。たとえば、複数の異 なる別個の監査ポリシーを1つのマスターポリシーにまとめて、Windowsサービスの正 しい構成を定義することができます。監査の実行後に、違反が見つかった場合は、監査 結果から修復できます。

監査ポリシーは1から作成することも、監査、スナップショット仕様(または別の監査ポ リシー)のルールを監査ポリシーとして保存することもできます。すべての監査ポリ シーは、SAクライアントライブラリに保存されます。

特定の監査ポリシーにアタッチされている管理対象サーバー (ターゲット) のステータス を表示することもできます。

# 監査ポリシーのリンクとインポート

監査ポリシーは、監査およびスナップショット仕様、または他の監査ポリシー内部から、リンクによって使用できます。監査とスナップショット仕様では、インポートによって監査ポリシーを使用することもできます。

#### 監査ポリシーのリンク

**ヒント:** 監査ポリシーを監査またはスナップショット仕様にリンクすることにより、 監査またはスナップショット仕様で監査ポリシーと正確に同じルールセットを使用 できるようになります。監査およびスナップショット仕様のルールは監査ポリシー に定義されたルールセットにリンクされているため、監査ポリシー内のいずれかの ルールが変更された場合、次の監査およびスナップショット仕様の実行時には、同 じ変更がそのルールに反映されます。

このリンクを解除するには、[リンクされないルールを有効にする (定義済みの監査ポリ シーにリンクしない)]オプションを選択します。ファイルルールの構成を参照してくだ さい。 **注**: 監査ポリシーは、他の監査ポリシーにリンクすることも可能です。任意の数の監 査ポリシーを1つの監査ポリシーにリンクできます。監査ポリシー間のリンクでは、 リンクする監査ポリシーが子となり、親の監査ポリシーには1つまたは複数の子をリ ンクします。監査を作成して親の監査ポリシーにリンクした場合、その監査をター ゲットサーバーに対して実行すると、リンク先のポリシーのすべてのルールがター ゲットサーバーに対して実行されます。

#### 監査ポリシーのインポート

監査ポリシーを監査またはスナップショット仕様にインポートすると、監査ポリシーの すべてのルールがインポートされます。インポートされたルールは編集可能になりま す。監査ポリシーを監査にインポートする場合、監査の現在の値を置き換えるか、監査 ポリシーのルールを監査またはスナップショット仕様のルールとマージするかを選択で きます。監査ポリシーに別の監査ポリシーのルールをインポートすることはできません が、別の監査ポリシーにリンクすることはできます。

#### 複数のリンクされた監査ポリシーとのルールのオーバーラップ

監査またはスナップショット仕様からリンクしている監査ポリシーが、さらに別の監査 ポリシーにリンクしている場合、リンクされたポリシーに、構成オプションが異なる同 ーのルールが含まれる可能性があります。

ルールに対して同じオブジェクトが見つかり、ルールをカスタマイズする方法がオプ ションの設定以外にない場合、ルールはマージされます。オプションは異なる場合もそ うでない場合もありますが、いずれにせよ実行前にルールは1つにマージされ、結果は1 つだけになります。オプションが異なる場合、オプションは1つのルールの中でORで結 合されます。例としては、ファイルルール、レジストリルール、メタベースルール(古 い比較タイプ)、Windowsサービスルールなどが挙げられます。

パラメーターを取るルールまたはユーザーがコンプライアンス基準を指定するルール は、パラメーターと基準が正確に一致する場合のみマージされます。それ以外の場合 は、別々のルールとして実行されます。例としては、コンプライアンス(プラグ可能) ルール、カスタムスクリプトルール、サーバーモジュールベースのルールが挙げられま す。

#### 監査ポリシーの作成 🛛

監査ポリシーの作成の際には、ルールの作成方法として、ライブサーバーをソースとし てルールを選択する方法、独自のカスタムルールを作成する方法、または別の監査ポリ シーのルールにリンクする方法があります。

ソースサーバーを使用して監査ポリシールールを作成する場合、監査ポリシーのルール を管理対象サーバーの実際の構成に基づいて作成できます。ポリシーが監査またはス ナップショット仕様にリンクされている場合、監査ポリシーのソースサーバーは使用されません。

**要件:** 監査ポリシーは、SAクライアントライブラリのフォルダーに保存する必要があ ります。監査ポリシーの名前はフォルダー内で一意である必要があります。監査ポ リシーをフォルダーに保存するには、そのフォルダーへの書き込みアクセス権が必 要です。フォルダーのアクセス権の詳細については、『SA 管理ガイド』を参照して ください。

#### 監査ポリシーを作成するには、次の手順を実行します。

- ナビゲーションペインで、[ライブラリ]>[タイプ別]>[監査と修復]>[監査ポリシー]
   を選択します。
- 2 オペレーティングシステムを選択します(WindowsまたはUNIX)。
- 3 [アクション]メニューから[新規]を選択します。
- 4 (オプション)[プロパティ]内容ペインで、名前と説明を入力します。名前には下線 を使用できます。
- 5 [**選択**]をクリックして、監査ポリシーを保存するSAライブラリ内の場所を指定しま す。
- 6 [フォルダーの選択]ウィンドウで、場所のフォルダーを選択します。ポリシーを保 存するフォルダーに書き込むためのアクセス権が必要です。
- 7 場所を選択したら、[選択]をクリックします。
- 8 監査ポリシーのルールを管理対象サーバーに基づいて作成する場合、[監査ポリ シー]ウィンドウのビューペインで[ソース]を選択します。

**注:**この手順はESXiサーバーには適用されません。

- 9 [ソース]内容ペインで、[**選択**]をクリックして監査ポリシーのソースサーバーを選 択します。
- 10 [サーバーの選択] ウィンドウで、サーバーを選択して [OK] をクリックします。
- 11 [監査ポリシー] ウィンドウのビューペインで、[ルール] を選択します。
- 12 他の監査ポリシーをこの監査にリンクするには、 🕏 をクリックして監査ポリシーを 選択します。
- 13 リンクされた監査ポリシーを編集するには、[ルール]リストで監査ポリシーを選択し、 <sup>12</sup>をクリックして[監査ポリシー]ウィンドウを開きます。
- 14 [監査ポリシーの選択]ウィンドウで、監査ポリシーにリンクする1つ以上の監査ポリ シーを選択し、[**0K**]をクリックして選択を保存します。

監査ポリシーに別の監査ポリシーをリンクした場合でも、監査ポリシーの個々の ルールは構成可能です。外部参照される監査ポリシーのすべてのルールは、ここで 作成したルールと結合されて、1つのルールセットを構成します。

- 15 ビューペインの [ルール] リストで、監査ポリシーに含める他のルールを作成しま す。特定の監査と修復ルールの構成方法については、監査とスナップショットの ルールを参照してください。
- 16 監査の構成が終了したら、[ファイル]メニューから[保存]を選択します。保存が終 了すると、監査ポリシーは、監査、スナップショット仕様、または他の監査ポリ シーにリンクできるようになります。

**注:** [監査ポリシー] ウィンドウで特定のサーバーを選択して登録情報を表示した後に、別のサーバーの登録情報を確認する場合、[監査ポリシー] ウィンドウを閉じてから再度開き、登録内容のフィールドを更新します。

# 監査の監査ポリシーとしての保存

監査を監査ポリシーとして保存できます。この操作では、監査のルールだけが保存され て、新しい監査ポリシーが作成されます。監査ルールがターゲットサーバー上に最新の エージェントを必要とする場合、SAクライアントは、ランタイムエラーを避けるため、 エージェントを更新するか、監査に例外を作成するように促すメッセージを表示しま す。

**要件:**作成したすべての監査ポリシーは、SAライブラリ内のフォルダーに保存する必要があります。監査ポリシーの名前はフォルダー内で一意である必要があります。 監査ポリシーを保存するフォルダーに書き込むためのアクセス権が必要です。フォルダーのアクセス権の詳細については、『SAユーザーガイド: Server Automation』を参照するか、SA管理者にお問い合わせください。

# 監査を保存して監査ポリシーを作成するには、次の手順を実行します。

- 1 [監査]または[スナップショット仕様]ウィンドウで、[ファイル]メニューから[**名前** を付けて保存]を選択します。
- 2 [名前を付けて保存]ウィンドウで、名前を入力します。監査またはスナップショット仕様の名前を変更する場合は、一意の名前を使用する必要があります。
- 3 (オプション)説明を入力します。
- 4 [タイプ]ドロップダウンリストから、[監査]または[監査ポリシー]を選択します。
- 5 [監査ポリシー]を選択した場合、[場所]セクションで[選択]をクリックします。
- 6 監査ポリシーを保存するSAライブラリ内のフォルダーを選択します。監査ポリシー を保存するには、このフォルダーへの書き込みアクセス権が必要です。
- 7 [**OK**]をクリックします。

# 監査ポリシーのリンクとインポートの方法

監査ポリシーは、監査、スナップショット仕様、または別の監査ポリシーにインポート するか保存できます。 ユーザーガイド: 監査とコンプライアンス

監査またはスナップショット仕様の監査ポリシーとしての保存

監査ポリシーのマスター監査ポリシーへのリンク

監査ポリシールールのインポート(置換またはマージ)

監査またはスナップショット仕様の監査ポリシーとしての保存

#### 監査ポリシーの監査またはスナップショット仕様へのリンク

監査ポリシーを監査またはスナップショット仕様にリンクすると、監査ポリシーのルー ルが監査またはスナップショット仕様で使用されるリンクが作成されます。

**ヒント:** 監査ポリシーへのリンクを使用すると、ポリシー設定担当者がサーバーに対 するサーバー構成ポリシーを定義し、他のユーザーは自分の監査やスナップショッ ト仕様を同じ監査ポリシーにリンクできます。ポリシー設定担当者が監査ポリシー を変更した場合、ポリシーにリンクされている監査またはスナップショット仕様に も変更が反映されます。

監査ポリシーを監査またはスナップショット仕様にリンクした場合、監査またはスナッ プショット仕様のコンテキストでルールを変更することはできません。ただし、必要な ユーザーアクセス権があれば、監査ポリシーにアクセスしてそのルールを編集すること はできます。

**注:** 監査ポリシーにリンクする監査またはスナップショット仕様にすでにルールが定 義されている場合、外部の監査ポリシーにリンクした時点で、監査またはスナップ ショット仕様の既存のルールはすべて上書きされます。

監査ポリシーを監査またはスナップショット仕様にリンクするには、次の手順を実行し ます。

- 1 既存の監査またはスナップショット仕様をSAライブラリから開きます。
- 2 ナビゲーションペインで、[ライブラリ]>[監査と修復]>[監査]を選択します。オペレーティングシステムを選択します(WindowsまたはUNIX)。内容ペインから監査を開きます。
- 3 ナビゲーションペインで、[ライブラリ]>[監査と修復]>[スナップショット仕様]を 選択して、既存のスナップショット仕様を開きます。内容ペインからスナップ ショット仕様を開きます。
- 4 [アクション]メニューで[ポリシーにリンク]を選択します。
- 5 [監査ポリシーの選択] ウィンドウで、監査またはスナップショット仕様にリンクする監査ポリシーを選択します。1つの監査またはスナップショット仕様からは、1つの監査ポリシーだけにリンクできます。ただし、複数の監査ポリシーを1つの監査ポリシーにリンクすることは可能です。監査ポリシーの作成または監査ポリシーのマスター監査ポリシーへのリンクを参照してください。
- 6 監査ポリシーを選択したら、[OK]をクリックします。

- 7 すでにルールが定義されている監査またはスナップショット仕様に監査ポリシーを リンクしようとした場合、既存のルール定義を上書きするかどうかを確認するメッ セージが表示されます。[はい]をクリックして、監査ポリシーをインポートし、既 存のルールを上書きします。
- 8 [ファイル]メニューの[保存]を選択して、監査またはスナップショット仕様を保存 します。

監査ポリシーのマスター監査ポリシーへのリンク

監査ポリシーを別の監査ポリシーにリンクすることにより、複数の監査ポリシーを1つ のマスター監査ポリシーに統合できます。1つの監査ポリシーにリンクできる監査ポリ シーの数には制限がないので、作成済みの既存の監査ポリシーを再使用して、特定の監 査ニーズを満たす1つの監査ポリシーを作成できます。

監査ポリシーを別の監査ポリシーにリンクした場合、リンクした監査ポリシーは、親 (マスター)監査ポリシーの子となります。監査を作成して親の監査ポリシーにリンクし た場合、その監査をターゲットサーバーに対して実行すると、リンク先のポリシーのす べてのルールがターゲットサーバーに対して実行されます。

例: SAライブラリに、HP-UXサーバーのグループに対するコンプライアンス標準を定義 するいくつかの個別の監査ポリシーが含まれているとします。1つのポリシーには、FTP サービスが有効になっていることをチェックするルールが含まれます。別のポリシーに は、cronロギングが常に有効になっていることをチェックするルールが含まれます。こ の例では、これら2つのポリシーにリンクする1つのマスター監査ポリシーを作成できま す。その後、このマスター監査ポリシーを他の監査から参照できます。

監査ポリシーをマスター監査ポリシーにリンクするには、次の手順を実行します。

- 1 ナビゲーションペインで、[ライブラリ]>[タイプ別]>[監査と修復]>[監査ポリシー]
   を選択します。
- 2 オペレーティングシステムを選択します(WindowsまたはUNIX)。
- 3 既存の監査ポリシーを選択するか、新しい監査ポリシーを作成します。監査ポリ シーの作成を参照してください。
- 4 監査ポリシーのルールを管理対象サーバーに基づいて作成する場合、[監査ポリ シー]ウィンドウのビューペインで[**ソース**]を選択します。

**注:** この手順は、ESXiサーバーが管理対象サーバーでないため、このサーバーには適用されません。

- 5 [**選択**]をクリックして監査ポリシーのソースサーバーを選択します。
- 6 [サーバーの選択] ウィンドウで、サーバーを選択して [OK] をクリックします。
- 7 [監査ポリシー] ウィンドウのビューペインで、[ルール] を選択します。
- 8 他の監査ポリシーをこの監査にリンクするには、 をクリックして監査ポリシーを 選択します。

- 9 リンクされた監査ポリシーを編集するには、[ルール]リストで監査ポリシーを選択し、 12をクリックして[監査ポリシー]ウィンドウを開きます。
- 10 [監査ポリシーの選択] ウィンドウで、監査ポリシーにリンクする1つ以上の監査ポリ シーを選択し、[**0K**]をクリックして選択を保存します。
- 11 監査ポリシーに別の監査ポリシーをリンクした場合でも、監査ポリシーの個々の ルールは構成可能です。外部参照される監査ポリシーのすべてのルールは、監査ポ リシーに作成したルールと結合されます。
- 12 ビューペインの[ルール]リストで、監査ポリシーに含める他のルールを作成しま す。監査とスナップショットのルールを参照してください。
- 13 リンクされた監査ポリシーを編集するには、[ルール]リストで監査ポリシーを選択し、 「 レ、 「 レークリックします。
- 14 監査ポリシーの構成が終了したら、[ファイル]メニューから[保存]を選択します。 保存が終了すると、監査ポリシーは他の監査ポリシーにリンクできるようになります。

監査ポリシールールのインポート

監査ポリシーを監査またはスナップショット仕様にインポートすると、監査ポリシーの ルールが監査またはスナップショット仕様にインポート (オプションでマージ)されま す。この場合、監査ポリシーへのリンクは維持されません。

監査ポリシーをインポートした後では、その監査ポリシーとの関連はなくなります。 ソース監査ポリシーに変更があっても、インポート先には反映されません。

監査ポリシーを監査にインポートするには、次の手順を実行します。

- 1 既存の監査またはスナップショット仕様をSAライブラリから開きます。
- 2 ナビゲーションペインで、[ライブラリ]>[監査と修復]>[監査]を選択します。オペレーティングシステムを選択します(WindowsまたはUNIX)。内容ペインから監査を開きます。
- 3 ナビゲーションペインで、[ライブラリ]>[監査と修復]>[スナップショット仕様]を 選択して、既存のスナップショット仕様を開きます。内容ペインからスナップ ショット仕様を開きます。
- 4 [**アクション**] メニューで [ポリシーにリンク] を選択します。
- 5 監査またはスナップショット仕様にすでにルールが定義されている場合、既存の ルールを上書きするか、監査ポリシーのルールを既存のルールにマージするかを選 択できます。

**ヒント:** ルールをマージした結果は、ルールのタイプに応じて異なります。ベストプ ラクティスとしては、すべてのルールをレビューし、マージした監査ポリシールー ルが要件を満たしていることを確認してから、必要に応じて変更してください。

[**はい**]をクリックすると、監査ポリシーは監査またはスナップショット仕様の既存 のルールを上書きします。 [**いいえ**]をクリックすると、監査ポリシーは監査ポリシールールを既存のルールと マージします。衝突が見つかった場合、監査ポリシーは既存のルールを上書きしま す。

6 [ファイル]メニューの[保存]を選択して、監査またはスナップショット仕様を保存 します。

監査またはスナップショット仕様の監査ポリシーとしての保存

監査またはスナップショット仕様のルールを監査ポリシーとして保存できます。監査ポ リシーは、別の監査またはスナップショット仕様で使用できます。監査ルールがター ゲットサーバー上に最新のエージェントを必要とする場合、SAクライアントは、ランタ イムエラーを避けるため、エージェントを更新するか、監査に例外を作成するように促 すメッセージを表示します。

要件:作成したすべての監査ポリシーは、SAライブラリ内のフォルダーに保存する必要があります。監査ポリシーの名前はフォルダー内で一意である必要があります。 監査ポリシーをフォルダーに保存するには、そのフォルダーへの書き込みアクセス 権が必要です。フォルダーのアクセス権の詳細については、『SAユーザーガイド: Server Automation』を参照するか、SA管理者にお問い合わせください。

監査またはスナップショット仕様を監査ポリシーとして保存するには、次の手順を実行 します。

- 1 既存の監査またはスナップショット仕様をSAライブラリから開きます。
- 2 ナビゲーションペインで、[ライブラリ]>[監査と修復]>[監査]を選択します。オペレーティングシステムを選択します(WindowsまたはUnix)。内容ペインから監査を開きます。
- 3 ナビゲーションペインで、[ライブラリ]>[監査と修復]>[スナップショット仕様]を 選択して、既存のスナップショット仕様を開きます。内容ペインからスナップ ショット仕様を開きます。
- 4 監査またはスナップショット仕様のルールを構成した後で、[ファイル]メニューから[名前を付けて保存]を選択します。
- 5 [名前を付けて保存] ウィンドウで、名前と説明を入力します。
- 6 [タイプ]リストで、[監査ポリシー]を選択します。
- 7 [選択]をクリックします。
- 8 [フォルダーの選択]ウィンドウで、監査ポリシーを保存するフォルダーを選択し、
   [OK]をクリックします。監査ポリシーが保存され、[ライブラリ]>[監査と修復]>
   [監査ポリシー]でアクセスできるようになります。

# フォルダーライブラリでの監査ポリシーの検索

監査ポリシーを作成してフォルダーライブラリに保存したら、[フォルダー内で検索]機 能を使用して、SAライブラリから監査ポリシーを容易に検索できます。 フォルダー内の監査ポリシーを検索するには、次の手順を実行します。

- ナビゲーションペインで、[ライブラリ] > [タイプ別] > [監査と修復] > [監査ポリシー]
   を選択し、WindowsまたはUnixを選択します。
- 2 監査を選択し、右クリックして、[フォルダー内で検索]を選択します。監査ポリ シーが保存されている場所が表示されます。

# 監査ポリシーのエクスポート

監査ポリシーに含まれ、構成されているすべてのルールのリストを見る場合、ポリシー をCSVやHTMLにエクスポートできます。

監査ポリシーをエクスポートするには、次の手順を実行します。

- 1 ナビゲーションペインで、[ライブラリ]>[タイプ別]>[監査と修復]>[監査ポリシー]
   を選択します。
- 2 WindowsまたはUnixを選択します。
- 3 監査ポリシーを開きます。
- 4 監査を選択してダブルクリックします。

または

- 1 監査を選択し、右クリックして、[開く]を選択します。
- [アクション]メニューから[エクスポート]を選択し、CSVまたはHTMLのいずれかの 形式を選択します。
- 3 ファイルのパスとファイル名を選択し、[エクスポート]をクリックします。
- 4 ファイルを開いて、エクスポートされた情報を表示します。

**注:** エクスポートされた情報を正しく表示するには、.csvファイルをテキストエディ ターで開き、ワードラップをオフにし、テキストウィンドウを水平方向に拡大しま す。

# 監査ポリシーのコンプライアンスの表示

監査ポリシーブラウザーで、特定の監査ポリシーにアタッチされている管理対象サー バー (ターゲット)のステータスを表示できます。

**要件:** 監査ポリシーを作成し、これにターゲットをアタッチした場合、コンプライア ンス情報を表示するには監査を実行する必要があります。ターゲットサーバーのコ ンプライアンスステータスを表示するには、監査を1回以上実行するか、監査ポリ シーをターゲットにリンクしている既存の監査結果が1つ以上必要です。 **ヒント:** データセンターのコンプライアンス維持で重要な役割を果たす監査ポリシー を選択します。また、コンプライアンスに準拠していない管理対象サーバーの表示 が可能です。コンプライアンスステータスは、前回の監査結果または監査ポリシー の変更に基づいて表示されます。

監査ポリシーのコンプライアンスを表示するには、次の手順を実行します。

- ナビゲーションペインで、[ライブラリ]>[タイプ別]>[監査と修復]>[監査ポリシー]
   を選択します。
- 2 オペレーティングシステムを選択します(WindowsまたはUNIX)。
- 3 既存の監査ポリシーを選択します。
- 4 [監査ポリシー]ウィンドウのビューペインで、[コンプライアンス]を選択します。 内容ペインに、監査ポリシーで参照されるすべての管理対象サーバーと、そのコン プライアンスステータスのリストが表示されます。
- 5 (オプション)リスト内のサーバーの詳細な情報を表示するには、サーバーを選択して[**表示**]をクリックし、サーバーブラウザーを表示します。

監査ポリシーの管理

# 監査結果 🧇

監査は、サーバー上でチェックするサーバー構成を、監査のルールに基づいて定義しま す。監査結果は、監査を実行することによって生成されます。結果には、各ターゲット サーバーまたはターゲットスナップショットに関して、監査ルールと実際のサーバー構 成値との間の差異が示されます。

ルールを修復できるかどうかは、ルールのタイプに依存します。ルールが修復をサポー トするとともに、そのサーバーに対する監査ルールのソースに、修復をサポートする データが含まれる必要があります。

**例:** ハードウェアルールなど、一部のルールは修復をサポートしません。サーバーの物 理メモリやハードウェアを修復することはできません。また、監査がスナップショット をソースとして使用しており、スナップショットがルールから十分な情報を収集できな かった場合は、そのルールは修復されません。

監査ポリシーにリンクしている監査を実行した場合、すべてのルールの結果が表示され ます。ただし、ルールがもともとどの監査ポリシーで定義されたかは結果には示されま せん。

#### 監査結果の表示

SAクライアントでは、任意の監査の監査結果のリストを次の図のように表示できます。 ライブラリで監査を選択すると、その監査に関連付けられたすべての結果のリストが、 下の詳細ペインに表示されます。

#### 監査結果

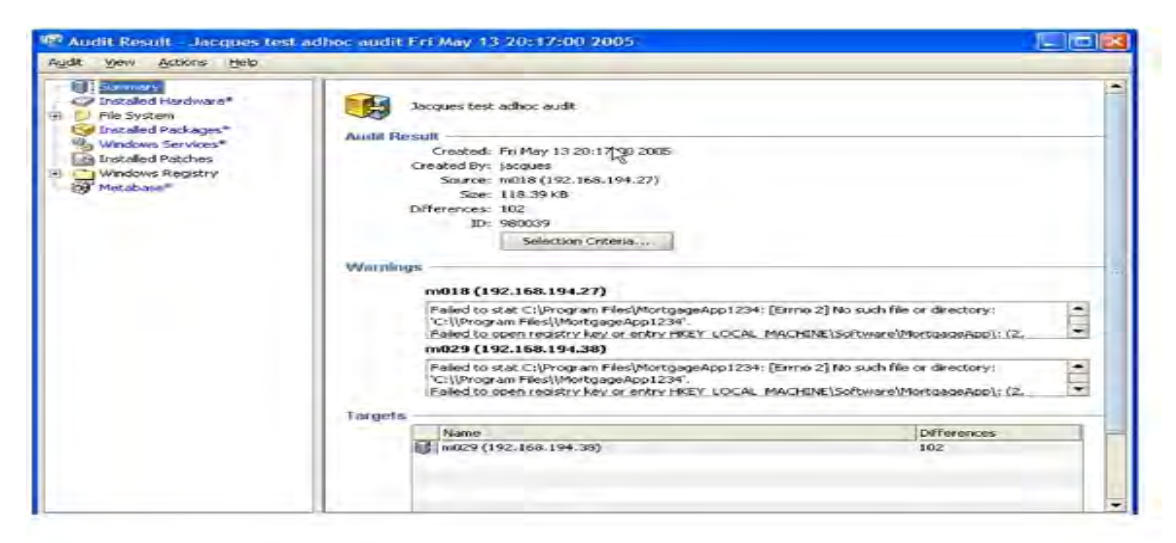

#### 監査結果ウィンドウ

[監査結果] ウィンドウには、監査ジョブに関する詳細な情報が表示されます。たとえ ば、次の図に示すように、監査のターゲットサーバーの間の差異や、監査で定義された ルールなどです。この情報は、監査されたサーバーが、データセンターに対して設定さ れた標準を満たしているかどうかの判定に役立ちます。

# 監査結果ウィンドウ

| ť 1 –                                                                                                    | 1121-                                                     |                         |                          |              |                       |                                                                                  |                                        |           |
|----------------------------------------------------------------------------------------------------|-----------------------------------------------------------|-------------------------|--------------------------|--------------|-----------------------|----------------------------------------------------------------------------------|----------------------------------------|-----------|
| <ul> <li>● サマリー</li> <li>● サーバーによる修復</li> <li>● ジルールによる修復</li> <li>● ジース</li> <li>● シース</li> <li>● ● VC-18338.orange.qa.opswar</li> </ul> | 作成日時:水 3 04 11:13:43 2015<br>作成者: l10nzh<br>ルール: ルール詳細の表示 | 夕前                      | オブジェクトID:<br>警告:         | 420001<br>60 | 0<br>2<br>0<br>0<br>0 | <ul> <li>コンフ</li> <li>×非コン</li> <li>■ スキャ</li> <li>◎ スキ</li> <li>訳まれて</li> </ul> | プライアン<br>ノプライア<br>マン失敗<br>ップ済み<br>いません | גי<br>געי |
| Compliance Library  Administrative Templ  Archive  Communication  Kyrch Log Settings                                                      | 名前<br>② (1) vc-6<br>③ (1) VC-18338.orange.qa              | ステータス<br>×非コンプ<br>×非コンプ | コンプライア<br>. 170<br>. 172 | ンスル          | 非コン<br>320<br>318     | 失敗<br>0<br>0                                                                     | 例外<br>例外<br>0<br>0                     | Ę         |
| Pile System     Operating System     Registry                                                                                             |                                                           |                         |                          |              |                       |                                                                                  |                                        | +         |

**注:** 既知の制限として、SAは名前だけがパッケージを一意に識別するとは見なしません(登録済みソフトウェアルール)。

例:特定のバージョン番号を持つ特定のパッケージがサーバーにインストールされているかどうかをチェックするルール(登録済みソフトウェアルール)がある場合、パッケージ名が同じでもバージョン番号が異なると、目的のパッケージだとは認識されず、ルールに合致するパッケージは検出されなかったとみなされます。

ビュー

ビューペインには、監査結果の概要が表示されます。たとえば、修復オプションや、コ ンプライアンスステータスごとにグループ化されたサーバー (ターゲット) などです。

- サマリー:サーバーごと、ルールごと、またはすべてのサーバーのすべてのルールに対する修復が可能な修復オプション。修復が実行できるのは、ターゲットサーバー構成が監査のルールの定義に一致しないインスタンスのみです。この[サマリー]ビューには、結果の基になった監査のソースサーバーも表示されます。監査のソースとしてはサーバーまたはスナップショットが使用でき、ソースを使用しないこともできます。ただし、ルールによってはソースが必須のものもあります。監査の要素を参照してください。
- コンプライアンス:●監査のすべてのルールに一致するサーバー。
- 非コンプライアンス: × 監査の一部のルールに一致しなかったサーバー。
- スキャン失敗: ■監査でターゲット構成を判定できなかったサーバー。たとえば、SAコアと通信できなかったサーバーなど。
- スキップ済み: ◎スキップされたサーバー。

#### サマリー

[サマリー]ペインには、監査ジョブに関する次の情報が表示されます。

- 作成日時、作成者: 監査の作成日時と、作成したユーザーの名前。
- ソース:結果の基になった監査のソースサーバー。監査のソースとしてはサーバーまたはスナップショットが使用でき、ソースを使用しないこともできます。ただし、ルールによってはソースが必須のものもあります。監査の要素を参照してください。
- **ルール: ルール詳細の表示…**このリンクは、[ルール] ウィンドウを開いて、監査のルールを表示します。
- 警告: 監査中に発見された警告の数。
- オブジェクトID: SAクライアントによって使用される内部識別番号。
- コンプライアンス:●監査のすべてのルールに一致したサーバーの数。
- 非コンプライアンス: × 監査の一部のルールに一致しなかったサーバーの数。
- スキャン失敗: 監査でターゲット構成を判定できなかったサーバーの数。たとえば、SAコアと通信できなかったサーバーなど。
- スキップ済み: ○スキップされたサーバー。
- 部分監査の実行: このリンクでは、サーバーを選択して、コンプライアンスステータスが[非コンプライアンス]または[スキャン失敗]のルールだけを対象に 監査を再実行できます。

#### 詳細

詳細ペインには、監査が実行されたすべてのサーバーのリストと、各サーバーのコンプ ライアンスステータス、および監査のルールのうちコンプライアンス、非コンプライア ンス、スキャン失敗のステータスを持つものの数が表示されます。例外とされたルール および失敗したルールの数も表示されます。

列セレクターツール <sup>民</sup>を使用して、表示の設定を変更できます。列の順序を変更する には、列見出しをクリックして左右にドラッグし、表示設定を変更します。

コンプライアンス:●ターゲットサーバー構成が監査のルールに一致したルールの数。

**非コンプライアンス:** × 監査のルールに一致しなかったターゲットサーバー構成の数。

**スキャン失敗:** ■監査でターゲット構成を判定できなかったルールの数。たとえば、SA コアと通信できなかったサーバーなど。

**スキップ済み**: ◎スキップされたサーバー。

# 修復方法: すべて、サーバーによる、ルールによる

[監査結果] ウィンドウでは、いくつかの方法で監査結果の非コンプライアンスルールを 修復できます。 すべて修復:[監査結果] ウィンドウの [アクション] メニューで、[すべて修復] を選択して、監査結果に見つかった差異を修復します。

サーバーによる修復:監査結果のターゲットサーバーごとに修復します。

ルールによる修復:個々の監査ルールを修復します。

**注:** SAは、Windows Server 2000サーバーに対して、Windowsローカルセキュリティ設 定ルールのセキュリティオプションの下の、Administratorアカウント名の変更と Guestアカウント名の変更の2つの値の修復をサポートしません。

**注:** このリリースでは、IIS 7.0監査ルールでISAPIフィルターを修復することはできま せん。

#### すべて修復

修復可能なすべてのルールに関して、監査結果で見つかったすべての差異を修復するように選択できます。このオプションは、監査のすべてのターゲットサーバーに対して、 すべての修復可能なルールを修復します。ステータスがコンプライアンス●のルール は、監査の実行時に修復されません。

監査結果で見つかったすべての差異を修復するには、次の手順を実行します。

- 1 ナビゲーションペインで、[**ライブラリ**] > [**タイプ別**] > [**監査と修復**] > [**監査**] を選択 します。
- 2 監査を選択します。監査リストの下の詳細ペインに、監査に関連付けられたすべての監査結果が表示されます。
- 3 監査結果を選択し、右クリックして、[開く]を選択します。
- 4 [監査結果] ウィンドウで、[アクション] メニューから [すべて修復] を選択します。
- 5 [監査の修復] ウィンドウでは、ステップ1で監査の名前、監査のターゲット、および 監査で定義されているルールの総数が表示されます。監査タスクのすべてのステッ プをバイパスする場合、[ジョブの開始]をクリックして、監査ジョブをただちに実 行します。
- 6 [次へ]をクリックします。
- 7 [スケジュール設定]ページで、監査をただちに実行するか、別の日時に実行するか を指定します。後で実行する場合は、[次の時刻にタスクを実行]を選択し、日付と 時刻を指定します。
- 8 [次へ]をクリックします。
- 9 [通知]ページのデフォルト設定では、監査ジョブの成否に関係なく、監査の完了時にユーザーへ通知電子メールが送信されます。電子メールでの通知を追加するには、[通知の追加]をクリックして電子メールアドレスを入力します。
- 10 (オプション)電子メールを、監査ジョブが成功した場合または失敗した場合のどち らの場合に送信するかを指定できます。

- (オプション)[チケットID]フィールドでチケットトラッキングIDを指定します。[チ ケットID]フィールドが使用されるのは、HPプロフェッショナルサービスのSAが変 更管理システムに統合されている場合のみです。それ以外の場合、このフィールド は空のままとします。
- 12 [次へ]をクリックします。
- 13 [ジョブステータス]ページで[**ジョブの開始**]をクリックして、監査を実行します。 実行完了後、[**結果の表示**]をクリックすると監査の結果が表示されます。

ルールによる修復

監査結果のルールで見つかった特定の差異を修復できます。このためには、コンプライ アンス違反の個々のルールを選択し、監査を再実行して、選択したルールだけを修復し ます。監査のすべてのターゲットサーバーに対して個々のルールを修復するか、または 選択したサーバーだけでルールを修復するかを選択できます。

監査結果で見つかった特定の差異を修復するには、次の手順を実行します。

- ナビゲーションペインで、[ライブラリ] > [タイプ別] > [監査と修復] > [監査] を選択 します。
- 2 監査を選択します。 監査リストの下の詳細ペインに、監査に関連付けられたすべての監査結果が表示されます。
- 3 監査結果を選択し、右クリックして、[**開く**]を選択します。
- 4 [監査結果]ウィンドウで、[サマリー]リストを展開し、[ルールによる修復]を選択 します。監査結果内の、ルールによって検出されたすべての差異が表示されます。

| Ka-                                                                                  | 😻 サマリー                | _    |        |   |
|--------------------------------------------------------------------------------------|-----------------------|------|--------|---|
| <ul> <li>日 サマリー</li> <li>日 サーバーによる修復</li> <li>ジ ルールによる修復</li> <li>田 ☆ ソース</li> </ul> | 🧐 Test<br>ルールによる修復:   |      |        |   |
| □ □ スキャン失敗                                                                           | 修復可能ルール               | 遊躍   | 修復の有効化 |   |
|                                                                                      | ClivTest sleep ITHost | B    |        | 6 |
|                                                                                      | * 修復可能なルールだけが表示さ      | thtt |        |   |

- 5 修復する各ルールに対して、[修復の有効化]列のリストのチェックマークを選択し ます。これにより、監査結果を修復すると、そのルールが適用される監査のター ゲットサーバーすべてに対してルールが修復されます。
- 6 すべてのルールをグローバルに選択するには、右クリックして[すべて選択]を選択します。すべてのルールを選択解除するには、右クリックして[すべて選択解除]を 選択します。
- 7 修復するルールを選択したら、[アクション]メニューから[修復]を選択します。
- 8 [監査の修復]ウィンドウでは、ステップ1で監査の名前、監査のターゲット、および 監査で定義されているルールの総数が表示されます。監査タスクのすべてのステッ プをバイパスする場合、[ジョブの開始]をクリックして、監査ジョブをただちに実 行します。
- 9 [次へ]をクリックします。
- 10 [スケジュール設定]ページで、監査をただちに実行するか、別の日時に実行するか を指定します。後で実行する場合は、[次の時刻にタスクを実行]を選択し、日付と 時刻を指定します。
- 11 [次へ]をクリックします。
- 12 [通知] ページのデフォルト設定では、監査ジョブの成否に関係なく、監査の完了時 にユーザーへ通知電子メールが送信されます。電子メールでの通知を追加するに は、[通知の追加]をクリックして電子メールアドレスを入力します。
- 13 (オプション)電子メールを、監査ジョブが成功した場合または失敗した場合のどち らの場合に送信するかを指定できます。
- 14 (オプション)[チケットID] フィールドでチケットトラッキングIDを指定します。[チ ケットID] フィールドが使用されるのは、HPプロフェッショナルサービスのSAが変 更管理システムに統合されている場合のみです。それ以外の場合、このフィールド は空のままとします。
- 15 [**次へ**]をクリックします。
- 16 [ジョブステータス]ページで[ジョブの開始]をクリックして、監査を実行します。 実行完了後、[結果の表示]をクリックすると監査の結果が表示されます。

サーバーによる修復

監査のターゲットサーバーごとに、監査結果でルールによって検出された特定の差異を 修復できます。すべてのサーバーに対してすべてのルールを修復するか、選択したサー バーに対してすべてルールを修復するかを選択できます。

監査結果で見つかった特定の差異をサーバーごとに修復するには、次の手順を実行しま す。

- ナビゲーションペインで、[ライブラリ]>[タイプ別]>[監査と修復]>[監査]を選択します。
- 2 監査を選択します。 監査リストの下の詳細ペインに、監査に関連付けられたすべての監査結果が表示されます。
- 3 監査結果を選択し、右クリックして、[**開く**]を選択します。
- 4 [監査結果]ウィンドウで、[サマリー]リストを展開します。

| ビュー 🚺                                                                                                   | サマリー                    |    |        |                                  |
|----------------------------------------------------------------------------------------------------|-------------------------|----|--------|----------------------------------|
| <ul> <li>□ ● サマリー</li> <li>● サマリー</li> <li>● サーバーによる修復</li> <li>● グルールによる修復</li> <li>□ 金 ソース</li> </ul> | ⑦ Test                  |    |        |                                  |
| 日日 スキャン失敗                                                                                               | ターゲット                   | 差異 | ルールの修復 | 修復の有効化                           |
| 🕀 🚯 granite4.granite.qa.opsware.co                                                                      | blithe.rose.hp.com      | 1  | 1      |                                  |
|                                                                                                    | kent                    | 1  | 1      |                                  |
|                                                                                                    | gaesx06                 | 2  | 1      |                                  |
|                                                                                                    | rose-qa-073.rose.hp.com | 0  | 0      |                                  |
|                                                                                                    | rose-qa-078             | 0  | 0      |                                  |
|                                                                                                    | rosena238.rose.hp.com   | 1  | 1      |                                  |
|                                                                                                    | rose-qa-078 .hp.com     | 0  | 0      |                                  |
|                                                                                                    |                         |    |        |                                  |
|                                                                                                    |                         |    |        | ja 木 8 28 09:22 2014 Europe/Pari |

5 内容ペインに、監査のターゲットサーバーのリストが表示されます。監査する各 サーバーに対して、[修復の有効化]列のリストのサーバー隣のチェックボックスを 選択し、[部分監査の実行]をクリックします。

または

- 6 ビューペインでサーバーのリストを展開すると、各サーバーに対して、監査のすべてのターゲットサーバーで検出されたすべての差異が表示されます。
- 7 修復する各サーバーに対して、[修復の有効化]列のリストのチェックマークを選択 します。これにより、監査結果を修復すると、選択したサーバーに対してすべての ルールが修復されます。

または

- 8 監査結果内のすべてのサーバーをグローバルに選択するには、右クリックして[すべて選択]を選択します。すべてのサーバーを選択解除するには、右クリックして [すべて選択解除]を選択します。
- 9 修復するサーバーを選択したら、[アクション]メニューから[修復]を選択します。
- 10 [監査の修復] ウィンドウでは、ステップ1で監査の名前、監査のターゲット、および 監査で定義されているルールの総数が表示されます。監査タスクのすべてのステッ プをバイパスする場合、[ジョブの開始]をクリックして、監査ジョブをただちに実 行します。
- 11 [次へ]をクリックします。
- 12 [スケジュール設定]ページで、監査をただちに実行するか、別の日時に実行するか を指定します。後で実行する場合は、[次の時刻にタスクを実行]を選択し、日付と 時刻を指定します。
- 13 [次へ]をクリックします。
- 14 [通知]ページのデフォルト設定では、監査ジョブの成否に関係なく、監査の完了時 にユーザーへ通知電子メールが送信されます。電子メールでの通知を追加するに は、[通知の追加]をクリックして電子メールアドレスを入力します。
- 15 (オプション)電子メールを、監査ジョブが成功した場合または失敗した場合のどち らの場合に送信するかを指定できます。

- 16 (オプション)[チケットID] フィールドでチケットトラッキングIDを指定します。[チ ケットID] フィールドが使用されるのは、HPプロフェッショナルサービスのSAが変 更管理システムに統合されている場合のみです。それ以外の場合、このフィールド は空のままとします。
- 17 [次へ]をクリックします。
- 18 [ジョブステータス]ページで[**ジョブの開始**]をクリックして、監査を実行します。 実行完了後、[**結果の表示**]をクリックすると監査の結果が表示されます。

#### 比較ベースの監査結果の修復

比較ベースの監査に基づく監査結果では、ソースサーバーまたはスナップショットと ターゲットサーバーまたはスナップショットの間の差異を表示できます。監査結果が失 敗の場合、すなわちソースとターゲットの間に差異が検出された場合、差異を修復でき ます(ほとんどのルールタイプの場合)。監査のソースオブジェクトのルール値を修復し て、ターゲットの値を上書きできます(または、ソースに存在してターゲットに存在し ない値を追加できます)。

[監査結果] ウィンドウでは、監査に定義されているすべてのオブジェクトがビューペインに表示されます。また、失敗した監査結果、監査とターゲットサーバーとの間に検出された差異が、薄い青のフォントで強調表示されます。

たとえば、次の図に示すWindowsファイルシステムルールの監査結果では、選択した ファイルとパスがソース(監査ルールのソースサーバー)とターゲットの両方に存在する が異なっているため、[監査結果] ウィンドウの[両方にあるが異なる] タブに表示されま す。

[監査結果] ウィンドウで、ファイルルールを選択し、[**アクション**] メニューから[**修復**] を選択できます。

#### 比較ベースの監査ルールの監査結果

| <u>f</u> a-                           | 뛛 m168 > ファイル           |                                                                                                    |    |  |  |  |  |
|---------------------------------------|-------------------------|----------------------------------------------------------------------------------------------------|----|--|--|--|--|
| 田一副 サマリー<br>日本 非コンプライアンス<br>日一副 m 188 | ソース: 🔐 m166             | and the second second se |    |  |  |  |  |
|                                       | ソースのみ (4) ターゲットのみ (6) 市 | ソースのみ(4) ターゲットのみ(6) 両方にあるが異なる(2)                                                                                                    |    |  |  |  |  |
|                                       | 名前                      | 差異                                                                                                    | 修復 |  |  |  |  |
| dir1<br>dir2<br>file1                 | O¥temp¥file1            | Эл Элгна<br>Этээрць, этглицгий                                                                                                    | A. |  |  |  |  |
|                                       |                         |                                                                                                    |    |  |  |  |  |

この例では、ソースとターゲットの間にファイルの差異が見つかっており、ルールをダ ブルクリックすることで差異を別ウィンドウに表示できます。差異情報を確認して、修 復を実行するかどうかを判断します。その後、[**アクション**]メニューから[修復]を選択 してコンプライアンス違反のルールを修復するか、後で監査を実行するようにスケ ジュール設定できます。修復を行う場合、監査の値(ソースから得られたもの)によって ターゲットサーバー上の値が置き換えられます。

注:スナップショットまたは監査結果からCOM+オブジェクトを修復する場合、SAク ライアントはCOM+オブジェクトのバージョンをチェックしません。差異が存在する かどうかに関わらず、オブジェクトは常に修復されます。

# 継承された値によるルールの修復

親オブジェクトからプロパティを継承しているオブジェクトに基づく監査ルールを作成 した場合、ルールを修復すると、ターゲットサーバーのオブジェクトは親オブジェクト のプロパティを継承しないことに注意してください。

例: レジストリエントリに対するルールを作成し、そのレジストリエントリが親から値 を継承している場合、ターゲットサーバーに対してルールを修復すると、親から継承さ れた値は修復されず、ルールは監査結果に差異として表示されます。

また、監査がファイル、レジストリ、またはIISメタベースルールでACLをチェックして いて、ユーザーとグループのACLが存在しない場合、監査が実行されて修復が行われた 後に、ターゲット上にユーザーとグループが存在しなければ、一時的なユーザーとグ ループが不明な名前で作成されます。次に監査を実行すると、ソースユーザーを示さな い不明な名前が表示されます。

また、ソースサーバーからIISメタベースルールを作成していて、ルールで選択したメタ ベースオブジェクトが親メタベースオブジェクトから値を継承している場合、監査の実 行後に差異が表示されます。

例:修復を1回実行してその後に監査を再実行した場合、ソースキーが継承されておらず、属性がターゲットサーバー上での作成時にIEDを持っていると、オブジェクトは親キーの継承に基づいて作成されます。監査を再実行すると、結果ではIEDがオブジェクトの属性の差異として表示されます。

**注:** SA 5.1で作成された監査による差異が監査結果に存在する場合、SA 6.x以上にアッ プグレードした後で、その監査結果をアップグレードしたバージョンのSAクライア ントで表示すると、監査結果リストの[差異]列に、-1個の差異という正しくない値 が表示されます。実際の結果の数を表示するには、[監査結果]ウィンドウを開い て、結果のすべての差異を表示します。

#### 値ベースの監査結果の表示-監査ルールの修復

値ベースの監査結果は、サーバー構成が監査ルールに定義された値に一致するかどうか を示します。ルールに予期される値として定義されたものと、ターゲットサーバー上に 実際に見つかった値との差異を表示できます。ルールによっては、ターゲットサーバー 上に見つかった差異を、ルールに指定された値に置き換えることによって修復できま す。

値ベースのルールの一部は修復不可能です。たとえば、Windows/Unixユーザーおよびグ ループや、プロパティ値チェックは修復できません。

次の図は、カスタムスクリプト形式の値ベースの監査ルールを示します。ここでは、ス クリプトの出力が、ソースサーバーに対して実行された同じスクリプトの結果と異なっ ています。ルールの[ステータス]列には[非コンプライアンス]と表示されています。 これは、スクリプトルールの出力がソースとターゲットで異なっていることを示しま す。この違反を修正するには、[修復]オプションを選択し、[**アクション**]メニューから [**修復**]を選択します。または、ルールをダブルクリックして[**修復**]をクリックします。

#### 値ベースの監査ルールの監査結果

| 參監査結果: CM−Au−MigWin−017_1 | _CustScipt                                                   |                               |
|---------------------------|--------------------------------------------------------------|-------------------------------|
| ファイル(F) 編集(E) 表示(V) アクショ  | ン(A) ヘルプ(H)                                                  |                               |
| ビュー                       | 💐 m168 > カスタムスクリプト                                           |                               |
| E                         | ሃ− <b>ス: </b> m166                                           |                               |
| □・× 非コンプライアンス             | 名前 △ ステーク                                                    | 双 修復 (                        |
| して カスタムスクリプト              | CM_customscript_Batch 非コン:                                   | クライアンス 🗖                      |
|                           |                                                              |                               |
|                           | 差異の詳細: CM_customscript_Batch                                 | X                             |
|                           | CM sustamonist Batch                                         |                               |
|                           | CM_customscript_Batch                                        | <u>y-</u> #yk                 |
|                           | デバイス名または参照タイプ: 値 r<br>IPフドレス (デバイスの場合): 1                    | n168                          |
|                           | <b>5 1 1 2 3 (1)</b> 1 1 2 3 3 3 3 3 3 3 3 3 3 3 3 3 3 3 3 3 | 32.100.100.100                |
|                           | 演算子: =                                                       |                               |
|                           | また。<br>実際の値: 123 <sup></sup>                                 |                               |
|                           |                                                              |                               |
|                           |                                                              |                               |
|                           |                                                              |                               |
|                           |                                                              |                               |
|                           |                                                              |                               |
| 1個のアイテムが選択済み              | adajp 01                                                     | 5-10-2013 07:17 午後 Asia/Tokyo |

# 継承された値によるルールの修復

親オブジェクトからプロパティを継承しているオブジェクトに基づく監査ルールを作成 した場合、ルールを修復すると、ターゲットサーバーのオブジェクトは親オブジェクト のプロパティを継承しないことに注意してください。

**例**: レジストリエントリに対するルールを作成し、そのレジストリエントリが親から値を継承している場合、ターゲットサーバーに対してルールを修復すると、親から継承された値は修復されず、ルールは監査結果に差異として表示されます。

また、監査がファイル、レジストリ、またはIISメタベースルールでACLをチェックして いて、ユーザーとグループのACLが存在しない場合、監査が実行されて修復が行われた 後に、ターゲット上にユーザーとグループが存在しなければ、一時的なユーザーとグ ループが不明な名前で作成されます。次に監査を実行すると、ソースユーザーを示さな い不明な名前が表示されます。

また、ソースサーバーからIISメタベースルールを作成していて、ルールで選択したメタ ベースオブジェクトが親メタベースオブジェクトから値を継承している場合、監査の実 行後に差異が表示されます。

**例**: 修復を1回実行してその後に監査を再実行した場合、ソースキーが継承されて おらず、属性がターゲットサーバー上での作成時にIEDを持っていると、オブジェ クトは親キーの継承に基づいて作成されます。監査を再実行すると、結果ではIED がオブジェクトの属性の差異として表示されます。

SA 5.1で作成された監査による差異が監査結果に存在する場合、SA 6.x以上にアッ プグレードした後で、その監査結果をアップグレードしたバージョンのSAクライ アントで表示すると、監査結果リストの[差異]列に、-1個の差異という正しくな い値が表示されます。実際の結果の数を表示するには、[監査結果] ウィンドウを 開いて、結果のすべての差異を表示します。

#### 監査結果の差異の表示と修復

監査結果の一部のオブジェクトに対しては、ターゲットとソースの両方に存在し、その 間に違いがあるオブジェクトの差異を表示できます。また、差異の内容を確認し、必要 なら修復することもできます。

ー部の監査ルールに対しては、サービスのステータス、パッチのリリース番号、レジス トリキーの値など、一般的な差異を表示できます。ファイルなどのサーバーオブジェク トの場合は、ファイルの内容の差異を表示できます。

#### ファイルの差異の表示と修復

ファイルシステムなど、一部のルールでは、ファイルの間の差異を並べて行単位で表示 できます。追加、削除、または変更された行を確認できます。

監査で差異が見つかった2つのファイルの内容を表示して修復するには、次の手順を実 行します。

- ナビゲーションペインで、[ライブラリ] > [タイプ別] > [監査と修復] > [監査] を選択 します。
- 2 監査を選択します。 監査リストの下の詳細ペインに、選択した監査に関連付けられたすべての監査結果 が表示されます。
- 3 監査結果を選択し、右クリックして、[開く]を選択します。
- 4 [監査結果] ウィンドウのビューペインで、ターゲットサーバーの1つを展開し、結果 を選択します。
- 5 内容ペインで、ターゲットサーバーを展開し、結果の1つを選択します。
- 6 次に、内容ペインで、[両方にあるが異なる] タブを選択します。
- 7 ファイルを選択して右クリックし、[差異の表示]を選択します。
- 8 [比較]ウィンドウで、[エンコード]ドロップダウンリストからアイテムを選択し て、表示データの文字エンコードを指定します。

**注:** 問題のファイルのサイズが2MBを超える場合、監査と修復ではファイルの差異を 表示できません。

- 9 矢印をクリックすると、追加、削除、または変更された最初の行、次の行、前の 行、最後の行を表示できます。差異は次の色で表示されます。
  - 緑:追加されたコンテンツ。
  - **青**:変更されたコンテンツ。
  - **赤**:削除されたコンテンツ。
  - 黒:変更されていないコンテンツ。
- 10 このウィンドウを閉じるには、[閉じる]をクリックします。
- 11 ファイルの差異を修復するには、[監査結果]ウィンドウ内部で、[ソースのみ]タブ または[両方にあるが異なる]タブを選択し、ファイルを選択して右クリックし、[修 復]を選択します。
- 12 [サーバーの選択] ウィンドウで、ソースからファイルをコピーするサーバーを選択し、[OK]を選択します。

# アクティブな監査結果の修復ジョブのキャンセル

SAクライアントでは、アクティブな監査結果の修復ジョブを終了できます。アクティブ な監査結果の修復ジョブとは、すでに開始されて実行中のものです。

アクティブな監査結果の修復ジョブに対する終了アクションは、ソフトキャンセルと呼ばれます。ソフトキャンセルとは、ジョブが途中まで実行された状態で、[監査結果の 修復] ウィザードの [ジョブステータス] ステップで [**ジョブの終了**] をクリックすること によりジョブを停止する操作です。ソフトキャンセルは、停止しようとしているアク ティブな監査結果の修復ジョブだけに適用されます。

**要件:**進行中の監査結果の修復ジョブをキャンセルするアクセス権が必要です。一般 的に、監査結果の修復ジョブを開始するアクセス権があれば、実行中の監査結果の 修復ジョブを停止することもできます。この他、「任意のジョブの編集またはキャ ンセル」アクセス権があれば、実行中の監査結果の修復ジョブをソフトキャンセル できます。監査関連のアクセス権の詳細については、『SA 管理ガイド』を参照して ください。アクセス権の取得については、SAの管理者にお問い合わせください。

アクティブな監査結果の修復ジョブを停止するには、次の手順を実行します。

- 1 [ジョブステータス]ペインで[**ジョブの終了**]をクリックします このボタンは、ジョブが実行中のときだけ使用できます。
- 2 [ジョブの終了]ダイアログが表示されます。このダイアログには、ジョブの終了が どのように動作するかが簡単に示されます。
  - その後のサーバーに対してはジョブの作業は開始されません。
  - すでに作業が開始されているサーバーに対しては、ジョブのステップのうちスキップ可能なものがキャンセルされます。
  - [ジョブステータス]に、完了したステップとスキップされたステップが示されま す。

ジョブが正常に終了した場合、最終的なジョブステータスは「終了済み」になりま す。

| <b></b> <sup> 「                                  </sup> | の終了 🛛 🔀                                                                                                    |
|---------------------------------------------------------|----------------------------------------------------------------------------------------------------|
| <u>^</u>                                                | ジョブが終了すると、以後サーバーに対して作業は開始されません。作業が開始されているサーバーが<br>あった場合、キャンセルできるステップはスキップされます。最終的なジョブのステータスは「終了」になりま<br>す。<br>このジョブを終了してよろしいですか? |
|                                                         | OK キャンセル                                                                                                    |

- 3 [OK] をクリックして、ジョブの終了を確認します。[ジョブステータス] ウィンドウに、終了アクションの進行状況が表示されます。 ジョブステータスは終了済みになります。サーバーステータスはキャンセルになります。タスクステータスは成功またはスキップ済みになります。
- 4 終了が完了したら、SAクライアントジョブログでもジョブを確認できます。
- 5 SAクライアントのナビゲーションペインで、[ジョブとセッション]を選択します。 [ジョブログ] ビューにジョブが終了済みステータスで表示されます。

#### オブジェクトの差異の表示と修復

ユーザーとグループ、IISメタベース、Windowsレジストリなど、多くのサーバーオブ ジェクトでは、ソースオブジェクトとターゲットオブジェクトの間に差異がある場合、 オブジェクトプロパティの差異を並べて表示できます。各サーバーオブジェクトは、オ ブジェクトの種類と、設定された監査ルールが比較ベース(ソースとターゲットの比較) か値ベース(ユーザー定義の監査ルールとターゲットの比較)かに応じて、異なるウィン ドウを表示します。

一部の値ベースの監査ルールでは、ターゲットサーバー上の値を修復できます。

異なる2つのオブジェクトの内容を表示するには、次の手順を実行します。

- 1 ナビゲーションペインで、[**ライブラリ**] > [**タイプ別**] > [**監査と修復**] > [**監査**] を選択 します。
- 2 監査を選択します。 監査リストの下の詳細ペインに、選択した監査に関連付けられたすべての監査結果 が表示されます。
- 3 監査結果を選択し、右クリックして、[開く]を選択します。
- 4 ビューペインで、ターゲットサーバーの1つを展開し、結果を選択します。
- 5 ビューペインでオブジェクトを選択します。
- 6 内容ペインで、[両方にあるが異なる] タブを選択します。
- 7 内容ペインで、オブジェクトを選択し、右クリックして[開く]を選択します。監査 で定義されたオブジェクトとターゲットサーバー上のオブジェクトとの間の差異を 示すウィンドウが開きます。

次の図の例には、2つのIISメタベースオブジェクトの監査結果の差異が示されてい ます。ここには、サーバーに存在するがソースサーバーに存在しないオブジェクト の属性が青のフォントで表示されています。

| 比較べー | スの監査結果の | の差異: IISメタベ・ | - スオブジェ? | クト |
|------|---------|--------------|----------|----|
|------|---------|--------------|----------|----|

| 🦃 1000                      |                      | ×                    |
|-----------------------------|----------------------|----------------------|
| <b>表示:</b><br>ソース:r<br>ターゲッ | n166<br>├ m168       | Ċ                    |
| プロパティ                       | 1                    |                      |
|                             | ソース MaxBandwidth     | ターゲット MaxBandwidth   |
| ID                          | 1000                 | 1000                 |
| 名前                          | MaxBandwidth         | MaxBandwidth         |
| パス                          | /LM/heidi-test/key-1 | /LM/heidi-test/key-1 |
| 属性                          | IABLE, IED           | IABLE                |
| UT                          | Server               | Server               |
| DT                          | DWord                | DWord                |
| データ                         | 4294967295           | 4294967295           |
|                             |                      | 差異の表示 開いる            |

値ベースのルールの場合、差異ウィンドウは多少異なり、修復が可能な場合はやはり [修復] オプションが表示されます。この差異ウィンドウには、ポリシー値を含む監査 ルールと、ターゲットサーバー上に実際に見つかった値が表示されます。次の図の例 は、値ベースのWindowsレジストリルールでのアクセス権の差異を示します。

# ルールベースの監査結果の差異: Windowsレジストリのアクセス権の差異

| ターソット millo                                                                                                    |              |   |                                                                                                    |          |   |
|----------------------------------------------------------------------------------------------------|--------------|---|----------------------------------------------------------------------------------------------------|----------|---|
| UハティーアンロヘM単)<br>ノース: key1<br>ヴループまたはユーザー名                                                                                                    |              |   | ターゲット key1<br>グループまたはユーザー名                                                                                                    |          |   |
| ANONYMOUS LOGON <not inherited=""><br/>Administrators<br/>Administrators<br/>Backup Operators <not inherited=""><br/>CREATOR OWNER<br/>Power Users<br/>SYSTEM<br/>Users</not></not> |              | • | Administrators<br>CREATOR OWNER<br>Power Users<br>SYSTEM<br>TERMINAL SERVER USER <not inherited=""><br/>Users<br/>testuser1 (M168¥testuser1) <not inherited=""><br/>testuser2 (M168¥testuser2) <not inherited=""></not></not></not> |          |   |
| Administrator (M166¥Administrator)のアクセス権                                                                                                    | 正常なログインは     |   | ・<br>Administratorsのアクセス権                                                                                                    | 正常なログインは | 拒 |
| フルコントロール                                                                                                    |              | Γ | רבער 🖓                                                                                                    | V        | Г |
| 読み取り                                                                                                    |              |   | 読み取り                                                                                                    | <b>V</b> | Γ |
| 特殊アクセス権                                                                                                    | $\checkmark$ |   | 特殊アクセス権                                                                                                    | M        | Γ |

- 8 差異を修復するには、各ルールの隣にある[修復]チェックマークを選択します。
- 9 [アクション]メニューから[修復]を選択します。
- 10 [修復] ウィンドウで、修復の実行またはスケジュール設定の手順を実行します。監 査結果の修復の詳細については、監査結果の差異の表示と修復を参照してくださ い。

# 例外のある監査結果の表示

監査でルールの例外が設定されている場合、例外とされたルールは監査の実行時にター ゲットサーバーでチェックされません。ただし、監査結果では、例外として処理された ルールの詳細が報告されます。

ルールの例外が監査結果にどのように表示されるかは、例外とされたルールのタイプに よって異なります。

カスタムスクリプトとカスタムまたはプラグ可能チェックのルールの例外(開発者が作成したものやEPコンテンツサブスクリプションで提供されたものなど)は、[監査結果] ウィンドウの内容ペインに表示されます。ルールの例外をダブルクリックすると、例外 の詳細情報が表示されます。

ファイルシステム、レジストリ設定、サービス、IISメタベース、COM+ルールなど、その他すべてのルールの例外に関しては、[監査結果]ウィンドウのビューペインに例外 アイコンが表示され、これを選択することで例外の詳細が内容ペインに表示されます。

# 監査の検索

SAクライアントの検索ツールを使用して、ファシリティ内の監査を検索できます。監査の検索には、名前、オペレーティングシステム、その他さまざまな条件が使用できます。

監査を検索するには、次の手順を実行します。

- 1 SAクライアントで、[**表示**]>[**検索**]ペインを選択して、検索ペインをアクティブに します。
- 2 ドロップダウンリストで[監査]を選択します。
- 3 緑の矢印ボタンをクリックするか、[ENTER] キーを押して検索を実行します。 検索結果が内容ペインに表示されます。
- 4 検索条件を拡張するには、内容ペイン上部の検索パラメーターセクションに新しい 条件を追加します。[保存]をクリックして検索を保存したり、検索結果をエクス ポートしたりできます。監査結果のエクスポートを参照してください。

**注:**検索結果を正しく表示するには、.csvファイルをテキストエディターで開き、 ワードラップをオフにし、テキストウィンドウを水平方向に拡大します。

#### 監査の削除

ディスクスペースを節約するため、不要になった監査を削除できます。検査の記録を保 持したい場合は、監査から生成されたすべての監査結果をアーカイブするように選択で きます。

**注意:** 監査を削除すると、それに関連付けられているすべてのスケジュールも削除されます。

監査を削除するには、次の手順を実行します。

- ナビゲーションペインで、[ライブラリ] > [タイプ別] > [監査と修復] > [監査] を選択 します。
- 2 WindowsまたはUNIXを選択します。
- 3 1つ以上の監査を選択して、[アクション]>[削除]を選択します。
- 4 確認ダイアログで、[はい]をクリックしてこの監査を削除するか、[いいえ]をク リックして削除を中止します。[監査のアーカイブ]オプションを選択すると、監査 から生成されたすべての監査結果がアーカイブされます。アーカイブオプションを 選択しないと、選択した監査からの監査結果もすべて削除されます。

# 監査結果の削除

ヒント:不要になった監査結果は削除します。

要件:スナップショットを削除するには、読み取りアクセス権が必要です。アクセス 権の取得については、SAの管理者にお問い合わせください。詳細については、『SA 管理ガイド』を参照してください。

監査結果を削除するには、次の手順を実行します。

- 1 1つまたは複数のスナップショットを選択して、[**アクション**]>[**削除**]を選択しま す。
- 2 確認ダイアログで、[はい]をクリックしてこのスナップショットを削除するか、[いいえ]をクリックして削除を中止します。
- 3 スナップショットを削除するのでなくアーカイブするには、スナップショットを選 択して右クリックし、[アーカイブ]を選択します。

**注:** スナップショットを削除しても、その作成に使用されたスナップショット仕様は 削除されません。スナップショット仕様の削除を参照してください。

#### 監査結果のアーカイブ

**ヒント:** 一部の監査は大量の結果を生成します。特に、定期的に実行するようにスケ ジュール設定されているものはそうです。ある監査からのすべての監査結果の記録 を保持するには、すべての監査結果をアーカイブします。監査結果をアーカイブす ると、SAは監査結果と元の監査との関係を削除します。ただし、結果と監査のター ゲットは影響されません。

監査結果をアーカイブするには、次の手順を実行します。

- ナビゲーションペインで、[ライブラリ]>[タイプ別]>[監査と修復]>[監査]を選択します。
- 2 オペレーティングシステムを選択します(WindowsまたはUNIX)。
- 3 監査を選択します。

監査リストの下の詳細ペインに、選択した監査に関連付けられたすべての監査結果 が表示されます。

4 監査結果をアーカイブするには、監査結果を選択して右クリックし、[アーカイブ] を選択します。

- 5 [監査結果のアーカイブを続行しますか?] ウィンドウで、監査結果をアーカイブして 監査への参照を削除するかどうかを確認します。[**はい**] をクリックすると、監査結 果がアーカイブされ、結果と監査との間のリンクが削除されます。
- 6 アーカイブされた監査結果をすべて表示するには、ナビゲーションペインで[ライ ブラリ] > [タイプ別] > [監査と修復] > [アーカイブされた監査結果] を選択します。

#### 監査結果のエクスポート

監査結果は、CSVまたはHTML形式でエクスポートできます。

監査結果をエクスポートするには、次の手順を実行します。

- 1 ナビゲーションペインで、[ライブラリ]>[タイプ別]>[監査]を選択します。
- 2 WindowsまたはUnixを選択します。
- 3 監査を選択します。監査リストの下のパネルに、監査結果が表示されます。
- 4 監査結果を右クリックします。
- 5 [開く]を選択します。
- 6 [監査結果] ウィンドウで、[アクション] > [エクスポート] を選択します。
- 7 CSV、HTML、XML、JSONのいずれかの形式を選択します。
- 8 [エクスポート]ウィンドウで、フォルダーにエクスポートされる内容、ファイル 名、エンコードタイプ、ファイルタイプを選択します。
- 9 [エクスポート]をクリックします。

エクスポート進行状況バーが表示されます。このとき、ステータスバーは不確定 モードであり、ステータスバーには以下のメッセージが表示されます。「データを 取得しています…」。その後、SAはサーバーに接続されます。接続が確立された時 点で、完了したエクスポートタスクの数に基づいて、エクスポート進行状況ステー タスがバーに表示されます。

- 10 エクスポートの進行を停止するには、[停止]をクリックします。
- 11 進行状況ウィンドウを閉じて、バックグラウンドでエクスポート処理の実行を継続 するには、[バックグラウンドで実行]をクリックします。
- 12 [バックグラウンドで実行]をクリックすると、右下隅に一時ウィンドウが数秒間表示されます。この一時ウィンドウのリンクをクリックすると、進行状況バーが再表示されます。
- 13 エクスポートのタイプがHTML以外の場合、エクスポート処理の完了時に進行状況 バーの表示を閉じるには、[閉じる]をクリックします。
- 14 監査のエクスポートタイプがHTMLの場合は、エクスポートプロセスが完了した時点 で進行状況ウィンドウが自動的に閉じて、監査結果がブラウザーに表示されます。
- 15 ファイルを開いて、エクスポートされた情報を表示します。

**注:** エクスポートされたCVS情報を正しく表示するには、.csvファイルをテキストエ ディターで開き、ワードラップをオフにし、テキストウィンドウを水平方向に拡大 します。

# スナップショット、スナッ プショット仕様、スナップ ショットジョブ

スナップショット

笛2音

スナップショットには、特定の時点での管理対象サーバーの構成がキャプチャーされま す。また、既知の稼働(または既知の停止)サーバーの現在の状態を取得する手段を提供 します。スナップショットは、適切な構成状態を表すサーバー構成を取得するのに役立 ちます。

**ヒント:** 監査のスナップショットを使用して、スナップショットをファシリティ内の 他のサーバーと比較することも可能です。

また、スナップショットは管理対象サーバーのバックアップにも役立つ機能です。特 に、サーバーに変更を加える予定があり、変更前に記録を残しておきたい場合に有効で す。

管理対象サーバー上のオブジェクトに関する情報を記録するほか、スナップショットに は一部のオブジェクトの内容を保持することもできます。サーバースナップショット は、WindowsレジストリやWindowsサービス、アプリケーション構成、COM+オブジェク ト、ハードウェア情報、インストール済みのパッチなど、特定の種類のオペレーティン グシステム上にあるその他のオブジェクトの属性も識別します。ターゲット管理対象 サーバーからデータを収集するカスタムスクリプトを作成することもできます。

注意: SAクライアントでは、Windowsレジストリ全体のスナップショットやシステム キー全体のスナップショットは作成できません。これは、現在の設計で対応可能な データサイズを超えてしまうからです。

**注:** スナップショットのソースまたはターゲットに、VMware ESXiサーバーは指定できません。

# スナップショットのプロセス

サーバー構成のスナップショット作成は、次の手順で行います。

- スナップショット仕様を作成します。これは、ターゲットサーバー上で取得する構成パラメーターを定義するテンプレートです。
- スナップショット仕様のジョブを実行して、スナップショットを取得します。

次の図で、スナップショットのプロセスを詳しく説明します。

# スナップショットのプロセス

監査ポリシーとスナップショット仕様を作成する

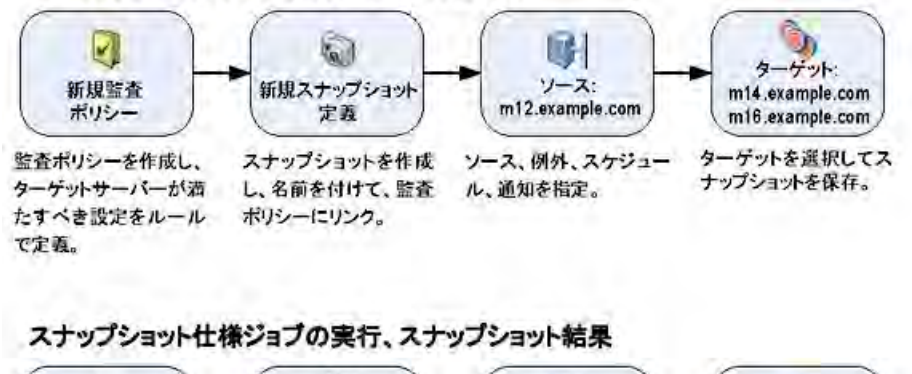

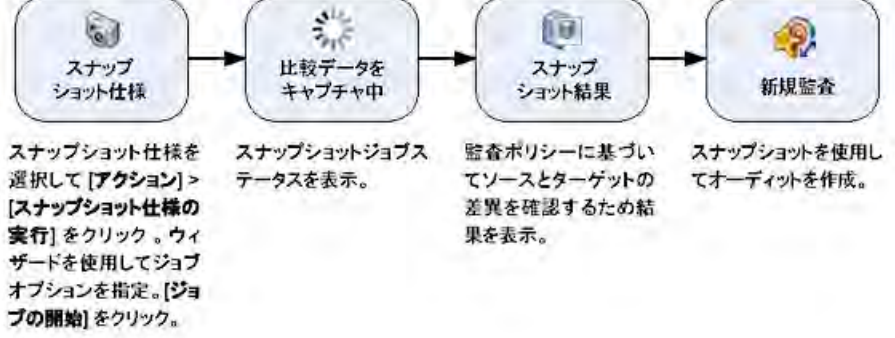

# スナップショットとスナップショット仕様

スナップショットは、監査の構成と同じ方法で構成されます。初めに、スナップショット ト仕様を作成します。これは、サーバーの構成について、取得したい内容を具体的に定 義するテンプレートのようなものです。次に、スナップショット仕様のルールを構成し たら、実行します。その結果、得られるものが、サーバーの構成を表すスナップショッ トです。スナップショットと監査の主な違いは、スナップショットがサーバーの構成を 写し取るのに対し、監査はサーバー構成を定義したルールの値と比較することです。

スナップショットを作成するタイミングは、特定の日時または定期的ジョブとして指定 できます。また、ジョブのステータスに関する電子メール通知の送信先も指定できま す。

# 監査で使用するスナップショット

スナップショットを監査で使用して、管理対象サーバーやサーバーグループ、スナップ ショットの比較ができます。スナップショットを監査で使用すれば、問題のあるサー バー (監査のターゲット)を既知の稼働サーバー(監査のソースとしてスナップショット を取得)と比較できます。監査の定義をさらに広げて、サーバーオブジェクトに対する ルールも定義できます。

スナップショットを監査のソースとして利用する場合は、スナップショット結果で取得 されるすべてのサーバー構成値を監査のルールとして使用できます。監査でのスナップ ショット使用に関する詳細については、<u>監査の構成</u>を参照してください。

# 監査で使用するスナップショット仕様

サーバーの構成履歴を維持し、すべての変更を監視したい場合は、スナップショット仕様を監査のソースとして使用できます。たとえば、特定のアプリケーションについて履歴を維持し、一定の期間、構成が正常な状態を保っているかを確認したいとします。このアプリケーションを数台のサーバーで実行している場合、適切なサーバー構成状態を 定義するスナップショット仕様を作成して、スナップショットを実行できます。

次に、監査を作成し、元のスナップショット仕様を監査のソースとして使用できます。 スナップショットでターゲットとした各サーバーは、これで監査のターゲットにも含ま れます。次に、必要に応じて、またはスケジュールに基づき監査を実行する際に、各 サーバーの現在の構成が、最初のスナップショットを取得したときの状態と比較されま す。変更がある場合は、監査結果ウィンドウに表示されます。監査の構成を参照して ください。

# スナップショット仕様の要素

スナップショット仕様は、次の要素で構成されます。

プロパティ:スナップショット仕様の名前および説明。スナップショット仕様のインベ ントリを作成するには、[インベントリの実行]を選択します。これにより、スナップ ショット結果として、ターゲットサーバーから指定したルールの情報がすべて収集され ます。このオプションを使用できるのは、検出されたソフトウェア、Internet Information Server、ローカルセキュリティ設定、登録済みソフトウェア、Windowsユーザーお よびグループ、Unixユーザーおよびグループの各ルールです。

**ターゲット**:スナップショットの取得対象となるサーバー。スナップショット仕様の ルールの定義に従って、特定のサーバー構成を取得します。選択可能なサーバーとサー バーグループの数には制限はありません。

**ソース**: スナップショット仕様のソース。サーバーを指定して、そのサーバーからス ナップショットのベースとなるサーバーオブジェクトを選択できます。サーバーをス ナップショット仕様のソースに指定するか、ソースを何も指定しないこともできます。 (一部のルールでは、ソースサーバーが必要です。ソースの指定が不要で、独自のカス タム値で定義が可能なルールもあります。)

スナップショット取得の際に、ソースのパラメーター値は使用しないことに注意してく ださい。ソースのパラメーター値は、スナップショット仕様を定義する際に使用しま す。

注: ESXiのソースとしてサーバーを使用することはできません。

ルール:特定のサーバーオブジェクトに対するチェックで、必要な値とオプションの修 復値を備えています。たとえば、サーバーに特定のWindowsサービスが含まれるか チェックします。見つかった場合は、サービスがオフになっているか確認します。ス ナップショット仕様でルールを定義できるサーバーオブジェクトの説明については、監 査と修復のルールを参照してください。

**スケジュール**: スナップショットを実行する時刻。スナップショット仕様をジョブとして、1回のみ、または定期的スケジュールで実行できます。

**通知**:スナップショットの実行後に送られる電子メール通知。通知の送信は、成功時、 失敗時、または単にスナップショット仕様ジョブの完了時ベースのように指定できま す。

スナップショット仕様を設定する際は、ターゲットサーバー上でチェックするオブジェ クトを選択します。また、適切な構成状態を定義するルールを、これらのオブジェクト に適用することもできます。一部のルールについては、結果のスナップショットを監査 のソースとして使用する場合に、修復値を定義できます。

次の図は、イベントロギングやオペレーティングシステム、Windowsサービスなど、 ターゲットサーバーの構成情報を取得する3つのルールをもつスナップショット仕様を 示しています。

スナップショット仕様のサーバーオブジェクト

| -                                                                                                    | 1 ルール                                                                                                    |         |                                                                                                  |  |
|----------------------------------------------------------------------------------------------------|----------------------------------------------------------------------------------------------------|---------|--------------------------------------------------------------------------------------------------|--|
| プロパティ                                                                                                    | ▶ ルールを監査に直接追加しま                                                                                                    | す。      |                                                                                                  |  |
| ターゲット (2)<br>ルール (7)<br>麺 COM+                                                                                                    | 個々の監査ルールを構成するに<br>ら監査ルールをコピーします。                                                                                                    | は、ビューペー | インでルールカテゴリを選択するか、Dレールのインボート3をクリックして既存の監査ボリシーか                                                    |  |
| ③ ISメタベース                                                                                                    | ≧」ルールのインボード①…                                                                                                    |         |                                                                                                  |  |
| 🔰 Oracleデータベーススキャナー<br>🎝 Windows NET Examemory 構成                                                                                                    | がゴリ                                                                                                    | ルール     |                                                                                                  |  |
| <ul> <li>Windows NET Framework構成</li> <li>Windows IDS設定</li> <li>Windows IDS設定</li> <li>Windows US設定</li> <li>Windows US扱いープー</li> <li>Windows USストリ</li> <li>Windows USストリ</li> <li>Windows USストリ</li> <li>アフリケーション構成</li> <li>アフリケーション構成</li> <li>アフリケーション構成</li> <li>アスタムスクリフト</li> <li>アストレージ</li> <li>ストレージコンプライアンスチェック</li> <li>ストレージコンプライアンスチェック</li> <li>ストレージコンプライアンスチェック</li> <li>アイル (1)</li> <li>会議済みソフドウェア (1)</li> <li>スケジュール</li> <li>通知</li> </ul> | <ul> <li>○ COM*</li> <li>③ ISメタバース</li> <li>○ Oracleデータバーススキャ</li> <li>③ Windows NET Framewor.</li> <li>④ Windows SIS設定</li> <li>⑤ Windows UPTA</li> <li>④ Windows UPTA</li> <li>■ Windows UPTA</li> <li>■ Windows UPTA</li> <li>■ Windows UPTA</li> <li>■ Windows UPTA</li> <li>■ Windows UPTA</li> <li>■ Windows UPTA</li> <li>■ UPTA</li> <li>■ U</li></ul> |         | 0<br>0<br>0<br>0<br>1<br>1<br>0<br>0<br>0<br>0<br>0<br>0<br>0<br>0<br>0<br>0<br>0<br>0<br>0<br>0 |  |

# スナップショットの表示 🗟

作成したスナップショットは、SAクライアントのいくつかの場所で表示できます。

# SAライブラリに表示

特定のサーバーに関するスナップショットを表示するには、次の手順を実行します。

- ナビゲーションペインで、[ライブラリ]>[タイプ別]>[監査と修復]>[スナップ ショット仕様]を選択します。
- 2 オペレーティングシステムを選択します(WindowsまたはUNIX)。
- 3 リストからスナップショット仕様を選択します。詳細ペインに、選択したスナップ ショット仕様で実行されたすべてのスナップショットが表示されます。

# デバイスエクスプローラーに表示

特定のサーバーに関するスナップショットを表示するには、次の手順を実行します。

- ナビゲーションペインで、[デバイス]>[サーバー]>[すべての管理対象サーバー]を 選択します。
- 2 リストからサーバーを選択して右クリックし、[**開く**]を選択します。
- 3 [デバイスエクスプローラー]ウィンドウで、[インベントリ]>[スナップショット仕様]を選択します。

- 4 内容ペインで、スナップショット仕様を選択します。詳細ペインには、関連するす べてのスナップショットが表示されます。
- 5 スナップショットを表示するには、ペインから選択してダブルクリックし、開きま す。

# スナップショットの検索

SAクライアントの検索ツールを使用して、ファシリティ内のスナップショットを検索で きます。スナップショットの検索には、名前、オペレーティングシステム、その他さま ざまな条件が使用できます。

スナップショットを検索するには、次の手順を実行します。

- 1 SAクライアントで、[**表示**] > [検索ペイン]を選択します。
- 2 ドロップダウンリストからスナップショットを選択します。
- 3 緑の矢印をクリック、または[ENTER] キーを押して、検索を開始します。検索結果 が内容ペインに表示されます。
- 4 検索条件を広げるには、内容ペインの上部にある検索パラメーターセクションで条件を追加します。また、検索を保存したり、検索結果を.htmlファイルまたは.csv ファイルにエクスポートしたりすることもできます。

**注:** 結果を正しく表示するには、.csvファイルをテキストエディターで開き、テキストの折り返しをオフにして、テキストウィンドウを水平に広げてください。

# スナップショット結果の表示

スナップショットの内容を表示したり、記録されたサーバー構成の詳細情報を表示した りすることができます。

スナップショット結果の修復については、オブジェクトのコピーを参照してください。

スナップショットの内容を表示するには、次の手順を実行します。

スナップショットの表示で説明したいずれかの開始点から、スナップショットを開きます。

Windowsサーバーのスナップショット
| このでは、このでは、このでは、「「「「」」では、「」」では、「「」」では、「」」では、「」」では、「」」では、「」」では、「」」では、「」」では、「」」では、「」」では、「」、「」では、「」、「」、「」、「」、「」、「」、「」、「」、「」、「」、「」、「」、「」、 | - <b>ロメ</b><br>A) ヘルプ(H)             |
|----------------------------------------------------------------------------------------------------|--------------------------------------|
| ビュー       サマリー       ●       ●       ●       ○       ○                                                                               | ・・・・・・・・・・・・・・・・・・・・・・・・・・・・・・・・・・・・ |
|                                                                                                    | adajp 04-17-2013 05:59 午後 Asia/Tokyo |

- [スナップショット]ウィンドウでは、ビューペインで次のサーバーオブジェクトを 選択または展開できます。
  - サマリー:スナップショットの一般的な情報として、スナップショットの作成日時と作成者、スナップショットのソース(管理対象サーバーの名前)、スナップショットファイルのサイズ、スナップショットID番号、スナップショット結果が参照するサーバー、そのサーバーのIPアドレスなどを表示します。

| ■ サマリー                                                                                                    |                                |                                                                  |
|----------------------------------------------------------------------------------------------------|--------------------------------|------------------------------------------------------------------|
| 作成日時:水91711:16:342014<br>作成者: lily<br>ルール: ルール詳細の表示                                                                                                    | オブジェクトID: 400001<br>警告: 3      | 0 ● コンプライアンス<br>1 × 非コンプライアンス<br>0 ■ スキャン失敗                      |
| ▶ 部分監査の実行                                                                                                    | <sup>●</sup> 名前 ▼              | 11 🛇 スキップ済み<br>ステータスが選択されていません 💌                                 |
| 名前。<br>同時 hithe rose bn com                                                                                                    | 参照されたサ IPアドレス<br>16 77 40 133  | ステーダス 厚                                                          |
| LilyTest_Snapshot (Wed Jul 18 07:54:14 2012)                                                                                                    | roseqa241.ros<br>roseqa238.ros | <ul> <li>◎ スキップ済み</li> <li>◎ スキップ済み</li> </ul>                   |
| image: LilyTest_Snapshot         (Wed Jul 18 07:54:16 2012)           image: LilyTest_Snapshot         (Wed Jul 18 07:54:16 2012)                                                                          | roseqa242.ros<br>rose-qa-079   | ◎ スキップ済み ◎ スキップ済み                                                |
| LilyTest_Snapshot (Wed Jul 18 07:54:23 2012)     LilyTest_Snapshot (Wed Jul 18 07:56:16 2012)     LilyTest_Snapshot (Wed Jul 18 07:56:16 2012)                                                             | qaesx06<br>roseqa241.ros       | <ul> <li>◎ スキップ済み</li> <li>◎ スキップ済み</li> <li>○ スキップ済み</li> </ul> |
| image: Ling rest_Snapshot         (wed Jul 18 07:56:18 2012)           image: Ling rest_Snapshot         (Wed Jul 18 07:56:18 2012)           image: Ling rest_Snapshot         (Wed Jul 18 07:56:18 2012) | roseqa242.ros<br>rose-qa-079   | <ul> <li>○ スキップ済み</li> <li>○ スキップ済み</li> <li>○ スキップ済み</li> </ul> |
| LilyTest_Snapshot (Wed Jul 18 07:56:25 2012)     Graesxue                                                                                                    | qaesx06 16.77.44.122           | <ul> <li>◎ スキップ済み</li> <li>× 非コンプライアンス</li> </ul>                |

[**ルール詳細の表示**]をクリックして、このスナップショットの元となったスナップショット仕様を見ることもできます。

 コンプライアンスライブラリ:スナップショット仕様で構成される特定のコンプ ライアンスチェックに関する情報。利用可能なBSA Essentialsサブスクリプション サービスのコンプライアンスチェックの種類と、それらの構成方法の詳細につ いては、コンプライアンスチェックの構成を参照してください。

- インストール済みハードウェア: CPUプロセッサーのタイプと速度、キャッシュ サイズ、SWAPメモリとRAMメモリの容量、ストレージデバイスなど、スナップ ショットに記録されている情報。
- インストール済みのパッチ:パッチタイプなど、スナップショットに記録されているインストール済みのパッチに関する情報を表示します。
- インストール済みのパッケージ:パッケージタイプ、パッケージバージョン、リリース番号など、スナップショットに記録されているインストール済みのパッケージに関する情報を表示します。
  - .zipパッケージについては、スナップショットはバージョン番号を表示しません。代わりに、サーバー上のパッケージのインストールパスを表示します。
- イベントロギング:スナップショットに記録されているセキュリティ、アプリケーション、システムの各ログファイルを表示します。
- ファイルシステム: スナップショットに記録されているディレクトリ、ファイル プロパティ、属性、ファイルの内容を表示します。

**注:** スナップショットのファイルサイズが2MBを超える場合、監査と修復ではファイルの内容を表示できません。

- Windowsサービス: スナップショットに記録されている実行サービスについて、 サービスの名前、説明、スタートアップ状態、スタートアップタイプ、ログイ ンアカウントなどの情報を表示します。
- Windowsレジストリ:スナップショット内にあるWindowsレジストリエントリについて、レジストリキー、レジストリの値、サブキーなどの情報を表示します。レジストリキーは、レジストリ値を含むディレクトリです。ここでは、レジストリ値がディレクトリ内のファイルと同様になります。サブキーはサブディレクトリのようなものです。このウィンドウのコンテンツ領域には、サブキーは含まれません。監査と修復でサポートされるWindowsレジストリキーは、HKEY\_CLASSES\_ROOT、HKEY\_CURRENT\_CONFIG、HKEY\_LOCAL\_MACHINE、HKEY\_USERSです。
- COM+: スナップショット内のWindows COM (コンポーネントオブジェクトモデル) オブジェクトについて、オブジェクトの名前とGUID (Globally Unique Identifier)、 処理中のサーバーDLLへのパスなどの情報を表示します。

SAは、Windows COMフォルダーの処理方法を説明する警告メッセージを出します。これは、次のようなシナリオに適用されます。

- スナップショットを作成して、オブジェクトが1つも存在しないWindows COM フォルダーを選択すると、スナップショットウィンドウにサマリーが表示されます。SAは、そのフォルダーのGUID (Globally Unique Identifier) が無効である ことを示す警告を表示します。これは、Windows COMフォルダーにオブジェ クトが1つも存在しないことを意味します。
- スナップショット仕様を作成して、ターゲット上に存在しないWindows COM+ オブジェクトを選択すると、SAはそのフォルダーが無効であることを示す警告を表示します。
- スナップショットを作成して、オブジェクトが1つも存在しないWindows COM
   フォルダーを選択すると、SAはそのフォルダーが空であることを示す警告を
   表示します。

- メタベース: スナップショット内のIISメタベースオブジェクトについて、オブジェクトのID、名前、パス、属性、データを表示します。
- カスタムスクリプト: スナップショットに記録されているカスタムスクリプトの ルールに関する情報を表示します。
- ユーザーとグループ: サーバー上のユーザーとグループについて、最終ログインしたユーザー名、[CTRL] + [ALT] + [DELETE] の有効または無効などの情報を表示します。
- 3 [閉じる]をクリックして、オブジェクトブラウザーを閉じます。

# スナップショットのアーカイブ 🔊

ー部のスナップショット仕様、特に定期的に実行するようスケジュール済みの仕様は、 数多くのスナップショットを生み出します。すべてのスナップショットはアーカイブが 可能で、サーバーやサーバーグループに対して実行したすべてのスナップショットの履 歴を保存することができます。

スナップショットをアーカイブする際は、そのスナップショットをサーバーからデタッ チし、元のスナップショット仕様への接続を削除します。

スナップショットをアーカイブするには、次の手順を実行します。

- ナビゲーションペインで、[ライブラリ]>[タイプ別]>[監査と修復]>[スナップ ショット仕様]を選択します。
- 2 オペレーティングシステムを選択します(WindowsまたはUNIX)。
- 3 スナップショット仕様を選択します。 詳細ペインに、選択したスナップショット仕様に関するすべてのスナップショット が表示されます。
- 4 スナップショットをアーカイブするには、スナップショットを選択して右クリックし、[アーカイブ]を選択します。
- 5 [はい]をクリックして、スナップショットをアーカイブするかどうかを確認します。これは、アーカイブによってスナップショットとスナップショット仕様の関連が削除されるためです。
- 6 アーカイブされたスナップショット結果をすべて表示するには、ナビゲーションペインで[ライブラリ]>[タイプ別]>[監査と修復]>[アーカイブされたスナップショット]を選択します。

# スナップショットの削除

**注:** スナップショットは不要になった場合のみ、ソフトウェアリポジトリから削除します。これにより、ディスク容量を節約できます。

**要件:**スナップショットを削除するには、読み取りアクセス権が必要です。アクセス 権の取得については、SAの管理者にお問い合わせください。詳細については、『SA 管理ガイド』を参照してください。

スナップショットを削除するには、次の手順を実行します。

- 1 1つまたは複数のスナップショットを選択して、[**アクション**]>[**削除**]を選択しま す。
- 2 確認ダイアログで、[はい]をクリックしてこのスナップショットを削除するか、[いいえ]をクリックして削除を中止します。
- 3 スナップショットを削除するのでなくアーカイブするには、スナップショットを選択して右クリックし、[アーカイブ]を選択します。

**注:** スナップショットを削除しても、その作成に使用されたスナップショット仕様は 削除されません。スナップショット仕様の削除を参照してください。

# スナップショットのエクスポートとインポート

スナップショットフィルターを使用して、SAコア/メッシュからエクスポートするス ナップショットをDETで指定します。これにより、エクスポートした内容を別のSAコア/ メッシュにインポートできます。スナップショットフィルターの詳細については、SAコ ンテンツユーティリティガイドを参照してください。

# オブジェクトのコピー

## スナップショットからサーバーへ

スナップショットの内容を表示したら、特定のオブジェクトをターゲットサーバーにコ ピーできます。SAでは、ディレクトリ、ファイル、Windowsサービス(状態のみ)、IISメ タベースオブジェクト、COM+オブジェクトとカテゴリ、Windowsレジストリキーを、管 理対象サーバーにコピーできます。

要件:オブジェクトをコピーするには、コピー先サーバーへの書き込みアクセス権が 必要です。アクセス権の取得については、SAの管理者にお問い合わせください。ア クセス権の詳細については、『SA 管理ガイド』を参照してください。

要件: COM+ルールのスナップショット結果をスナップショットからサーバーにコ ピーするには、COM+ルールの構成時に「関連するすべてのファイルのアーカイブ」 オプションを選択しておく必要があります。また、コピー対象のCOM+オブジェクト は、コピー先の修復を正常に実行するため、どのアプリケーションでも使用中では ない必要があります。COM+ルールの構成を参照してください。 これらのオブジェクトを管理対象サーバーにコピーする前に、コピー先サーバーに実際 にどのようなオブジェクトがコピーまたは作成されるかを確認してください。

ディレクトリを選択すると、ディレクトリのみがサーバーにコピーされ、ディレクトリ 内のファイルはコピーされません。たとえば、dir1にfile1とfile2が格納されていて、dir1 を選択した場合、監査と修復はdir1のみサーバーにコピーします(file1とfile2はコピーさ れません)。

ファイルを選択して、親ディレクトリがコピー先サーバーに存在しない場合、監査と修 復はサーバー上にディレクトリを作成してファイルをコピーします。たとえば、file1を 選択して、dir1がコピー先サーバーに存在しない場合、監査と修復はサーバー上にdir1 を作成してfile1をコピーします。

Windowsサービスオブジェクトをコピーする場合、開始済み、停止済み、一時停止済み など、サービスの状態がコピーされます。1回のコピープロセスで、1つ以上のWindows サービスオブジェクトを選択できます。

Windowsレジストリオブジェクトをコピーする場合、1回のコピープロセスで、1つ以上のレジストリキーおよびサブキーを選択できます。

ACLは、COM+オブジェクトまたはMicrosoft IISオブジェクトとともに、ターゲットサーバーにコピーされません。

[コピー先]を使用してスナップショット結果からCOM+オブジェクトを修復する場合、 SAクライアントはCOM+オブジェクトのバージョンをチェックしません。そのため、オ ブジェクトに差異があるかどうかに関わらず、常にそのオブジェクトがコピーされま す。

オブジェクトをスナップショットから管理対象サーバーへコピーするには、次の手順を 実行します。

- 1 スナップショットを開きます。スナップショットの表示 を参照してください。
- 2 [ビュー]ペインで、ファイルシステム、Windowsサービス、Windowsレジストリオブ ジェクトを選択します。
- 3 内容ペインで、コピーするオブジェクトを1つ以上選択します。
- 4 [アクション]>[コピー先]を選択します。
- 5 [サーバーの選択] ウィンドウで、コピー先サーバーを選択します。
- 7 [選択]をクリックしてオブジェクトを管理対象サーバーにコピーするか、[キャンセル]をクリックして変更を保存せずにウィンドウを閉じます。

**注:** 監査、監査結果の修復、スナップショットジョブの作成では、ソフトキャンセル がサポートされています。しかし、スナップショットからサーバーへの[コピー先] などのスナップショット修復ジョブでは、ソフトキャンセルがサポートされていま せん。

# スナップショット仕様 🗟

SAクライアントでは、次のタスクを実行してスナップショット仕様を管理できます。 スナップショット仕様と監査ポリシー スナップショット仕様の作成 スナップショット仕様の削除 スナップショット仕様の構成 ニナップショット仕様ルールの構成 監査ポリシーとしてのスナップショット仕様の保存 スナップショット仕様の実行 定期的なスナップショットジョブのスケジュール設定

# スナップショット仕様と監査ポリシー

監査ポリシーは、サーバーの適切な構成状態を定義するルールの集まりです。監査ポリ シーは、リンクまたはインポートを通じてスナップショット仕様内で使用できます。監 査ポリシーにより、ポリシー設定担当者はサーバー構成コンプライアンスの値を定義で きます。また、定義した値は、他のユーザーがスナップショット仕様で使用できるので 便利です。

監査ポリシーは監査またはスナップショット仕様とリンクできるため、ポリシーを変更 すると、そのポリシーを使用している監査またはスナップショット仕様にも、最新の変 更が反映されます。または、ソースの監査ポリシーへのリンクを持たずに、監査ポリ シーをスナップショット仕様にインポートすることもできます。監査ポリシーをスナップ ショット仕様にインポートする際は、監査内の現在の値を置換したり、監査ポリシーの 値をスナップショット仕様の値とマージしたりすることも選択できます。

## スナップショット仕様の作成 🔊

スナップショット仕様は、SAクライアントの次の場所から作成できます。

サーバーから

SAライブラリから起動

**要件:** スナップショット仕様を作成または変更するには、適切なアクセス権が必要で す。これらのアクセス権の取得については、SA管理者にお問い合わせください。ア クセス権の詳細については、『SA 管理ガイド』を参照してください。

#### サーバーから

新しいスナップショット仕様を管理対象サーバーから作成する場合、スナップショット 仕様では選択したサーバーをソースとして使用します。ルールを定義する際、スナップ ショット仕様に異なる数台のサーバーをソースとして選択できます。または、ソースを 1台も選択せず、独自のカスタムルールを定義することも可能です。ただし、ルールに よってはソースが必須のものもあります。

**要件:**管理対象サーバーのスナップショットを取るには、サーバーに到達可能で、 サーバーへのアクセス権をもつ必要があります。

サーバーからスナップショット仕様を作成するには、次の手順を実行します。

- ナビゲーションペインで、[デバイス]>[サーバー]>[すべての管理対象サーバー]を 選択します。
- 2 サーバーを選択して、[アクション]>[スナップショット仕様の作成]を選択します。

#### SAライブラリから起動

新しいスナップショット仕様を作成し、すべてに独自のルールを設定する場合は、次の 手順を実行してSAクライアントライブラリから監査を作成します。

ライブラリから監査を作成するには、次の手順を実行します。

- 1 ナビゲーションペインで、[ライブラリ]>[タイプ別]>[監査と修復]を選択します。
- 2 ナビゲーションペインで、スナップショット仕様を選択して、WindowsまたはUnixを 選択します。

## スナップショット仕様の削除

ディスク容量を節約するため、不要になったスナップショット仕様を削除できます。ス ナップショット結果の履歴を保存したい場合は、スナップショット仕様から作成された すべてのスナップショットのアーカイブを選択できます。または、スナップショット仕 様とそれに関連するすべてのスナップショットの削除も選択できます。

#### スナップショット仕様を削除するには、次の手順を実行します。

- 1 ナビゲーションペインで、[ライブラリ]>[タイプ別]>[監査と修復]>[スナップ ショット仕様]を選択します。
- 2 WindowsまたはUNIXを選択します。
- 3 1つまたは複数のスナップショット仕様を選択して、[**アクション**]>[**削除**]を選択し ます。

- 4 確認ダイアログで、[**はい**]をクリックしてこのスナップショット仕様を削除する か、[**いいえ**]をクリックして削除を中止します。
- 5 また、[スナップショットのアーカイブ]オプションを選択して、スナップショット で作成されたすべてのスナップショットをアーカイブすることもできます。アーカ イブオプションを選択しない場合、選択したスナップショット仕様から作成された すべてのスナップショットが削除されます。

**注意:** スナップショット仕様を削除すると、それに関連するすべてのスケジュールも 削除されます。スナップショットジョブを参照してください。

## スナップショット仕様の構成 🕯

スナップショット仕様の構成は、次の手順で行います。

- スナップショット仕様に名前と説明を付け、インベントリを実行するかどうか を決定します。
- スナップショットを取りたいターゲットサーバーを選択します。複数のサー バー、またはサーバーグループのスナップショットを取ることも選択できま す。
- 独自のカスタムルールを構成するか、スナップショット仕様ルールのベースと なるソースサーバーの設定を選択します。
- スナップショット仕様ジョブをスケジュールし、特定の日時または定期的スケジュールで実行します。
- 電子メール通知の設定をし、スナップショット仕様ジョブが正常に完了したとき、ジョブが失敗したとき、または両方の条件でユーザーに通知します。
- スナップショット仕様を保存します。

**注:** COM+オブジェクトのスナップショットを32ビットWindowsサーバーから取得し、 Windows 64ビットサーバー上で[コピー先]を使用して結果を修復する場合、このア クションは失敗する場合があります。

**注:** 監査またはスナップショットのターゲットにVMware ESXiサーバーは指定できません。

スナップショット仕様を構成するには、次の手順を実行します。

- 1 ナビゲーションペインで、[ライブラリ]>[タイプ別]>[監査と修復]を選択します。
- 2 ナビゲーションペインで、[スナップショット仕様]を選択して、Windowsまたは UNIXを選択します。
- 3 [アクション]メニューから[新規]を選択します。
- 4 [スナップショット仕様]ウィンドウに次の情報を入力します。
  - プロパティ: スナップショット仕様の名前と説明を入力します。また、特定のス ナップショット仕様のルール(検出されたソフトウェア、Internet Information

Server、ローカルセキュリティ設定、パッケージとパッチ、Windowsユーザーお よびグループ、UNIXユーザーおよびグループ)については、[インベントリの実 行]オプションを選択できます。これにより、そのルールと関連するすべてのリ ソースを取得できます。

- ソース:スナップショット仕様のソースを選択します。デフォルトでは、スナッ プショット仕様のソースサーバーは、スナップショット仕様のソースとして選 択した管理対象サーバーになります。ソースサーバーの値を参照して、スナッ プショット仕様のルールを読み込みます。また、各ルールカテゴリのスナップ ショット仕様のベースに、異なるソースサーバーを選択することもできます。 ソースを指定しないことも可能です。ソースを指定しない場合は独自のルール を定義するか、ルールセクション内の監査ポリシーへのリンクを選択する必要 があります。
- ルール:リストからルールカテゴリを選択して、スナップショット仕様のルールの構成を開始します。各ルールは固有で独自の手順が必要となるため、特定のルールの構成については、監査と修復のルールを参照してください。
   監査ポリシーを使用して、スナップショット仕様のルールを定義する場合は、

ニュニッシーを使用して、ステラシンヨットに振りた。たを定義する場合は、 [ポリシーのリンク]または[ポリシーのインポート]をクリックします。

監査ポリシーにリンクする場合、スナップショット仕様はその監査ポリシーと 直接接続を維持します。そのためポリシーが変更されると、新規の変更でス ナップショット仕様を更新します。監査ポリシーをインポートする場合、ス ナップショット仕様ではポリシー内で定義されているすべてのルールを使用 し、監査ポリシーへのリンクは維持しません。スナップショット仕様のイン ポートまたはリンク方法については、監査ポリシーのリンクとインポートの方 法を参照してください。

- ターゲット: スナップショット仕様のターゲットを選択します。ターゲットは、 構成済みスナップショット仕様のルールで取得するサーバーまたはサーバーグ ループです。サーバーまたはサーバーグループを追加するには、[追加]をクリッ クします。使用するソースサーバーを選択して、スナップショット仕様のルー ルを作成するには、[選択]をクリックします。
- スケジュール:スナップショット仕様をただちに実行するか、定期的スケジュールで実行するかを選択します。1回、毎日、毎週、毎月、指定のスケジュールから希望するものを選択します。次のパラメーターを指定します。
- なし:スケジュールは設定されません。スナップショット仕様を実行するには、 スナップショット仕様を選択して右クリックし、[スナップショット仕様の実行]
   を選択します。
- 毎日: スナップショット仕様を指定した時刻に毎日実行します。
- 毎週:スナップショット仕様を実行する曜日を選択します。
- 毎月:スナップショット仕様を実行する月を選択します。
- カスタム: [カスタムcrontab文字列] フィールドに、スケジュールを示す文字列を 入力します。

crontabファイルには5つのフィールドがあり、曜日、月、日、そして時間と 分を指定します。次の図は、crontabファイル内の各位置とそれぞれに対応す るもの、設定できる値を示しています。

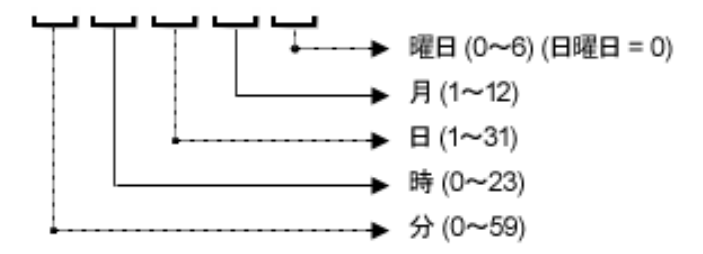

crontab文字列は、シリアル値(1、2、3、4)と範囲(1-5)で指定できます。 部のオペレーティングシステムでは、監査を2分ごと、または10分ごとに実 行する場合に、/2または/10のような形式で分を指定します。アスタリスク (\*)は、年間のすべての月のように、そのフィールドのすべての値を意味しま す。日は、日にちと曜日の2つのフィールドで指定できます。両方の日を指 定すると、両方の値が実行されます。各フィールド内のカンマ区切り値は、 すべてのオペレーティングシステムでサポートされています。次に例を示し ます。

5,10010\*1は、毎月10日および毎週月曜日の午前0時5分および午前0時10分に、監査を実行することを意味します。

crontabの入力形式の詳細については、UNIXのmanページを参照してください。

- 時刻と期間:スケジュールの各タイプについて、日次スケジュールを開始する時間と分を指定します。終了時刻を指定しないと、スナップショット仕様は無期限に実行されます。終了日を選択してスナップショット仕様スケジュールを終了するには、[終了]を選択して、カレンダーから日付を選択します。[タイムゾーン]には、ユーザープロファイルで設定されているタイムゾーンが適用されます。
- 通知:スナップショット仕様ジョブの実行が完了したときに、電子メールを送信 するユーザーの電子メールアドレスを入力します(カンマまたはスペース区切り)。電子メール送信の条件として、スナップショット仕様ジョブが成功した場 合と失敗した場合(監査ルールの成功と失敗ではありません)を選択できます。 電子メールアドレスを追加するには、[通知の追加]ルールをクリックします。
- 5 スナップショット仕様の構成が完了したら、[ファイル]メニューから[保存]を選択 します。

注: 増大プロセスを防ぐため、スナップショットプロセスが60分以上続くか、管理対象サーバーから回収されるデータが1ギガバイト (GB)を超えるとタイムアウトします。選択条件に合致するファイルのすべての内容を回収するよう指定した場合、回収データはスナップショットに正常に記録できる最大サイズを超える可能性があります。

## スナップショット仕様ルールの構成

特定のスナップショット仕様ルールの構成方法については、監査と修復のルール を参 照してください。

## 監査ポリシーとしてのスナップショット仕様の保存

スナップショットで使用した選択条件を、監査ポリシーとして保存できます。これは、 スナップショット仕様で構成されたルールを他のスナップショット仕様または監査で使 用する場合に便利です。監査ルールがターゲットサーバー上に最新のエージェントを必 要とする場合、SAクライアントでは実行時のエラーを回避するために、エージェントの 更新を促すメッセージを表示します。

**要件:**作成したすべての監査ポリシーは、SAライブラリ内のフォルダーに保存する必要があります。監査ポリシーを保存するフォルダーに書き込むためのアクセス権が必要です。フォルダーのアクセス権の詳細については、『SAユーザーガイド: Server Automation』を参照するか、SA管理者にお問い合わせください。

監査ポリシーとしてスナップショット仕様を保存するには、次の手順を実行します。

- 1 SAクライアントを起動します。
- 2 ナビゲーションペインで、[ライブラリ]>[タイプ別]>[監査と修復]を選択します。
- 3 スナップショット仕様を選択し、監査ポリシーとして保存するスナップショット仕様をダブルクリックします。
- 4 [スナップショット仕様]ウィンドウで、[**ファイル**]>[**名前を付けて保存**]を選択しま す。
- 5 [名前を付けて保存] ウィンドウで、名前と短い説明を入力します。
- 6 [タイプ]ドロップダウンリストから、[監査ポリシー]を選択します。
- 7 [保存]をクリックします。選択したスナップショット仕様が、監査ポリシーとして 保存されます。
- 8 監査ポリシーを表示するには、ナビゲーションペインから[ライブラリ]>[タイプ別] >[監査と修復]>[監査ポリシー]を選択します。監査ポリシーの使用に関する詳細に ついては、監査ポリシーの管理を参照してください。

## スナップショット仕様の実行 🔊

スナップショット仕様の実行時に、SAは (ターゲットサーバーから) ルール内で構成され ているすべての構成パラメーターを取得します。スナップショット仕様を実行すると、 スナップショットジョブの結果がスナップショットとなり、スナップショット内に表示 できるようになります。

## スナップショット仕様を実行するには、次の手順を実行します。

- 1 ナビゲーションペインで、[ライブラリ]>[タイプ別]>[監査と修復]を選択します。
- 2 ナビゲーションペインで[スナップショット仕様]を選択します。
- 3 WindowsまたはUNIXを選択します。

- 4 スナップショット仕様を選択して右クリックし、[実行]を選択します。[スナップショット仕様の実行]ウィンドウで、ステップ1にスナップショットの名前、定義済みルールの総数、そしてすべてのターゲットが表示されます。
- 5 [ルール詳細の表示]をクリックすると、ルールの定義が表示されます。
- **6** [次へ]をクリックします。
- 7 [スケジュール設定] ウィンドウで、監査をただちに実行するか、別の日時に実行す るかを選択します。監査を後で実行するには、2番目のオプションを選択して日付 と時刻を指定します。
- 8 [次へ]をクリックします。
- 9 [通知] ビューのデフォルト設定では、監査ジョブの成否に関係なく、監査の完了時にユーザーへ通知電子メールが送信されます。電子メールでの通知を追加するには、[通知の追加]をクリックして電子メールアドレスを入力します。
- 10 (オプション)電子メールを、監査ジョブが成功した場合 (<u></u>) または失敗した場合 ( 合 ( ) のどちらに送信するかを指定できます。
- 11 (オプション)[チケットID] フィールドでチケットトラッキングIDを指定できます。 [チケットID] フィールドが使用されるのは、HPプロフェッショナルサービスのSAが 変更管理システムに統合されている場合のみです。それ以外の場合、このフィール ドは空のままとします。
- 12 [次へ]をクリックします。
- 13 [ジョブステータス] ビューで [**ジョブの開始**] をクリックして、監査を実行します。 実行完了後、[**結果の表示**] をクリックすると監査の結果が表示されます。

# スナップショットジョブ

スナップショット仕様ジョブにより、SAクライアントでスナップショットを作成するタ イミングを、特定の日時または定期的に実行するよう指定できます。また、ジョブのス テータスに関する電子メール通知の送信先も指定できます。また、既存のスナップ ショット仕様のスケジュールを、表示、編集、または削除することもできます。スナッ プショット仕様を削除すると、そのスナップショット仕様に関連するすべてのスケ ジュールが削除されます。

SAクライアントでは、次のタスクを実行してスナップショットジョブを管理できます。

定期的なスナップショットジョブのスケジュール設定

スナップショットジョブスケジュールの表示 と編集

スナップショットジョブスケジュールの削除

## 定期的なスナップショットジョブのスケジュール設定

スナップショット仕様を作成、構成、保存したら、スナップショット仕様を定期的なス ナップショットジョブとしてスケジュール設定できます。スケジュールを設定した後 で、必要に応じてスケジュールを編集できます。 定期的なスナップショット仕様をスケジュール設定するには、次の手順を実行します。

- 1 ナビゲーションペインで、[ライブラリ]>[タイプ別]>[監査と修復]>[スナップ ショット仕様]を選択します。
- 2 WindowsまたはUNIXのいずれかを選択します。
- 3 スナップショットを選択してダブルクリックし、開きます。
- 4 [スナップショット仕様] ウィンドウの [ビュー] ペインで、[スケジュール] を選択し ます。
- 5 [スケジュール]セクションで、スナップショットジョブをただちに実行するか、定 期的スケジュールで実行するかを選択します。1回、毎日、毎週、毎月、指定のス ケジュールから選択します。
  - なし:スケジュールは設定されません。スナップショットジョブを実行するには、スナップショット仕様を選択して右クリックし、[監査の実行]を選択します。
  - 毎日: スナップショットジョブを指定した時刻に毎日実行します。
  - 毎週:スナップショット仕様ジョブを実行する曜日を選択します。
  - 毎月: スナップショット仕様ジョブを実行する月を選択します。
  - カスタム: [カスタムcrontab文字列] フィールドに、スケジュールを示す文字列を 入力します。

crontabファイルには5つのフィールドがあり、曜日、月、日、そして時間と分を 指定します。次の図は、crontabファイル内の各位置とそれぞれに対応するも の、設定できる値を示しています。

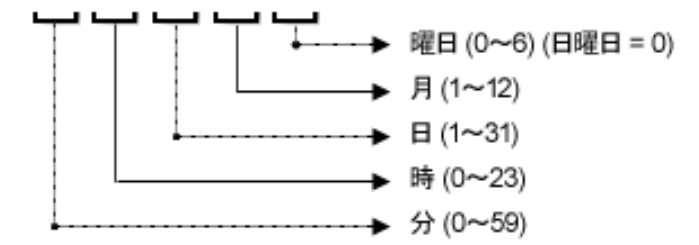

crontab文字列は、シリアル値(1、2、3、4)と範囲(1-5)で指定できます。一部の オペレーティングシステムでは、監査を2分ごと、または10分ごとに実行する場 合に、/2または/10のような形式で分を指定します。アスタリスク(\*)は、年間の すべての月のように、そのフィールドのすべての値を意味します。日は、日に ちと曜日の2つのフィールドで指定できます。両方の日を指定すると、両方の値 が実行されます。各フィールド内のカンマ区切り値は、すべてのオペレーティ ングシステムでサポートされています。次に例を示します。

5,10010\*1は、毎月10日および毎週月曜日の午前0時5分および午前0時10分に、監査を実行することを意味します。

crontabの入力形式の詳細については、UNIXのmanページを参照してください。

[時刻と期間] セクションで、スケジュールのタイプごとに、毎日のスケジュール を開始する時刻(時と分)を指定します。終了時刻を指定しないと、スナップ ショット仕様ジョブは無期限に実行されます。終了日を選択して監査スケ ジュールを終了するには、[終了]を選択して終了日を指定します。[タイムゾー ン]には、ユーザープロファイルで設定されているタイムゾーンが適用されます。

- 6 (オプション)スナップショット仕様ジョブを無期限に実行する場合は、[終了]オプ ションを解除してください。
- 7 スナップショット仕様ジョブのスケジュールを保存するには、[ファイル]メニューから[保存]を選択します。これでスナップショット仕様は、定義済みのスケジュールに従い実行されます。

## スナップショットジョブスケジュールの表示 と編集

スナップショット仕様のスケジュールは、作成(または編集)して保存した後に編集でき ます。

スケジュール済みスナップショット仕様を編集するには、次の手順を実行します。

- 1 ナビゲーションペインで、[ジョブとセッション]を選択します。
- 2 [定期的スケジュール]を選択します。
- 3 ドロップダウンリストから、[スナップショットの作成]を選択します。リストにす べてのスケジュール済みスナップショット仕様ジョブが表示されます。
- 4 スケジュール済みのスナップショット仕様を表示するには、1つを選択してダブル クリックします。
- 5 [ビュー]ペインで、[スケジュール]オブジェクトを選択します。
- 6 スナップショット仕様ジョブのスケジュール設定を編集するには、次のパラメー ターを変更します。
  - スケジュール:スナップショット仕様をただちに実行するか、定期的スケジュールで実行するかを選択します。1回、毎日、毎週、毎月、指定のスケジュールから選択します。次のパラメーターを指定します。
  - なし:スケジュールは設定されません。スナップショット仕様を実行するには、 スナップショット仕様を選択して右クリックし、[スナップショット仕様の実行]
     を選択します。
  - 毎日:スナップショットジョブを指定した時刻に毎日実行します。
  - 毎週:スナップショットジョブの実行を希望する曜日を選択します。
  - 毎月: スナップショット仕様ジョブを実行する月を選択します。
  - カスタム: [カスタムcrontab文字列] フィールドに、スケジュールを示す文字列を 入力します。

crontabファイルには5つのフィールドがあり、曜日、月、日、そして時間と分を 指定します。次の図は、crontabファイル内の各位置とそれぞれに対応するも の、設定できる値を示しています。

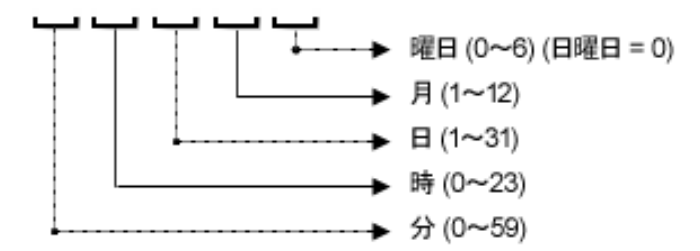

crontab文字列は、シリアル値(1、2、3、4)と範囲(1-5)で指定できます。一部の オペレーティングシステムでは、監査を2分ごと、または10分ごとに実行する場 合に、/2または/10のような形式で分を指定します。アスタリスク(\*)は、年間の すべての月のように、そのフィールドのすべての値を意味します。日は、日に ちと曜日の2つのフィールドで指定できます。両方の日を指定すると、両方の値 が実行されます。各フィールド内のカンマ区切り値は、すべてのオペレーティ ングシステムでサポートされています。次に例を示します。

5,10010\*1は、毎月10日および毎週月曜日の午前0時5分および午前0時10分 に、監査を実行することを意味します。

crontabの入力形式の詳細については、UNIXのmanページを参照してください。

- 時刻と期間:スケジュールの各タイプについて、日次スケジュールを開始する時間と分、曜日(および月)を指定します。終了時刻を指定しないと、スナップショット仕様ジョブは無期限に実行されます。日付を指定してスナップショット仕様ジョブのスケジュールを終了するには、[終了]を選択して日付を指定します。[タイムゾーン]には、ユーザープロファイルで設定されているタイムゾーンが適用されます。
- 7 (オプション)スナップショット仕様のスケジュールを無期限に実行する場合は、[終 了]オプションを解除してください。
- 8 スナップショット仕様のスケジュールを保存するには、[ファイル]メニューから[保存]を選択します。これでスナップショットジョブは、定義済みのスケジュールに 従い実行されます。

## スナップショットジョブスケジュールの削除

スナップショットジョブスケジュールを削除するには、次の手順を実行します。

- 1 ナビゲーションペインで、[ジョブとセッション]を選択します。
- 2 [定期的スケジュール]を選択します。
- ₃ ドロップダウンリストから、[スナップショットの作成]を選択します。

内容ペインに、このSAコアで実行されたすべてのスナップショット仕様ジョブが表 示されます。

- 4 スナップショット仕様ジョブのみを表示するには、内容ペイン上部のドロップダウンリストから、[スナップショットタスクの実行]を選択します。スケジュール設定または実行したスナップショット仕様のみ確認したい場合は、内容ペイン上部の[ユーザーID]フィールドにユーザーIDを入力します。
- 5 スケジュールを削除するには、スケジュールを選択して右クリックし、[スケジュー ルの削除]を選択します。

# アクティブなスナップショットジョブのキャンセル

SAクライアントでは、アクティブなスナップショットジョブを終了させることができま す。アクティブなスナップショットジョブとは、すでに開始しており実行中のジョブの ことを指します。

アクティブなスナップショットジョブの終了アクションは、「ソフトキャンセル」と呼 ばれます。ソフトキャンセルは、部分的に実行しているジョブを、[サーバーのスナッ プショット]ウィザードの[ジョブステータス]ステップで[**ジョブの終了**]をクリックし て停止させるアクティビティです。ソフトキャンセルは、停止させたいアクティブなス ナップショットジョブにのみ適用できます。

**注:** 監査、監査結果の修復、スナップショットジョブの作成では、ソフトキャンセル がサポートされています。しかし、スナップショットからサーバーへの[コピー先] などのスナップショット修復ジョブでは、ソフトキャンセルがサポートされていま せん。

**要件:**進行中のスナップショットをキャンセルするには、アクセス権が必要です。通常、スナップショットジョブを開始する権限がある場合、実行中のスナップショットジョブを終了させることも可能です。また、[任意のジョブの編集またはキャンセル]権限がある場合、実行中のスナップショットジョブをソフトキャンセルすることもできます。監査関連のアクセス権の詳細については、『SA 管理ガイド』を参照してください。これらのアクセス権はSA管理者から取得することもできます。

# アクティブなスナップショットジョブを終了するには、次の手順を実行します。

 [ジョブステータス]ペインで[ジョブの終了]をクリックします このボタンは、ジョブが実行中のときだけ使用できます。
 [ジョブの終了]ダイアログが表示されます。このダイアログには、ジョブの終了が どのように動作するかが簡単に示されます。
 その後のサーバーに対してはジョブの作業は開始されません。
 すでに作業が開始されているサーバーに対しては、ジョブのステップのうちスキッ プ可能なものがキャンセルされます。
 [ジョブステータス]に、完了したステップとスキップされたステップが示されます。
 ジョブが正常に終了した場合、最終的なジョブステータスは「終了済み」になります。

| 国ジョブ | の終了 🛛 🗙                                                                                                    |
|------|----------------------------------------------------------------------------------------------------|
| ⚠    | ジョブが終了すると、以後サーバーに対して作業は開始されません。作業が開始されているサーバーが<br>あった場合、キャンセルできるステップはスキップされます。最終的なジョブのステータスは「終了」になりま<br>す。<br>このジョブを終了してよろしいですか? |
|      | OK キャンセル                                                                                                    |

2 [OK] をクリックして、ジョブの終了を確認します。[ジョブステータス] ペインに、 終了アクションの進行状況が表示されます。 ジョブステータスは終了済みになります。サーバーステータスはキャンセルになり ます。タスクステータスは成功またはスキップ済みになります。

- 3 終了が完了したら、SAクライアントジョブログでもジョブを確認できます。
- SAクライアントのナビゲーションペインで、[ジョブとセッション]を選択します。
   [ジョブログ] ビューにジョブが終了済みステータスで表示されます。

第4章

# SAクライアントでのコンプ ライアンス

SAクライアントのコンプライアンスビューでは、ファシリティ内にあるすべてのサー バーとサーバーグループの全体的なコンプライアンスレベルを確認できます。一般的に はコンプライアンスダッシュボードと呼ばれるこのビューから、非コンプライアンス状 態のサーバーを修復することができます。コンプライアンスを表示する対象として、 個々のサーバー、複数のサーバー、サーバーグループ、すべてのSA管理対象サーバーを 選択できます。

コンプライアンスダッシュボードには、サーバーまたはサーバーグループの監査、監査 ポリシー、ソフトウェアポリシー、パッチポリシー、アプリケーション構成に対するす べてのコンプライアンスステータスの結果が表示されます。サーバーのコンプライアン スステータスは、コンプライアンスポリシーを基準に判定されます。コンプライアンス ポリシーではサーバー構成の設定や値が一意に定義されており、これに基づいてIT環境 が想定通りに構成されているかどうかが確認されます。

コンプライアンスポリシーの作成と定義は、一般的にポリシー設定の担当者が行いま す。環境によっては、システム管理者がアドホックポリシーを作成する場合もありま す。ポリシー設定担当者は、作成したコンプライアンスポリシーをサーバーにアタッチ します。これによって、サーバーが組織の標準とポリシーに準拠しているかどうかを確 認できます。たとえば、ポリシー設定の担当者は、ソフトウェアポリシーを作成し、 サーバー上にインストールしなくてはならないパッチとパッケージの標準セットを定義 します。また、サーバーでの特定のアプリケーションファイルの構成方法も定義できま す。サーバーまたはサーバーグループの構成が、ポリシー設定担当者がコンプライアン スポリシーで定義したルールと一致した場合、コンプライアンス状態であるとみなされ ます。

コンプライアンスダッシュボードでは、サーバーにインストールされているソフトウェ ア、パッケージ、パッチ、構成ファイルの実際の設定が、ソフトウェアポリシーで定義 した構成と一致しているかどうかを確認できます。コンプライアンスビューでは、サー バーグループのコンプライアンスステータスを、グループのすべてのメンバーとサブグ ループのメンバーごとに表示できます。また、非コンプライアンス状態のサーバーと サーバーグループを検出し、問題を修復できます。

コンプライアンスビュー―管理対象サーバー

|                                                                                                    |                                                                                                    | H-TAINS                                    |                                           | -ALT                                                                            | - C                     |
|----------------------------------------------------------------------------------------------------|----------------------------------------------------------------------------------------------------|--------------------------------------------|-------------------------------------------|---------------------------------------------------------------------------------|-------------------------|
| T-16-                                                                                                    |                                                                                                    |                                            | F                                         | 29-927                                                                          | +ng-al -                |
|                                                                                                    | 8#                                                                                                    | ******                                     | y71917                                    | 198                                                                             | 44                      |
| GR3255HR                                                                                                    | V B teurus' teurus da opoware com                                                                          |                                            | -                                         | -                                                                               | -                       |
| des.                                                                                                    | 2 Black                                                                                                    | *                                          | -                                         |                                                                                 |                         |
| 10.0                                                                                                    | 192.188-135.117                                                                                            | 8                                          |                                           | -                                                                               |                         |
| rini s                                                                                                    | 192.160.163.165                                                                                            |                                            | -                                         | -                                                                               | -                       |
| P##14236-7                                                                                                    | V BIVC-18338, orange, galopsware.com                                                                       | - #                                        |                                           | 100                                                                             | -                       |
| E III III III                                                                                                    | 192.168.163.167                                                                                            | *                                          |                                           |                                                                                 |                         |
| - Minutec                                                                                                    | 2 1 192-163-163-09                                                                                         |                                            | -                                         | -                                                                               | -                       |
| 1 H-11-                                                                                                    | 192.168.163.68                                                                                             |                                            |                                           | -                                                                               | 1.4                     |
| SAI-912104238-                                                                                                    | ধা                                                                                                    |                                            |                                           |                                                                                 |                         |
| SAL-9<br>X+L-9<br>SAN7L4<br>SAN7L4<br>SAN7L4                                                                                                    | ■ ±vc@@0+*>0#47E18                                                                                         |                                            |                                           |                                                                                 |                         |
| SAL=9±>+0+>3+-<br>SA+-9<br>SANTL+<br>SAN57+49+<br>0 ∓M43                                                                                                    | 0<br>0 F~C0/507×20%42/675                                                                                  |                                            |                                           | 22-937                                                                          | 1+169-46.               |
| SAL-912+04-32+-<br>2+L-9<br>SAT-4<br>SAT-4                                                                                                    | 2<br>                                                                                                    | コンプライアンスカラ                                 | テゴリとステータ                                  | <sup> 29-937</sup><br>ネスのサマ                                                     |                         |
| 1 142-92504528-<br>286-9<br>946-9<br>948744<br>9482945-<br>9482<br>9486<br>954750                                                                                                    | <ul> <li>アヘての行らずネックをオンビアを<br/>有市<br/>こまたしたシンティティー<br/>またのためのにしたかりないがのから</li> </ul>                         | 1<br>コンプライアンスカラ                            | テゴリとステータ<br>* 201420                      | 29-937<br> スのサマ                                                                 | 1.69-40.<br>1 <b>J—</b> |
| MAL-9429904528-<br>2945-9<br>SW714<br>SW714<br>SW715<br>SW714<br>SW715<br>SW715<br>S | С<br>ТАСА/565490252/255<br>Би<br>- Ши (52)5494<br>- Цариан<br>Сарынсе, бануло (1)<br>- Сарынсе, бануло (1) | コンプライアンスカラ<br>1899-<br>1899-               | テゴリとステータ<br>* 18418                       | 29-927<br>2 <b>スのサマ</b><br>8544282279<br>8544282279                             |                         |
| SAL-922904528-<br>281-9<br>280724<br>→ 180724<br>→ 1807245-<br>18055<br>→ 190725<br>→ 190725<br>→ 190755<br>→ 1907555<br>→ 1907555<br>→ 1907555<br>→ 1907555<br>→ 19075555<br>→ 19075555<br>→ 1907555<br>→ 190755555<br>→ 1                                                                                                    | Th Colfsof a y Statular 5                                                                                  | コンプライアンスカラ<br>1899-<br>1899-<br>1899-      | デゴリとステータ<br>* /#*/8<br>* (#*/8<br>* (#*/8 | 29-927<br>なのサマ<br>8514283273<br>8514283275<br>8514283275                        |                         |
| SAL-912904528-<br>281-912904528-<br>SAN714<br>SAN714                                                                                                    | ETALENSATANOSETULETS<br>ET<br>ET<br>ET<br>EN<br>EN<br>EN<br>EN<br>EN<br>EN<br>EN<br>EN<br>EN<br>EN         | コンプライアンスカラ<br>1899-<br>1899-<br>1899-      | テゴリとステータ<br>* 38408<br>* 18418<br>* 18418 | 29-927<br>2 <b>スのサマ</b><br>8544 28375<br>8544 28375<br>8544 28375<br>8544 28375 |                         |
| string<br>string<br>shrift<br>shrift                                                                                                    | TATONSOFANDERDETS  A T A T A T A T A T A T A T A T A T                                                     | 1<br>コンブライアンスカラ<br>1895-<br>1892-<br>1895- | テゴリとステータ<br>× 20408<br>× 10418<br>・ 10418 | 29-927<br>2 <b>スのサマ</b><br>0514282773<br>0514282773<br>0514282779               | ++63-4L<br>             |

コンプライアンスダッシュボードに表示される情報は、SAクライアントが最後にコアか らコンプライアンス情報を要求した時点での最新情報です。デフォルトで、SAクライア ントは新しいコンプライアンス情報を5分ごとにチェックします。

この間隔を変更する手順については、自動コンプライアンスチェック頻度の設定(143 ページ)を参照してください。この間隔の変更方法については、自動コンプライアンス チェック頻度の設定を参照してください。

**ヒント:** デフォルトの間隔 (5分)を待たずにコンプライアンス情報をすぐに取得する 場合は、[F5] キーを押します。

ヒント: コンプライアンスダッシュボードを定期的に確認して、サーバーのコンプラ イアンスレベルを評価し、必要に応じて問題を修復するためのアクションを実行し ます。たとえば、コンプライアンスビューを使用して、個別にスケジュール設定さ れた監査のステータスを確認し、Apacheのhttp.confファイルなどのWebアプリケー ションの構成がそれぞれのグループで設定された標準に適合していることを確認し ます。アプリケーションの構成が何者かによって変更されていないことを確認する ことができます。必要のない変更が加えられていないことを確認するには、サー バーのデバイスエクスプローラーでコンプライアンスビューを定期的にチェックし て、スケジュール設定した監査のコンプライアンスステータスが非コンプライアン スに変わっているかどうかを確認します。このステータスが非コンプライアンスに なっている場合は、監査結果を参照して問題を修復します。

**ヒント:** コンプライアンスダッシュボードを使用して、特定の疑問に答えたり問題を 診断したりすることができます。たとえば、ファシリティ内のサーバーのグループ に対するセキュリティ標準を定めた監査をスケジュール設定することができます。 この監査の例では、Windows Server 2003のすべてのサーバーに特定のセキュリティ パッチが含まれている必要があります。Microsoftが最新のセキュリティパッチを公開 したときに、最新のパッチを含むWindows Server 2003サーバーと最新のパッチを含 まないサーバーを識別する必要があります。監査を更新して最新のセキュリティ パッチを追加し、デバイスグループのコンプライアンスビューでWindows Server 2003サーバーを参照します。監査を再度実行してパッチが必要なサーバーを検出 し、必要な最新のセキュリティパッチをインストールしてサーバーを修復します。

# コンプライアンスの用語

以下に、HP Server Automationサーバーコンプライアンスで使用される主な用語と概念の 定義を列挙します。

コンプライアンス: 監査、スナップショット仕様、または監査ポリシーで定義された一連のルールによって作成されたチェックまたはテストにサーバーの構成がどの程度適合しているかを表します。監査と修復のコンプライアンスは、ターゲットサーバーで想定される値を指定する監査またはスナップショットのルールによって定義されます。ターゲットサーバー上の値が監査のルールで指定された値と異なる場合、サーバーは非コンプライアンス状態と見なされます。

コンプライアンスカテゴリ: コンプライアンスビューには、監査、監査ポリシー、ソフ トウェア、パッチ、パッチポリシー、構成 (アプリケーション構成) のコンプライアンス カテゴリのコンプライアンスステータスが表示されます。

コンプライアンスポリシー: サーバーやデバイスの適切な構成または設定状態を表す ユーザー定義の構成です。

例:

パッチポリシーでは、コンピューター上にインストールされている必要があるパッチを 定義します。

監査ポリシーでは、たとえば、特定のWindowsサービスを常に無効にしておく必要があ ることを定義できます。

アプリケーション構成ポリシーでは、構成ファイルの構成方法を定義します。

コンプライアンスルール:サーバーの理想的な構成を定義するポリシー内の内容または 設定(パッチまたはパッケージ、ファイル構成、ソフトウェアインストール順序、ユー ザーとグループのメンバーと権限など)。

コンプライアンスステータス: コンプライアンスカテゴリのコンプライアンスステータ スを示します。望ましい状態 (コンプライアンスポリシー) と実際の状態 (サーバー構成) との差異を通知します。たとえば、ポリシーで定義されたすべての構成がサーバー構成 と一致している場合、コンプライアンスビューのソフトウェアコンプライアンスカテゴ リに表示されるステータスはコンプライアンスになります。グループのコンプライアン スの計算は、個別のサーバーとはやや異なります。

コンプライアンススキャン結果: コンプライアンススキャンの結果です。コンプライア ンスステータスと詳細情報が表示されます。また、修復オプションが表示される場合も あります。

コンプライアンススキャン: コンプライアンスポリシー (監査、ソフトウェア、パッチ、 アプリケーション構成)の対象となるサーバーをチェックして、SAクライアントに結果 を返すメカニズムです。コンプライアンススキャンでは、パッチポリシーまたはソフト ウェアポリシーの対象となるコンピューターにインストールされているパッチを確認し て結果を返すか、または構成ファイルの内容をチェックしてアプリケーション構成で定 義されたルールと一致しているかどうかを確認することができます。コンプライアンス ビューでは、ソフトウェア、パッチ、構成のカテゴリのコンプライアンススキャンを実 行できます。監査にはスキャン機能はありませんが、監査を実行した場合も同様の結果 が得られます。監査の実行では、監査対象のサーバーをチェックして、監査のルールの 定義に適合しているかどうかを確認します。

コンプライアンスビュー:ファシリティ内のすべての管理対象サーバーまたはサーバー グループの全体および個別のコンプライアンスレベルを表示します。コンプライアンス ビューは、コンプライアンスダッシュボードとも呼ばれます。

# コンプライアンスカテゴリ

サーバーおよびサーバーグループのコンプライアンスビューには、次のカテゴリのコン プライアンスが表示されます。

**監査**: 監査のコンプライアンスは定期的なスケジュールで実行されるすべての監査を集 計したもので、スケジュール設定された監査で定義されたルールと監査対象のサーバー にインストールされている内容や構成内容とが一致しているかどうかを示します。

**監査ポリシー**: 監査ポリシーは監査を通じて管理対象サーバーと関連付けられます。監 査は複数のコンプライアンスルールに対応する監査ポリシーにリンクされます。また、 監査では、ルールの確認を行う複数のサーバーが定義されます。必要に応じて、監査で は定期的なスケジュールを定義できます。監査ポリシーには、他の監査ポリシーを含め ることもできます。

**ソフトウェア**: ソフトウェアのコンプライアンスは、ソフトウェアポリシーの定義が サーバーのインストール内容と一致しているかどうかによって判断します。ソフトウェ アポリシーでは、パッチ、パッケージ、アプリケーション構成、スクリプト、その他の 各種サーバーオブジェクト (サービス、Windowsレジストリ、COM+、IISメタベースなど) を定義します。ソフトウェアポリシーには、他のソフトウェアポリシーを含めることも できます。詳細については、『SAユーザーガイド: ソフトウェア管理』を参照してくだ さい。

**パッチ**: パッチのコンプライアンスは、パッチポリシーの定義がサーバーまたはサーバーグループにインストールされているパッチと一致するかどうかによって判断しま

す。コンプライアンスビューには、Windowsパッチのみの情報が表示されます。詳細に ついては、『SAユーザーガイド: サーバーのパッチ適用』を参照してください。

**注:** パッチコンプライアンスは、ESXiサーバーではサポートされません。

**パッチポリシー:** パッチポリシーでは、コンピューター上にインストールされている必要があるパッチを定義します。

**注:** パッチポリシーは、ESXiサーバーではサポートされません。

構成:構成のコンプライアンスは、アプリケーション構成の定義がサーバーまたはサー バーグループの構成と一致するかどうかによって判断します。アプリケーション構成で は、アプリケーション構成ファイルの構成設定と値を定義します。構成コンプライアン スのステータスは、サーバーにアタッチされているすべてのアプリケーション構成全体 のステータスです。個別のステータスはサポートされません。詳細については、『SA ユーザーガイド:アプリケーション構成』を参照してください。次の各項も併せて参照 してください。

# コンプライアンスステータス

ー般に、サーバーまたはサーバーグループのステータスは、コンプライアンスまたは非 コンプライアンスになります。この情報はコンプライアンスビューに表示されます。

**コンプライアンス●**:サーバーがサーバーにアタッチされたポリシーに適合している場合、コンプライアンスビューにはこのアイコンが表示されます。ポリシーで定義した ルールがポリシーがアタッチされたサーバーの実際の構成と一致している場合、サー バーはコンプライアンスと見なされます。

**非コンプライアンス×**:サーバーの実際の構成がポリシーで構成されたルールと一致し ない場合、コンプライアンスビューにはこのアイコンが表示されます。たとえば、Windows Server 2003サーバーでWindows CIS推奨の8文字以上のパスワードを順守するための 監査を構成することができます。この監査を実行してサーバーのユーザーパスワードを チェックして4文字のユーザーパスワードが見つかった場合、コンプライアンスビュー にはサーバーの監査ポリシーが非コンプライアンスと表示されます。

**ヒント:** 非コンプライアンスルールの数と相違するオブジェクトの数は同一ではない ので注意が必要です。1つの非コンプライアンスルールに複数の相違するオブジェク トが表示されることがあります。SAでは、非コンプライアンスルールの数は考慮さ れますが、相違するオブジェクトの数は考慮されません。たとえば、ディレクトリ 内に多数のファイル(オブジェクト)があり、これをディレクトリルールで定義して いるとします。監査の結果、相違するオブジェクトがいくつか検出された場合、SA は相違の数を1つとみなし、複数の相違があるとはみなしません。SAクライアントで は、監査結果ブラウザーのコンプライアンスビューとサマリービューに、非コンプ ライアンスのルールの数が表示されます。これらのビューには、相違するオブジェ クトの数は表示されません。

複数のポリシーがサーバーにアタッチされている場合は、集計列にすべてのポリシーの ステータスがまとめられます(ロールアップされます)。このサーバーが複数のサーバー から成るデバイスグループに属している場合は、そのグループのコンプライアンス ビューにアクセスして、サブグループ内のサーバーを含めて、グループ内のすべての サーバーで実行されるすべての監査のコンプライアンスステータスレベルを確認するこ とができます。グループのコンプライアンスステータスの判断は、デフォルトの計算方 法に基づいて行われます。そのグループに属するサーバーの少なくとも95%のステータ スがコンプライアンスである場合、そのサーバーグループはコンプライアンスであると 見なされます。ステータスがコンプライアンスであるサーバーが95%未満の場合、グ ループのステータスは部分コンプライアンスと表示されます。

サーバーグループのコンプライアンスステータスのデフォルトのしきい値はカスタマイ ズできます。詳細についてはデバイスグループのコンプライアンス設定の変更を参照し てください。

**ヒント:**実際のサーバー構成やポリシー情報は、コンプライアンスビューでサーバー やサーバーグループのコンプライアンスを最後に確認したときから変更されている 可能性があります。SAコアから最新のコンプライアンスデータを取得するには、[**表 示**]メニューから[**更新**]を選択するか、[**F5**]キーを押します。また、サーバーやサー バーグループでコンプライアンススキャンを実行して、最新のコンプライアンスス テータスを確認することもできます。

## コンプライアンスステータスの定義

次の表に、ポリシー、サーバー、デバイスグループのデフォルトのコンプライアンスス テータスを示します。

表: コンプライアンスステータスのアイコン

| アイコン | コンプライアンスステータスの説明                                                                               |
|------|------------------------------------------------------------------------------------------------|
|      | コンプライアンス                                                                                       |
|      | <b>ポリシー</b> : ポリシーで定義されているすべてのルールまたは項目が実<br>際のサーバー構成と一致しています。                                  |
| •    | <b>サーバー</b> : コンプライアンススキャンが正常に実行され、サーバー構<br>成がサーバーにアタッチされたすべてのポリシーで定義されているす<br>べてのルールと一致しています。 |
|      | <b>デバイスグループ</b> : コンプライアンススキャンが正常に実行され、コ                                                       |

| アイコン | コンプライアンスステータスの説明                                                                                                    |
|------|----------------------------------------------------------------------------------------------------|
|      | ンプライアンス状態のサーバーの割合が[管理]ペインの[コンプライ<br>アンス設定]オプションで設定した最小しきい値を上回っています。<br>デフォルトで、コンプライアンス状態のしきい値は、グループ内の<br>サーバーの95%です。コンプライアンス状態のしきい値の定義は変更<br>できます。                                  |
|      | 部分コンプライアンス                                                                                                    |
|      | <b>ポリシー</b> : ポリシーで定義されている1つ以上のルールまたは項目が、<br>いずれかのルールに例外が適用されたことにより、実際のサーバー構<br>成と一致しません。これはWindowsパッチポリシーのみに適用されま<br>す。                                                            |
| ۵    | <b>サーバー</b> : コンプライアンススキャンが正常に実行され、いずれかの<br>ルールに例外が適用されたことにより、サーバー構成がサーバーにア<br>タッチされたポリシーで定義されたルールの少なくとも1つと一致し<br>ませんでした。これはWindowsパッチポリシーのみに適用されます。                                |
|      | <b>デバイスグループ</b> : コンプライアンススキャンが正常に実行され、グ<br>ループ内の十分な数のサーバーが [管理] ペインの [コンプライアンス<br>設定] で設定された非コンプライアンスのしきい値条件を満たしてい<br>ます。グループ内の残りのサーバーはコンプライアンス状態です。部<br>分コンプライアンスのしきい値の定義は変更できます。 |
|      | 非コンプライアンス                                                                                                    |
|      | <b>ポリシー</b> : ポリシーで定義されている1つ以上のルールまたは項目が実<br>際のサーバー構成と一致していません。                                                                                                    |
|      | <b>サーバー</b> : コンプライアンススキャンが実行され、実際のサーバー構<br>成がポリシー内で定義されている1つ以上のルールと一致しません。                                                                                                    |
| *    | <b>デバイスグループ</b> : コンプライアンススキャンが実行され、グループ<br>内の十分な数のサーバーが[管理] ペインの[コンプライアンス設定]<br>オプションで設定された非コンプライアンスのしきい値条件を満たし<br>ていて、グループが非コンプライアンスであることを示しています。<br>非コンプライアンスのしきい値の定義は変更できます。    |
|      | スキャン失敗                                                                                                    |
| 0    | コンプライアンススキャンを実行できませんでした。                                                                                                    |
|      | スキップ済み                                                                                                    |
|      | サーバーがスキップされました。                                                                                                    |

| アイコン | コンプライアンスステータスの説明                                                                                                    |
|------|----------------------------------------------------------------------------------------------------|
| 0    |                                                                                                    |
|      | スキャンが必要                                                                                                    |
|      | 未定義の結果です。コンプライアンススキャンが実行されていないか<br>(新規インストールの場合など)、最後にSAクライアントに情報が報告<br>された後にサーバー(またはデバイスグループ内のサーバー)の構成が<br>変更されている場合に、このステータスになることがあります。 |
| X    | <b>スキャン中</b> : コンプライアンススキャンは現在実行中です。                                                                                                    |
|      | テスト定義なし                                                                                                    |
| _    | このタイプのコンプライアンスポリシーが、サブグループのサーバー<br>を含めて、サーバーまたはデバイスグループ内のすべてのサーバーに<br>アタッチされていません。                                                        |

## コンプライアンスステータスのしきい値―ポリシー、サーバー、複数のサーバー

**ポリシー**: ポリシーのコンプライアンスステータスは、ポリシー内のすべてのルールに 基づきます。ポリシー内のルールのいずれかが非コンプライアンスである場合 (管理対 象サーバーの実際の構成と一致しない場合)、サーバーのポリシー全体が非コンプライ アンスと見なされます。

**サーバーおよび複数のサーバー**:サーバーのコンプライアンスステータスは、サーバー にアタッチされているすべてのポリシーまたはサーバーをターゲットとして定義してい るすべてのポリシーに基づきます。コンプライアンスカテゴリのいずれかに非コンプラ イアンス状態のコンプライアンスステータスが存在する場合、サーバーのコンプライア ンスステータス全体が非コンプライアンスと見なされます。サーバーのコンプライアン スステータス全体がコンプライアンス状態になるには、すべてのコンプライアンスカテ ゴリのすべてのポリシーがコンプライアンス状態である必要があります。

## コンプライアンスステータスのしきい値―デバイスグループ

コンプライアンスビューでデバイスグループのコンプライアンスを表示する際には、 サーバーがコンプライアンスまたは非コンプライアンスと見なされるかどうかが重要に なります。このステータスは、構成およびカスタマイズ可能なデフォルトのしきい値の 計算に基づきます。

**非コンプライアンス**: デバイスグループのコンプライアンスビューで、コンプライアン スカテゴリ (監査、監査ポリシー、ソフトウェア、パッチ、または構成) に対して非コン プライアンスのステータスが表示されるには、そのカテゴリに対して非コンプライアン ス状態のサーバーがグループ内のすべてのサーバーの5%を超えている必要がありま す。デバイスグループの非コンプライアンス状態は、コンプライアンス状態のサーバー が95%未満である場合に非コンプライアンスのステータスが表示されると覚えることも できます。

部分コンプライアンス: デバイスグループのコンプライアンスビューで、コンプライア ンスカテゴリ(監査、監査ポリシー、ソフトウェア、パッチ、または構成)に対して部分 コンプライアンスのステータスが表示されるには、そのカテゴリに対して非コンプライ アンス状態のサーバーがグループ内のすべてのサーバーの2%より多く5%以下である必 要があります。デバイスグループの部分コンプライアンス状態は、コンプライアンス状 態のサーバーが95%以上98%未満である場合に部分コンプライアンスのステータスが表 示されると覚えることもできます。

コンプライアンス: デバイスグループのコンプライアンスビューで、コンプライアンス カテゴリ(監査、ソフトウェア、パッチ、または構成)に対してコンプライアンスのス テータスが表示されるには、そのカテゴリに対して非コンプライアンス状態のサーバー がグループ内のすべてのサーバーの2%未満である必要があります。デバイスグループ のコンプライアンス状態は、サーバーの98%以上がコンプライアンス状態であると覚え ることもできます。

デバイスグループのステータスは、グループに属するすべてのサーバーにアタッチされた(すべてのコンプライアンスカテゴリの)すべてのポリシーに基いて計算されます。これには、選択したグループの下位のすべてのサブグループのサーバーも含まれます。

コンプライアンスステータスの計算に使用するデフォルトのしきい値は変更できます。 たとえば、グループのコンプライアンスステータスを非再帰的に計算するように構成し て、サブグループのサーバーをコンプライアンスの計算に含めないようにすることがで きます。

## デバイスグループのコンプライアンス設定の変更

デフォルトで、SAクライアントでは、デバイスグループのコンプライアンスを判断する 方法を構成できます。

要件: デバイスグループのコンプライアンス設定を変更するには、SA機能モデル Opswareへのアクセス権が割り当てられているグループのメンバーでなければなりま せん。割り当てられているアクセス権の詳細については、SAの管理者にお問い合わ せください。

デバイスグループのコンプライアンス設定を変更する手順:

- 1 ナビゲーションペインで、[管理]>[コンプライアンス設定]を選択します。
- 2 [コンプライアンス設定]ペインの[デバイスグループのコンプライアンス]セクションで、[設定の編集]をクリックします。

- 3 [デバイスグループのコンプライアンス設定]ウィンドウで、次の設定を構成します。
  - デバイスグループのロールアップコンプライアンスの表示:各コンプライアンス カテゴリ列の最上部に表示される親グループのコンプライアンスステータスを 示すアイコンを表示したり、非表示にしたりすることができます。このアイコ ンは、選択したグループのすべてのメンバーについてのコンプライアンスス テータスのロールアップを示します。

たとえば、このオプションを選択した場合、グループを選択して[表示]ドロッ プダウンリストから[コンプライアンス]を選択したときに、各コンプライアン スカテゴリ列(監査、ソフトウェア、パッチ、構成)の先頭の列見出しに、選択 したグループのすべてのサーバーのコンプライアンスステータスを示すアイコ ンが表示されます。この列見出しにカーソルを置くと、このカテゴリのすべて のデバイスのコンプライアンスステータスを表示できます。

- メンバー計算: コンプライアンスカテゴリのグループ全体のコンプライアンスレベルを計算する際に、サブグループに所属するサーバーを考慮するかどうかを選択できます。次に例を示します。
  - サーバーメンバーとグループメンバーが考慮されます。:デバイスグループのコンプライアンスステータスで、グループ内のすべてのサーバーと選択したデバイスグループに所属するすべてのサブグループ内のすべてのサーバーに対してコンプライアンスが再帰的にチェックされます。
  - サーバーメンバーだけが考慮されます。: 選択したデバイスグループのコン プライアンスステータスで、グループのトップレベルにあるサーバーのみに 対してコンプライアンスがチェックされ、サブグループのメンバーに所属す るサーバーはすべて除外されます。
- しきい値: すべてのコンプライアンスカテゴリのデバイスグループのコンプライアンスステータスの決定に使用するコンプライアンスのしきい値計算の割合(%)を変更できます。

デフォルトでは、デバイスグループに次のステータスが表示されます。

- 非コンプライアンス 非コンプライアンスであるメンバーが5%を超える場合。
- 部分コンプライアンス 非コンプライアンスであるメンバーが2%を超えて5% 未満の場合。
- コンプライアンス 非コンプライアンスであるメンバーが2%以下の場合。
- 列タイプ:検出して表示できるコンプライアンスカテゴリ(監査、監査ポリシー、ソフトウェア、パッチ、構成)を変更できます。
- 4 [OK]をクリックして設定を保存します。

# コンプライアンスダッシュボード

SAクライアントでは、個別のサーバー、複数のサーバー、およびその両方のコンプライ アンスを表示することができます。

個別サーバーのコンプライアンスの表示

複数サーバーのコンプライアンスの表示

グループのコンプライアンスの表示

複数サーバーのコンプライアンスステータスを表示する場合、表示用のアクセス権が ユーザーに割り当てられていないサーバーがグループ内に存在する可能性があります。 また、ユーザーアカウントに、サーバーグループのコンプライアンスステータスの計算 に使用するポリシー (監査、ソフトウェア、パッチ)のいずれかを表示するアクセス権が 割り当てられていない可能性もあります。

このような場合は、一部のサーバーや一部のポリシーが表示されなくても、ユーザーが 表示可能な複数サーバーの全体的なコンプライアンスステータスを表示することはでき ます。また、一部のポリシーがビューに表示されない場合でも、コンプライアンスカテ ゴリのロールアップを表示することはできます。

## 個別サーバーのコンプライアンスの表示

個別サーバーのコンプライアンス情報を表示する手順:

- ナビゲーションペインで、[デバイス]>[すべての管理対象サーバー]または[仮想 サーバー]を選択します。
- 2 内容ペインで、サーバーを選択します。
- 3 右クリックして[開く]を選択し、サーバーブラウザーを表示します。
- 4 [情報]ペインで[管理ポリシー]を選択します。
- 5 [管理ポリシー]ペインで[コンプライアンス]を選択します。

内容ペインに、コンプライアンスカテゴリごとのコンプライアンスステータスのサ マリーが円グラフで表示されます。また、個別のポリシーの詳細なステータス情報 も表示されます。

6 いずれかのコンプライアンスカテゴリまたはカテゴリ内の個別のポリシーに関する アクションを実行するには、詳細リストで選択してから、[監査の実行](監査のみ)、 [修復]、または[デバイスのスキャン]をクリックします。

**要件:** ポリシーの表示とポリシーに対する修復操作の両方を実行できるかどうかは、 ユーザーのアクセス権によって決まります。ポリシーの表示またはポリシーに対す るアクションの実行を行うことができない場合は、それぞれのSA管理者に相談して ください。

#### コンプライアンスサマリーの円グラフと詳細情報

コンプライアンスビューは、次のセクションにわかれています。

コンプライアンスサマリーの円グラフでは、選択したサーバーにアタッチされているす べてのポリシーに対する全体のコンプライアンスステータスがグラフィカルに表示され ます。特定のコンプライアンスカテゴリのみのステータスを表示するように、この円グ ラフをフィルター処理することもできます。図27を参照してください。

コンプライアンスサマリー詳細リストでは、各コンプライアンスカテゴリごとにドリル ダウンして、全体のコンプライアンスステータス、各カテゴリに含まれるポリシー、各 ポリシーのコンプライアンスステータス、それぞれのサマリー説明を参照することがで きます。次の図に示すように、それぞれの選択内容に応じて、非コンプライアンス状態 のポリシーを修復するためのアクション(ポリシーの詳細の表示、監査の実行、または デバイスのコンプライアンススキャンなど)を実行することができます。

| 理ポリシー                                                                                                    | 💱 コンプライアンス                                |             | _                          |                 |
|----------------------------------------------------------------------------------------------------|-------------------------------------------|-------------|----------------------------|-----------------|
| <ul> <li>◆ 監査</li> <li>◆ アーカイブされた監査結果</li> <li>● ツーカイブされた監査結果</li> <li>● ツョンドウェアボリシー</li> <li>● □ 構成されるアプリケーション</li> <li>● マコンプライアンス</li> </ul> |                                           | コンプライアンス・   | サマリー円グラフ                   |                 |
|                                                                                                    |                                           |             |                            | ステータスフィルターがありませ |
|                                                                                                    | 名前                                        | タイプ         | ステーター                      | コンプライアンスのサマリー   |
|                                                                                                    | smoke1.smokega=cord.opsware.com  □ またままい。 | ノフライアンスサマリー | ・詳細リスト                     | いつ液反デバイフ        |
|                                                                                                    | Audit Unix                                | 監査ポリシー      | <ul> <li>デバイスの)</li> </ul> | マキャンが失敗しました     |
| ● 情報<br>1<br>管理ポリシー                                                                                                    |                                           |             |                            |                 |
| 関係                                                                                                    |                                           |             |                            |                 |
| してでき                                                                                                    |                                           |             |                            |                 |

管理対象サーバーのコンプライアンスサマリー―すべてのポリシー

次の図に示すように、円グラフの下のドロップダウンリストを選択すると、コンプライ アンステストカテゴリ (監査ポリシーなど) でフィルター処理された円グラフが表示され ます。

管理対象サーバーのコンプライアンスサマリー―監査ポリシー

| 理ポリシー                                                                                                    | 👔 コンプライアンス                                                                |                                 |                 |                  |
|----------------------------------------------------------------------------------------------------|---------------------------------------------------------------------------|---------------------------------|-----------------|------------------|
| <ul> <li>参 監査</li> <li>ジ アーカイブされた監査結果</li> <li>ジ ソフドウェアボリシー</li> <li>G 構成されるアプリケーション</li> <li>ジ コンプライアンス</li> </ul> | ・1 エンプライアンス           ・1 非コンプライアンス           ・1 非コンプライアン           監査ポリシー | (50%)<br>ス(50%)<br>サーバー上の監査ポリシ- | ーについてのコンス       | プライアンスサマリー円グラフ   |
|                                                                                                    |                                                                           |                                 | 4 - 7           | ステータスフィルターがありません |
|                                                                                                    | 名前                                                                        | タイプ                             | ステーター           | コンプライアンスのサマリー    |
|                                                                                                    | smoke1.smoke.qa-cord.opsware.com<br>中華本書(15)—                             | 町本地にし                           | <b>0</b> T)/754 | マンフ海反デバイフ        |
|                                                                                                    | L-Audit_Unix                                                              | 監査ボリシー                          | 9 F/17/2        | カスキャンが失敗しました     |
|                                                                                                    |                                                                           |                                 |                 |                  |
| 情報                                                                                                    |                                                                           |                                 |                 |                  |
| 関係                                                                                                    | -                                                                         |                                 |                 |                  |
| 「インベンドリ                                                                                                    |                                                                           |                                 |                 |                  |

また、円グラフの下にある詳細ペインでコンプライアンスポリシーの内訳をフィルター 処理して、特定のコンプライアンスステータスを含むすべてのコンプライアンスポリ シーを表示することもできます。たとえば、次の図では、非コンプライアンス状態のす べてのコンプライアンスポリシーのみを表示するようにコンプライアンスビューをフィ ルター処理しています。

| 升コノノフ1 タ ノスビノイルツー処理しにコノノフ1 タ ノスザマリ |
|------------------------------------|
|------------------------------------|

| 理ポリシー                                                                  | 🔮 コンプライアンス                                                                                                    |                                    |                    |                                                                                                    |
|------------------------------------------------------------------------|----------------------------------------------------------------------------------------------------|------------------------------------|--------------------|----------------------------------------------------------------------------------------------------|
| <ul> <li>※ 監査</li> <li>※ アーカイブされた監査結果</li> <li>※ ソフドウェアポリシー</li> </ul> |                                                                                                    | 10                                 |                    |                                                                                                    |
| ・ パッチボリシー<br>「「「構成されるアプリケーション<br>「コンプライアンス」                            | (すべてのポリシー マ) 管理サ<br>コンプラ                                                                                                    | ーバー上の非コンプライア<br>ライアンスサマリー円グラフ      | シスポリシーについて         | 0                                                                                                    |
|                                                                        | 名前                                                                                                    | 317                                | ステーター              | -1127717-2011211-                                                                                               |
|                                                                        | I dhcp-194-20 vapor qa opsware com-Micro                                                                                                    | soft Cor _<br>דיבלירכע<br>דיבלירכע | × コンプライ<br>× 2個中2個 | アンス違反デドイス。<br>300ルールがコンプライアンス違反                                                                                 |
| )                                                                      |                                                                                                    |                                    |                    |                                                                                                    |
| インペンドリ                                                                 |                                                                                                    |                                    |                    | In all the second second second second second second second second second second second second second second se |
|                                                                        | The second second |                                    |                    |                                                                                                    |

前の例で、コンプライアンスビューの詳細ペインには、サーバーにアタッチされている 非コンプライアンス状態のすべてのポリシーが表示されます。ポリシーで構成された ルールの少なくとも1つがサーバー上の構成と一致しない場合、ポリシーは非コンプラ イアンスであると見なされます。

## 複数サーバーのコンプライアンスの表示

複数のサーバーのコンプライアンス情報を表示するには、次の手順を実行します。

- 1 ナビゲーションペインで、[**デバイス**] > [**デバイスグループ**]を選択します。
- 2 [デバイスグループ] ツリーで、[Public] を選択するか、独自のユーザーグループリストを選択します。内容ペインに、すべてのデバイスグループ (すべてのパブリックグループまたはユーザーが作成したすべてのグループ)の内容がリスト表示されます。
- 3 [表示]ドロップダウンリストから、[コンプライアンス]を選択します。
- 4 コンプライアンスビューの詳細ペインに含める場合は、リストの1つまたは複数の デバイスグループまたは任意のサーバーの横にあるチェックボックスをオンにしま す。次の図の詳細ペインに、選択したグループ内のすべてのサーバーのコンプライ アンス情報が表示されます。

| 免索:                                                                                                    | 👕 Public                                                                                                    | a carbo mila                           |                                                                           |                       |                                 | a sector de la sector                                                                                                    | 1                                                                                                    |               |
|----------------------------------------------------------------------------------------------------|----------------------------------------------------------------------------------------------------|----------------------------------------|---------------------------------------------------------------------------|-----------------------|---------------------------------|----------------------------------------------------------------------------------------------------|----------------------------------------------------------------------------------------------------|---------------|
| サーバー                                                                                                    | 表示 🔮 コンプライアンス 💌                                                                                                    | デバイスク                                  | いーフ                                                                       | 別全体的                  | 内なコンプ                           | ライアンスステー                                                                                                    | -タス フィルターがあ                                                                                                    | りませ           |
|                                                                                                    | 名前                                                                                                    | 監 監査ボリ                                 | 9. Audit                                                                  | Audit_Un.             | · ソフト L                         | NIX Users And Grou.                                                                                                    | Windows IIS Settin                                                                                                    | 189-1         |
| 呆存された検索                                                                                                    | 厂 國新设备组                                                                                                    |                                        | -                                                                         | -                     | -                               | -                                                                                                    | -                                                                                                    |               |
| 細検索                                                                                                    | 🔽 📆 Environments                                                                                                    |                                        | -                                                                         | -                     | -                               | -                                                                                                    | -                                                                                                    | -             |
| -1543                                                                                                    | - 🗇 新设备组 0                                                                                                    |                                        | -                                                                         | -                     | -                               | -                                                                                                    | -                                                                                                    | -             |
|                                                                                                    | 🔽 🍿 Dan Static Group                                                                                                    |                                        | -                                                                         | -                     | -                               | -                                                                                                    | -                                                                                                    | -             |
| デバイスグループ ニ                                                                                                    | Carters Group of Nasty Servers                                                                                                    |                                        |                                                                           | -                     | ۵                               | -                                                                                                    | -                                                                                                    | -             |
| ⊕-1© adajp                                                                                                    | 🔽 🔰 Ernest's Super Duper Device Gro                                                                                                    |                                        |                                                                           | -                     |                                 | -                                                                                                    | -                                                                                                    |               |
| E-1 Public                                                                                                    | 🔽 📆 Opsware                                                                                                    |                                        | -                                                                         | -                     | •                               |                                                                                                    |                                                                                                    | -             |
| The Static Group     Static Group     Generation Super Dupor                                                                                                    |                                                                                                    |                                        |                                                                           |                       |                                 |                                                                                                    |                                                                                                    |               |
| <ul> <li>● Conserver</li> <li>● 図 所设备组</li> <li>● プ 所设备组</li> <li>● プ 所设备组</li> <li>● プ 「</li> <li>● プ 「</li> <li>● プ サー/5-</li> <li>● ブ マバての管理対象サーバー</li> </ul>                                                                                                    | ド すべての行のチェックをすんにする<br>デバイン                                                                                                    | スグルーフ                                  | ใเวเก                                                                     | ての詳細                  | mなコンプ <sup>・</sup>              | ライアンス情報                                                                                                    | タスフィルターがあ                                                                                                    | のません          |
| Conserver     Conserver     Conserver | ド すべての行のチェックをナンにする<br>デバイン<br>名前                                                                                                    | スグルーフ                                  | 。<br>につい<br><sup>タイ</sup>                                                 | ての詳 <del>和</del><br>フ | ■なコンプ・<br>  ステータ                | ライアンス情報                                                                                                    | タスフィルターがあ<br>ステータスフィルターがあ                                                                                                    | o)ません<br>のません |
| Consult Schell Code     Consult Schell Code     Consult Schell Code     ThileSata     FileSata     Fil | 「「すべての行のチェックをすんごする」<br>デバイン<br>名前<br>□ Opsware                                                                                                    | スグルーフ                                  | * <b>につい</b><br>タイ                                                        | ての詳 <del>和</del><br>ァ | 田なコンプ <sup>・</sup><br>  ステータ    | ライアンス情報                                                                                                    | タスフィルターがあ<br>ステータスフィルターがあ<br>コンプライアンス<br>● 部分がり                                                                                                    | のません          |
| C Opeware     Dipoware     Dipoware   | F すべての行のチェックをオンにする<br>デバイ:<br>名前<br>日 Opsware<br>話音 ポリシー                                                                                              | スグルーフ                                  | <b>につい</b><br>タイ<br>切シー                                                   | ての詳新<br>フ             | 田なコンプ <sup>・</sup><br>ステータ<br>D | ライアンス情報<br>コン:<br>選択したコンプライア                                                                                                    | タスフィルターがあ<br>ステータスフィルターがあ<br>コンプライアンス<br>部分すり<br>オロンプライアンス<br>ライヤン、がアンス                                                                                                    | のません          |
| Conset Setup Code     Code       | 「 すべての行のチェックをオンにする」<br>デパイン<br>名前<br>□ Opsware<br>監査ポリシー<br>Audit_1<br>Audit_1                                                                        | スグルーフ                                  | <b>パニつい</b><br>タイ<br>切シー<br>切シー                                           | ての詳細<br>フ             | 田なコンプ・<br>ステータ                  | ライアンス情報<br>コンフ<br>違択したコンプライア<br>認知時の変形のフライン                                                                                                    | タスフィルターがあ<br>ステータスフィルターがあ<br>コンプライアンス<br>参数が50<br>手口シブライアンス<br>シストロンはない思<br>スキャンサー                                                                                                    | のません          |
| Conserver Code Code Code Code Code Code Code Code                                                                                                    | 「 すべての行のチェックをオンにする<br>デバイ:<br>名前<br>■ Opsware<br>監査ポリシー<br>Audit, Linix<br>- ソントウィア                                                                   | スグルーフ<br>監査オ<br>監査オ<br>監査オ             | 「こつい」<br>タイ<br>切シー<br>切シー<br>マア                                           | <b>ての詳</b> 絹<br>フ     | #なコンプ・<br>ステータ<br>0<br>-        | ライアンス情報<br>コンス<br>選択したコンプライア<br>該当するステータスの<br>3個中も1個のデバイスコ                                                                                                    | タスフィルターがあ<br>ステータスフィルターがあ<br>コンプライアンス<br>部分す<br>スキャンチャンス<br>スキャンチャン<br>スキャンチャン<br>スキャンチャン<br>スキャンチャン                                                                                                    | のません          |
| Constant Scher County     Constant Scher County     Constant Scher County     Constant Scher County     Constant Scher County     Constant Scher County     Constant Scher County     Constant Scher County     County     Count | 「 すべての行のチェックをナムごする<br>デバイン<br>名前<br>□ Opsware<br>鮎宮肉リシー<br>Audit_1<br>Audit_Unix<br>リンドシェア<br>UNIX Users And Groups                                   | スグルーフ<br>監査<br>監査<br>ソフトで              | 「こつい<br>タイ<br>切シー<br>切シー<br>フェア<br>フェア                                    | ての詳#<br><sup>フ</sup>  | #なコンプ・<br>ステータ<br>0<br>0        | ライアンス情報<br>コンテ<br>選択したコンプライマ<br>該当するステータスの<br>3個中3個のデバイス3<br>選択したコンプライアン<br>選択したコンプライアン<br>第当するステータスの                                                                  | タスフィルターがあ<br>コンプライアンス<br>参げつう<br>テトシスフィルターがあ<br>ランプライアンス<br>参げつご<br>テトマング<br>スキャンチ<br>2 スキャンチ<br>取<br>スキャンチ版<br>スタレップ<br>ランチャンチ版                                                                                   | のません          |
| Conserver     Conserver     Conserver | 「 すべての行のチェックをナムにする<br>デバイン<br>名前<br>■ Opsware<br>動雪ボリシー<br>Audit, Link<br>ソフドウェア<br>UNEX Users And Groups<br>Windows IDS Settings                     | スグルーフ<br>監査ボ<br>監査ボ<br>シンド<br>ソフド      | 「こつい<br>タイ<br>切シー<br>切シー<br>フェア<br>フェア<br>フェア<br>フェア                      | ての詳#<br><sup>フ</sup>  | #なコンプ・<br>ステータ<br>0<br>-<br>0   |                                                                                                    | タスフィルターがあ<br>ステータスフィルターがあ<br>コンプライアンス<br>参数方は1<br>メロンプライアンス<br>・<br>メロンプライアンス<br>・<br>なたい一中<br>ス<br>ネレン中<br>ス<br>ネレン中<br>ス<br>ネレンテ敗<br>ス<br>キレン中<br>ス<br>キレン中<br>ス<br>キレン・<br>アレス<br>・<br>かのません<br>・<br>パイが見つかのません | のませんのません      |
|                                                                                                    | F すべての行のチェックをすべこする。<br>デバイン<br>名前<br>B Opsware<br>監査ポリシー<br>Audit_1<br>Audit_Uhix<br>ソフトウェア<br>UNIX Users And Groups<br>Windows IDS Settings<br>- パッチ | スグルーフ<br>監査<br>監査<br>ソフド<br>ソフド<br>ノフド | り<br>(こつい)<br>タイ<br>切シー<br>切シー<br>切シー<br>切シー<br>コン<br>フ<br>コン<br>ア<br>フェア | ての詳新<br><sup>フ</sup>  | Hata ンプ・<br>ステータ<br>9<br>9<br>9 | <ul> <li>ライアンス情報</li> <li>コンプライアン</li> <li>送当するステータスの</li> <li>適相中34億のデバイス</li> <li>違択したエンプライアン</li> <li>送当するステータスの</li> <li>送当するステータスの</li> <li>違れたエンプライアン</li> </ul> | タスフィルターがあ<br>ステータスフィルターがあ<br>コンプライアンス<br>参数が61<br>手口ンプライアンス<br>第一次シンプライアンス<br>またいシロー<br>スキャンチャン<br>ス全なシンチ版<br>ス違反グループ<br>ドバイスが見つかりません<br>デバーンが見つかりません                                                              | ジンません<br>りません |

コンプライアンスビュー―デバイスグループ

(オプション)ステータスフィルターのドロップダウンリストを使用して、コンプライア ンスステータスでビューをフィルター処理します。たとえば、非コンプライアンス×ス テータスのデバイスグループのみを表示することができます。

(オプション)詳細ペインで、いずれかのカテゴリを選択します。選択したカテゴリと ユーザーのアクセス権に応じ、ペインの下部にあるいずれかのアクションボタンをク リックして、詳細の表示、監査の実行、ソフトウェアポリシーやパッチポリシーの修 復、またはグループのすべてのメンバーに対するコンプライアンススキャンの実行を行 います。

#### デバイスグループのコンプライアンス: ステータスのロールアップ

デバイスグループの内容ペインには、すべてのグループメンバーのコンプライアンスス テータスのロールアップサマリーと、ナビゲーションペインで選択したグループ([**デバ イス**] > [**デバイスグループ**])の内容が表示されます。

リスト上部にある列見出しのコンプライアンスステータス (コンプライアンス、非コン プライアンス、部分コンプライアンスなど)のアイコンは、リストのすべてのグループ のロールアップステータスを示します。表示されるすべてのグループに対するコンプラ イアンスカテゴリの全体的なステータスを表示するには、カテゴリの列見出しの上に カーソルを移動します。

このビューのリストの各行では、すべてのコンプライアンスカテゴリにグループごとの コンプライアンスステータスが表示されます。これらのカテゴリには監査、監査ポリ シー、ソフトウェア、パッチ、構成などが含まれます。また、このビューに表示するよ うに設定した個別にスケジュール設定した監査も含まれます。次の図では、コンプライ アンスカテゴリごとに、グループ内のサーバーにアタッチされているすべてのポリシー のコンプライアンスステータスが表示されています。

| Public 列見出しのロールアップコンプライアンスステータスアイコン |                                    |      |      |         |        |                 |            |                 |     |   |
|-------------------------------------|------------------------------------|------|------|---------|--------|-----------------|------------|-----------------|-----|---|
| 表示 🚺 २७७२५७७२ 💌                     |                                    | ä    |      |         |        | ステータスフィルターがありませ |            |                 |     |   |
|                                     | 名前                                 | × 監査 | ×監査利 | Audit_1 | Audit_ | 0 YTHIP         | UNIX Users | A., Windows II. | 八沙チ | Ę |
| Π                                   | 🗟 新设备组                             | -    |      | ÷       | -      | リフトウェア          | -          | -               | -   | 4 |
| E                                   | 🔞 Environments                     |      | -    | -       | -      | コンプライアンフ        | 60         | -               | -   |   |
| П                                   | 🐨 新设备组 0                           | -    |      | -       | /      | 部分コンプライ         | PJA: 0-    |                 | -   |   |
| Г                                   | 🗊 Dan Static Group                 | -    | -    | -       | -      | スキャンが必要         | 21         | -               | -   |   |
| П                                   | 🗊 Carters Group of Nasty Servers   | カ    | テゴリの | 全体的     | 的なコ    | ンプライア           | シス         |                 | -   |   |
| Г                                   | 🗑 Ernest's Super Duper Device Gro_ | -    |      | -       | -      | ۵               | -          | -               | -   |   |
| П                                   | 🔞 Opsware                          |      | -    | *       | 4      |                 | -          | -               | -   |   |
| Г                                   | 🐻 Carters Template Dynamic Devic   | -    | -    | -       | -      | -               | -          | -               | -   |   |

## デバイスグループのコンプライアンスのロールアップ

## デバイスグループのコンプライアンス: 全体ロールアップ

内容ペインで1つまたは複数のグループ(またはすべてのグループ)を選択すると、詳細 ペインには、グループのすべてのメンバーに対する内容ペインの各列のデバイスコンプ ライアンスの全体ロールアップが表示されます。次の図を参照してください。

## デバイスグループのコンプライアンスの全体ロールアップ

| <sup>3</sup> Ernest's Super Duper Device Group<br>監査ポリシー | 監査がバシー                        | Q | 違択したコンプライアンス違反グループ<br>ためオネコニーカコのデビノスな用っかのませり                           |  |
|----------------------------------------------------------|-------------------------------|---|------------------------------------------------------------------------|--|
| Audit Unic                                               | 10日本(1)//-                    |   | は国生きのステーダスのテバイスが見つかりません                                                |  |
| ソフトウェア<br>UND/ Users And Groups<br>Windows IDS Settings  | עזליוכע<br>אזליוכע<br>דבליוכע |   | 違択したコンプライアンス違反グループ<br>該当するステータスのデバイスが見つかりません<br>該当するステータスのデバイスが見つかりません |  |

ステータスフィルターのドロップダウンリストを使用して、コンプライアンスステータ スでビューをフィルター処理します。たとえば、非コンプライアンス×ステータスのデ バイスグループのみを表示することができます。

選択したカテゴリとユーザーのアクセス権に応じ、いずれかのアクションボタンをク リックして、詳細の表示、監査の実行、ソフトウェアポリシーやパッチポリシーの修 復、またはグループのすべてのメンバーに対するコンプライアンススキャンの実行を行 います。

## グループのコンプライアンスの表示

グループエクスプローラーでは、コンプライアンスビューにグループのすべてのメン バーに対するコンプライアンスポリシーのロールアップがポリシータイプごとに表示さ れます。個々のサーバーのコンプライアンスステータスは表示されません。これによ り、ポリシータイプごとにグループ内のすべてのサーバーに対してグループがコンプラ イアンス状態かどうかがわかります。

ステータスフィルターのドロップダウンリストを使用して、コンプライアンスステータ スでビューをフィルター処理します。たとえば、非コンプライアンス×ステータスのデ バイスグループのみを表示することができます。

選択したカテゴリとユーザーのアクセス権に応じ、いずれかのアクションボタンをク リックして、詳細の表示、監査の実行、ソフトウェアポリシーやパッチポリシーの修 復、またはグループのすべてのメンバーに対するコンプライアンススキャンの実行を行 います。

## デバイスグループエクスプローラーでのサーバーグループの表示:

- 1 ナビゲーションペインで、[**デバイス**] > [**デバイスグループ**]を選択します。
- 2 [デバイスグループ] ツリーで、[Public] を選択するか、独自のユーザーグループリストを選択します。内容ペインに、すべてのデバイスグループ (すべてのパブリックグループまたはユーザーが作成したすべてのグループ)の内容がリスト表示されます。
- 3 サーバーグループを選択します。
- 4 右クリックして[開く]を選択します。

5 グループエクスプローラーのビューペインで[コンプライアンス]を選択します。コンプライアンスビューに、グループ内のすべてのサーバーに関するサマリーのロールアップコンプライアンスステータス情報が表示されます。

グループのコンプライアンスビュー

| 「ブルーフ: Ernest's Super Dupe<br>ファイル(F) 編集(E) 表示(V) ア・                                                                                                    | er Device Group<br>クション(A) ヘルプ(H)                        |                                              |                 |                   |
|----------------------------------------------------------------------------------------------------|----------------------------------------------------------|----------------------------------------------|-----------------|-------------------|
| Ĕ=-                                                                                                    | 🕼 コンプライアンス                                               | デバイスグループについての:                               | コンプライアンスステータス円ク | 57                |
| <ul> <li>□ サマリー</li> <li>□ プロパティ</li> <li>□ プレパティ</li> <li>マ コンプライアンス</li> <li>マ デドイスのエンパーショブ</li> <li>□ 福 構成されるアプリケーション</li> <li>□ 修5手</li> <li>□ パッチボリシー</li> <li>④ パッチボリシー</li> </ul> | 16 エンプライ<br>10 スキャンボ<br>1 非エンプラ<br>1 スキャン共<br>すべてのポリシー エ | Pンス (580)<br>必要 (376)<br>イアンス (49)<br>敷 (49) |                 | ステーカスフィルターがありません。 |
|                                                                                                    | 名前                                                       | カテゴリ別コンプライアンスの                               | り全体ロールアップ       | コンプライアンスのサマリー     |
| 「利力スタム属性」                                                                                                    | Ernest's Super Duper Device Group                        |                                              |                 |                   |
|                                                                                                    | 監査ポリシー                                                   | 監査ポリシー                                       | 0 コンプライアンス違い    | <b>反グループ</b>      |
|                                                                                                    | דנארע                                                    | עלאקע                                        | ロ コンプライアンス違い    | 豆グループ             |
|                                                                                                    |                                                          |                                              |                 |                   |
|                                                                                                    | 注册 新春 <b>戊</b> 酮行 () () ()                               | - 赤山-寿間(                                     |                 | 于几行之符ル一学供文等が了     |

注:このビューは、ESXiサーバーでは使用できません。

コンプライアンスサマリーの円グラフでは、グループ内の関連するすべてのサーバーに 対するすべてのポリシーの全体的なコンプライアンスステータスがグラフィカルに表示 されます。円グラフの区分は、カテゴリごとのコンプライアンスステータスと各ステー タスレベルの割合を示しています(コンプライアンス、非コンプライアンス、スキャン が必要、スキャン失敗など)。この円グラフは、特定のコンプライアンスカテゴリのみ のステータスを表示するようにフィルター処理することもできます。

詳細ペインには、コンプライアンスカテゴリごとのデバイスのコンプライアンスの全体 ロールアップが表示されます。

選択したカテゴリとユーザーのアクセス権に応じ、いずれかのアクションボタンをク リックして、詳細の表示、監査の実行、ソフトウェアポリシーやパッチポリシーの修 復、またはグループのすべてのメンバーに対するコンプライアンススキャンの実行を行 います。

## コンプライアンスビューでの列の追加と削除

コンプライアンスビューでデバイスグループを表示する場合、デフォルトでは、内容ペ インの列に、監査、監査ポリシー、ソフトウェア、パッチ、構成のコンプライアンスカ テゴリが表示されます。これらのカテゴリはいずれも表示または非表示にすることがで きます。また、各カテゴリでポリシーを個別に追加または削除することもできます。

コンプライアンスビューでデバイスグループのコンプライアンスカテゴリを追加または 削除する手順:

1 ナビゲーションペインで、[デバイス]>[デバイスグループ]を選択します。

ステータスも表示されます。

- 2 デバイスグループで、デバイスグループの独自のリストまたはPublicリストを展開します。
- 3 内容ペインで、デバイスグループを選択します。
- 4 [表示]ドロップダウンリストで[コンプライアンス]を選択します。 内容ペインに、監査、監査ポリシー、ソフトウェア、パッチ、構成のコンプライア ンスカテゴリが表示されます。内容ペインには、デバイスグループの各メンバーの
- 5 列セレクター<sup>■</sup>を使用して、カテゴリを追加または削除します。
- [コンプライアンスビュー列の選択] ウィンドウの左側に、各コンプライアンスカテ ゴリのタブと参照するアクセス権のあるカテゴリのすべてのコンプライアンスポリ シーが表示されます。このウィンドウの右側には、コンプライアンスビューの各カ テゴリの現在表示可能なポリシーが表示されます。デフォルトで、コンプライアン スビューには、カテゴリのすべてのポリシーの全体 (ロールアップ) が表示されま す。
- 6 コンプライアンスビューの列に個別のポリシーを追加する場合は、左側でコンプラ イアンスカテゴリのタブとポリシーを選択して、プラス (+) 矢印ボタンをクリックし ます。
- 7 コンプライアンスビューから個別のポリシーや集計列を削除する場合は、ウィンド ウの右側でいずれかを選択して、マイナス (-) 矢印ボタンをクリックします。
- 8 [OK]をクリックして変更内容を保存します。

## コンプライアンスカテゴリ表示のソート

**ヒント:** コンプライアンスビューの表示をカスタマイズするには、コンプライアンス カテゴリを昇順または降順に配置するのが便利です。

#### コンプライアンスビューで列をソートする手順:

- コンプライアンスビューで、列見出しをクリックします。
   コンプライアンスカテゴリ名の横に上付き文字で番号「1」が表示されます。これは、このテーブルのプライマリソートキーです。
- 2 列見出し内の上矢印または下矢印をクリックして、データを昇順にソートするか降 順にソートするかを指定します。
- 3 [Ctrl] キーを押して、別の列見出しをクリックします。 コンプライアンスカテゴリ名の横に上付き文字で番号「2」が表示されます。これ は、このテーブルのセカンダリソートキーです。
- 4 (オプション)必要に応じて手順3を繰り返します。
- 5 (オプション)列見出しの上にカーソルを移動して、特定のカテゴリのコンプライア ンスステータスのロールアップを表示します。
- 6 ソートキーをリセットするには、注釈の付いていない列見出しをクリックします。

# コンプライアンスステータスによるフィルター処理

コンプライアンスビューで個別の管理対象サーバーとサーバーグループのコンプライア ンスを表示する際には、表示するコンプライアンスカテゴリに対して、特定のコンプラ イアンスステータスと一致するサーバーが少なくとも1つ存在するグループとサーバー のみを表示するようにビューをフィルター処理することができます。たとえば、グルー プを選択してからコンプライアンスビューを選択する場合にステータスフィルターを使 用すると、選択したグループの非コンプライアンス状態のメンバーのみをコンプライア ンスカテゴリ(監査、監査ポリシー、パッチ、ソフトウェアなど)ごとに表示することが できます。

コンプライアンスステータスでコンプライアンスビューをフィルター処理する手順:

- 1 ナビゲーションペインで、[デバイス]>[デバイスグループ]を選択します。
- [デバイスグループ] ツリーで、[Public] を選択するか、独自のユーザーグループリストを選択します。
- 3 [Public] ペインで、デバイスグループを選択します。 内容ペインには、選択したグループのすべてのメンバーのコンプライアンスビュー ステータスが表示されます。
- 4 このビューをコンプライアンスステータスでフィルター処理するには、ステータス フィルターのドロップダウンリストからいずれか1つを選択します。

## コンプライアンスステータスフィルター

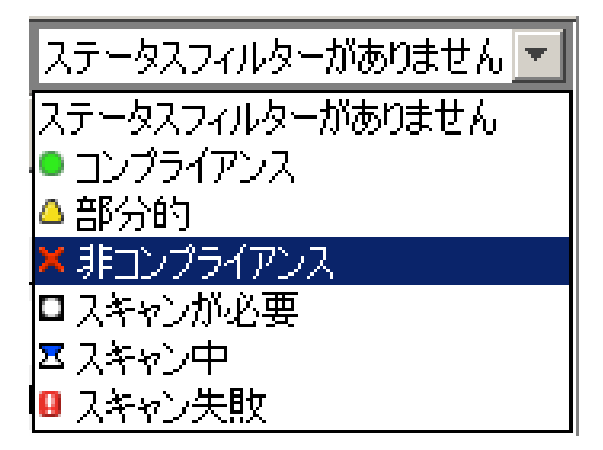

コンプライアンスビューには、ステータスが非コンプライアンス×のメンバー(個別の サーバーおよびサブグループのサーバー)のみが表示されます。

リストに表示されたグループ内のサーバーまたはサブグループのいずれかを選択しま す。

詳細ペインには、選択したサーバーのコンプライアンスステータス情報が表示されま す。このペインでステータスフィルターを使用すると、詳細ペインの情報をフィルター 処理することができます。
# コンプライアンス情報の更新

**ヒント:** コア内の最新のコンプライアンス情報を確認するには、コンプライアンス ビューを更新するのが便利です。コアの最新のコンプライアンス情報を取得するに は、[ビュー] メニューから[更新]を選択するか、[F5] キーを押します。

コンプライアンスビューを最初に選択したときには、各コンプライアンスカテゴリごと にSAコアから通知された最新情報が表示されます。コンプライアンスビューで表示した 後にサーバーの構成が変更されているかもしれません。また、コンプライアンスビュー でサーバーやグループを表示した後にポリシーが変更されているかもしれません。この ような場合には、コンプライアンススキャンや監査を再度実行して、コンプライアンス ビューに表示する最新のデータを生成することができます。

## 自動コンプライアンスチェック頻度の設定

デフォルトで、SAクライアントはコアのコンプライアンス情報を5分ごとにチェックし ます。この間隔は[オプションの設定] ウィンドウで変更できます。

**ヒント:** SAクライアントでコアのコンプライアンス情報をすぐにチェックする場合は、[**F5**] キーを押します。

自動コンプライアンスチェック頻度の設定を変更する手順:

- 1 SAクライアントの[ツール] メニューで[オプション] を選択します。
- 2 [オプションの設定] ウィンドウのビューペインで、[一般]を選択します。
- 3 [キャッシュ]セクションの「更新を確認する間隔 <xx> 分」フィールドに、SAクライ アントでコアのコンプライアンス情報をチェックする頻度に対応した間隔を入力し ます。
- 4 チェック対象には、コンプライアンス情報だけでなく、SAクライアントがコアから アクセス可能なすべての情報が含まれます。間隔を長くするほど、参照情報が古く なっている可能性も高くなります。間隔を短くするほど、新しい情報を参照できる ようになりますが、コアとの送受信に伴うネットワークトラフィックも増えます。
- 5 (オプション)[**キャッシュの更新**]をクリックして、コアの最新情報をすぐにチェックします。
- (オプション)[キャッシュの再ロード]をクリックして、キャッシュをすぐに再ロード(更新)します。
- 7 [保存]をクリックします。

# コンプライアンスビューの情報のエクスポート

コンプライアンスビューに表示されるすべての情報をファイルに保存する場合は、 ビューを.htmlまたは.csv形式でエクスポートすることができます。

コンプライアンスビュー情報をファイルにエクスポートする手順:

- 1 ナビゲーションペインで、[**デバイス**] > [**デバイスグループ**]を選択します。
- 2 コンプライアンスを表示するグループを選択し、[ビュー]メニューの[コンプライアンス]を選択します。
- 3 内容ペインで、グループ内のサーバーを選択します。
- 4 右クリックで[エクスポート先]を選択してから、CSVまたはHTMLを選択します。
- 5 [コンプライアンスビューのエクスポート]ウィンドウで、次の手順を実行します。
  - a ファイルの名前を入力します。
  - (オプション)保存したファイルで特定のエンコード方式を使用する場合は、エン コードを変更します。
- 6 [保存]をクリックします。

**注:** コンプライアンス結果を正しく表示するには、.csvファイルをテキストエディ ターで開き、ワードラップをオフにし、テキストウィンドウを水平方向に拡大しま す。

## コンプライアンスダッシュボードでの修復

コンプライアンスビューでは、サーバーおよびグループのコンプライアンスステータス 情報を表示するだけでなく、監査、ソフトウェア、パッチ、アプリケーション構成のコ ンプライアンスポリシーで定義された組織の標準に準拠していないサーバー構成を修復 することができます。

サーバーまたはサーバーグループを修復するということは、サーバーまたはサーバーグ ループのコンプライアンス違反状態 (非コンプライアンス状態)を検出して、サーバーの 実際の構成をコンプライアンスポリシーに適合させることを意味します。

サーバーまたはサーバーグループのコンプライアンスビューでは、次のアクションを実 行できます。

- パッチポリシーまたはソフトウェアポリシーを修復できます。
- 監査を実行して結果を表示して修復できます。
- アプリケーション構成をサーバーへプッシュできます。
- パッチ、ソフトウェア、またはアプリケーション構成のコンプライアンススキャン を実行して、サーバーの最新のコンプライアンス情報を取得できます。

サーバーまたはサーバーグループをコンプライアンスビューで選択するか、デバイスエ クスプローラーまたはデバイスグループエクスプローラーで表示したときに、詳細ペイ ンのアクションボタンを使用して、コンプライアンスに適合しないポリシーを検出して 修復することができます。実行できるアクションのタイプは、ポリシーのタイプ、単一 の管理対象サーバーまたはサーバーグループのいずれを選択するか、および詳細ペイン で個別のポリシー、複数のポリシー、またはコンプライアンスカテゴリのロールアップ を選択するかどうかによって異なります。

コンプライアンスビューでの修復 --- サーバーグループ

次の図は、サーバーグループで修復アクションを行うコンプライアンスビューの機能を 示しています。

サーバーグループの修復

| <b>余</b> 索                                                                                                    | Public                                                                                                    |                                  |                                                                                                    |       |        |                                                 |                                                                                      |                                                                                                    |                               |  |
|----------------------------------------------------------------------------------------------------|----------------------------------------------------------------------------------------------------|----------------------------------|----------------------------------------------------------------------------------------------------|-------|--------|-------------------------------------------------|--------------------------------------------------------------------------------------|----------------------------------------------------------------------------------------------------|-------------------------------|--|
| サーバー                                                                                                    | 表示 🕼 コンプライアンス                                                                                                    | - 9n                             | ーブ内の                                                                                                    | すべてい  | カサーバ   | こついての                                           | ついてのポリシーを修復 ターがありませ…                                                                 |                                                                                                    |                               |  |
|                                                                                                    | 名前                                                                                                    | 監査                               | 監査ポリ                                                                                                    | Audit | Audit_ | ערע בי                                          | UNIX Users                                                                           | Windows                                                                                                    | L パッチ                         |  |
| 保存された検索                                                                                                    | 匚 🐻 新设备组                                                                                                    | -                                | -                                                                                                    | -     | -      | -                                               | -                                                                                    | -                                                                                                    | -                             |  |
| 細検索                                                                                                    | F 🔞 Environments                                                                                                    | -                                | ÷.                                                                                                    |       | -      | -                                               | -                                                                                    | -                                                                                                    | -                             |  |
| コミイフ                                                                                                    | 🔽 🕡 新设备组 0                                                                                                    | -                                | -                                                                                                    | -     | -      | -                                               | -                                                                                    | -                                                                                                    | -                             |  |
| 11A                                                                                                    | 🗖 🎁 Dan Static Group                                                                                                    | -                                | -                                                                                                    | -     | -      | -                                               | +                                                                                    | -                                                                                                    | -                             |  |
| デバイスグループ ニ                                                                                                    | Carters Group of Nasty Server                                                                                                    | s –                              |                                                                                                    |       | -      | ۵                                               |                                                                                      | -                                                                                                    | -                             |  |
| 🗄 🐻 adaip                                                                                                    | 🔽 🐨 Ernest's Super Duper Device .                                                                                                    | -                                | -                                                                                                    | -     | -      | 4                                               |                                                                                      | -                                                                                                    | - 1                           |  |
| Public 1                                                                                                    | 🗖 🔞 Opsware                                                                                                    | -                                | +                                                                                                    | -     | +      |                                                 | 7                                                                                    | -                                                                                                    | -                             |  |
| Carters Group of Nas     Carters Template Dyn     Dan Static Group     Carters Template Dyn     Den Static Group                                                                                                    | 1 To Carters Template Dynamic De.                                                                                                    |                                  |                                                                                                    | ~     | -      |                                                 | -                                                                                    | -                                                                                                    |                               |  |
| Ernest's Super Duper                                                                                                    |                                                                                                    |                                  |                                                                                                    |       |        |                                                 |                                                                                      |                                                                                                    |                               |  |
| <ul> <li>● ● Friest's Super Duper</li> <li>● ● ● ⑤ 新设备组</li> <li>● ● 新设备组</li> <li>● ● 新设备组</li> <li>● ● 新设备组</li> </ul>                                                                                                    | 「すべての行のチェックをオンルこする」                                                                                                    |                                  |                                                                                                    |       |        | _                                               | ステータ                                                                                 | スフィルターが                                                                                                    | ありません                         |  |
| <ul> <li>● ● ● Frees's Super Duper</li> <li>● ● ● ● ● ● ● ● ● ● ● ● ● ● ● ● ● ● ●</li></ul>                                                                                                    | 「「 すべての行のチェックをオンにする<br>冬前                                                                                                    | _                                | 27.                                                                                                    | 17    | 27-    | -12                                             | ステータ                                                                                 | スフィルターがん                                                                                                    | ありません                         |  |
| <ul> <li>日 ● Ernest's Super Duper</li> <li>日 ● Opsware</li> <li>日 ● 新设备组</li> <li>日 ● 新设备组</li> <li>日 ● 新设备组</li> <li>日 ● 新设备组</li> <li>日 ● サーバー</li> <li>日 ● サーバー</li> <li>● サーバー</li> <li>● Oracle SolarieV=*,</li> </ul> | <ul> <li>「 すべての行のチェックをオンにする</li> <li>名前</li> <li>Emersi's Super Durier Device Group.</li> </ul>                                                                   | 1                                | 9                                                                                                    | 17    | ステー    | ·9-                                             | ステータ<br>コンプライアン                                                                      | スフィルターがる<br>へへのサマリー                                                                                                    | ありません                         |  |
| E ● Freets Super Duper<br>● ② Opsware<br>● ③ 新役番組<br>● ③ 新役番組<br>● ● 新役番組 0<br>● ● 新役番組 0<br>● ● 「新役番組 0<br>● ● 「「「「」」」」<br>● ○ 新役番組 0<br>● ● 「「」」」」                                                                        | 「 すべての行のチェックをオンにする<br>名前<br><sup>○</sup> Ernest's Super Duper Device Group<br>影響者リン~                                                                              |                                  | ター                                                                                                    | 17    | 27-    | タ_  <br>深訳したつ                                   | ステータ<br>コンプライアン<br>ンプライアンス 復月                                                        | スフィルターが。<br>、スのサマリー<br>マグループ                                                                                                    | ありません                         |  |
| ● ● Ernest's Super Duper<br>● ● ○ Finest's Super Duper<br>● ○ 新设备组<br>● ● 新设备组 0<br>● ● 新设备组 0<br>● ● 「新设备组 0<br>● ● 「新设备组 0<br>● ● 「「「」」」」<br>● ○ 新设备组 0<br>● ○ 新设备组 0<br>● ○ 新设备组 0<br>● ○ 新设备组 0<br>● ○ 「「」」」」           | 「 すべての行のチェックをオンジする<br>名前<br>◎ Ernest's Super Duper Device Group<br>脂肪内シー<br>Audit 1                                                                               | R.                               | タ・<br>査ポリシー<br>査ポリシー                                                                                                    | 17    | 27-    | タ_<br>選択したコ<br>該当する2                            | ステータ<br>エンプライアン<br>ンプライアンス2度5<br>テータスのデバイ                                            | スフィルターが?<br>*スのサマリー<br>マグループ<br>スが見つかりま                                                                                                    | ありません。                        |  |
| ● Terreet's Super Duper<br>● ● Opsware<br>● ● 新设备组<br>● ● 新设备组<br>● サーバー<br>● サーバー<br>● サーバー<br>● サーバー<br>● サーバー<br>● サーバー<br>● サーバー                                                                                        | 「 すべての行のチェックをオンにする<br>名前<br>○ Ernest's Super Duper Device Group<br>話支ボリシー<br>Audit_1<br>Audit_Unix                                                                |                                  | タ・<br>査ポリシー<br>査ポリシー<br>査ポリシー                                                                                                    | イブ    | 27-    | タ_<br>選択したコ<br>該当する2<br>1個中1個                   | ステータ<br>コンプライアン<br>ンプライアンス違い<br>テータスのデバイン<br>のデバイスがコンプ                               | スフィルターが。<br>、スのサマリー<br>、<br>、<br>、<br>、<br>、<br>、<br>、<br>、<br>、<br>、<br>、<br>、<br>、                                                                                 | ありません                         |  |
| ● ● Freet's Super Duper<br>● ● Opsware<br>● ● 新設备组<br>● ● 新設备组<br>● ● サーバー<br>● サーバー<br>● Gracle Solarie V=*,<br>● 5/5/42<br>反想化                                                                                            | 「 すべての行のチェックをオンにする<br>名前<br><sup>●</sup> Emest's Super Duper Device Group<br>指定がわシー<br>Audit_1<br>Audit_Unix<br>ソフトウェア                                            | 監監監                              | タ<br>査ポリシー<br>査ポリシー<br><u>吉ポリシー</u><br>西ポリシー                                                                                                    | 17    | 27-    | タ_                                              | ステータ<br>エンプライアン<br>ンプライアンス通じ<br>テータスのデバイ:<br>のデバイスがロンプ<br>ンプライアンス通り                  | スフィルターが。<br>、スのサマリー<br>、<br>マグループ<br>、<br>スが見つかりま<br>、<br>ライアンス。<br>なの<br>、<br>、<br>、<br>なの<br>サマリー<br>、<br>、<br>、<br>、<br>、<br>、<br>、<br>、<br>、<br>、<br>、<br>、<br>、 | ありません )<br>せん                 |  |
|                                                                                                    | 「 すべての行のチェックをオンジョネ<br>名前<br>○ Ernest's Super Duper Device Group<br>最近変化ジー<br>Audit_1<br>Audit_Unix<br>シフトウェア<br>UNX Users And Groupe                              | 監<br>監<br>び<br>ソソ                | ター<br>査ポリシー<br>査ポリシー<br>査ポリシー<br>古ポリシー<br>アトウェア<br>アトウェア                                                                                                    | 17    | 27-    | タ_<br>選択したコ<br>遠当する2<br>1個中1個<br>違択したコ<br>遠当する2 | ステータ<br>エンフライアンス通知<br>テータスのデバイ:<br>のデバイスがコンプ<br>シプライアンス3億5<br>テータスのデバイ:              | スフィルターが、<br>、スのサマリー<br>夏グループ<br>スが見つかりま<br>夏グループ<br>スが見つかりま<br>夏グループ<br>スが見つかりま                                                                                      | ありません」<br>せん<br>せん            |  |
|                                                                                                    | F すべての行のチェックをオンジオる<br>名前<br>◎ Ernest's Super Duper Device Group<br>島吉市(リシー<br>Audit_1<br>Audit_Unix<br>- ソフト/フェア<br>UNEX Users And Groups<br>Windows IIS Settings | 監<br>監<br>ソリ<br>ソン<br>ソン         | ター<br>査ポリシー<br>査ポリシー<br>査ポリシー<br>シー<br>シー<br>シー<br>シー<br>シー<br>シー<br>シー<br>フー<br>シー<br>シー<br>シー<br>クー<br>の<br>の<br>の<br>の<br>の<br>の<br>の<br>の<br>の<br>の<br>の<br>の<br>の<br>の<br>の<br>の<br>の<br>の | 17    | 27-    | ター                                              | ステータ<br>コンフライアンス通り<br>テータスのデバイ<br>のデバイスメポロンプ<br>シプライアンス通り<br>テータスのデバイ、<br>テータスのデバイ、  | スフィルターが、<br>(スのサマリー<br>反グループ<br>スが見っかりま<br>75イアンス違兵<br>反グループ<br>スが見っかりま<br>スが見っかりま<br>スが見っかりま                                                                        | ありません,<br>せん<br>え<br>せん<br>せん |  |
|                                                                                                    | 「 すべての行のチェックをオンジまる<br>名前<br>◎ Ernest's Super Duper Device Group<br>最近でわシー<br>Audit_1<br>Audit_Unix<br>シフトウェア<br>UNIX Users And Groups<br>Windows IIS Settings     | 監<br>監<br>問<br>少<br>少<br>少<br>ソフ | ター<br>査ポリシー<br>査ポリシー<br>査ポリシー<br>ンドウェア<br>ンドウェア<br>フドウェア                                                                                                    | 17    | 25-    | タ_<br>選択したコ<br>1個中1個<br>選択したコ<br>該当する2<br>該当する2 | ステータ<br>エンフライアンス3億5<br>テータスのデドイン<br>のテドイスがロング<br>フライアンス3億5<br>テータスのデドイ・<br>テータスのデドイ・ | スフィルターが。<br>マスのサマリー<br>マグループ<br>スが見つかりま<br>ライアンス度万<br>マグループ<br>スが見つかりま<br>スが見つかりま                                                                                    | ありません。<br>せん<br>て<br>せん<br>せん |  |
| E ● Ernest's Super Duper     Opsware     Opsware     Of 新設備组     ・     サーバー     ・     サーバー     ・     サイズへの管理対象サーバー     ・     ウィズロ Super Svy=*     の     アメイス     の     アメイス     の     アメリカン     アメリカン     オ建                | 「 すべての行のチェックをオンにする<br>名前<br>◎ Ernest's Super Duper Device Group<br>監査パタシー<br>Audit_1<br>Audit_Unix<br>- シフドウェア<br>UNIX Users And Groups<br>Windows IIS Settings   | 盤<br>監<br>盤<br>い<br>ソン<br>ソン     | タ<br>査売ポリシー<br>査売ポリシー<br>査査ポリシー<br>ごをプリン<br>ア<br>ントウェア<br>フトウェア                                                                                                    | 17    | 25-    | ター<br>選択したコ<br>10甲1個<br>選択したコ<br>該当するス<br>該当するス | ステータ<br>エンフライアンス違い<br>テータスのデドイ?<br>のテドイマスポロンラ<br>ンプライアンスな<br>テータスのデドイ?<br>テータスのデドイ?  | スフィルターが、<br>マグループ<br>マグループ<br>スが見つかりま<br>マグループ<br>マグループ<br>スが見つかりま<br>スが見つかりま                                                                                        | ありません。<br>せん<br>え<br>せん<br>せん |  |

選択したグループの詳細ペインには、グループ内のすべてのサーバー(およびサブグ ループ内のすべてのサーバー)にアタッチされているすべてのポリシーのサマリーが、 コンプライアンスカテゴリ(監査、監査ポリシー、ソフトウェア、パッチ、構成)ごとに まとめて表示されます。グループを選択する場合は、ポリシーのカテゴリ全体(グルー プ内のすべてのサーバーにアタッチされているすべてのソフトウェアポリシーやすべて のパッチポリシーなど)での修復のみを行うことができます。詳細ペインでソフトウェ アカテゴリを選択すると、[修復]ボタンが有効になります。[修復]ボタンをクリックす ると、SAクライアントから[修復]ウィザードが起動します。このウィザードの手順を 実行して、グループ内のすべてのサーバーのコンプライアンス違反状態のポリシー構成 を修復します。 グループを選択して、[アクション]メニューから[**開く**]を選択した場合も、同じ内容が 表示され、これらのオプションを利用することができます。この操作を行うと、グルー プエクスプローラーが起動して、同じグループの詳細ペインが表示され、詳細ペインに アクションボタンが表示されます。

コンプライアンスビューでの修復―サーバー

次の図は、個別のサーバーで修復アクションを行うコンプライアンスビューの機能を示 しています。

### 個別のサーバーでの修復

| 理ポリシー                                                                                                    | 🖗 コンプライアンス                                                                          |                         |       |                   |                            |              |  |  |
|----------------------------------------------------------------------------------------------------|-------------------------------------------------------------------------------------|-------------------------|-------|-------------------|----------------------------|--------------|--|--|
| <ul> <li>◆② 監査</li> <li>◆⑦ アーカイブされた監査結果</li> <li>◆② アーカイブされた監査結果</li> <li>◆③ ソフドウェアボリシー</li> <li>●◎ 構成されるアプリケーション</li> <li>●◎ 構成されるアプリケーション</li> </ul> | <ul> <li>1 コンプライアンス (50%)</li> <li>1 非コンプライアンス (50%)</li> <li>すれてのポリシー ・</li> </ul> | 管理対                     | 象サーバ上 | のポリシーの値           | <u>後復</u>                  |              |  |  |
|                                                                                                    |                                                                                     |                         |       | 1-7               | ステータス                      | ミフィルターがありません |  |  |
|                                                                                                    | 名前                                                                                  |                         | タイプ   | ステーター             | コンプライアンスの                  | 0サマリー        |  |  |
|                                                                                                    |                                                                                     | Cor<br>עדלארע<br>עדלארע |       | × エンプライ<br>● 注ポリシ | 「アンス違反デバイス<br>」ーに関連するルールがあ | )ません         |  |  |
|                                                                                                    | Python Opsware API Access                                                           | ソフトウェア                  |       | 🛛 🐐 2個中21         | 国のルールがコンプライアン              | 久違反          |  |  |
| )<br>情報<br>管理ポリシー<br>関係                                                                                                    |                                                                                     |                         |       |                   |                            |              |  |  |
|                                                                                                    | *                                                                                   | -                       |       |                   | -                          |              |  |  |

注:このビューは、ESXiサーバーでは使用できません。

サーバーグループの場合、修復アクションはグループのすべてのメンバーに適用されま す。個別の管理対象サーバーの場合は、サーバーにアタッチされているすべてのポリ シーまたは選択したポリシーのいずれかを修復できます。たとえば、サーバーを起動 し、サーバーのデバイスエクスプローラーで[**管理ポリシー**] > [**コンプライアンス**]を選 択して、サーバーにアタッチされているすべてのコンプライアンスポリシーを表示する ことができます。

詳細ペインでは、監査またはソフトウェアポリシーを選択して監査を表示します。アク ションボタンを使用して、監査の実行、ソフトウェアポリシーの修復、またはデバイス のコンプライアンススキャンを実行します。

# コンプライアンススキャン

コンプライアンスビューでは、監査、監査ポリシー、ソフトウェア、パッチ、構成のカ テゴリのコンプライアンススキャンを実行できます。コンプライアンススキャンでは、 コンプライアンスポリシーの対象となるサーバーをスキャンして、サーバー構成がポリ シーのルールの定義と一致しているかどうかを判断します。たとえば、コンピューター 上にインストールされているパッチを確認し、パッチポリシーやソフトウェアポリシー と比較して、結果をコンプライアンスビューに返すことができます。または、サーバー 上の構成ファイルの内容をチェックして、アプリケーション構成で定義されているルー ルと一致するかどうかを判断することができます。

監査にはスキャン機能はありませんが、監査を実行した場合も同様の結果が生成されま す。監査の場合は、SAで監査を実行したときに、対象のサーバー構成がチェックされ、 監査のルールの定義との適合状況が判断されます。

各カテゴリのコンプライアンススキャンでは、次のアクションが実行されます。

**ソフトウェアコンプライアンススキャン**: サーバー上のファイルを比較して、サーバー にアタッチされているソフトウェアポリシーの内容と一致するかどうかを判断します。

**パッチコンプライアンススキャン**: サーバーにインストールされているパッチを、サー バーにアタッチされているパッチポリシーやパッチポリシー例外と比較します。このス キャンの結果には、コンプライアンス状態の(必須のパッチがすべてインストールされ ている) サーバーとコンプライアンス違反の(必須のパッチが一部インストールされてい ない) サーバーが示されます。パッチコンプライアンスのスキャンは、Windowsパッチ 管理のみに適用されます。

**構成コンプライアンススキャン**:サーバー上の構成ファイルをサーバーにアタッチされ ているテンプレートで定義したアプリケーション構成と比較します。このスキャンの結 果には、コンプライアンス状態の(構成ファイルの定義が構成テンプレートと一致して いる)サーバーとコンプライアンス違反の(構成ファイルの定義が構成テンプレートと一 致していない)サーバーが示されます。構成コンプライアンスの詳細については、ド キュメントを参照してください。

# パッチコンプライアンス

HP Server Automationのパッチ管理では、管理対象のサーバーやサーバーグループでパッチの識別、インストール、削除を行うことができます。Windowsパッチ管理を使用すると、Windows Server 2000 SP4、Windows Server 2003、Windows Server 2008オペレーティングシステムで、サービスパック、更新プログラムのロールアップ、ホットフィックスなどのパッチの識別とインストールを行うことができます。

コンプライアンスビューでは、パッチポリシーのコンプライアンスステータスを確認して、サーバーに適切なパッチがインストールされているかどうかを確認できます。HP Server Automationのパッチコンプライアンススキャンでは、管理対象サーバーとパブ リックデバイスグループをチェックして、ポリシーおよびポリシー例外のパッチがすべ て正常にインストールされているかどうかを判断します。サーバーにインストール済み のパッチ(またはインストールされていないパッチ)がパッチポリシーの定義と一致しな い場合、コンプライアンスビューでサーバーのパッチポリシーが非コンプライアンス× 状態として表示されます。

コンプライアンスポリシーは1回のみ実行することも、定期的スケジュールで実行する こともできます。パッチポリシーをサーバーに合わせて修復すると、サーバーまたは サーバーグループのパッチコンプライアンスを確保することができます。

詳細については、『SAユーザーガイド: サーバーのパッチ適用』を参照してください。

# パッチコンプライアンスのステータスの基準

パッチコンプライアンスのステータスは、次の基準で決まります。

パッチコンプライアンス―1つのサーバー:パッチポリシーの少なくとも1つの項目が、 ポリシーがアタッチされているサーバーで検出された内容と一致しない(またはポリ シーがアタッチされているサーバーに存在しない)場合、サーバーのパッチコンプライ アンスのステータスは非コンプライアンス×になります。サーバーのデバイスエクスプ ローラーの詳細ペインには、パッチカテゴリが非コンプライアンスとして表示され、サ マリー列にルールの総数と非コンプライアンス状態のルール(パッチポリシーの項目)の 数が表示されます。

たとえば、パッチポリシーに10の項目が含まれていて、このうちの6つが非コンプライ アンス状態の場合、パッチポリシーのステータスは非コンプライアンスとなり、サマ リーには「10個中6個のルールがコンプライアンス違反」と表示されます。

1つのサーバーを対象とするパッチポリシーが複数存在して、そのうちの少なくとも1つ が非コンプライアンスである場合、パッチの全体のコンプライアンスステータスも非コ ンプライアンスと表示されます。詳細ペインのパッチカテゴリを展開すると、コンプラ イアンス状態でないポリシーを参照することができます。これには、各ポリシー内のコ ンプライアンス状態またはコンプライアンス違反のルールの数の内訳も含まれます。

パッチポリシーールールの例外: パッチポリシーのいずれかの項目にルールの例外が適用される場合、サーバーのパッチコンプライアンスには、部分コンプライアンス ▲のコンプライアンスステータスが表示されます。ポリシーレベルでルールの例外が許容されるコンプライアンスカテゴリはパッチのみです。

**パッチコンプライアンス―デバイスグループ**:ポリシーにアタッチされているグループ 内のサーバーの5%超のステータスが非コンプライアンス×である場合、サーバーグ ループにアタッチされたパッチポリシーはコンプライアンス状態と見なされます。この 場合、パッチポリシーの全体のコンプライアンスは非コンプライアンスと表示されま す。デバイスグループの非コンプライアンス状態は、コンプライアンス状態のサーバー が95%未満である場合に非コンプライアンスのステータスが表示されると覚えることも できます。 ただし、そのカテゴリで非コンプライアンス状態のサーバーがグループ内のすべての サーバーの2%より多く5%以下である場合、ステータスは部分コンプライアンス▲にな ります。デバイスグループの部分コンプライアンス状態は、コンプライアンス状態の サーバーが95%以上98%未満である場合に部分コンプライアンスのステータスが表示さ れると覚えることもできます。

そのカテゴリで非コンプライアンス状態のサーバーがグループ内のすべてのサーバーの 2%未満である場合、全体のステータスはコンプライアンスになります。デバイスグ ループのコンプライアンス状態は、サーバーの98%以上がコンプライアンス状態である と覚えることもできます。

コンプライアンスビューのサーバーグループの詳細ペインには、パッチポリシーがコン プライアンス状態かどうかが表示されます。この情報を展開して個別のサーバーやポリ シーの内訳を表示することはできません。

サーバーグループのコンプライアンスの判断に使用するしきい値は変更できます。

#### サーバーでのパッチコンプライアンスの修復

**注:**この項はESXiサーバーには適用されません。

1つのサーバーまたは複数のサーバーのパッチコンプライアンスを修復する際には、 サーバーにアタッチされているすべてのポリシーを修復するか、個別のポリシーを修復 するかを選択できます。サーバーのデバイスエクスプローラーを表示して1つのサー バーのパッチポリシーを修復するか、またはデバイスグループリストでポリシーを選択 して複数のサーバーのパッチポリシーを修復することができます。

1つのサーバーでパッチポリシーを修復するには、次の手順を実行します。

- デバイスエクスプローラーで1つのサーバーのパッチポリシーを修復するには、ナ ビゲーションペインで、[デバイス]>[サーバー]>[すべての管理対象サーバー]を選 択します。
- 2 内容ペインでサーバーを選択します。
- 3 右クリックして[**開く**]を選択し、サーバーブラウザーを表示します。
- 4 ナビゲーションペインで[管理ポリシー]>[コンプライアンス]を選択します。
- 5 コンプライアンスビューの詳細ペインで、パッチカテゴリを展開して、個別のポリシーを選択するか、最上位のパッチカテゴリを選択します。最上位のパッチカテゴリを選択すると、サーバーにアタッチされているすべてのパッチポリシーを修復することができます。
- 6 [修復]をクリックして、[修復]ウィザードの手順を実行します。

複数のサーバーでパッチポリシーを修復するには、次の手順を実行します。

- 1 複数のサーバーのパッチポリシーを修復するには、ナビゲーションペインで[デバ イス] > [デバイスグループ]を選択した後に、グループを選択します。
- 2 [表示]ドロップダウンリストから、[コンプライアンス]を選択します。

- 3 コンプライアンスビューの詳細ペインで、パッチカテゴリを展開して、選択した サーバーにアタッチされているパッチポリシーを選択します。または、選択した サーバーにアタッチされているすべてのパッチポリシーを修復する場合は、最上位のパッチカテゴリを選択します。
- 4 次のいずれかのボタンをクリックして、パッチポリシーを修復します。
  - 修復:[修復] ウィザードが起動されます。このウィザードでは、選択した1つまたは複数のサーバーに対して、選択した1つまたは複数のパッチポリシーを修復できます。
  - デバイスのスキャン: [コンプライアンスのスキャン] ウィンドウが表示されます。このウィンドウでは、最初にポリシーのタイプを選択してから、[スキャン] をクリックしてジョブを起動します。このプロセスでは、選択したサーバーに アタッチされている監査、監査ポリシー、ソフトウェア、パッチ、構成のすべ てのポリシーに対してサーバーがスキャンされます。このプロセスによって、 このサーバーを対象とする監査が影響を受けることはありません。
- 5 スキャンの進行状況を監視するには、[コンプライアンス] ウィンドウを更新してく ださい ([F5] キーを押します)。

**注:** [アクション] > [スキャン] を選択して、スキャンの進行状況を表示することもできます。

#### グループでのパッチコンプライアンスの修復

1つのサーバーグループまたは複数のサーバーグループに対するパッチポリシーを修復 する際には、1つのグループまたは複数のグループのすべてのサーバーにアタッチされ ているすべてのポリシーを修復できます。ただし、1つまたは複数のグループを選択す る場合は、グループやサブグループ内のすべてのサーバーにアタッチされているすべて のパッチポリシーの修復のみを行うことができます。

1つのサーバーグループでパッチポリシーを修復するには、次の手順を実行します。

- デバイスエクスプローラーで1つのサーバーのパッチポリシーを修復するには、ナ ビゲーションペインから[デバイス]>[サーバー]>[すべての管理対象サーバー]を選 択します。
- 2 内容ペインでサーバーを選択します。
- 3 右クリックして[**開く**]を選択し、サーバーブラウザーを表示します。
- 4 ナビゲーションペインで[管理ポリシー]>[コンプライアンス]を選択します。
- 5 コンプライアンスビューの詳細ペインで、パッチカテゴリを展開して、個別のパッ チポリシーを選択するか、最上位のパッチカテゴリを選択します。最上位のパッチ カテゴリを選択すると、サーバーにアタッチされているすべてのパッチポリシーを 修復することができます。
- 6 [修復]をクリックして、[修復]ウィザードの手順を実行します。

複数のサーバーグループでパッチポリシーを修復するには、次の手順を実行します。

 複数のサーバーのパッチポリシーを修復するには、ナビゲーションペインから[デ バイス] > [デバイスグループ]を選択した後に、グループを選択します。

- 2 [表示] ドロップダウンリストから、[コンプライアンス]を選択します。
- 3 コンプライアンスビューの詳細ペインで、パッチカテゴリを展開して、選択した サーバーにアタッチされているポリシーを選択します。または、選択したサーバー にアタッチされているすべてのポリシーを修復する場合は、最上位のパッチカテゴ リを選択します。
- 4 [修復]をクリックして、[修復]ウィザードの手順を実行します。

# 監査コンプライアンス

HP Server Automationの監査と修復では、監査でサーバー構成ポリシーを定義することが できます。監査を使用すると、ファシリティ内のサーバーが監査ポリシーの標準に適合 していることを確認することができます。監査は一連のルールで構成されます。これら のルールを定義することで、監査ポリシーの標準をモデル化することができます。たと えば、Windows COM+の構成、レジストリ設定、サービス、ファイルシステムの設定、 ハードウェア構成、ユーザーとグループのパスワード設定、ソフトウェアインストー ル、パッケージ、ストレージ設定などで監査を構成して、理想的なサーバー構成を定義 することができます。または、監査で否定的なサーバー構成を作成して、望ましくない サーバー構成を判断するのに使用することもできます。

監査コンプライアンスでは、監査の対象となるすべてのサーバーで定期的監査で定義さ れたルールが実際のサーバー構成と一致するかどうかを判断します。コンプライアンス ビューでは、サーバーまたはサーバーグループで定期的スケジュールで実行されるすべ ての監査の全体および個別のコンプライアンスステータスを参照できます。非コンプラ イアンス×状態の監査がある場合は、監査と監査対象のサーバーとの間で検出された差 異を修復できます。

コンプライアンスビューでは、定期的なスケジュールで実行される監査から監査コンプ ライアンスのサーバーとサーバーグループを取得します。

## 監査コンプライアンスのステータスの基準

監査コンプライアンスのステータスは、次の基準で決まります。

**監査コンプライアンス―1つのサーバー**: 監査の1つのルールが監査対象のサーバーの構成と一致しない場合、サーバーの監査コンプライアンスのステータスは非コンプライアンス×になります。サーバーのデバイスエクスプローラーの詳細ペインには、監査カテゴリが非コンプライアンスとして表示され、サマリー列にルールの総数と非コンプライアンス状態のルールの数が表示されます。

たとえば、監査に10のルールが含まれていて、このうちの4つが非コンプライアンス状態の場合、監査のステータスは非コンプライアンスとなり、サマリーには「10個中4個のルールがコンプライアンス違反」と表示されます。

サーバーを対象とする監査が複数存在して、そのうちの少なくとも1つが非コンプライ アンスである場合、監査の全体のコンプライアンスステータスも非コンプライアンスと 表示されます。詳細ペインの監査カテゴリを展開すると、コンプライアンス状態でない 監査を参照できます。これには、各監査内のコンプライアンス状態またはコンプライア ンス違反のルールの数の内訳も含まれます。

監査コンプライアンス―デバイスグループ:グループに含まれるサーバーの少なくとも 95%のステータスがコンプライアンス●である場合、そのサーバーグループ(およびす べてのサブグループのすべてのサーバー)を対象とする監査はコンプライアンスである と見なされます。

監査の対象となるグループ内のサーバーの5%超のステータスが非コンプライアンスで ある場合、監査の全体のコンプライアンスには非コンプライアンスと表示されます。デ バイスグループの非コンプライアンス状態は、コンプライアンス状態のサーバーが95% 未満である場合に非コンプライアンスのステータスが表示されると覚えることもできま す。

ただし、そのカテゴリで非コンプライアンス状態のサーバーがグループ内のすべての サーバーの2%より多く5%以下である場合、ステータスは部分コンプライアンス▲にな ります。デバイスグループの部分コンプライアンス状態は、コンプライアンス状態の サーバーが95%以上98%未満である場合に部分コンプライアンスのステータスが表示さ れると覚えることもできます。

そのカテゴリで監査ステータスが非コンプライアンスのサーバーがグループ内のすべて のサーバーの2%未満である場合、全体のステータスはコンプライアンスになります。 デバイスグループのコンプライアンス状態は、サーバーの98%以上がコンプライアンス 状態であると覚えることもできます。

コンプライアンスビューのサーバーグループの詳細ペインには、すべての監査がコンプ ライアンス状態かどうかが表示されます。この情報を展開して個別のサーバーや監査の 内訳を表示することはできません。

## 監査コンプライアンスでの修復

コンプライアンスビューでは、サーバーまたはサーバーグループを対象とするすべての 監査を表示し、コンプライアンス違反状態の結果を修復することができます。これにより、サーバーの構成を監査で定義したルールに適合させることができます。

修復を行うと、コンプライアンス違反状態の(サーバーの構成がルールの定義と一致し ないか、サーバーの構成が存在しない)監査ルールごとに、ルールに適合するように ルールオブジェクトがターゲットサーバーにコピーされます。また、値ベースの監査 ルールの場合は、修復を行うことで、ターゲットサーバーの構成がルールに適合するよ うに変更されます。

例: Windowsサーバーのグループをチェックして特定のレジストリキーとACLが含まれる ことを確認する監査で、あるWindowsサーバーに対して監査を実行した結果、いくつか のルールがコンプライアンス違反状態になることがあります。これは、監査ルールで指 定したレジストリキーがターゲットサーバー上で検出されなかったことを意味します。 修復を行うと、監査機能によって監査ルールで指定したレジストリキーがターゲット サーバーにコピーされます。このようにして、特定のレジストリキーと関連するACLが サーバー内に含まれるようにすることができます。サーバーのグループの場合も、修復 の結果は同じです。ただし、修復操作はグループ内のすべてのサーバーに適用されま す。これには、サブグループ内すべてのサーバーも含まれます。

#### サーバーにアタッチされている監査の修復

1つのサーバーにアタッチされている監査または複数のサーバーにアタッチされている 監査を修復することができます。修復できるのは個別の監査のみです。最上位で監査を 集約することはできません。選択されている任意のグループの直下に存在するすべての サーバーが修復の対象となります。

詳細ペインで1つのポリシーが選択され、サマリーペインで1つまたは複数のサーバーが 選択されている場合でも、コンプライアンスビューで[**修復**]ボタンが有効にならない場 合は、通常、そのポリシーで修復対象となる監査結果が存在しないことを意味します。

コンプライアンスビューからサーバーグループに対して監査を実行することはできません。ただし、サーバーのグループに対して実行する監査を作成して、[監査結果]ウィンドウでサーバーグループに対する監査結果を修復することはできます。

1つのサーバーで個別の監査を修復する手順:

- ナビゲーションペインで、[デバイス]>[サーバー]>[すべての管理対象サーバー]を 選択します。
- 2 内容ペインで、サーバーを選択します。
- 3 右クリックして[**開く**]を選択し、サーバーエクスプローラーを表示します。
- 4 ナビゲーションペインで[管理ポリシー]>[コンプライアンス]を選択します。
- 5 コンプライアンスビューの詳細ペインで、監査カテゴリを展開して、個別のポリ シーを選択します。
- 6 [修復]をクリックして、[修復]ウィザードの手順を実行します。

複数のサーバーで個別の監査を修復する手順:

- ナビゲーションペインで[デバイス]>[デバイスグループ]を選択した後に、グルー プを選択します。
- 2 [表示] ドロップダウンリストから、[コンプライアンス]を選択します。
- 3 各サーバーの横のチェックボックスをオンにして複数のサーバーを選択します。
- 4 コンプライアンスビューの詳細ペインで、監査カテゴリを展開し、選択したすべて のサーバーを対象とする個別の監査を選択します。
- 5 次のいずれかのボタンをクリックして、1つのサーバーまたは複数のサーバーで監 査に対する修復を行います。
  - 詳細: [監査結果] ウィンドウに、検出された監査とターゲットとの間のすべての 差異が表示され、ルールまたはサーバーごとに差異を修復することができま す。[ルール詳細の表示] リンクをクリックし、[ルール] ウィンドウを開いて監査 ルールを表示します。サーバーを選択し、[部分監査の実行] をクリックして [サーバーの監査] ウィザードを起動します。

- 監査の実行: [サーバーの監査] ウィザードが起動され、監査をただちに実行する か、別の日時に監査を実行するようにスケジュール設定することができます。
   監査は監査対象のすべてのサーバーに対して実行されます。
- 修復:[修復] ウィザードが起動され、監査ルールと一致しないターゲットサーバーの構成を修復することができます。ルールによる差異の修復またはサーバーによる差異の修復を行うことができます。選択したいずれのサーバーにも選択したポリシーに関して修復すべき結果がない場合は、「修復する結果が見つかりません」というメッセージが表示されます。
- デバイスのスキャン: [コンプライアンスのスキャン] ダイアログが表示されます。このダイアログでは、最初にポリシーのタイプを選択してから、[スキャン] をクリックしてジョブを起動します。このプロセスでは、選択したサーバーに アタッチされている監査、監査ポリシー、ソフトウェア、パッチ、構成のすべ てのポリシーに対してサーバーがスキャンされます。このプロセスによって、 このサーバーを対象とする監査が影響を受けることはありません。
- 6 スキャンの進行状況を監視するには、[コンプライアンス] ウィンドウを更新してく ださい ([F5] キーを押します)。

**注:** [アクション] > [スキャン] を選択して、スキャンの進行状況を表示することもできます。

# 監査ポリシーコンプライアンス

定期的に実行する監査をコンプライアンスビューに追加することができます。コンプラ イアンスビューには、その監査を最後に実行した結果が表示されます。監査には直接監 査ルールを含めることができます。また、ソーススナップショットまたはソーススナッ プショット仕様から監査ルールを継承することもできます。コンプライアンスビューで は、関連する監査ルールを確認するための[監査]列を表示する必要があります。次の図 を参照してください。

コンプライアンスビューの監査と監査ポリシー

|                              | またての答理社会せいが.                          | _                                             | _          | _              | _       | _                     | M 19193              | , ) ( <u>c</u> ) ada |  |  |
|------------------------------|---------------------------------------|-----------------------------------------------|------------|----------------|---------|-----------------------|----------------------|----------------------|--|--|
| *                            | 9 タイとの管理対象 ワーハー                       |                                               |            |                |         |                       |                      |                      |  |  |
| t-Л-                         | ▲示 ( エンプライアンス ) ・                     | 素示 (レス) ・ ・ ・ ・ ・ ・ ・ ・ ・ ・ ・ ・ ・ ・ ・ ・ ・ ・ ・ |            |                |         |                       | ステータスフィルターがありませ      |                      |  |  |
|                              | 名前 //                                 | Audit_1                                       | Audit_Unix | × Audit_Policy | ロソフトウェア | UNIX Users And Groups | Windows IIS Settings | パッチ ほ                |  |  |
| 保存された検索…                     | 🔟 🔲 sles11_d2s_SAVA_36407             | ~                                             | -          | $\sim$         | -       | -                     | ×                    | - 3                  |  |  |
| 細検索                          | 🔄 🥅 sles11_gc_multiple_nics and disks | -                                             | -          | -              | -       | -                     |                      | -                    |  |  |
| 15/7                         | 🗖 🚺 SLES11_with_IDE_disk              | ~                                             | -          |                | -       |                       |                      | -                    |  |  |
| 2112X                        | 📕 🦵 📵 sles 1 1sp2 static source       | -                                             | -          | -              | -       | -                     |                      | -                    |  |  |
| 💵 デバイスグループ                   | 🗖 🔲 sles11sp2_gc_d2s                  | -                                             | -          |                | -       | -                     | -                    | -                    |  |  |
| 🕀 🚾 adajp                    | 🔽 🗑 sles11x64                         | -                                             | -          |                | -       | -                     | -                    | -                    |  |  |
| 🖮 🍿 Public                   | 🔽 🚺 smoke 1 smoke ga-cord opsware com | -                                             | 0          | ×              | -       | -                     |                      | -                    |  |  |
| 3 ᡝ サーバー                     | 🔽 📵 SophieScheduled2                  | -                                             | -          | -              | -       | -                     | -                    | 5                    |  |  |
|                              | 🗖 🚯 teal1.teal.ga.opsware.com         | -                                             | -          |                | -       | -                     | -                    | -                    |  |  |
| ー <b>し</b> のracle Solarisゾーン | 🔽 📑 teal3.teal.ga.opsware.com         | -                                             | 8          | -              | -       | -                     | 8                    |                      |  |  |
| - 印刷 未プロビジョニングサーバー           | 🗖 📵 test                              | -                                             | -          |                | -       | -                     |                      | ÷.,                  |  |  |
| ー 🗐 SAIージェントのインストール          | 🔽 🖬 test mircea                       | -                                             | -          |                | -       | +                     |                      |                      |  |  |
| 10 ストレージ                     | □ すべての行のチェックをオンにする                    |                                               |            |                |         |                       |                      |                      |  |  |
| - I SANPLY                   |                                       |                                               | _          | _              | _       |                       | -                    | 100 (a 4 11 2 1      |  |  |
| NASJ715-                     |                                       | _                                             | 1          |                |         | 1                     | ステータスフィルター           | かありません _             |  |  |
|                              | 名前                                    |                                               |            | タイプ            | ステ      | -9_                   | コンプライアンスのサマリー        |                      |  |  |
| D FINA                       | □ smoke1smoke.qa-cord.opsware.com     |                                               |            |                |         |                       |                      |                      |  |  |
| (仮想化)                        | Audit Linix                           | _                                             | 監査ポリシー     |                |         | 9 デバイスのスキャンが失         | 敗しました                |                      |  |  |
|                              | - Audit_Policy                        |                                               |            |                |         | レプライアンス違反             |                      |                      |  |  |
| 0 54350                      |                                       |                                               |            |                |         |                       |                      |                      |  |  |
| しポート                         |                                       |                                               |            |                |         |                       |                      |                      |  |  |
|                              | -                                     |                                               |            |                |         |                       |                      |                      |  |  |
| ) ジョブとセッション                  |                                       |                                               |            |                |         |                       |                      |                      |  |  |
| 3 管理                         |                                       |                                               |            |                |         |                       |                      |                      |  |  |
| ,                            | *                                     |                                               | -          |                |         |                       |                      | ATT OF THE OWNER     |  |  |
|                              | ~ (詳細) (監査の実行) (修復) 7                 | 物シーを開く                                        | -          |                |         |                       | デバ                   | イスのスキャン              |  |  |

**ヒント:** 監査は監査ルールに対応した監査ポリシーにリンクします。これは一般的な 推奨される使用方法です。この構造では、複数の監査を同じ監査ポリシーにリンク することができます。監査ごとに異なるサーバーのセットや異なる定期的スケ ジュールを持つ複数のサーバーを含めることができます。コンプライアンスビュー の[監査ポリシー]列には、監査ポリシーにリンクされた監査のすべてのコンプライ アンス結果が表示されます。

サーバーのセットが重複する複数の監査が存在する場合、[監査ポリシー]列には、最後 にどの監査が実行されたかに関係なく、各サーバーの最新の結果のステータスが表示さ れます。特定の操作に関する最新の監査結果を表示するには、コンプライアンスビュー で監査を選択して、[詳細]、[監査の実行]、または[修復]をクリックします。図37を参 照してください。

監査ポリシーは階層化できます。つまり、監査ポリシーは別の監査ポリシーにリンクす ることができます。

例:

ポリシーAはポリシーBとリンクしています。また、ポリシーBはポリシーCとリンクして います。

監査を作成してポリシーAにリンクした場合、その監査はポリシーA、ポリシーB、およ びポリシーCに属するコンプライアンスルールのリストを使用して実行されます。

ポリシーAに対してコンプライアンスビューで[監査ポリシー]列を追加すると、コンプ ライアンスステータスにはポリシーA、ポリシーB、およびポリシーCのすべてのルール を含む監査の結果が表示されます。 ポリシーBまたはポリシーCと直接リンクされた監査が存在しない場合、これらのポリ シーに対応する個別の結果は存在しません。これらのポリシーに対してコンプライアン スビューで[監査ポリシー]列を追加すると、表示する結果が存在しないことを示すダッ シュ(-)が表示されます。

**注:** コンプライアンスビューの [監査] 列と [監査ポリシー] 列には、定期的スケジュー ルに対応した監査のみを表示に利用できるという違いもあります。ただし、ソフト ウェアポリシーやパッチポリシーの場合と同様に、どの監査ポリシーを列にするこ ともできます。

コンプライアンスビューで選択可能なコンプライアンスカテゴリ(列)は構成可能です。 デフォルト設定には、監査ポリシー、ソフトウェア、パッチ、構成が含まれます。 新規インストールの場合、監査カテゴリは表示されません。

# ソフトウェアコンプライアンス

HP Server Automationでは、ソフトウェア管理でソフトウェアポリシーを作成し、ソフト ウェアのインストールとアプリケーションの構成を同時に行うことができます。ソフト ウェアポリシーには、パッケージ、RPMパッケージ、パッチ、アプリケーション構成な どの異なる複数の項目を含めることができます。作成したソフトウェアポリシーは、 サーバーまたはサーバーグループへアタッチすることができます。

ソフトウェアコンプライアンスは、ソフトウェアポリシーの項目が実際のサーバー構成 に準拠しているかどうかを示します。実際のサーバー構成とソフトウェアポリシーの定 義が一致しない場合、サーバーのソフトウェアポリシーは非コンプライアンス×になり ます。

コンプライアンスビューでは、サーバーまたはグループのソフトウェアコンプライアン スをスキャンしたときに、ソフトウェアポリシーに対するソフトウェアコンプライアン ス情報を取得します。

詳細については、『SAユーザーガイド: ソフトウェア管理』を参照してください。

# ソフトウェアコンプライアンスのステータスの基準

ソフトウェアコンプライアンスのステータスは、次の基準で決まります。

ソフトウェアコンプライアンス―1つのサーバー: ソフトウェアポリシーの少なくとも1 つの項目が、ポリシーがアタッチされているサーバーで検出された内容と一致しない (またはポリシーがアタッチされているサーバーに存在しない)場合、サーバーのソフト ウェアコンプライアンスのステータスは非コンプライアンス×になります。サーバーの デバイスエクスプローラーの詳細ペインには、ソフトウェアカテゴリが非コンプライア ンスとして表示され、サマリー列にルールの総数と非コンプライアンス状態のルール (ソフトウェアポリシーの項目)の数が表示されます。 たとえば、ソフトウェアポリシーに10の項目が含まれていて、このうちの6つが非コン プライアンス状態の場合、ソフトウェアポリシーのステータスは非コンプライアンスと 表示され、サマリーには「10個中6個のルールがコンプライアンス違反」と表示されま す。

1つのサーバーを対象とするソフトウェアポリシーが複数存在して、そのうちの少なく とも1つが非コンプライアンスである場合、ソフトウェアの全体のコンプライアンスス テータスも非コンプライアンスと表示されます。詳細ペインのソフトウェアカテゴリを 展開すると、コンプライアンス状態でないポリシーを参照できます。これには、各ポリ シー内のコンプライアンス状態またはコンプライアンス違反のルールの数の内訳も含ま れます。

ソフトウェアコンプライアンス―デバイスグループ:ポリシーにアタッチされているグ ループ内のサーバーの5%超のステータスが非コンプライアンス×である場合、サー バーグループにアタッチされたソフトウェアポリシーはコンプライアンス状態と見なさ れます。この場合、ソフトウェアポリシーの全体のコンプライアンスは非コンプライア ンスと表示されます。デバイスグループの非コンプライアンス状態は、コンプライアン ス状態のサーバーが95%未満である場合に非コンプライアンスのステータスが表示され ると覚えることもできます。

ただし、そのカテゴリで非コンプライアンス状態のサーバーがグループ内のすべての サーバーの2%より多く5%以下である場合、ステータスは部分コンプライアンス ムにな ります。デバイスグループの部分コンプライアンス状態は、コンプライアンス状態の サーバーが95%以上98%未満である場合に部分コンプライアンスのステータスが表示さ れると覚えることもできます。

そのカテゴリでソフトウェアポリシーが非コンプライアンス状態のサーバーがグループ 内のすべてのサーバーの2%未満である場合、全体のステータスはコンプライアンスに なります。コンプライアンス状態は、サーバーの98%以上がコンプライアンス状態であ ると覚えることもできます。

コンプライアンスビューのサーバーグループの詳細ペインには、ソフトウェアポリシー がコンプライアンス状態かどうかが表示されます。この情報を展開して個別のサーバー やポリシーの内訳を表示することはできません。

サーバーグループのコンプライアンスの判断に使用するしきい値は変更できます。

# ソフトウェアコンプライアンスでの修復

コンプライアンスビューでは、サーバーまたはサーバーグループにアタッチされている すべてのソフトウェアポリシーを表示し、コンプライアンス違反状態のサーバーを修復 することができます。これにより、サーバーのソフトウェア構成をソフトウェアポリ シーの定義に適合させることができます。

ソフトウェアの修復では、ソフトウェアポリシーの項目 (ソフトウェア、パッケージ、 パッチ、スクリプト、アプリケーション構成など) ごとに、ターゲットサーバーに該当 する項目がインストール (スクリプトの場合は実行) されます。項目がサーバー上に存在 しない場合は、それらの項目がインストールされます。項目が存在するがポリシーと一 致しない場合は、それらの項目が正しいバージョンに更新されます。

たとえば、複数のパッケージ、パッチ、スクリプトと1つのアプリケーション構成から 成るソフトウェアポリシーがあり、すべてが適切なインストールおよび実行順序で構成 されています。最初に、サーバーが企業のソフトウェアインストール標準に適合するよ うに、サーバー上のソフトウェアポリシーを修復します。やがて、ソフトウェアポリ シーの一部の項目が更新されます(新規パッケージー式の追加など)。また、何らかの理 由で、サーバー上のソフトウェア項目がアンインストールされます。

ソフトウェアコンプライアンススキャンを実行すると、ソフトウェアポリシーの内容と サーバー上にインストールされた実際のソフトウェアが比較され、サーバーのコンプラ イアンスステータスが判断されます。いずれか1つのサーバーにアタッチされている1つ のソフトウェア項目だけがポリシーに適合しない場合でも、サーバーのソフトウェアコ ンプライアンスステータスは非コンプライアンス×になります。

サーバーまたはサーバーグループの修復を行うと、ポリシーで指定されたパッチ、パッ ケージ、アプリケーション構成が、ポリシーで指定された順序でインストールまたは適 用されます。サーバーのグループの場合も、修復の結果は同じです。ただし、修復操作 はグループ内のすべてのサーバーに適用されます。これには、サブグループ内すべての サーバーも含まれます。

#### サーバーでのソフトウェアコンプライアンスの修復

1つのサーバーまたは複数のサーバーのソフトウェアコンプライアンスを修復する際に は、サーバーにアタッチされているすべてのポリシーを修復するか、個別のポリシーを 修復するかを選択できます。

選択したすべてのサーバーのすべてのソフトウェアポリシーを修復するソフトウェア全体ポリシーを選択することができます。グループが選択されている場合、そのグループの直下に存在するすべてのサーバーに対して修復が行われます。詳細ペインで1つのソフトウェアポリシーが選択されている場合、サマリーペインで選択されたエンティティで該当するポリシーが修復されます。

1つのサーバーでソフトウェアポリシーを修復する手順:

- ナビゲーションペインで、[デバイス]>[サーバー]>[すべての管理対象サーバー]を 選択します。
- 2 内容ペインでサーバーを選択します。
- 3 右クリックして[**開く**]を選択し、サーバーブラウザーを表示します。
- 4 ナビゲーションペインで[管理ポリシー]>[コンプライアンス]を選択します。
- 5 コンプライアンスビューの詳細ペインで、ソフトウェアカテゴリを展開して、個別のソフトウェアポリシーを選択するか、最上位のソフトウェアカテゴリを選択します。最上位のソフトウェアカテゴリを選択すると、サーバーにアタッチされているポリシーを修復することができます。

6 [修復]をクリックして、[修復] ウィザードの手順を実行します。SAで修復するデバ イスが見つからない場合は、警告ダイアログが表示されます。

複数のサーバーでソフトウェアポリシーを修復する手順:

- 1 ナビゲーションペインで[デバイス]>[デバイスグループ]を選択した後に、グルー プを選択します。
- 2 [表示]ドロップダウンリストから、[コンプライアンス]を選択します。
- 3 内容ペインで、サーバーを選択します。
- 4 コンプライアンスビューの詳細ペインで、ソフトウェアカテゴリを展開して、選択したサーバーにアタッチされているソフトウェアポリシーを選択します。または、 選択したサーバーにアタッチされているすべてのソフトウェアポリシーを修復する 場合は、最上位のソフトウェアカテゴリを選択します。
- 5 次のいずれかのボタンをクリックして、ソフトウェアポリシーを修復します。
  - 修復:[修復] ウィザードが起動されます。このウィザードでは、選択した1つまたは複数のサーバーに対して、選択した1つまたは複数のソフトウェアポリシーを 修復できます。
  - デバイスのスキャン: [コンプライアンスのスキャン] ウィンドウが表示されます。このウィンドウでは、最初にポリシーのタイプを選択してから、[スキャン] をクリックしてジョブを起動します。このプロセスでは、選択したサーバーにアタッチされている監査、監査ポリシー、ソフトウェア、パッチ、構成のすべてのポリシーに対してサーバーがスキャンされます。このプロセスによって、このサーバーを対象とする監査が影響を受けることはありません。
- 6 スキャンの進行状況を監視するには、[コンプライアンス] ウィンドウを更新してく ださい ([F5] キーを押します)。

**注:** [アクション] > [スキャン] を選択して、スキャンの進行状況を表示することもできます。

#### グループでのソフトウェアコンプライアンスの修復

1つのサーバーグループまたは複数のサーバーグループに対するソフトウェアポリシー を修復する際には、1つのグループまたは複数のグループのすべてのサーバーにアタッ チされているすべてのポリシーを修復できます。ただし、1つまたは複数のグループを 選択する場合は、グループやサブグループ内のすべてのサーバーにアタッチされている すべてのソフトウェアポリシーの修復のみを行うことができます。

1つのサーバーグループまたは複数のサーバーグループに対するソフトウェアポリシー を修復する手順:

- デバイスエクスプローラーで1つのサーバーのソフトウェアポリシーを修復するには、ナビゲーションペインで、[デバイス]>[サーバー]>[すべての管理対象サーバー]を選択します。
- 2 内容ペインで、サーバーを選択します。
- 3 右クリックして[開く]を選択し、デバイスブラウザーを表示します。
- 4 ナビゲーションペインで[管理ポリシー]>[コンプライアンス]を選択します。

- 5 コンプライアンスビューの詳細ペインで、ソフトウェアカテゴリを展開して、個別のソフトウェアポリシーを選択するか、最上位のソフトウェアカテゴリを選択します。最上位のソフトウェアカテゴリを選択すると、サーバーにアタッチされているすべてのポリシーを修復することができます。
- 6 [修復]をクリックして、[修復]ウィザードの手順を実行します。
- 7 または
- 8 グループに属するサーバーのリストを表示する内容ペインで、サーバーの横にある チェックボックスをオンにして複数のサーバーを選択します。(オプション)すべて のサーバーを選択する場合は、[すべての行のチェックをオンにする]を選択しま す。
- 9 複数のサーバーのソフトウェアポリシーを修復するには、ナビゲーションペインで [デバイス]>[デバイスグループ]を選択した後に、グループを選択します。
- 10 [表示]ドロップダウンリストから、[コンプライアンス]を選択します。
- 11 コンプライアンスビューの詳細ペインで、ソフトウェアカテゴリを展開して、選択したサーバーにアタッチされているソフトウェアポリシーを選択します。または、 選択したサーバーにアタッチされているすべてのソフトウェアポリシーを修復する 場合は、最上位のソフトウェアカテゴリを選択します。
- 12 次のいずれかのボタンをクリックして、ソフトウェアポリシーを修復します。
  - 修復:[修復] ウィザードが起動されます。このウィザードでは、選択した1つまたは複数のサーバーに対して、選択した1つまたは複数のソフトウェアポリシーを 修復できます。
  - デバイスのスキャン: [コンプライアンスのスキャン] ウィンドウが表示されます。このウィンドウでは、最初にポリシーのタイプを選択してから、[スキャン] をクリックしてジョブを起動します。このプロセスでは、選択したサーバーに アタッチされている監査、監査ポリシー、ソフトウェア、パッチ、構成のすべ てのポリシーに対してサーバーがスキャンされます。このプロセスによって、 このサーバーを対象とする監査が影響を受けることはありません。
- 13 スキャンの進行状況を監視するには、[コンプライアンス] ウィンドウを更新してく ださい ([F5] キーを押します)。

**注:**[アクション]>[スキャン]を選択して、スキャンの進行状況を表示することもできます。

# 構成コンプライアンス

HP Server Automationでは、アプリケーション構成を使用して、管理対象サーバー上の構成ファイルを管理します。アプリケーション構成では、個別のサーバーまたはサーバー グループの1つまたは複数の構成ファイルを管理できます。個々のアプリケーション構成には、フィールドの理想的な構成状態をモデル化する1つまたは複数のテンプレート が含まれます。これらのテンプレートを使用すると、サーバー上の特定のファイルの構成値 (キーと値のペア)を管理できます。

たとえば、データセンター内のサーバーのhostsファイルを管理するアプリケーション 構成を作成することができます。標準的なUNIX hostsファイルのIPアドレスとホスト名 のキーと値のペアを定義して、そのアプリケーション構成をhostsファイルを含む複数 のサーバーやサーバーグループにアタッチすることができます。このアプリケーション 構成は、ターゲットサーバー上のhostsファイルに含まれるIPアドレスとホスト名の定義 が正しいことを確認するためのポリシーとして機能します。

アプリケーション構成コンプライアンスは、サーバーにアタッチされているすべてのア プリケーション構成(ポリシー)が、管理対象サーバー上の実際のアプリケーション構成 ファイルと適合しているかどうかを示します。hostsファイルの例では、サーバー構成 のhostsファイルの内容がアプリケーション構成で定義した値と一致しない場合に、 サーバーの[構成]が非コンプライアンス×になります。複数のアプリケーション構成が サーバーにアタッチされており、アプリケーション構成のターゲットとなる実際の構成 ファイルのいずれか1つでも異なる場合は、コンプライアンスビューでサーバー全体が 非コンプライアンスと表示されます。

逆に、アプリケーション構成とサーバー上のファイルの間に違いがない場合、[構成]の コンプライアンスステータスはコンプライアンス●状態になります。コンプライアンス ビューでサーバーの[構成]のコンプライアンスステータスがコンプライアンスと表示さ れるには、すべてのアプリケーション構成が完全にコンプライアンス状態である必要が あります。

アプリケーション構成のターゲットとなる構成ファイルの最新の状態をチェックするに は、アプリケーション構成のコンプライアンススキャンを実行して、アプリケーション 構成とサーバー上の実際の構成ファイルとの間に違いがあるかどうかを確認します。

詳細については、『SAユーザーガイド: アプリケーション構成』を参照してください。

## 構成コンプライアンスのステータスの基準

構成コンプライアンスのステータスは、次の基準で決まります。

構成コンプライアンス-1つのサーバー:アプリケーション構成と、ターゲットサーバー 上の実際の構成ファイルとの間に違いが見つかった場合、サーバーの構成コンプライア ンスのステータスは非コンプライアンス×になります。サーバーのデバイスエクスプ ローラーの詳細ペインでは、構成カテゴリが非コンプライアンスと表示されます。複数 のアプリケーション構成がサーバーにアタッチされており、アプリケーション構成の ターゲットとなる実際の構成ファイルのいずれか1つでもアプリケーション構成と異な る場合は、コンプライアンスビューでサーバー全体が非コンプライアンスとみなされま す。

**構成コンプライアンス―デバイスグループ**: アプリケーション構成にアタッチされてい るグループ内のサーバーの5%超のステータスが非コンプライアンス×である場合、 サーバーグループにアタッチされたアプリケーション構成はコンプライアンス状態と見 なされます。この場合、構成の全体のコンプライアンスは非コンプライアンスと表示さ れます。デバイスグループの非コンプライアンス状態は、コンプライアンス状態のサー バーが95%未満である場合に非コンプライアンスのステータスが表示されると覚えるこ ともできます。 ただし、そのカテゴリに対して非コンプライアンス状態のサーバーがグループ内のすべ てのサーバーの2%より多く5%以下である場合、ステータスは部分コンプライアンス になります。デバイスグループの部分コンプライアンス状態は、コンプライアンス状態 のサーバーが95%以上98%未満である場合に部分コンプライアンスのステータスが表示 されると覚えることもできます。

そのカテゴリで構成が非コンプライアンス状態のサーバーがグループ内のすべてのサー バーの2%未満である場合、全体のステータスはコンプライアンスになります。コンプ ライアンス状態は、サーバーの98%以上がコンプライアンス状態であると覚えることも できます。

コンプライアンスビューのサーバーグループの詳細ペインには、アプリケーション構成 がコンプライアンス状態かどうかが表示されます。この情報を展開して個別のサーバー やポリシーの内訳を表示することはできません。

サーバーグループのコンプライアンスの判断に使用するしきい値は変更できます。

#### 構成コンプライアンスの修復―サーバーおよびグループ

アプリケーション構成での修復は、他のコンプライアンスカテゴリタイプとやや異なり ます。(監査ポリシー、ソフトウェア、またはパッチの場合のように)サーバー上でポリ シーを修復するのではなく、アプリケーション構成を修復する場合は、デバイスエクス プローラーまたはグループエクスプローラーでアプリケーション構成を選択します。そ の後、プッシュ機能を使用して、アプリケーションで定義された値をサーバーまたは サーバーグループの実際の構成ファイルにプッシュします。アプリケーション構成を プッシュすると、アプリケーション構成テンプレートで定義されたすべての値が、ター ゲットの構成ファイルに追加されるか、構成ファイルの既存の値と置き換えられます。

アプリケーション構成の値がどのようにプッシュされるか(リストやスカラーのシーケンスなど)は、アプリケーション構成の継承階層での値の設定方法と、構成テンプレートで構成されているシーケンスマージモードによって異なります。

サーバーまたはサーバーグループでアプリケーション構成を修復する手順:

1 デバイスエクスプローラーで1つのサーバーのアプリケーション構成を修復するには、ナビゲーションペインで、[デバイス]>[サーバー]>[すべての管理対象サーバー]を選択した後に、サーバーを選択します。

または

- 2 サーバーのグループのアプリケーション構成を修復するには、ナビゲーションペイ ンで[デバイス]>[デバイスグループ]を選択した後に、グループを選択します。
- 3 右クリックして[**開く**]を選択し、デバイスブラウザーを表示します。
- 4 情報ペインで、[管理ポリシー] > [構成されるアプリケーション]を選択します。 『SAユーザーガイド: アプリケーション構成』を参照して操作を続行します。

# ドキュメントのフィードバック を送信

本ドキュメントについてのご意見、ご感想については、電子メールで<u>ドキュメント制作</u> <u>チームまでご連絡</u>ください。このシステムで電子メールクライアントが設定されていれ ば、このリンクをクリックすることで、以下の情報が件名に記入された電子メールウィ ンドウが開きます。

Feedback on ユーザーガイド: 監査とコンプライアンス (Server Automation 10.20)

本文にご意見、ご感想を記入の上、[送信]をクリックしてください。

電子メールクライアントが利用できない場合は、上記の情報をコピーしてWebメールク ライアントの新規メッセージに貼り付け、sa-docs@hp.com宛にお送りください。

お客様からのご意見、ご感想をお待ちしています。